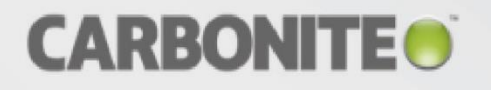

## **Carbonite Move** for Linux

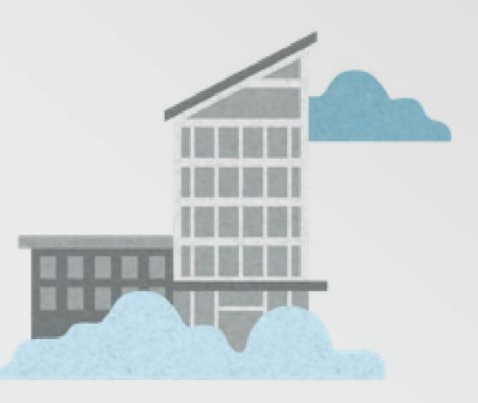

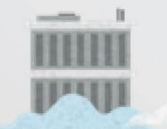

ユーザガイド

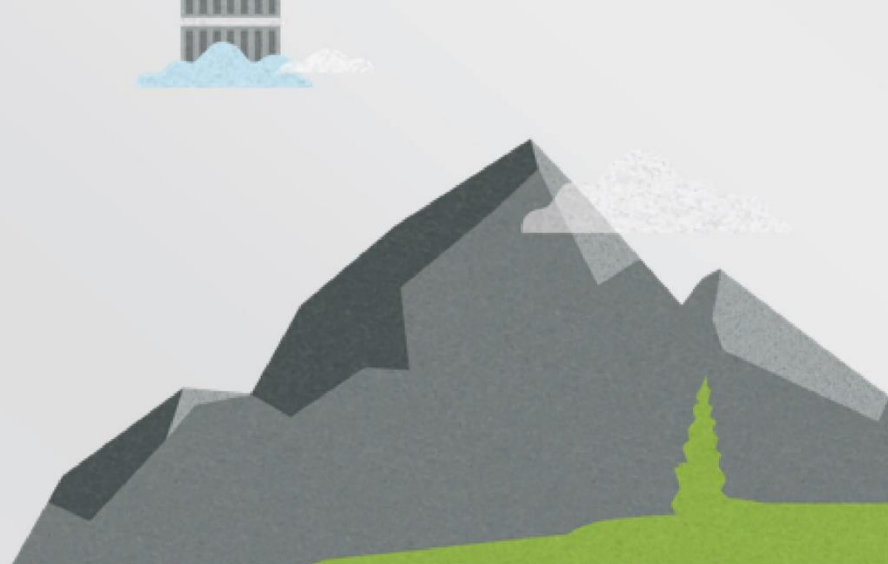

Linux 版 Carbonite Move ユーザガイドバージョン 8.1.1、2017 年 11 月 20 日

テクニカルサポートが必要な場合は、カスタマケアにお問い合わせください。オンラインドキュメントに記載されているすべての基本的な構成は、カスタマケアがサポートします。高度な構成に関する支援とサポートは、 プレセールスシステムエンジニアへのお問い合わせまたはプロフェッショナルサービスの利用が必要となる 場合があります。

マニュアルページは、Carbonite AvailabilityとCarbonite Move Linuxサーバにインストールされており、参照することが可能です。これらのドキュメントは、ソフトウェアのインストールと同じように、Carboniteの使用許諾契約が適用されます。

このドキュメントは、以下の規定が適用されます。

(1) 予告なく変更される場合があります。(2) 使用許諾契約に従って提供されます。(3)各所有者がその知 的財産を所有します。(4) 使用許諾契約に基づき、許可されていない限り、複製または再生できません。(5) 明示的または黙示的な保証なしに提供されます。(6) ライセンシ、エンドユーザまたは他の関係者に、本ド キュメントまたは Carbonite, Inc. が所有権を有するその他のドキュメントにあるソースコードまたはソース コードのドキュメントの利用を許可するものではありません。(7) すべてのオープンソースおよびサードパー ティーのコンポーネント (以下「OSTPC」) は、OSTPC の使用許諾契約および保証および責任の免責事項 に従って「現状有姿」で提供されます。

Carbonite, Inc. およびその関連会社および子会社は、米国またはその他の国において特定の商標、登録 商標、およびロゴを所有しています。Hyper-V および Windows は、米国およびその他の国における Microsoft Corporation の登録商標です。Linux は、Linus Torvalds の登録商標です。vSphere は VMware の登録商標です。他のすべての商標は、各企業の所有物です。他の企業の登録商標の完全なり ストについては、その企業の Web サイトをご覧ください。

© 2017 Carbonite, Inc. All rights reserved.

| 第1章 Carbonite Move の概要                                                                            | 1  |
|---------------------------------------------------------------------------------------------------|----|
| レプリケーション機能                                                                                        | 2  |
| 第 2 章 要件                                                                                          | 4  |
| 第3章 Carbonite Move クライアント                                                                         | 5  |
| Replication Console for Linux を使用した Files and folders migration ジョブ                               | 6  |
| ログオンとログオフ                                                                                         | 7  |
| Replication Console for Linux のワークスペースの使用                                                         | 9  |
| 保存されたセキュリティ認証情報の消去                                                                                | 10 |
| サーバ設定                                                                                             | 11 |
| サーバの特定                                                                                            | 12 |
| サーバのライセンス設定                                                                                       | 14 |
| サーバスタートアップオプションの構成                                                                                | 17 |
| サーバのネットワーク通信プロパティの構成構成                                                                            | 19 |
| データのキューイング                                                                                        | 21 |
| ソースデータの処理オプションの構成                                                                                 | 24 |
| ターゲットデータの処理オプションの構成                                                                               |    |
| Carbonite Move データベースストレージファイルの指定                                                                 | 27 |
| ログおよび統計のためのファイル名の指定                                                                               |    |
| システムメッセージの電子メール送信                                                                                 |    |
| Carbonite Replication Console を使用したFull server migration ジョブと<br>Full server to ESX migration ジョブ |    |
| Carbonite Replication Console の要件                                                                 |    |
| Console のオプション                                                                                    |    |
| サーバの管理                                                                                            |    |
| サーバの追加                                                                                            |    |
| サーバの認証情報の提供                                                                                       | 50 |
| サーバの詳細の表示                                                                                         | 51 |
| サーバプロパティの編集                                                                                       | 53 |
| 一般的なサーバプロパティ                                                                                      | 54 |
| サーバのライセンス付与                                                                                       | 55 |
| 電子メール通知の構成                                                                                        | 57 |
| サーバログの表示                                                                                          | 59 |
| VMware サーバの管理                                                                                     | 61 |
| 第 4 章 Files and folders migration                                                                 | 62 |
| Files and folders migration の要件                                                                   | 63 |
| Files and folders migration ジョブの作成                                                                | 66 |
| Connection Wiard を使用した自動での接続の確立                                                                   | 67 |
| レプリケーションセットの作成                                                                                    | 69 |
| Connection Manager を使用した手動での接続の確立                                                                 | 72 |
| NAT またはファイアウォールを介した接続の確立                                                                          | 76 |
| 接続のシミュレーション                                                                                       | 78 |

| 保護の監視                                                        | 78    |
|--------------------------------------------------------------|-------|
| データワークロードの監視                                                 | 80    |
| Replication Console for Linux を使用した Carbonite Move ログファイルの表示 | 86    |
| Carbonite Move ログファイルのプロパティの構成構成                             | 88    |
| 統計情報ファイルのプロパティの構成                                            | 89    |
| システムメッセージの電子メール送信                                            | 90    |
| 接続                                                           | 93    |
| ターゲットの処理の一時停止と再開                                             | 94    |
| 接続の切断                                                        | 95    |
| ミラーリング                                                       | 96    |
| ミラーリングの停止、開始、一時停止、または再開                                      | 97    |
| 自動ミラーリング                                                     | 99    |
| 孤立ファイルの削除                                                    | .101  |
| レプリケーション                                                     | .103  |
| レプリケーションセット                                                  | .104  |
| レプリケーションセットの作成                                               | .106  |
| 手動でのレプリケーションルールの作成または変更                                      | .109  |
| レプリケーションのためのブロックデバイスの選択                                      | .111  |
| レプリケーションセットの変更                                               | .112  |
| レプリケーションセットの名前の変更とコピー                                        | .113  |
| レプリケーションセットサイズの計算                                            | .114  |
| レプリケーションセットのエクスポートとインポート                                     | .116  |
| レプリケーションセットの削除                                               | .117  |
| レプリケーションの開始                                                  | .118  |
| レプリケーション時におけるタスクの挿入                                          | .119  |
| 検証                                                           | .120  |
| 手動の検証                                                        | .121  |
| 定期的な検証                                                       | .122  |
| 検証ログの構成                                                      | .124  |
| データ送信                                                        | .126  |
| 送信の停止、開始、一時停止、または再開                                          | .127  |
| データ送信のスケジュール                                                 | .127  |
| 送信帯域幅の制限                                                     | . 132 |
| 送信するデータの圧縮                                                   | .134  |
| カットオーバー                                                      | . 136 |
| 第5章 Full server migration                                    | . 137 |
| Full server migration の要件                                    | .138  |
| Full server migration ジョブの作成                                 | .145  |
| Full server migration ジョブの管理と制御                              | .156  |
| Full server migration ジョブの詳細の表示                              | .164  |
| Full server migration ジョブの検証                                 | .168  |
| Full server migration ジョブの編集                                 | .169  |
| Full server migration ジョブのログの表示                              | .170  |
| Full server migration ジョブのカットオーバー                            | .172  |

| 第 6 章 Full server to ESX migration       |     |
|------------------------------------------|-----|
| Full server to ESX migration の要件         |     |
| Full server to ESX migration ジョブの作成      |     |
| Full server to ESX migration ジョブの管理と制御   |     |
| Full server to ESX migration ジョブの詳細の表示   |     |
| Full server to ESX migration ジョブの検証      | 212 |
| Full server to ESX migration ジョブの編集      |     |
| Full server to ESX migration ジョブのログの表示   | 215 |
| Full server to ESX migration ジョブのカットオーバー | 217 |
| 第7章 DTSetup                              |     |
| DTSetup の実行                              | 219 |
| セットアップタスク                                |     |
| サーバのアクティベーション                            |     |
| セキュリティグループの変更                            |     |
| サーバ設定の構成                                 |     |
| ドライバのパフォーマンス設定の構成                        |     |
| サービスの起動と停止                               |     |
| DTCL の起動                                 |     |
| ドキュメントとトラブルシューティングツールの表示の表示              |     |
| DTSetup メニュー                             |     |
| 第8章 セキュリティ                               |     |
| セキュリティグループへのユーザの追加                       | 230 |
| 第9章 特別なネットワーク構成                          |     |
| ファイアウォール                                 | 232 |
| IP とポートフォワーディング                          |     |

### 第1章 Carbonite Move の概要

Carbonite Move は、包括的な移行ソリューションであり、あるサーバ全体 (「ソース」と呼ばれます) を、 そのソースイメージをミラーリングすることで、別のサーバ (「ターゲット」と呼ばれます) に移動できるようにします。ソースサーバとターゲットサーバでは、物理サーバまたは仮想サーバを扱うことができます。 ソースのイメージには、サーバのシステム状態 (サーバで構成されているオペレーティングシステムとア プリケーション) とすべてのソースサーバのデータが含まれます。ソースのデータだけを移行することも 可能です。この場合には、ターゲットのシステム状態 (ターゲットで構成されているオペレーティングシス テムとアプリケーション) がソースのデータと一緒に使用されます。

Carbonite Move では、データレプリケーションテクノロジ (特許取得)を使用されており、移行中であっ てもユーザがデータにアクセスしたり変更したりできます。ソースが変更されると、レプリケーション機能 によって、ターゲットに保存されたソースのイメージが最新の状態で維持されます。Carbonite Move は、 ファイル全体ではなく、ファイルの変更部分だけをリアルタイムで複製するため、リソースを効率的に使 用できます。新しいサーバにカットオーバーする準備ができたら、Carbonite Move はソースシステムの 状態を適用します。再起動したら、ソースがターゲットサーバのハードウェア上で実行され使用可能に なります。

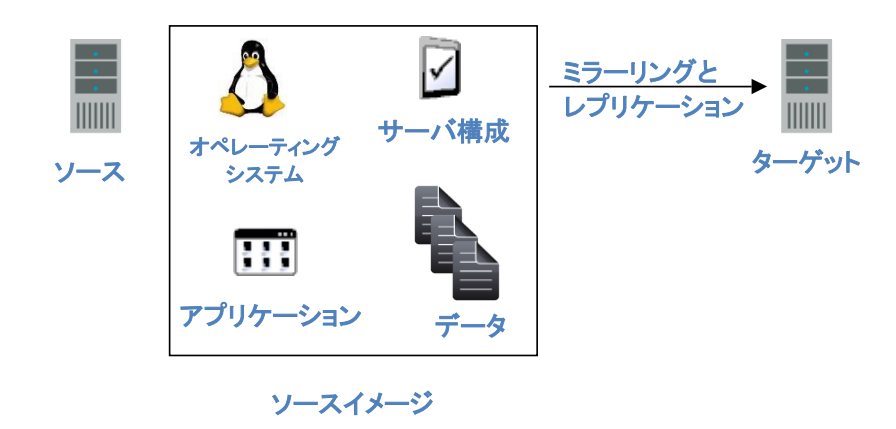

#### レプリケーション機能

Carbonite Move は、サポートされている Linux ファイルシステムにあるすべてのファイルとディレクトリ を複製します。Carbonite Move は、/proc や /sys のような実際にファイルのないファイルシステムなど、 ファイルシステムに保存されていない項目は複製しません。また、以下の点についても注意してください。

- NFS や Samba サービスが Carbonite Move 上にマウントされている限り、これらのサービスと Carbonite Move は互換性があります (リモートのマウントポイントではなく、元のマウントポイントでなければなりません)。また、NFS と Samba は Double-Take サービスの後に起動する必要があります。
- 再帰的なマウントポイントに保存されているデータをレプリケーションするように選択すると、ミラーリングは完了しません。Carbonite Move は再帰的なマウントポイントに保存されているデータは確認しません。
- レプリケーションセットに含まれるディレクトリやファイルによって、Double-Take サービス を実行するアカウントに対する権限が拒否される場合、アクセス権限がないため、ターゲッ ト上のこれらのファイルの属性は更新されません。
- スパースファイルは、ターゲット上ではフルサイズのゼロが充填されたファイルになり ます。
- ソフトリンクを使用している場合は、次の点に注意してください。
  - ディレクトリへのソフトリンクが、レプリケーションセットデータへのエントリポイント上に 適用されるレプリケーションセットルールのパスの一部である場合、そのリンクをター ゲットパスの一部として作成する必要がある場合、通常のディレクトリとしてターゲット に作成されます。
  - レプリケーションセットにソフトリンクが存在する場合(またはレプリケーションセットに移動される場合)、またはソフトリンクがレプリケーションセットのファイルまたはディレクトリを指定する場合、RemapLinkオプションがデフォルト値の(1)に設定されていると、Carbonite MoveはCarbonite Moveのターゲットパスに基づいてそのリンクに含まれるパスを再マッピングします。RemapLinkオプションがゼロ(0)に設定されている場合、リンクに含まれるパスは元のマッピングをそのまま保持します。
  - レプリケーションセットにソフトリンクが存在する場合 (またはレプリケーションセットに 移動される場合)、またはソフトリンクがレプリケーションセットの外部のファイルまたは ディレクトリを指定する場合、そのリンクに含まれるパスは元のマッピングをそのまま 保持し、RemapLink オプションの影響を受けません。
  - ソフトリンクがソースのレプリケーションセットから移動または削除される場合、そのリンクはターゲットから削除されます。
  - ファイルへのソフトリンクがソースのレプリケーションセットにコピーされ、オペレーティングシステムがリンク自体ではなくリンク先のファイルをコピーする場合、Carbonite Move はオペレーティングシステムによってコピーされたファイルをターゲットに複製します。オペレーティングシステムがリンク先をコピーしない場合、リンクのみがコピーされます。
  - ディレクトリへのソフトリンクがソースのレプリケーションセットにコピーされ、オペレー ティングシステムがリンク自体ではなくディレクトリとそのディレクトリのすべてのコンテ ンツをコピーする場合、Carbonite Move はオペレーティングシステムによってコピー されたディレクトリとそのコンテンツをターゲットに複製します。オペレーティングシステ ムがリンク先をコピーしない場合、リンクのみがコピーされます。
  - chmod や chown などのオペレーティングシステムコマンドがソースにあるソフトリン クに対して実行され、オペレーティングシステムがそのリンクが参照するファイルまた

はディレクトリに対する操作をリダイレクトする場合、リンクが参照するファイルまたは ディレクトリがレプリケーションセットにある場合、その操作はターゲットのそのファイル に対して複製されます。

- オペレーティングシステムは、リンクが参照するファイルへのソフトリンクへのすべての書き込みをリダイレクトします。したがって、シンボリックリンクによって参照されるファイルがレプリケーションセットにある場合、書き込み操作はターゲットに対しても複製されます。
- ハードリンクを使用している場合は、次の点に注意してください。
  - ソースのレプリケーションセットにハードリンクが存在し(または作成され)、レプリケーションセットの外部の場所がハードリンクに関連付けられていない場合、リンクされたファイルはターゲットの同じ場所にすべてミラーリングされます。また、ターゲットのすべてのリンクの場所が同じパーティションに存在する場合、これらの場所がリンクされます。
  - ハードリンクがソースのレプリケーションセットの境界を越えており、レプリケーション セットの内部と外部の両方の場所がハードリンクに関連付けられている場合、リンクさ れたファイルは、ソースのレプリケーションセット内の場所のみがターゲットにミラーリ ングされます。また、すべてのリンクの場所が同じパーティションに存在する場合、こ れらの場所がターゲットでリンクされます。
  - レプリケーションセットの外部のファイルがレプリケーションセットの内部の場所にリンクされているソースで、ハードリンクが作成される場合、リンクされたファイルは、ターゲット上の、レプリケーションセットの内部のリンクによって定義される場所で作成され、レプリケーションセットの内部に存在するファイルのその他のすべての場所にリンクされます。
  - ハードリンクの場所がレプリケーションセットの外部からソースのレプリケーションセットに移動された場合、レプリケーションセット内に他のリンクの場所がすでに存在していてもリンクはターゲットで複製されませんが、リンクされたファイルはリンクによって定義されたターゲットの場所で作成されます。
  - レプリケーションセットの内部に存在するハードリンクの場所がソースのレプリケーションセット内で移動された場合、移動はターゲットでも複製され、新しいリンクの場所がターゲットパス内のパーティション内にあれば、リンクは維持されます。
  - レプリケーションセットの内部に存在するハードリンクの場所がレプリケーションセット から移動された場合、そのファイルやリンクされている場所はターゲットで削除されます。
  - ハードリンクされたファイルが、レプリケーションセットの内部または外部の任意の場所からソースのレプリケーションセット内の場所にコピーされる場合、そのコピーはターゲットで複製されます。
  - ハードリンクされたファイルがレプリケーションセット内の場所にあり、chmod や chown などのオペレーティングシステムコマンドのいずれかが、レプリケーションセッ ト内の場所のファイルに対して実行される場合、ファイルへの変更はターゲットで複製 されます。レプリケーションセットの外部のハードリンクに対する操作は複製されません。
  - ハードリンクされたファイルがレプリケーションセット内の場所にあり、書き込み操作がレプリケーションセット内の場所のファイルに対して実行される場合、書き込み操作はターゲットで複製されます。レプリケーションセットの外部のハードリンクに対する操作は複製されません。
  - レプリケーションセットの内部に存在するハードリンクの場所が削除された場合、そのファイルやリンクされている場所はターゲットで削除されます。

## 第2章要件

ソースおよびターゲットサーバには特定の要件がありますが、その要件は使用する移行ジョブの種類によって異なります。ジョブタイプ固有の要件と各移行タイプ固有の要件を参照してください。

- 63 ページの「Files and folders migrations の要件」
- 138 ページの「Full server migration の要件」
- 174 ページの「Full server to ESX migration の要件」

また、Console を実行しているマシンが 35 ページの「Carbonite Replication Console の要件」を満たしていることを確認してください。

## 第3章 Carbonite Move クライアント

Carbonite Move for Linux には、さまざまなジョブに対応するいくつかのクライアントがあります。

- Files and folders migration ジョブ Files and folders migration ジョブでは、Replication Console for Linux を使用して接続をコントロールおよび管理します。これらのクライアントのイン ストールの詳細は、『Carbonite Availability and Carbonite Move Installation, Licensing, and Activation (Carbonite Availability および Carbonite Move のインストール、ライセンス設定、およ びアクティベーション)』のドキュメントには記載されていません。このクライアントをインストールす るには、インストールのランディングページから [Install Carbonite Replication for Linux Management Client (Carbonite Replication for Linux 管理クライアントのインストール)] リ ンクを選択します。画面に表示されるインストール手順に従って操作してください。インストール が完了したら、Replication Console for Linux を Windows の [スタート] メニューから起動でき ます。Linux のFiles and folders migration ジョブでは、DTCL スクリプト言語を使用して接続を コントロールおよび管理することもできます。詳細については、『DTCL Scripting Guide (DTCL スクリプティングガイド)』を参照してください。
  - 6 ページの「Replication Console for Linux を使用した Files and folders migration ジョブ」
- Full server migration ジョブと Full server to ESX migration ジョブ Full server migration ジョブと Full server to ESX migration ジョブでは、Carbonite Replication Console を使用して、ジョブとカットオーバーをコントロールおよび管理します。このクライアントのインストールの詳細は、『Carbonite Availability and Carbonite Move Installation, Licensing, and Activation (Carbonite Availability および Carbonite Move のインストール、ライセンス設定、およびアクティベーション)』ドキュメントには記載されていません。インストールが完了したら、このコンソールは Windows の [スタート] メニューから起動できます。LinuxのFull server migration と Full server to ESX migration ジョブでは、PowerShell スクリプトを使用して、これらのジョブタイプをコントロールおよび管理することもできます。詳細については、『PowerShell Scripting Guide (PowerShell スクリプティングガイド)』を参照してください。
  - 33 ページの「Carbonite Replication Console を使用した Full server migration と Full server to ESX migration ジョブ」

# Replication Console for Linux を使用した Files and folders migration ジョブ

オペレーティングシステムよってアクセスするメニューは異なりますが、[プログラム]、[すべてのプログ ラム]、または [アプリ] から、[Carbonite]、[Replication]、[Carbonite Replication Console for Linux] を選択して、Carbonite Move の Replication Console for Linux を起動できます。

Replication Console for Linux から、Carbonite Move の接続を管理、監視、およびコントロールできます。Replication Console for Linux のビューは2つのペインから構成されます。ペインに表示されるビューは、強調表示した情報に応じて変わります。たとえば、左ペインにあるツリーのルートを選択すると、Carbonite Move を実行している環境にあるすべてのマシンが右ペインに表示されます。左側のペインでツリーを展開してサーバを選択すると、そのサーバのすべての接続が右側のペインに表示されます。

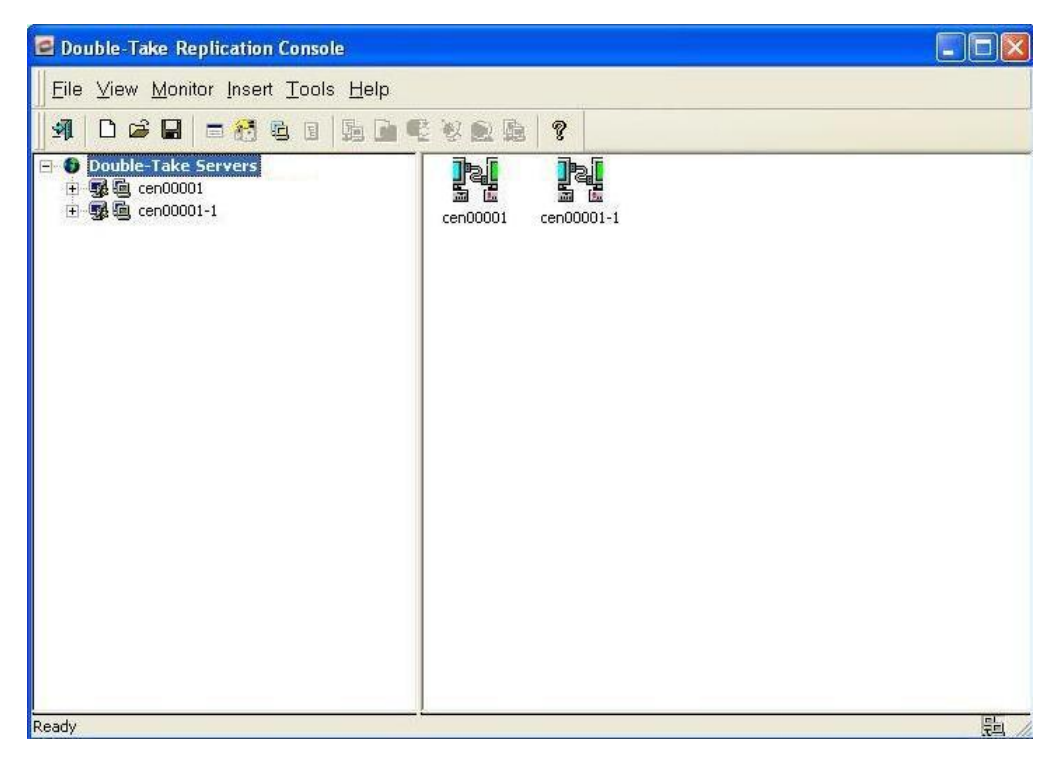

#### ログオンとログオフ

確実にデータを保護するために、Carbonite Move はオペレーティングシステムに組み込まれているセ キュリティ機能を使用して多層防御を実現します。Carbonite Move を実行している各マシンで定義され るユーザグループのメンバーシップを介して、権限が付与されます。特定の Carbonite Move ソースま たはターゲットへのアクセス権限を取得するには、オペレーティングシステムの有効なユーザ名とパス ワードを入力する必要があり、指定されたユーザ名が Carbonite Move のセキュリティグループのメン バーである必要があります。有効なユーザ名とパスワードが提供され、Carbonite Move ソースまたは ターゲットが、このユーザが Carbonite Move のセキュリティグループのメンバーシップに含まれること を確認すると、ユーザにソースまたはターゲットへの適切なアクセス権限が付与され、この権限に対応 する機能がクライアントで有効になります。Carbonite Move へのアクセス権限は、以下の3つのレベ ルのいずれかで与えられます。

- ・管理者アクセス権限 すべての機能をそのマシンで使用できます。
- 監視アクセス権限 サーバと統計情報を表示できますが、機能は使用できません。
- アクセス権限なし クライアントにはサーバが表示されますが、サーバの詳細を表示する 権限はありません。

サーバにログオンしたり、サーバからログオフしたりする時には、次の手順を使用します。

- Replication Console for Linux の左ペインでマシンを強調表示します。マシン名をダブルクリッ クすると、Carbonite Move は、現在ログオンしている ID を使用して、自動的に選択したマシン にログオンしようとします。表示されたアイコンで、アクセス権限を確認します。
- アクセス権限がない場合は、[Logon (ログオン)] ダイアログボックスが自動的に表示されます。
  監視アクセス権限がある場合や別のユーザ名でログオンする場合は、マシン名を右クリックし、
  [Logon (ログオン)] を選択します。

| Logon to cen00001 |         |
|-------------------|---------|
| Username:         | root    |
| Password:         | ******* |
| Save Password     | Cancel  |

- [Username (ユーザ名)]、[Password (パスワード)]、[Domain (ドメイン)]、そしてパスワードを保存する かどうかを指定します。
- 4. [OK] をクリックし、表示されるアイコンでアクセス権限を確認し、必要な場合には再度ログオンします。

🚀 ログインするときの、ユーザ名、パスワード、およびドメインは 100 文字に制限されています。

ライセンスキーがないか無効である場合、[Server Properties (サーバプロパティ)] の [General (全般)] タブを開いて、キーを追加または修正するように求められます。 [Server Properties (サーバプロパティ)] ダイアログボックスを開くには [Yes] を選択し、 ライセンスキーを追加せずに続行するには [No] を選択します。 30 秒以内にログインが完了しないと、自動的にキャンセルされます。お使いの環境でこ のタイムアウトの期間が十分ではない場合は、Replication Console for Linux のプロパ ティにある [Configuration (構成)] タブで [Communication Timeout (通信タイムア ウト)] を調整してタイムアウト値を増加できます。この画面にアクセスするには、 Replication Console for Linux から [File (ファイル)]、[Option (オプション)] を選択しま す。

Carbonite Move は ICMP ping を使用して、ログイン時にサーバが利用できるかどうか を確認します。Carbonite Move サーバが、ICMP ping を無効にしているルータやファイ アウォールを介して通信する場合、Carbonite Move による ICMP ping の検証を無効 にする必要があります。この操作を実行するには、Linux の Replication Console for Linux から [File (ファイル)]、[Option (オプション)] を選択し、[Use ICMP to verify server availability (ICMP を使用してサーバが利用可能かどうかを確認する)] を無効 にします。

#### 管理者権限 歸

このアイコンは、歯車が付いたコンピュータで、Carbonite Move のセキュリ ティが管理者アクセス権限に設定されていることを示します。

#### 監視権限 🏁

このアイコンは、虫眼鏡が付いたコンピュータで、Carbonite Move のセキュリティが監視のみのアクセス権限に設定されていることを示します。

#### 権限なし 🗎

このアイコンはロックされており、Carbonite Move のセキュリティが権限なし に設定されていることを示します。

 Carbonite Move マシンからログオフするには、Replication Console for Linux の左ペイ ンでマシン名を右クリックして、[Logout (ログアウト)] を選択します。

#### Replication Console for Linux のワークスペースの使用

Replication Console for Linux のワークスペースには、Replication Console for Linux と挿入され ているサーバのペインが表示されます。いくつかのワークスペースを使用して、お使いの環境を整理 したり、別のマシンの設定を表示したりできます。

- ワークスペースの保存 Replication Console for Linux でウィンドウのサイズを変更したり、 ウィンドウを追加または削除するときに、ワークスペースを保存して、後で使用したり、別の Carbonite Move クライアントマシンで使用することができます。[File (ファイル)]を選択し、次 のいずれかのオプションを選択します。
- [Save Workspace (ワークスペースを保存)] 現在のワークスペースを保存します。これ までこのワークスペースを保存したことがない場合は、このワークスペースの名前を指定す る必要があります。
- [Save Workspace As (名前を付けてワークスペースを保存)] 現在のワークスペースを保存するときに、新しい名前を付けて保存します。
- ワークスペースを開く Replication Console for Linux から、新しいワークスペースを開くか、以前に保存したワークスペースを開くことができます。[File (ファイル)]を選択し、次のいずれかのオプションを選択します。
- [New Workspace (新しいワークスペース)] デフォルトの Carbonite Move ウィンドウ設 定では、タイトルなしでワークスペースを開きます。
- [Open Workspace (ワークスペースを開く)] 以前に保存したワークスペースを開きます。

#### 保存されたセキュリティ認証情報の消去

Replication Console for Linux にキャッシュされた認証情報を削除するには、次の手順を実行します。

1. 認証情報のセキュリティオプションにアクセスするには、[File (ファイル)]、[Options (オプション)]を選択し、[Security (セキュリティ)] タブを選択します。

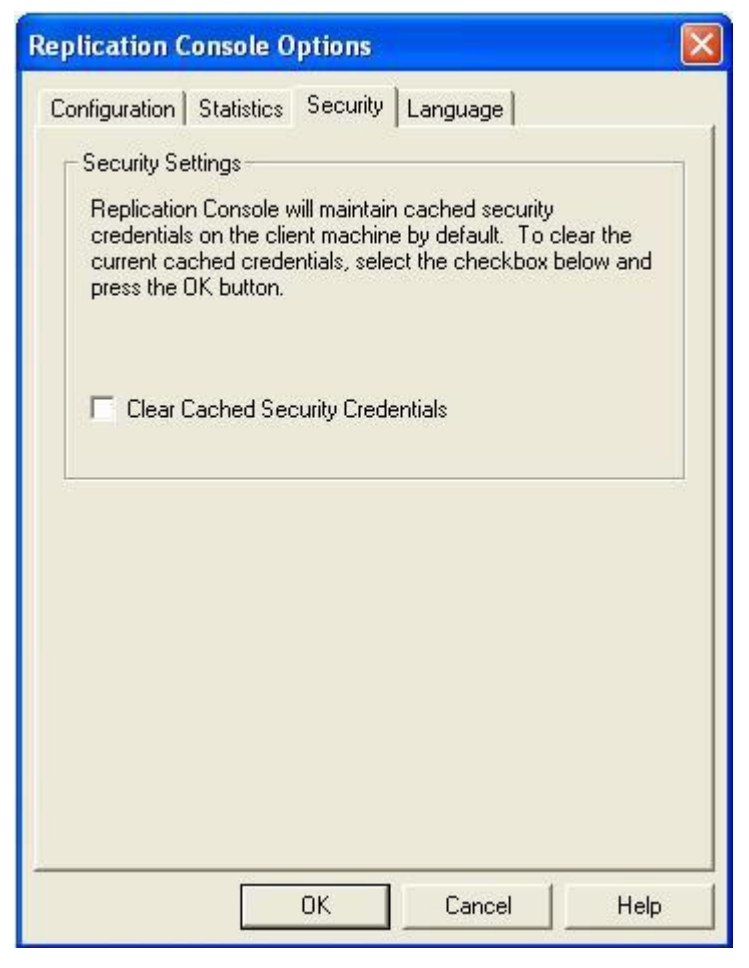

- セキュリティ認証情報を削除するには、[Clear Cached Security Credentials (キャッシュされたセ キュリティ認証情報の消去)] をクリックします。
- 3. [OK] をクリックします。

#### サーバ設定

Carbonite Move のサーバ設定のほとんどは、Replication Console for Linux の [Server Properties (サーバプロパティ)] ダイアログボックスで指定します。このダイアログボックスにアクセスするには、 Replication Console の左ペインでサーバを右クリックし、[**Properties (プロパティ)**] を選択します。 [Server Properties (サーバプロパティ)] ダイアログボックスには、Carbonite Move のサーバ設定の複数 のタブが含まれています。Replication Console for Linux で使用できないサーバ設定の詳細については、 [*DTCL Scripting Guide (DTCL スクリプトガイト*)]を参照してください。

このセクションでは、[Server Properties (サーバプロパティ)] ダイアログボックスのタブに対応する次の トピックについて説明します。

- 12 ページの「サーバの特定」
- 14 ページの「サーバのライセンス設定」
- 17 ページの「サーバスタートアップオプションの構成」
- •19ページの「サーバのネットワーク通信プロパティの構成」
- 21 ページの「データのキューイング」
- 24 ページの「ソースデータの処理オプションの構成」
- •26ページの「ターゲットデータの処理オプションの構成」
- 27 ページの「Carbonite Move データベースストレージファイルの指定」
- •28ページの「ログおよび統計のためのファイル名の指定」
- •90ページの「システムメッセージの電子メール送信」

#### サーバの特定

Replication Console for Linux では、サーバの識別情報を表示できます。

- 1. Replication Console for Linux の左ペインでサーバを右クリックします。
- 2. [Properties (プロパティ)] を選択します。
- 3. [General (全般)] タブを選択します。

| Server Properties                                                           |                                                                                      |
|-----------------------------------------------------------------------------|--------------------------------------------------------------------------------------|
| Target Database<br>General Licensing Se                                     | Logging   E-mail Notification  <br>etup   Network   Queue   Source                   |
| Nickname:<br>Machine:                                                       | cen00001-1<br>cen00001-1                                                             |
| Addresses:                                                                  | 10.0.0.1 : 1500<br>127.0.0.1 : 1500                                                  |
| Client Transmit Port:                                                       | 1500                                                                                 |
| Discovery Method:                                                           | Broadcast Heartbeat                                                                  |
| Operating System<br>Linux (i686) Version 2.6.9-67.                          | ELsmp                                                                                |
| - Product Information                                                       |                                                                                      |
| Double-Take Availability Stan                                               | dard for Linux 4.7.1.1185.0                                                          |
| The licensing information<br>would like to change the l<br>"Licensing' tab. | for this server is currently valid. If you<br>icensing information, please visit the |
|                                                                             | OK Cancel Help                                                                       |

- 4. サーバの識別情報を指定します。いくつかのフィールドは情報提供のみです。
  - [Nickname (ニックネーム)] ニックネームは Replication Console for Linux ワーク スペースに保存されるため、このサーバの Replication Console for Linux にのみ表 示されます。ニックネームは、ネットワークを介して通信されることはありません。ワー クスペースをエクスポートして別の Carbonite Move サーバで使用すると、サーバの ニックネームもそのサーバに表示されます。
  - [Machine (マシン)] 実際のサーバの名前です。このフィールドは変更できません。
  - [Addresses (アドレス)] このフィールドには、このサーバの IP アドレスが表示されます。この情報は変更できません。ユーザへの情報提供のために表示されます。

- [Client Transmit Port (クライアントの転送ポート)] このフィールドには、
  Replication Console for Linux がサーバにコマンドを送信するために使用するポートが表示されます。このポートは変更できません。
- [**Discovery Method (検出方法)**] このフィールドは、Replication Console for Linux が Carbonite Move サーバを特定する方法を示します。
  - [**Manual (手動)**] Carbonite Move サーバは Replication Console for Linux サーバツリーに手動で挿入されています。
  - [Broadcast Heartbeat (ブロードキャストハートビート)] Carbonite Move サーバが Carbonite Move ハートビートをブロードキャストしています。
- [Operating System (オペレーティングシステム)] サーバのオペレーティングシ ステムのバージョンが表示されます。
- [**Product Information (製品情報)**] Carbonite Move のバージョン番号とビルド番号が表示されます。
- 5. [OK] をクリックして、設定を保存します。

#### サーバのライセンス設定

Replication Console for Linux では、ライセンスキーを管理できます。ライセンスキーは、すべて の Carbonite Move サーバで必要となる Carbonite Move のライセンスです。ライセンスキーは、 24 文字の英数字キーです。ライセンスが変更された場合は、製品を再インストールせずにライ センスキーを変更できます。さまざまなライセンスを利用できます。

- [Evaluation (評価)] 評価ライセンスの場合、有効期限がライセンスキーに設定されています。ライセンスの有効期限が切れると、ソフトウェアを使用できなくなります。同じ評価ライセンスをネットワークの複数のマシンで使用できます。
- [Single (シングル)] シングルライセンスは、マシンごとに使用できます。ソース、ター ゲット、またはその両方として機能しているかどうかにかかわらず、各サーバに固有のラ イセンスが必要になります。シングルライセンスは、ネットワーク上の1台のサーバでの み使用できます。
- [Site (サイト)] サイトライセンスは、同じライセンスが適用されるすべてのマシンに登録で きます。このライセンスは、ネットワークの複数のサーバで使用するように設計されています。

Carbonite Move が複数のサーバで不正利用されるのを防止するため、ライセンスキーが提供されま す。このキーは、Replication Console for Linux からアクティベートする必要がある場合があります。ラ イセンスキーを入力したら、ライセンスをアクティベートするまでに 14 日間の猶予期間があります。 Carbonite にサーバ固有の情報を入力して、アクティベーションキーを取得できます。アクティベーショ ンキーには、Carbonite Move がインストールされるハードウェア固有のサーバ情報が含まれているた め、他のサーバではアクティベーションキーを使用できません。

- 1. Replication Console for Linux の左ペインでサーバを右クリックします。
- 2. [Properties (プロパティ)] を選択します。
- 3. [Licensing (ライセンス)] タブを選択します。このタブに表示されるフィールドは、ライセンス キーによって異なります。

Replication Console for Linux の [Licensing (ライセンス)] タブでは、アクティベーショ ンコードやノードロックなどの古い用語が使用されています。アクティベーションコードは、 アクティベーションされる前のライセンスキーです。ノードロックコードは、ライセンスをア クティベートするためのアクティベーションキーです。

| General<br>Enter Activa                  | Licensing Setup Network                                                                                      | k   Queue                     | Source   |
|------------------------------------------|----------------------------------------------------------------------------------------------------|-------------------------------|----------|
| Ī                                        | •                                                                                                    |                               | Add      |
| Select Activ                             | ation Code from the list below for mo                                                                        | ore information               | 17       |
| Name                                     |                                                                                                    | Code                          | Remove   |
| Double-Ta<br>Node-Lock                   | ke Availability Standard for Linux<br>ked License Key - Serial #4443                                         | cq41-utwn<br>rpct-ehwz-       | Copy Cod |
| < Node-L                                 | .ocked Single Server License - Seria                                                                         | <b>al #444</b> 3.             |          |
| Node-Locki                               | .ocked Single Server License - Seria                                                                         | <b>)</b> #4443.               |          |
| Node-Locki  The Norregister              | IIII<br>Locked Single Server License - Seria<br>ng<br>ode-Locked License Key is valid. Th<br>red.            | al #4443.<br>ne product is fu | lly      |
| Node-Locki  The Noregister  Server Infor | IIII<br>Locked Single Server License - Seria<br>ng<br>ode-Locked License Key is valid. Th<br>red.<br>mation: | al #4443.<br>ne product is fu | lly      |

- 4. ライセンスキーを入力して、[Add (追加)] をクリックします。
- 5. 各ライセンスキーでこの操作を繰り返します。リストのライセンスキーを強調表示すると、そのキーの ステータスメッセージがリストの下に表示されます。
- サーバからキーを削除する必要がある場合、リストでキーを強調表示して、[Remove (削除)] をク リックします。
- 7. ライセンスキーをアクティベートするには、アクティベーションキーを生成するために使用される サーバ情報を提供する必要があります。
  - a. ライセンスキーを入力したら、[OK] をクリックして猶予期間を開始します。この時点で、 アクティベートするまでに 14 日間の猶予期間があります。
  - b. [Server Properties (サーバプロパティ)]の [Licensing (ライセンス)] タブを再度開きます。
  - c. リストのライセンスキーを強調表示し、[Licensing (ライセンス)] タブの下に [Node-Locking (ノードロック)] セクションを表示します。
  - d. [Node-Locking (ノードロック)] セクションのハイパーリンクをクリックします。インターネットに接続していない場合は、[Node-Locking (ノードロック)] セクションの [Server Information (サーバ情報)] テキストを別のマシンの <u>https://activate.doubletake.com</u>のフォームにコピーします。
  - e. フォームを送信すると、アクティベーションキーがメールで送信されます。[Licensing (ラ イセンス)] タブにキーを入力して、[Add (追加)] をクリックします。アクティベーションキー は、サーバ固有になり、他のサーバでは使用できません。アクティベーションキーとサー バが一致しないと、Carbonite Move は実行できません。

8. [OK]をクリックして、入力したキーを適用します。

#### サーバスタートアップオプションの構成

Replication Console for Linux から、各 Carbonite Move サーバのスタートアップオプションを構成できます。

- 1. Replication Console for Linux の左ペインでサーバを右クリックします。
- 2. [Properties (プロパティ)] を選択します。
- 3. [Setup (セットアップ)] タブを選択します。

| Server Properties                                                                                                    |
|----------------------------------------------------------------------------------------------------|
| Target Database Logging E-mail Notification<br>General Licensing <sup>Setup</sup> Network Queue Source                                                                                              |
| Setup Options<br>Log Statistics Automatically<br>Enable Task Command Processing<br>Enable Extended Attribute replication/mirroring                                                                  |
| Source Module Startup Options<br>Automatically Reconnect During Source Initialization<br>Perform Remirror After Auto-Reconnect<br>Differences with checksum<br>Differences with no checksum<br>Full |
|                                                                                                    |
| Cancel Help                                                                                                    |

- 4. サーバのセットアップオプションとソースのスタートアップオプションを指定します。
  - [Log Statistics Automatically (統計情報を自動的に記録)] 有効にすると、
    Carbonite Move の統計情報の記録が、Carbonite Move を起動したときに自動的に
    開始されます。
  - [Enable Task Command Processing (タスクコマンド処理を有効にする)] タスク コマンドの処理は、Carbonite Move の機能の1つであり、データのレプリケーション のさまざまな時点でタスクを挿入して実行できます。これらのタスクはユーザが定義す るものであり、この機能を使用して、さまざまな目標を達成できます。たとえば、ソース の特定のデータセグメントがターゲットに適用された後に、スナップショットを作成する か、ターゲットでバックアップを実行するタスクを挿入できます。これにより、リアルタイ ムにレプリケーションするときに、ポイントインタイムバックアップを調整できます。

タスクコマンドの処理は、Replication Console for Linux から有効にできますが、スクリ プト言語を使用しないと開始できません。詳細については、『スクリプトガイト』を参照して ください。

ソースサーバでこのオプションを無効にしても、ターゲットで処理するタスクを送信できますが、その場合には、ターゲットでタスクコマンド処理を有効にする必要があります。

- [Enable Extended Attribute replication/mirroring (拡張属性のレプリケー ション/ミラーリングを有効にする)] - このオプションは使用されなくなりました。
- [Automatically Reconnect During Source Initialization (ソース初期化中に自動 的に再接続する)] - このオプションを有効にすると、Carbonite Move は自動的に切断 された接続を自動的に再接続します。
- [Perform Remirror After Auto-reconnect (自動再接続後に再ミラーリングを実 行する)] - 有効にすると、Carbonite Move は自動再接続が発生した後に自動的に 再ミラーリングを実行します。また、自動再接続後に実行するミラーリングのタイプを 指定する必要があります。
  - [Differences with Checksum (異なるファイルにフラグを設定し、チェックサムを比較する)] 日付、時間、サイズに基づいてソースとターゲットで異なるファイルには、異なることを示すフラグが付けられます。その後、フラグが設定されたファイルに対してチェックサムが比較され、異なるブロックのみが送信されます。
  - [Differences with no Checksum (異なるファイルにフラグを設定し、チェック サムを比較しない)] – 日付、時間、サイズに基づいてソースとターゲットで異な るファイルが、ターゲットに送信されます。
  - [Full (すべてのファイル)] すべてのファイルがターゲットに送信されます。
    - データベースアプリケーションは、日付、時刻、またはファイルサイズを変 更せずにファイルを更新する場合がありますので、データベースアプリ ケーションを使用している場合は、[Differences with Checksum (異な るファイルにフラグを設定し、チェックサムを比較する)] オプションまたは [Full(すべてのファイル)] オプションを使用する必要があります。

5. [OK] をクリックして、設定を保存します。

#### サーバのネットワーク通信プロパティの構成

- 1. Replication Console for Linux の左ペインでサーバを右クリックします。
- 2. [Properties (プロパティ)] を選択します。
- 3. [Network (ネットワーク)] タブを選択します。

| Server Properties                                                                         |                                              |
|-------------------------------------------------------------------------------------------|----------------------------------------------|
| Target Database Logging<br>General Licensing Setup Network                                | E-mail Notification                          |
| Changing the values on this page will not ta<br>Double-Take service has been restarted on | ke effect until the<br>the specified system. |
| _ Interface                                                                               | i                                            |
| Default Address:                                                                          | None                                         |
| Default Protocol:                                                                         | TCP/IP                                       |
| Service Listen Port:                                                                      | 1500 +                                       |
| Heartbeat Transmit Port:                                                                  | 1500 +                                       |
| Status Listen Port:                                                                       | 1505 🛨                                       |
| Heartbeat                                                                                 |                                              |
| Time between Heartbeats (seconds):                                                        | 3 ÷                                          |
| Missed Heartbeat Limit:                                                                   | 10 ÷                                         |
| Show Heartbeat Messages in Logger:                                                        | ,                                            |
| - Throughput                                                                              |                                              |
| TCP Window Size [0 for auto] (bytes):                                                     | 375000 🛨                                     |
| OK                                                                                        | Cancel Help                                  |

- 4. ネットワーク通信のプロパティを指定します。
  - [Default Address (デフォルトアドレス)] 複数の NIC があるマシンでは、 Carbonite Move のトラフィックが使用するアドレスを指定できます。1 つの NIC に複数の IP アドレスがあるマシンも使用できます。
  - [Default Protocol(デフォルトプロトコル)] すべての Carbonite Move 通信のデ フォルトプロトコルは TCP/IP プロトコルです。将来的に Carbonite Move は他の通信 プロトコルをサポートする可能性があります。
  - [Service Listen Port (サービスのリスンポート)] サーバはこのポートを使用して、 2 台の Carbonite Move サーバ間でコマンドや操作を送受信します。
  - [Heartbeat Transmit Port (ハートビート送信ポート)] Carbonite Move サー バはハートビートをこの [Heartbeat Transmit Port (ハートビート送信ポート)] に 送信します。

- [Status Listen Port (ステータスリスンポート)] Carbonite Move サーバは、この [Status Listen Port (ステータスリスンポート)] を使用して、Replication Console for Linux および他のクライアントからの要求をリスンします。
- [Time Between Heartbeats (ハートビート間隔)] すべての Carbonite Move サー バがハートビートを送信します。このハートビートにより、他の Carbonite Move サー バと Carbonite Move クライアントがこの Carbonite Move サーバを特定および識別 できるようになります。ハートビートはブロードキャスト UDP 通信です。このハートビー トは無効にできますが、無効にすると、Carbonite Move サーバを自動的に検出する ことがなくなり、Replication Console for Linux を取り込まなくなります。デフォルトで は、ハートビートは 3 秒間隔に設定されます。このオプションを 0 に設定すると、ハー トビートは無効になります。
- [Missed Heartbeat Limit (ハートビートの不検出の上限)] 検出されないハートビート数がこの上限に達すると、送信が停止され、データはソースでキューされるようになります。
- [Show Heartbeat Messages in Logger (ハートビートメッセージをログに表示する)] このチェックボックスをオンにすると、Carbonite Move のログにハートビートのメッセージが表示されます。このオプションを有効にすると、ログのサイズがすぐに上限に達します。
- [TCP Window Size (TCP ウィンドウサイズ)] このオプションでは、TCP 転送に使用されるバッファのサイズ (バイト単位)を指定します。これは、Carbonite Move のバッファではなく、オペレーティングシステムのバッファです。このオプションをゼロ (0) に設定すると、Linux カーネルバージョン 2.6.7 以降では、サーバパフォーマンスを最適化するようにこのバッファ設定が自動的に調整されます。したがって、バージョン 2.6.7 以降の Linux カーネルを使用している場合は、このオプションを 0 に設定して自動調整できるようにすることを推奨します。ネットワークトラフィックを削減またはコントロールする場合、このオプションの値に固定値を設定できます。1 GB ネットワークではデフォルト値は、375000 です。変更する場合、37500 \* network\_speed\_in\_bits\_per\_second (1 秒間のネットワーク速度 ビット数) / 100 Mbit の計算式を使用し、この速度に比例させる必要があります。

ネットワークトラフィックをコントロールする場合、Carbonite Move の帯域幅制限 機能を使用すると優れた効果を発揮する場合があります。

5. [OK] をクリックして、設定を保存します。

#### データのキューイング

ソースとターゲットの両方でキューを構成する必要があります。

- 1. Replication Console の左ペインでサーバを右クリックします。
- 2. [Properties (プロパティ)] を選択します。
- 3. [Queue (キュー)] タブを選択します。
- 4. サーバのキュー設定を指定します。

| ver Prop                                          | erties                               |                          |                       |                      |                              |                  |
|---------------------------------------------------|--------------------------------------|--------------------------|-----------------------|----------------------|------------------------------|------------------|
| Target                                            | Datab                                | ase                      | Loggin                | 9 ľ                  | E-mail No                    | tification       |
| General                                           | Licensing                            | Setu                     | p Net                 | work                 | Queue                        | Source           |
| Chan<br>until ti<br>syster<br>Location<br>Folder: | ging the queu<br>he Double-Tal<br>n. | e location<br>ke service | or memory<br>has been | usage w<br>restarted | ill not take<br>I on the spe | effect<br>cified |
| /var/ca                                           | iche/DT/                             |                          |                       |                      |                              |                  |
| Free dis                                          | k space (MB):                        |                          | Г                     |                      | 335                          | 502              |
| A dec<br>reliabilit                               | licated non-bo<br>lity.              | oot volume               | ,<br>e will offer ti  | he best p            | erformance                   | e and            |
| Memory a                                          | ind Disk Usag                        | le                       |                       |                      |                              |                  |
| Maximu                                            | m system men                         | nory for qu              | ieue (MB):            |                      |                              | 256 🛨            |
| Maximu                                            | m disk space                         | for queue                | (MB):                 |                      |                              |                  |
| V 🗹                                               | nlimited                             |                          |                       |                      | 1.                           |                  |
| Minimur                                           | n Free Space                         | (MB):                    |                       |                      |                              | 50               |
| Queue U:                                          | sage Alert Thr                       | eshold                   |                       |                      |                              |                  |
| Alert at                                          | following queu                       | ue usage j               | percentage            | e:                   | 1                            | 50 🛨             |
|                                                   |                                      |                          |                       |                      |                              |                  |
|                                                   |                                      |                          |                       |                      |                              |                  |
|                                                   |                                      |                          |                       |                      |                              |                  |
|                                                   |                                      |                          |                       |                      |                              |                  |

 [Folder (フォルダ)] - ディスクキューが保存される場所です。Carbonite Move は、 選択したボリュームの空き容量を表示します。キューの場所に対する変更は、サーバ で Double-Take サービスを再起動するまで有効になりません。

保護されているオペレーティングシステムやアプリケーションへの影響を最小限に抑える ボリュームにある場所を選択してください。最高の結果と信頼性を得るには、起動に使用 しない専用のボリュームを指定する必要があります。ディスクキューは、複製するデータ がある同じ物理ボリュームまたは論理ボリュームにすることはできません。

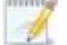

Carbonite Move のキューファイルをウイルススキャンすると、予期しない結果が 発生する恐れがあります。アンチウィルスソフトウェアがキューファイルでウイルス を検出して、ファイルを削除または移動する場合、ターゲットのデータの完全性は 保証されません。実際の本番稼働データを保護するようにアンチウィルスソフトウェ アを構成している限り、アンチウィルスソフトウェアは感染したファイルを除去、削除、 移動することができ、除去、削除、または移動の操作はターゲットで複製されます。 これにより、ターゲットがウイルスに感染することを防ぎ、Carbonite Move の キューにも影響を与えません。

 [Maximum system memory for queue (キューの最大システムメモリ)] - これは、 キューのデータを保存するために使用されるシステムメモリの量 (MB)を指定します。この容量に達すると、ディスクへのキューが開始されます。この値は、使用可能な物理メモ リの量によって変わりますが、最低でも 32 MBを指定する必要があります。デフォルトで は、128 MB のメモリが使用されます。この値を低く設定すると、Carbonite Move が使用 するシステムメモリが少なくなりますが、ディスクへのキューが開始されるタイミングが早く なり、システムパフォーマンスに影響を及ぼす場合があります。この値を高く設定すると、 Carbonite Move がディスクにキューするタイミングが遅くなり、システムパフォーマンスは 最大になりますが、システムメモリを利用できない場合、システムはメモリをディスクにス ワップしなければなりません。

通常、ソースでは本番稼働アプリケーションが実行されるため、Carbonite Move と他の アプリケーションが使用するメモリ容量が、システムの RAM 容量を超過しないようにして ください。アプリケーションが RAM より多くのメモリを使用するように構成されていると、シ ステムはメモリページをディスクにスワップするようになり、システムのパフォーマンスが低 下します。たとえば、デフォルトでは、必要に応じて使用可能なすべてのシステムメモリを 使用するようにアプリケーションを構成できますが、このような状況は、アプリケーション操 作の負荷が高いときに発生します。このような高負荷の状況では、Carbonite Move はア プリケーションによって変更されたデータをキューに入れるためにメモリを必要とします。こ の場合、サーバ上の RAM の合計量を超過しないようにアプリケーションを構成する必要 があります。アプリケーションと Carbonite Move を実行するサーバの RAM が 1 GB の 場合、アプリケーションが 512 MB を、と Carbonite Move が 256 MB を使用するように 構成し、オペレーティングシステムとシステム上の他のアプリケーション用に 256 MB を残 す場合があります。多くのサーバアプリケーションはデフォルトですべての使用可能なシス テムメモリを使用します。そのため、特に大容量のサーバではアプリケーションを適切に 確認して構成することが重要となります。

メモリの利用方法に対する変更は、サーバで Double-Take サービスを再起動するまで有 効になりません。

- [Maximum disk space for queue (キューの最大ディスク容量)] Carbonite Move がディスクへのキューに使用できる [Folder (フォルダ)] の最大ディスク容量 (MB単位)を指定します。また、[Unlimited (制限なし)] を選択すると、利用可能な ディスク容量が拡張されると、自動的にキューで利用できる容量が拡張されます。ディ スク容量の制限に達すると、Carbonite Move は自動的に自動切断処理を開始しま す。デフォルトでは、Carbonite Move が使用するディスク容量は無制限になっていま す。この値をゼロ (0) に設定すると、ディスクへのキューが無効になります。
- [Minimum Free Space (最小空き容量)] ここでは、常に使用できる必要がある指定された [Folder (フォルダ)] の最小ディスク容量を指定します。デフォルトでは、50 MB のディスク容量が常時空きのままになります。[Minimum Free Space (最小空き容量)] は、物理ディスク容量から [Maximum disk space for queue (キューの最大ディスク容量)] を引いた値より小さくする必要があります。

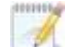

[Maximum disk space for queue (キューの最大ディスク容量)]と

[Minimum Free Space (最小空き容量)] 設定は、相互に関連します。たとえ ば、キューが 10 GB のディスクに格納され、[Maximum disk space (最大ディ スク容量)] が 10 GB に設定されており、[Minimum Free Space (最小空き容 量)] が 500 MB に設定されているとします。別のプログラムが 5 GB を使用し ている場合、500 MB を空いたままにするためには、Carbonite Move は 4.5 GB しか使用できません。

- [Alert at this queue usage percentage (キューの使用パーセンテージで警告する)] Carbonite Move のログでアラートメッセージを発行する基準として使用する必要があるディスクキューのパーセンテージです。デフォルトでは、キューが 50% に達するとアラートが生成されます。
- 5. [OK] をクリックして、設定を保存します。

#### ソースデータの処理オプションの構成

- 1. Replication Console for Linux の左ペインでサーバを右クリックします。
- 2. [Properties (プロパティ)] を選択します。
- 3. [Source (ソース)] タブを選択します。

| Server Properties                                                                                       | ×  |
|----------------------------------------------------------------------------------------------------|----|
| Target   Database   Logging   E-mail Notification<br>General   Licensing   Setup   Network   Queue Sour | ce |
| Queue Ratio                                                                                             |    |
| Replication Packets to 1 Mirror Packet: 5                                                               |    |
| Replication                                                                                             |    |
| F Replicate NT Security by Name:                                                                        |    |
| Ignore Delete Operations:                                                                               |    |
| Mirror Queue                                                                                            |    |
| Maximum Pending Mirror Operations: 1000                                                                 |    |
| Size of Mirror Packets (Bytes): 370000                                                                  |    |
| Mirroring or Verify                                                                                     |    |
| ☑ Use Checksum on All blocks of data during a Difference Mirror                                         |    |
|                                                                                                    |    |
|                                                                                                    |    |
|                                                                                                    |    |
|                                                                                                    |    |
| Cancel Help                                                                                             |    |

- 4. ソースによるデータの処理方法を指定します。
  - [Replication Packets to 1 Mirror Packet (1 つのミラーリングパケットあたりのレ プリケーションパケット数)] – ソースキューに配置されたパケットをミラーリングする複 製パケットの比率を指定できます。レプリケーションの処理負荷が高いビジーなネット ワークでは、大きな数値を指定してください。また、ミラーリング中にネットワークアク ティビティが増大することが予測される場合は、レプリケーションキューが大きくなりす ぎないように、この数を増加してください。
  - [Replicate NT Security by Name (NT セキュリティを名前別に複製する)] これは Windows のみで使用されるオプションです。
  - [Ignore Delete Operations (削除操作を無視する)] このオプションを使用すると、 ソースでファイルが削除された後でも、ファイルをターゲットマシンで保持できます。 ソースでファイルが削除される場合でも、その削除操作はターゲットには送信されません(ソースにおけるファイルへのすべての編集は、引き続きターゲットに複製されます。 ファイル全体の削除のみが無視されます)。これらのファイルが将来必要になった場合のバックアップとして利用するときに、このオプションは便利です。

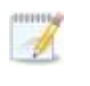

削除操作を長期間無視すると、ターゲットの容量が不足する恐れがあります。 この場合、手動でターゲットからファイルを削除して空き容量を確保できます。

- [Maximum Pending Mirror Operations (保留するミラーリング操作の最大数)] このオプションは、ソースでキューされるミラーリング操作の最大数を示します。デフォルト設定は 1000 です。ミラーリング時に、キューされたミラーリングの統計情報が定期的に低い値 (50 未満など)を示している場合、この値を大きくすると、Carbonite Move はさらに多くの転送データをキューに入れることができます。
- [Size of Mirror Packets (ミラーパケットのサイズ)] このオプションは、Carbonite Move が送信するミラーパケットのサイズを指定します。デフォルト設定は 32768 バ イトです。
- [Use Checksum on All blocks of data during a Difference Mirror (差分ミラー リング時にすべてのデータブロックでチェックサムを使用する)] - このオプションを使 用すると、ファイルの差分ミラーリングでファイル属性に関係なく、各データブロックを チェックできます。このオプションが選択されていない場合、Carbonite Move は属性 が一致すると、ファイルが同期されると仮定します。
  - データベースアプリケーションは、日付、時刻、またはファイルサイズを変更せずにファイルを更新する場合がありますので、データベースアプリケーションを使用している場合は、[Block Checksum All (すべてのブロックでチェックサムを使用する)]を使用して、適切にファイルを比較する必要があります。
- 5. [OK]をクリックして、設定を保存します。

#### ターゲットデータの処理オプションの構成

- 1. Replication Console for Linux の左ペインでサーバを右クリックします。
- 2. [Properties (プロパティ)] を選択します。
- 3. [Target (ターゲット)] タブを選択します。

| Server Prope        | rties                       |                      |                   | X        |
|---------------------|-----------------------------|----------------------|-------------------|----------|
| General  <br>Target | Licensing Setup<br>Database | Network  <br>Logging | Queue<br>E-mail N | Source   |
| Files               |                             |                      |                   |          |
| Target Mirr         | or Capacity High Perc       | entage:<br>entage:   | 20                |          |
| - Queues            |                             |                      |                   |          |
| Retry Dela          | y for Incomplete Oper       | ations (seconds):    | 3                 | <u>.</u> |
|                     |                             |                      |                   |          |
|                     |                             |                      |                   |          |
|                     |                             |                      |                   |          |
|                     |                             |                      |                   |          |
|                     | [0                          | )K Can               | cel               | Help     |

- 4. ターゲットによるデータの処理方法を指定します。
  - [Target Mirror Capacity High Percentage (ターゲットのミラーリングで使用する システムメモリ容量のパーセンテージの上限)] – ターゲットがミラーリング操作の送 信を一時停止するようにソースに通知するようになる、ミラーリングデータを保存でき るシステムメモリの最大パーセンテージを指定できます。デフォルト設定は 20 です。
  - [Target Mirror Capacity Low Percentage (ターゲットのミラーリングで使用する システムメモリ容量のパーセンテージの下限)] – ターゲットがミラーリング操作の送 信を再開するようにソースに通知するようになる、ミラーリングデータを保存できるシ ステムメモリの最小パーセンテージを指定できます。デフォルト設定は 10 です。
  - [Retry Delay for Incomplete Operations (seconds) (未完了操作の再試行遅 延)(秒)] - このオプションは、ターゲットで失敗した操作を再試行するまでの時間を 秒単位で指定します。デフォルト設定は3です。
- 5. [OK] をクリックして、設定を保存します。

#### Carbonite Move データベースストレージファイルの指定

- 1. Replication Console for Linux の左ペインでサーバを右クリックします。
- 2. [Properties (プロパティ)] を選択します。
- 3. [Database (データベース)] タブを選択します。

| erver Properties                        |                                                         |
|-----------------------------------------|---------------------------------------------------------|
| General Licensing Se<br>Target Database | tup Network Queue Source<br>Logging E-mail Notification |
| – Database Files                        |                                                         |
| Folder                                  |                                                         |
| /var/lib/DT                             |                                                         |
| Replication Set:                        | DbITake.db                                              |
| Connection:                             | connect.sts                                             |
| Schedule:                               | schedule.sts                                            |
|                                         |                                                         |
|                                         |                                                         |
|                                         |                                                         |
|                                         |                                                         |
|                                         |                                                         |
|                                         |                                                         |
| 1                                       | OK Cancel Help                                          |

- Carbonite Move のレプリケーションセット、接続、およびスケジュール情報を保存する データベースファイルを指定します。
  - [Folder (フォルダ)] このタブの各データベースファイルを保存するディレクトリを指定します。デフォルトの保存場所は、Carbonite Move プログラムファイルがインストールされるディレクトリです。
  - [Replication Set (レプリケーションセット)] このデータベースファイルは、サーバで 作成されたレプリケーションセット情報を名前、ルールなどと一緒に保持します。デ フォルトのファイル名は、DblTake.dbです。
  - [Connection (接続)] このデータベースファイルは、アクティブなソース/ターゲットの接続情報を保持します。デフォルトのファイル名は、connect.stsです。
  - [Schedule (スケジュール)] このデータベースファイルは、スケジュールおよび 送信に関する制限オプションをすべて保持します。デフォルトのファイル名は、 schedule.sts です。
- 5. [OK] をクリックして、設定を保存します。

#### ログおよび統計のためのファイル名の指定

- 1. Replication Console for Linux の左ペインでサーバを右クリックします。
- 2. [Properties (プロパティ)] を選択します。
- 3. [Logging (ログ)] タブを選択します。

| Folder: /var/log/DT       |               |  |
|---------------------------|---------------|--|
| Messages & Alerts         |               |  |
| Maximum Length (bytes):   | 1048576       |  |
| Maximum Files:            | 5             |  |
| Verification              |               |  |
| Filename:                 | DTVerify.log  |  |
| Maximum Length (bytes):   | 1048576       |  |
|                           | 🔽 Append      |  |
| Language:                 | Not supported |  |
| Statistics                |               |  |
| Filename:                 | statistic.sts |  |
| Maximum Length (bytes):   | 10485760      |  |
| Write Interval (minutes): | 5             |  |
|                           |               |  |

- 4. ログと統計情報ファイルの場所とファイル名を指定します。
  - [Folder (フォルダ)] このタブの各ログファイルを保存するディレクトリを指定します。 デフォルトの保存場所は、Carbonite Move プログラムファイルがインストールされる ディレクトリです。
  - メッセージとアラート
    - [Maximum Length (最大サイズ)] クライアントおよびサービスログファイルの最大サイズを指定します。デフォルトのサイズは1048576 バイトで、利用可能なハードドライブの容量によって制限されます。
    - [Maximum Files (最大ファイル数)] 保持する Carbonite Move のアラート ログファイルの最大数を指定します。デフォルトは 5、最大値は 999 ファイルで す。
  - [Verification (検証)]
    - [Filename (ファイル名)] 検証時に検証ログが作成され、検証されたファイル と同期されたファイルの詳細が表示されます。このフィールドには、検証ログの

名前が含まれます (デフォルトでは DTVerify.log)。

- [Maximum Length (最大サイズ)] 検証ログファイルの最大サイズを指定します。デフォルトの最大サイズは、1048576 バイト (1 MB) です。
- [Append (追加)] 各検証プロセスを同じログファイルに追加する場合は、
  [Append (追加)]チェックボックスをオンにします。このチェックボックスを選択しない、記録される各検証プロセスにより前のログファイルが上書きされます。デフォルトでは、このチェックボックスは選択されています。
- [Language (言語)] 現時点では、使用できるのは英語のみです。
- [Statistics (統計情報)]
  - [Filename (ファイル名)] 統計ログには、キューにあるミラーリングバイトや送信された複製ファイルのバイト数などの接続に関する統計情報が維持します。 デフォルトのファイル名は、statistic.stsです。このファイルは、DTStatユーティリティによって読み取られるバイナリファイルです。
  - [Maximum Length (最大サイズ)] 統計情報ログファイルの最大サイズを指定します。デフォルトの最大サイズは、10485760 バイト (10 MB) です。この最大値に達すると、Carbonite Move はファイルの最も古いデータを上書きし始めます。
  - [Write Interval (書き込み間隔)] Carbonite Move が統計情報ログファイルに書き込む頻度を指定します。デフォルトは5分毎です。
- 5. [OK] をクリックして、設定を保存します。

#### システムメッセージの電子メール送信

指定したアドレスにシステムメッセージを電子メールで送信できます。電子メールの件名には、オプションのプレフィックス、メッセージが記録されたサーバ名、メッセージID、および重大度(情報、警告、またはエラー)が含まれます。メッセージのテキストは、電子メールメッセージの本文に表示されます。

- 1. サーバの電子メール通知を有効にするには、Replication Console の左ペインでサーバを右 クリックし、[**Properties (プロパティ)**]を選択します。
- 2. [E-mail Notification (電子メール通知)] タブを選択します。

| eneral   Licensing  <br>Target   Database | Setup Network Queu<br>Logging E-ma       | ue   Sourc<br>il Notification |
|-------------------------------------------|------------------------------------------|-------------------------------|
| Enable notification                       | Test                                     |                               |
| E-mail Settings                           |                                          |                               |
| Mail Server (SMTP):                       | SMTPServer                               |                               |
| Log on to SMTP serve                      | er                                       |                               |
| Username:                                 | username                                 |                               |
| Password:                                 | *****                                    | _                             |
| From Address:                             | support@domain.com                       |                               |
| Send To:                                  |                                          | Add                           |
|                                           | ITGroup@domain.com<br>support@domain.com | Remove                        |
| Subject Prefix:                           |                                          |                               |
| Add event description                     | to subject                               |                               |
| Filter Contents                           |                                          | In Case of Contemporate       |
| Include:                                  | ☐ Information 🔽 Warning                  | Error                         |
| Exclude these Event IDs:                  | (example: 4000,4002-4010)                |                               |

3. [Enable notification (通知を有効にする)] を選択します。

[Enable notification (通知を有効にする)] オプションを無効にしても、指定された通知設 定は保持されます。

4. 電子メールの設定を指定します。

 [Mail Server (SMTP) (電子メールサーバ)] – SMTPメールサーバの名前を指定 します。

SMTP サーバを指定する方法は推奨されます。これは、電子メールサーバと Carbonite Move が直接接続され、メッセージの待ち時間を低減し、メールサーバ にアクセスできないときのログの方法が向上するためです。

SMTP サーバを指定しない場合、Carbonite Move は Linux の mail コマンドを 使用します。このコマンドが成功するかどうかは、ローカルメールシステムの設定 方法によって異なります。mail コマンドでアクセスできるアドレスには、Carbonite Move もアクセスできます。

- [Log on to SMTP Server (SMTP サーバにログオンする)] SMTP サーバで認証が 求められる場合、[Log on to SMTP Server (SMTP サーバにログオンする)] を有効に し、認証に使用する [Username (ユーザ名)] と [Password (パスワード)] を指定します。 この機能を使用する場合、SMTP サーバがログオンによる認証方法をサポートしている 必要があります。サーバが別の認証方法をサポートしているか、認証をサポートしていな い場合は、電子メールメッセージをリレーするための承認済みホストとして Carbonite Move サーバを追加する必要があります。この SMTP サーバが処理する電子メールアド レスにのみに送信する場合、このオプションは不要です。
- [From Address (送信元アドレス)] 各 Carbonite Move の電子メールメッセージの 差出人フィールドに表示する電子メールアドレスを指定します。このアドレスは 256 文 字に制限されます。
- [Send To (送信先)] 各 Carbonite Move の電子メールメッセージを送信する先の 電子メールアドレスを指定して、[Add (追加)] をクリックします。電子メールアドレスが アドレスのリストに挿入されます。各アドレスは 256 文字に制限されます。最大で 256 件の電子メールアドレスを追加できます。リストからアドレスを削除する場合、アドレス を強調表示して、[Remove (削除)] をクリックします。Ctrl キーを押しながらクリックし て、削除する複数のアドレスを選択できます。
- [Subject Prefix (件名プレフィックス)] および [Add event description to subject (件名にイベントの説明を追加する)] – 各電子メール通知の件名は、件名プレフィック ス:サーバ名:メッセージの重大度:メッセージ ID:メッセージの説明の形式になります。 最初と最後の要素(件名プレフィックスとメッセージの説明)はオプションです。件名は 150文字に制限されます。

必要な場合、[Subject Prefix (件名プレフィックス)] に一意のテキストを入力します。このテキストは、各 Carbonite Move 電子メールメッセージの件名の先頭に挿入されます。 これによって、Carbonite Move のメッセージと他のメッセージを区別できます。この フィールドはオプションです。

必要に応じて、[Add event description to subject (件名にイベントの説明を追加する)] を有効にして、メッセージの説明を件名の後に追加します。このフィールドはオプションです。

 [Filter Contents (コンテンツのフィルタリング)] - 電子メールで送信するメッセージを 指定します。[Information (情報)]、[Warning (警告)]、および [Error (エラー)]を指 定します。メッセージ ID に基づいて除外するメッセージも指定できます。複数のメッ セージ ID は、コンマまたはセミコロンで区切って入力します。リストの範囲を指定でき ます。
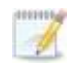

電子メール通知をテストするには、[E-mail Notification (電子メール通知)] タブで オプションを指定し、[Test (テスト)] をクリックします。必要に応じて、[Send To (送信先)] を選択し、コンマまたはセミコロンで区切られたアドレスリストを入力し て、テストメッセージを別の電子メールアドレスに送信できます。必要に応じて、 メッセージテキストを変更します (最大 1024 文字)。[Send (送信)] をクリックして、 電子メール通知をテストします。結果はメッセージボックスに表示されます。

[OK] をクリックしてメッセージを閉じ、[Close (閉じる)] をクリックして [E-mail Notification (電子メール通知)] タブに戻ります。

電子メールの送信中にエラーが発生すると、メッセージが生成されます。このメッ セージによって、電子メールが送信されることはありません。この後に電子メール でエラーが発生しても、追加のメッセージは生成されません。電子メールが正常 に送信されると、メッセージが生成されます。別の電子メールが失敗した場合は、 1 つのメッセージが再度生成されます。これは、失敗した電子メールメッセージの 各グループ、成功した電子メールメッセージの各グループ、失敗したメッセージの 次のグループにそれぞれ1つのメッセージが生成される仕組みになっています。

Double-Take サービスを開始してすぐに停止すると、起動時に発生するログエントリに関する電子メール通知が送信されない場合があります。

デフォルトでは、ほとんどのウィルススキャンソフトウェアは、不明なプロセスが ポート25でトラフィックを送信するのをブロックします。Carbonite Move の電子 メールメッセージがブロックされないように、ブロックルールを変更する必要があり ます。

# Carbonite Replication Console を使用した Full server migration ジョブと Full server to ESX migration ジョブ

Console をインストールしたら、オペレーティングシステムよってアクセスするメニューは異なりますが、 [プログラム]、[すべてのプログラム]、または [アプリ] から、[Carbonite]、[Replication]、[Carbonite Replication Console] を選択して起動できます。

Carbonite Replication Console は、サーバとジョブを保護および監視するために使用されます。 Carbonite Replication Console を開くと毎回、[**Servers (サーバ)**] ページが表示されます。Console のこのページから、サーバを表示、編集、追加、削除、または管理できます。このページから新しいジョ ブを作成することもできます。

| OC    | arbonite DoubleTake                  | e Console               |             |                       |                            |                |                      |
|-------|--------------------------------------|-------------------------|-------------|-----------------------|----------------------------|----------------|----------------------|
| File  | Edit View Go Tool                    | ls Help                 |             |                       |                            |                |                      |
|       | Servers 🔜 Jobs                       | License Inventory       | Options     |                       |                            | CARB           | ONITE                |
| S     | ervers                               |                         |             |                       |                            |                |                      |
| 3     | 1 🔶 🔁 📆                              | r 😤 💺 🐻 🚳               | 😻 🖹 🕑 🕻     | Search                |                            | X              |                      |
| <     | Server                               | Activity                | Version     | Licensing Status      | Product                    |                |                      |
| ş     | alpha 👔                              | Idle                    | 8.1.0.614.0 | Evaluation (Expires 3 | 7/1 DoubleTake Availabilit | y .            |                      |
| roups |                                      |                         |             |                       |                            |                |                      |
|       | 4                                    |                         |             |                       |                            |                | 1                    |
|       | <ul> <li>Server Highlight</li> </ul> | nts                     |             |                       |                            |                |                      |
|       | Name:                                | ALPHA                   |             |                       |                            |                |                      |
|       | Operating system:                    | 6.1.7601                |             |                       |                            |                |                      |
|       | Product:                             | DoubleTake Availability |             |                       |                            |                |                      |
|       | Version:                             | 8.1.0.614.0             |             |                       |                            |                |                      |
|       | Serial number:                       | 1                       |             |                       |                            |                |                      |
|       |                                      |                         |             |                       | Jobs w                     | ith warnings 0 | 3 Jobs with errors 0 |

Carbonite Replication Console の下部には、ステータスバーが表示されます。右側に、[Jobs with warnings (警告のあるジョブ)] と [Jobs with errors (エラーのあるジョブ)] へのリンクがあります。このリンクを使用すると、Console のどのページで操作していても、注意が必要なジョブをすばやく表示できます。このリンクを選択して、[Jobs (ジョブ)] ページに移動します。このページでは、[Filter: Jobs with warnings (フィルタ: 警告のあるジョブ)] または[Filter: Jobs with errors (フィルタ: エラーのあるジョブ)] が自動的に適用されます。

初めて Console を起動すると、[Servers (サーバ)] ページの操作を開始するためのヒントが表示されます。これらのヒントは、Console にサーバを追加し、そのサーバに Carbonite Move を インストールし、そのサーバでジョブを作成するための基本説明の概要を説明します。ヒントを表示しない場合は、それらを閉じます。ヒントを閉じた後に再度開くには、[Help (ヘルプ)]、[Show Getting Started Tips (操作を開始するためのヒントを表示)] を選択します。

[Help (ヘルプ)]、[Check for Updates (アップデートの確認)] を選択して、Carbonite Move の アップデートを手動で確認できます。 [Update available (利用可能なアップデートがあります)] – 使用可能なアップデートがある場合は、[Get Update (アップデートを取得)] をクリックします。ダイアログボックスが閉じ、Carbonite の Web サイトが Web ブラウザが開きます。ここから、アップデートをダウンロードしてインストールできます。

※利用可能なアップデートがあっても、アップデートしないでください。日本でサポート していないアップデートの場合がございます。アップデートをご希望の場合、販売店(販 売営業)、カスタマーサポートにお問い合わせください。

- [No update available (利用可能なアップデートはありません)] 最新の Console ソ フトウェアを使用している場合は、このメッセージが表示されます。[Close (閉じる)] をク リックします。
- [No connection available (利用可能な接続はありません)] エラーが発生して Console がアップデートサーバにアクセスできない場合、Console にこの情報が表示されます。Console のログには、エラーの詳細な説明を確認できます。ブラウザを開いて、 Console ソフトウェアの更新を確認する場合は、[Check using Browser (ブラウザで 確認)] をクリックします。プロキシサーバを経由してインターネットにアクセスしている場合、ブラウザを使用する必要があります。

# Carbonite Replication Console の要件

Carbonite Replication Console は次の要件を満たしている必要があります。

- オペレーティングシステム Windows のソースまたはターゲットから Carbonite Replication Console を実行できます。また、Windows 10、Windows 8、または Windows 7 Service Pack 1 以降を実行している物理マシンまたは仮想マシンからも実行 できます。
- Microsoft .NET Framework Microsoft .NET Framework バージョン 4.5.1 が必要です。
- 画面解像度 1024x768 以上の画面解像度で最適にお使いいただけます。

Carbonite Move をインストールすると、Console は Server Core にインストールされなくなり ます。Windows Server 2012 では、Server Core と完全インストールの切り替えが可能なため、 フルオペレーティングシステムモードで実行しているときに、Carbonite Move をインストールし た場合は、Server Core で Console のファイルを使用できる場合があります。いずれの場合 でも、Server Core では Carbonite Replication Console は実行できません。

# Console のオプション

Carbonite Replication Console について設定できるいくつかのオプションがあります。これらの Console のオプションにアクセスするには、ツールバーから [**Options (オプション)**] を選択します。

- [Monitoring (監視)] このセクションを使用して、Console による Carbonite Move サー バの監視方法を決定できます。
  - [Monitoring interval (監視間隔)] Console が監視データを更新する頻度を秒 単位で指定します。サーバは指定された間隔でポーリングされ、コンソールに新し い情報が表示されます。
  - [Automatic retry (自動再試行)] このオプションを使用すると、サーバにログイン するための認証情報が受け入れられない場合、指定された再試行間隔が経過すると、 Console がサーバにログインするための資格情報を自動的に再試行します。このオ プションを使用する場合は、次の点に注意してください。
    - これは、ジョブの認証情報ではなく、サーバの認証情報のみに適用されます。
    - 複数のサーバに提供されている、または複数のサーバで使用されている認証 情報のセットは、このセットを使用しているいずれかのサーバで失敗した場合に は、指定されたサーバの再試行間隔が経過しても再試行されません。
    - このオプションを使用する場合、お使いの環境のセキュリティポリシーを確認してください。ログインが失敗した場合のロックアウトとリセットのポリシーを確認します。たとえば、ログインが失敗した場合、試行回数を 30 分後にリセットするようにポリシーを設定している場合、この自動再試行オプションを 30 分のセキュリティポリシーと同じか、30 分よりも若干大きな値に設定して、ロックアウトされる可能性を減らします。
    - Carbonite Replication Console を再起動すると、自動的にログインがすぐに 開始されます。
    - 新しい認証情報を入力すると、新しい認証情報を使用してすぐにログインが 開始されます。
  - [Retry on this interval (再試行の間隔)] 自動再試行を有効にした場合は、ログインを再試行する時間を分単位で指定します。
- [Server Communication (サーバ通信)] このセクションを使用して、Console と Carbonite Move サーバとの通信方法を決定できます。
  - [Default port for XML web services protocol (XML Web サービスプロトコルの デフォルトポート)] - Carbonite Move サーバとデータを送受信するときに Console が使用するポートを指定します。デフォルトのポートは 6325 です。Console のポート を変更しても、Console を再起動するまでは有効になりません。
  - [Default port for legacy protocol (レガシープロトコルのデフォルトポート)] 古い Carbonite Move バージョンを使用している場合、レガシープロトコルポートを使用す る必要があります。これは、Carbonite Move バージョン 5.1 以前に適用されます。
- [Diagnostics (診断)] このセクションは、Console のトラブルシューティングに役立ちます。
  - •[Export Diagnostic Data (診断データのエクスポート)] このボタンを使用して、 Carbonite Replication Console のエラーのデバッグに使用できるデータファイル を作成できます。テクニカルサポートから指示がある場合に、このボタンを使用し てください。
  - [View Log File (ログファイルを表示)] このボタンを使用して、Carbonite Replication Console のログファイルを開きます。テクニカルサポートから指示がある 場合に、このボタンを使用してください。[View (表示)]、[View Console Log File (Console ログファイルの表示)] を選択して、Carbonite Replication Console のロ グファイルを開くこともできます。

- [View Data File (データファイルを表示)] このボタンを使用して、Carbonite Replication Console のデータファイルを開きます。テクニカルサポートから指示があ る場合に、このボタンを使用してください。[View (表示)]、[View Console Data File (Console データファイルの表示)]を選択して、Carbonite Replication Console の データファイルを開くこともできます。
- [License Inventory (ライセンスインベントリ)] このセクションを使用して、Console にライセンスインベントリが含まれているかどうかを管理します。お使いのサービスプロ バイダからのアクセスを制限している場合、Console にこの機能が表示されないことが あります。
  - [Enable license inventory (ライセンスインベントリを有効にする)] このオプション を使用すると、この Console を使用して、ユーザの組織に割り当てられている Carbonite Move ライセンスを管理できます。このオプションを有効にすると、
     [License Inventory (ライセンスインベントリ)] ページも有効になります。
- [Default Installation Options (デフォルトインストールオプション)] [Default Installation Options (デフォルトインストールオプション)] セクションのすべてのフィールドは、[Install (インストール)] ページのプッシュインストールで使用されます。ここで指定した値は、プッシュインストールに使用されるデフォルトのオプションになります。
  - [Activate online after Install completes (インストール完了後にオンラインでアク ティベートする)] - インストールの最後に Carbonite Move ライセンスをアクティベー トするかどうかを指定します。アクティベーションするには、Console マシンまたはイン ストール先のマシンからインターネットにアクセスする必要があります。最初に Console マシンからアクティベーションが試行され、失敗した場合は、インストール先 のマシンからアクティベーションが試みられます。インストール時にライセンスをアク ティベートしない場合、Console のライセンスインベントリまたはサーバのプロパティ ページからアクティベートする必要があります。
  - [Location of Install folders (インストールフォルダの場所)] インストールファイル が保存される親ディレクトリの場所を指定します。親ディレクトリには、Console マシン のローカルディレクトリや UNC パスを指定できます。
    - [Windows] Windows インストールファイルが保存される親ディレクトリを指定します。Carbonite Replication Console はデフォルトで、\Program Files\Carbonite\Replication にインストールされます。Console をインストール したときに Windows インストールファイルによって入力された \x64 サブディレ クトリを Console は自動的に使用します。別の場所を使用する場合は、別の親 ディレクトリを指定して、\x64 フォルダとそのインストールファイルを指定した ディレクトリにコピーする必要があります。
    - Linux Linux サーバの場合は、2つの選択肢があります。
      - Linux インストールファイルをダウンロードした場所から Carbonite Replication Console のインストール場所にコピーした場合は、これらのファ イルがインストールフォルダの場所に指定した親ディレクトリの下の \Linux サブディレクトリにあることを確認してください。Linux の.deb または.rpm ファイルをダウンロードした場所から\Linux サブディレクトリにコピーします。 その場所には Linux インストールファイルのバージョンが 1 つしかないこと を確認してください。\Linux サブディレクトリに複数のバージョンがあると、 プッシュインストールでは、インストールするバージョンを判断できません。
      - Linux 仮想回復アプライアンスをすでに展開している場合、アプライアン ス上のインストーラ共有への UNC パスを指定します。たとえば、アプラ イアンスの名前が DTAppliance である場合、インストールフォルダの場 所に \\DTAppliance\opt\dbtk\share\installers というパスを使用します。 Console は、この共有場所の \linux サブディレクトリにあるインストール ファイルを自動的に使用します(このオプションは、.ova ファイルからアプ

ライアンスを展開した場合にのみ使用できます。アプライアンスに手動で Carbonite Move をインストールした場合は、使用可能なインストーラは ありません)。

- [Default Windows Installation Options (デフォルト Windows インストールオプション)]

   [Default Installation Options (デフォルトインストールオプション)] セクションのすべてのフィールドは、[Install (インストール)] ページのプッシュインストールで使用されます。ここで指定した値は、プッシュインストールに使用されるデフォルトのオプションになります。
  - [Temporary folder for installation package (インストールパッケージ用の一時 フォルダ)] - インストールファイルをコピーして実行し、Carbonite Move をインストー ルするサーバの一時的な場所を指定します。
  - [Installation folder (インストールフォルダ)] 各サーバで Carbonite Move を インストールする場所を指定します。Carbonite Move の既存のバージョンをアッ プグレードしている場合、このフィールドは使用されません。この場合には、既存 のインストールフォルダが使用されます。
  - [Queue folder (キューフォルダ)] 各サーバで Carbonite Move のディスクキュー を保存する場所を指定します。
  - [Amount of system memory to use (使用するシステムメモリ量)] Carbonite Move の処理で使用できる最大メモリ容量 (MB 単位) を指定します。
  - [Minimum free disk space (最小空きディスク容量)] ここでは、常に使用できる必要がある指定されたキューフォルダの最小ディスク容量を指定します。このディスク容量は、物理ディスク容量から [Limit disk space for queue (キューのディスク容量を制限する)] で指定されたディスクサイズを引いた値よりも小さくする必要があります。
  - [Do not use disk queue (ディスクキューを使用しない)] このオプションを選択すると、ディスクキューが無効になります。システムメモリがすべて使用されると、 Carbonite Move は自動的に自動切断処理を開始します。
  - [Unlimited disk queue (無制限ディスクキュー)] Carbonite Move は、ディスクキューに指定されたキューフォルダ内のディスクスペースを無制限に使用します。これにより、使用可能なディスク容量が拡張されるたびに、キューで使用される量は自動的に拡張されます。利用可能なディスク容量がすべて使用されると、Carbonite Move は自動的に自動切断処理を開始します。
  - [Limit disk space for queue (キューのディスク容量を制限する)] このオプションを使用すると、Carbonite Move のディスクキューで使用できる指定されたキューフォルダ内の一定のディスク容量 (MB 単位)を指定できます。ディスク容量の制限に達すると、Carbonite Move は自動的に自動切断処理を開始します。
  - プッシュしているサーバに C ドライブがない場合は、必ずこのフォルダフィールドを更新 してください。Carbonite Replication Console は、フィールドが存在しないボリュームに 設定されているかどうかを検証しません。ボリュームが存在しないと、インストールは開 始されません。
- [Default Linux Installation Options (デフォルト Linux インストールオプション)] –
   [Default Installation Options (デフォルトインストールオプション)] セクションのすべての フィールドは、[Install (インストール)] ページのプッシュインストールで使用されます。ここで 指定した値は、プッシュインストールに使用されるデフォルトのオプションになります。
  - [Temporary folder for installation package (インストールパッケージ用の一時 フォルダ)] - インストールファイルをコピーして実行し、Carbonite Move をインストー ルするサーバの一時的な場所を指定します。

# サーバの管理

Console でサーバを管理するには、ツールバーから [Servers (サーバ)] を選択します。[Servers (サーバ)] ページで、サーバを管理したり、ジョブを作成したりできます。

- [Add and remove servers (サーバの追加と削除)] Console にサーバを追加したり、コンソー ルからサーバを削除したりできます。
- [View and edit (表示と編集)] サーバの詳細を表示し、Carbonite Move サーバのプロパティを 編集できます。
- [Create job (ジョブの作成)] 選択したサーバについて、保護または移行ジョブを作成できます。
- [Server organization (サーバ組織)] Console のサーバをグループとして編成し、ユーザの組織 に基づいて表示するサーバをフィルタリングできます。

次のセクションを参照して、[Servers (サーバ)] で利用可能な情報と管理機能を確認してください。

ゲーバで Carbonite Move をアンインストールしてから再インストールしている場合、再インストールによって新しい一意の識別子がサーバに割り当てられるため、[Servers (サーバ)]ページに同じサーバが2回表示されることがあります。サーバの1つ(元のバージョン)には赤い [X] アイコンが表示されます。Console からそのサーバは安全に削除できます。

# 左ペイン

左側のペインを展開または縮小するには、[Server Groups (サーバグループ)] の見出しをクリックしま す。このペインでは、サーバをフォルダに整理できます。右上のペインに表示されるサーバは、左ペイン で選択したサーバグループのフォルダに応じて変わります。[All Servers (すべてのサーバ)] グループ が選択されると、Console セッションのすべてのサーバが表示されます。[My Servers (マイサーバ)] でサーバグループを作成して入力している場合、選択したグループにあるサーバだけが右側のペイン に表示されます。

メインツールバーと左ペインの間に小さなツールバーがあります。これらのツールバーオプションを使用して、左ペインのサーバグループを制御します。

[Create New Server Group (新しいサーバグループの作成)] 🍱

選択したグループの下で新しいサーバグループを作成します。

[Rename Server Group (サーバグループの名前変更)] 💷

選択したサーバグループの名前を変更できます。

[Delete Server Group (サーバグループの削除)] 🗡

選択したサーバグループを削除します。この操作では、グループにあるサーバが削除 されるのではなく、グループだけが削除されます。

#### [Overflow Chevron (オーバーフローシェブロン)]

ウィンドウサイズが小さくなっているときに、ビューで非表示になっているツールバーの ボタンを表示します。

### 右上ペイン

上部のペインには、サーバに関する概要が表示されます。列のデータは、昇順および降順でソートできます。また、列は左右に移動でき、希望する列の順序にすることができます。次のリストは、デフォルト 設定における列 (左から右の順番)を示しています。

#### 列1(空白)

最初の空の列は、マシンのタイプを示します。

🧖 物理サーバ、仮想マシン、またはクラスタノードである Carbonite Move のソース またはターゲットサーバ。

📴 Windows クラスタである Carbonite Move のソースまたはターゲットサーバ

🛅 vCenterサーバ

📑 ESX サーバ

🗏 Carbonite Move Reporting Service サーバ

オフラインのサーバ。つまり、Console はこのマシンと通信できません。

◎ 赤い円の中に白い X が重なっているサーバアイコンは、Console がマシンと通信できるものの Carbonite Move とは通信できないことを示すエラーです。

#### 列 2 (空白)

2番目の空の列は、セキュリティレベルを示します。

🔍 [Processing (処理中)] — Console がマシンとの通信を試みています。

『Administrator access (管理者アクセス)] - このセキュリティレベルは完全な管理権 限を付与します。

Monitor only access (監視権限のみ)] –このセキュリティレベルは、監視権限のみを 付与します。

■[No security access (セキュリティアクセスなし)] -このセキュリティレベルでは、監視や管理ができません。

[Server サーバ]

サーバの名前または IP アドレス。予約されている IP アドレスを指定した場合、IP に括 弧が付けられて表示されます。

[Activity (アクティビティ)]

サーバのアクティビティを通知するさまざまな [Activity (アクティビティ)] メッセージがあ ります。ほとんどのアクティビティメッセージは通知を目的としており、管理者による操作 は不要です。エラーメッセージが表示された場合は、サーバの詳細を確認してください。 56 ページの「サーバの詳細の表示」を参照してください。

[Version (バージョン)]

Carbonite Move 製品のバージョン情報(存在する場合)。

#### [Licensing Status (ライセンスステータス)]

サーバのライセンスのステータス (ステータスがある場合)。ライセンスの有効期限が 切れた場合、そのサーバを使用するジョブのステータスはエラーになります。 複数の ライセンスがある場合、このステータスには最も早くアクションが必要となるライセンス が表示されます。 たとえば、 Carbonite Move ライセンスの有効期限が2日語に切れ、 Carbonite Availability のライセンスを10日以内にアクティベートする必要がある場 合、このステータスは Carbonite Move ライセンスのステータスを示します。

#### [Product (製品)]

サーバにライセンスが付与されている Carbonite Move 製品 (存在する場合)

# 右下のペイン

下部のペインに表示される詳細には、上部のペインでハイライト表示されているサーバの詳細情報が 表示されます。下部のペインを展開または縮小するには、[Server Highlights (サーバハイライト)]の 見出しをクリックします。

[Name (名前)]

サーバの名前または IP アドレス。

[Operating system (オペレーティングシステム)]

サーバのオペレーティングシステム。Console がサーバの Carbonite Move に接続 できない場合、このフィールドは表示されません。

[Product (製品)]

サーバにライセンスが付与されている Carbonite Move 製品 (存在する場合)

[Version (バージョン)]

製品のバージョン情報(存在する場合)。

[Serial Number (シリアル番号)]

Carbonite Move ライセンスに関連付けられているシリアル番号

### ツールバー

次のオプションは、[Servers (サーバ)] ページのメインツールバーから利用できます。選択した1台の サーバでのみ使用できるオプションと、選択された複数のサーバで使用できるオプションがあります。

#### [Create a New Job (新しいジョブの作成)]

ジョブの作成に使用できるオプションは、サーバに適用されている Carbonite Move のライセンスによって異なります。

- [Protect (保護)] Carbonite Availability のライセンスがある場合は、[Protect (保護)]オプションを使用して、選択したサーバの保護ジョブを作成します。
- [Migrate (移行)] Carbonite Move または Carbonite Availability の特定の ライセンスがある場合は、[Migrate (保護)] オプションを使用して、選択した サーバの移行ジョブを作成します。

#### [Add Servers (サーバの追加)]

新しいサーバを追加します。このボタンは、[Servers (サーバ)] ページに表示された ままになり、クリックすると、[Add Servers (サーバの追加)] ページが表示されます。 48ページの「サーバの追加」を参照してください。

# [View Server Details (サーバの詳細を表示)] 🞑

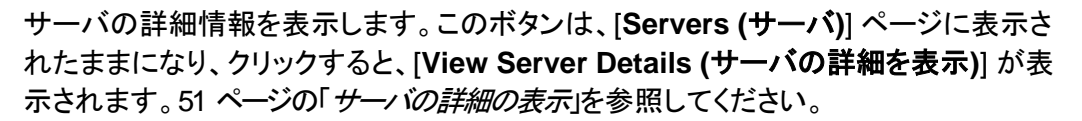

[Edit Server Properties (サーバプロパティの編集)]

サーバのプロパティとオプションを編集します。このボタンは、[Servers (サーバ)]ペー ジに表示されたままになり、クリックすると、「Edit Server Properties (サーバプロパ ティの編集)] が表示されます。53 ページの「サーバプロパティの編集」を参照してください。

[Remove Server (サーバの削除)] 🎹

Console からサーバを削除します。

# [Provide Credentials (認証情報の提供)] 🌱

Carbonite Replication Console がサーバの認証に使用するログイン認証情報を変 更します。このボタンをクリックすると、[Provide Credentials (認証情報の提供)] ダ イアログボックスが表示され、新しいアカウント情報を指定できます。50ページの 「*サーバの認証情報の提供*」を参照してください。サーバの認証情報を更新した後も、 [Servers (サーバ)] ページがそのまま表示されます。

#### [Manage Group Assignments (グループ割り当ての管理)] 崎

特定のサーバグループでサーバを選択してから、サーバを割り当て、移動、および削 除できます。このボタンをクリックすると、[Manage Group Assignments (グループ割 り当ての管理)] ダイアログボックスが開き、特定のサーバグループにサーバを割り当 てたり、割り当てを解除したりできます。サーバは、チェックマークが付いたサーバグ ループ内に表示され、チェックマークのないグループには表示されません。サーバグ ループに割り当てられたサーバは、親サーバグループに自動的に表示されます。

# [Install (インストール)]

選択したサーバに Carbonite Move をインストールするか、アップグレードします。このボタンをクリックすると、インストールオプションを指定できる [Install (インストール)] ページが開きます。

[UnInstall (アンインストール)]

選択したサーバで Carbonite Move をアンインストールします。

[View Server Events (サーバイベントの表示)]

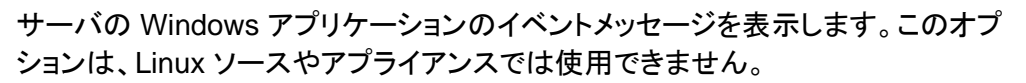

[View Server Logs (サーバログの表示)] 트

サーバに関する Carbonite Move のログメッセージを表示します。このボタンをクリッ クすると、[Logs (ログ)] ウィンドウが表示されます。この別のウィンドウでは、ログメッ セージを監視しながら、Carbonite Replication Console での作業を続行できます。 各サーバのログウィンドウを複数開くことができます。Carbonite Replication Console を閉じると、すべてのログウィンドウが自動的に閉じます。

[Activate Online (オンラインでアクティベート)]

ライセンスをアクティベートし、アクティベーションキーを一度にサーバに適用します。この操作を実行するには、インターネットにアクセスする必要があります。すでにアクティベートされているライセンスは、アクティベートできません。

[Refresh (更新)] 🅯

選択したサーバのステータスを更新します。

[Search (検索)]

入力した条件と一致するリスト内の項目の製品名またはサーバ名を検索できます。

[Overflow Chevron (オーバーフローシェブロン)]

ウィンドウサイズが小さくなっているときに、ビューで非表示になっているツールバーの ボタンを表示します。

# 右クリックメニュー

次のオプションは、[Servers (サーバ)] ページの右クリックメニューから利用できます。選択した1台の サーバでのみ使用できるオプションと、選択された複数のサーバで使用できるオプションがあります。

[Protect (保護)] 📟 Carbonite Availability のライセンスがある場合は、[Protect (保護)] オプションを使 用して、選択したサーバの保護ジョブを作成します。 [Migrate (移行)] 🔛 Carbonite Move または Carbonite Availability の特定のライセンスがある場合は、 [Migrate (保護)] オプションを使用して、選択したサーバの移行ジョブを作成します。 [View Server Details (サーバの詳細を表示)] 🞑 サーバの詳細情報を表示します。このボタンは、[Servers (サーバ)] ページに表示さ れたままになり、クリックすると、[View Server Details (サーバの詳細を表示)] が表 示されます。51ページの「サーバの詳細の表示」を参照してください。 [Edit Server Properties (サーバプロパティの編集)] サーバのプロパティとオプションを編集します。このボタンは、[Servers (サーバ)] ページに表示されたままになり、クリックすると、「Edit Server Properties (サーバプ ロパティの編集)] が表示されます。53 ページの「サーバプロパティの編集」を参照してく ださい。 [Remove Server (サーバの削除)] 🏢 Console からサーバを削除します。 [Provide Credentials (認証情報の提供)] Carbonite Replication Console がサーバの認証に使用するログイン認証情報を変 更します。このボタンをクリックすると、[Provide Credentials (認証情報の提供)] ダ イアログボックスが表示され、新しいアカウント情報を指定できます。50ページの「サー バの認証情報の提供」を参照してください。サーバの認証情報を更新した後も、 [Servers (サーバ)] ページがそのまま表示されます。 [Manage Group Assignments (グループ割り当ての管理)]

特定のサーバグループでサーバを選択してから、サーバを割り当て、移動、および削除できます。このボタンをクリックすると、[Manage Group Assignments (グループ割り当ての管理)] ダイアログボックスが開き、特定のサーバグループにサーバを割り当てたり、割り当てを解除したりできます。サーバは、チェックマークが付いたサーバグループ内に表示され、チェックマークのないグループには表示されません。サーバグループに割り当てられたサーバは、親サーバグループに自動的に表示されます。

[Install (インストール)]

選択したサーバに Carbonite Move をインストールするか、アップグレードします。このボタンをクリックすると、インストールオプションを指定できる [Install (インストール)] ページが開きます。

[UnInstall (アンインストール)]

選択したサーバで Carbonite Move をアンインストールします。

[Copy (コピー)] 🗎

選択したサーバの情報をコピーします。必要に応じて、このサーバ情報を後でペースト できます。各サーバは新しい行にペーストされ、サーバ情報はカンマで区切られます。

[Paste (ペースト)] 🛅

サーバの新しい行のカンマ区切りのリストを Console にペーストします。コピーした サーバリストを各行に入力し、各行にはサーバ名または IP アドレスのみを入力する 必要があります。

[View Server Events (サーバイベントの表示)] 🏙

サーバの Windows イベントメッセージを表示します。このオプションは、Linux ソース やアプライアンスでは使用できません。

[View Server Logs (サーバログの表示)] 📃

サーバに関する Carbonite Move のログメッセージを表示します。このボタンをクリッ クすると、[Logs (ログ)] ウィンドウが表示されます。この別のウィンドウでは、ログメッ セージを監視しながら、Carbonite Replication Console での作業を続行できます。 各サーバのログウィンドウを複数開くことができます。Carbonite Replication Console を閉じると、すべてのログウィンドウが自動的に閉じます。

## [Activate Online (オンラインでアクティベート)] 🕩

ライセンスをアクティベートし、アクティベーションキーを一度にサーバに適用します。この操作を実行するには、インターネットにアクセスする必要があります。すでにアクティベートされているライセンスは、アクティベートできません。

# [Gather Support Diagnostics (サポート診断情報の収集)]

テクニカルサポートに問題を報告するときに使用する構成データを収集する診断用の DTInfo ユーティリティを実行します。このユーティリティは、Carbonite Move のログ ファイル、Carbonite Move とシステムの設定、IP、WINS、DNS アドレスなどのネット ワーク構成情報、および問題のトラブルシューティングを行うためテクニカルサポート が必要とするその他のデータを収集します。収集された情報が含まれる結果ファイル を保存する場所を入力するよう求められます。このユーティリティはいくつかの情報を ネットワーク経由で Console マシンで収集するため、情報収集を完了し、結果ファイル を Console マシンに送信するまでに数分かかることがあります。

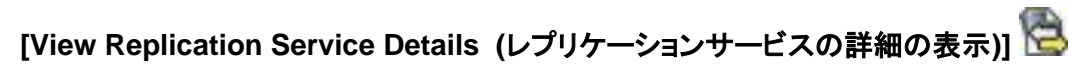

サーバのレプリケーションサービスの詳細を表示します。このオプションは、Linux ソースサーバやアプライアンスには適用されません。

[Refresh (更新)] 🐖

選択したサーバのステータスを更新します。

# [Add Servers (サーバの追加)]

最初に Console を起動すると、空の [Servers (サーバ)] ページが表示されます。サーバを移行および 監視するには、サーバやアプライアンスを Console に挿入する必要があります。

# 手動でのサーバの挿入

- 1. ツールバーから [Get Started (はじめに)] を選択します。
- 2. [Add servers (サーバの追加)] を選択し、[Next (次へ)] をクリックします。
- 3. [Manual Entry (手動入力)] タブで、サーバ情報を指定します。
  - [Server (サーバ)] これは、Console に追加するサーバやアプライアンスの名前ま たは IP アドレスです。

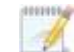

ソースサーバの完全修飾ドメイン名を入力すると、Carbonite Replication Console は入力したドメイン名をサーバの短縮名に解決します。短縮名が2つ の異なるドメインに存在していると、名前の解決で問題が発生する恐れがありま す。このような場合には、サーバの IP アドレスを入力してください。

NAT 環境を使用している場合は、正しいパブリックまたはプライベート IP アドレスを使用して Carbonite Replication Console にサーバを追加してください。サー バをコンソールに追加するために使用する名前または IP アドレスは、コンソール を実行している場所によって異なります。ルータと同じ側のサーバのプライベート IP アドレスをコンソールとして指定します。ルータの反対側のサーバのパブリック IP アドレスをコンソールとして指定します。

- [User name (ユーザ名)] サーバの dtadmin または dtmon セキュリティグ ループのメンバーであるユーザを指定します。
  - Carbonite Move サーバにドメイン認証情報を使用していて、これらの認証情報 を変更した場合は、ポップアップで更新された資格情報を正しく入力しても、 Carbonite Replication Console では Windows セキュリティのポップアップメッ セージが継続して表示されます。これは回避できない Windows WCF 通信の問 題です。ポップアップメッセージが繰り返し表示されないようにするには、 Carbonite Replication Console の [Servers (サーバ)] ページで、Carbonite Move サーバの認証情報を更新する必要があります。
- [Password (パスワード)] 入力したユーザ名に関連付けられているパスワード を指定します。
- [Domain (ドメイン)] ドメイン環境で作業している場合は、[Domain (ドメイン)] を指定します。
- [Management Service port (管理サービスポート)] Double-Take Management サービスで使用するポートを変更する場合は、[Use default port (デフォルトポート を使用)] を無効にし、使用するポート番号を指定します。このオプションは、Console が特定のポート番号を使用してサーバと通信する必要がある NAT 環境で役立ちま す。追加しているサーバと Console が実行されている場所との関係に応じて、パブ リックポートまたはプライベートポートを使用します。
- 4. サーバまたはアプライアンスの情報を指定したら、[Add (追加)] をクリックします。
- 5. 追加するその他のサーバやアプライアンスについて、手順3と4を繰り返します。

- [Servers to be added (追加するサーバ)]のリストからサーバやアプライアンスを削除する 必要がある場合、サーバを強調表示して、[Remove (削除)]をクリックします。[Remove All (すべて削除)]ボタンを使用すると、すべてのサーバまたはアプライアンスを削除できます。
- 7. [Servers to be added (追加するサーバ)] リストの作業が完了したら、[OK] をクリックします。

### サーバおよびグループ構成ファイルからのサーバのインポートおよびエクスポート

Carbonite Replication Console がインストールされているマシン間で、Console サーバとグループの 構成を共有できます。Console サーバの構成には、サーバグループ構成、サーバ名、サーバの通信 ポート、およびその他の内部処理情報が含まれます。

サーバおよびグループ構成ファイルをエクスポートするには、[File (ファイル)]、[Export Servers (サーバのエクスポート)] を選択します。ファイル名を指定して、[Save (保存)] をクリックします。構成 ファイルをエクスポートしたら、別の Console にインポートできます。

Console サーバとグループ構成ファイルを別のコンソールからインポートする場合、Console にすでに 存在するサーバが失われたり上書きされたりすることはありません。たとえば、Console に alpha とい うサーバがあり、alpha と beta というサーバがあるサーバ構成ファイルを挿入すると、beta サーバだ けが挿入されます。既存のグループ名は統合されないため、重複したサーバグループが表示されるこ とがあり、必要に応じて手動で更新する必要があります。

サーバおよびグループ構成ファイルをインポートするには、[File (ファイル)]、[Import Servers (サーバ のインポート)] を選択します。他のマシンで保存されている Console 構成ファイルを見つけて、[Open (開く)] をクリックします。

# サーバ認証情報の提供

特定のサーバで使用されるセキュリティ認証情報を更新するには、[Servers (サーバ)] ページのツー ルバーから [Provide Credentials (認証情報の提供)] を選択します。確認の画面が表示されたら、こ のサーバで使用するアカウントの [User name (ユーザ名)]、[Password (パスワード)]、および [Domain (ドメイン)] を指定します。[OK] をクリックして変更を保存します。

### サーバの詳細の表示

[Servers (サーバ)] ページでサーバを強調表示し、ツールバーから [View Server Details (サー バの詳細を表示)] をクリックします。[View Server Details (サーバの詳細を表示)] ページでは、 そのサーバの詳細を表示できます。表示されるサーバの詳細は、表示しているサーバやアプライ アンスのタイプによって異なります。

#### [Server name (サーバ名)]

サーバの名前または IP アドレス。予約されている IP アドレスを指定した場合、IP に括弧が 付けられて表示されます。

#### [Operating system (オペレーティングシステム)]

サーバのオペレーティングシステムのバージョン。

#### [Roles (ロール)]

Carbonite Move 環境におけるこのサーバのロール。サーバに複数のロールが関連付けられる場合もあります。

- [Engine Role (エンジンロール)] ソースまたはターゲットサーバ
- P [Reporting Service (レポートサービス)] Reporting Service サーバ。

#### [Status (ステータス)]

サーバのアクティビティを通知するさまざまな [Status (ステータス)] メッセージがあります。 ほとんどのステータスメッセージは通知を目的としており、管理者による操作は不要です。 エラーメッセージが表示された場合は、サーバの詳細の残りの部分を確認してください。

#### [Activity (アクティビティ)]

サーバのアクティビティを通知するさまざまな [Activity (アクティビティ)] メッセージがありま す。ほとんどのアクティビティメッセージは通知を目的としており、管理者による操作は不要で す。エラーメッセージが表示された場合は、サーバの詳細の残りの部分を確認してください。

#### [Connected via (接続方法)]

サーバが通信に使用している IP アドレスとポート。サーバとの通信に使用している Carbonite Move プロトコルの確認できます。このプロトコルは、XML Web サービスプロトコ ル (Carbonite Move バージョン 5.2 以降を実行するサーバ用) またはレガシープロトコル (バージョン 5.1 以前を実行するサーバ用) になります。

[Version (バージョン)]

製品のバージョン情報

[Access (アクセス)]

指定されたユーザに付与されているセキュリティレベル

#### [User name (ユーザ名)]

サーバへのアクセスに使用されるユーザアカウント

[Licensing (ライセンス)]

サーバのライセンス情報

[Source jobs (ソースジョブ)]

このサーバからのすべてのジョブのリスト。このリストにあるジョブをダブルクリックすると、 [View Job Details (ジョブの詳細を表示)] ページが自動的に開きます。

[Target jobs (ターゲットジョブ)]

このサーバに対するすべてのジョブのリスト。このリストにあるジョブをダブルクリックすると、 [View Job Details (ジョブの詳細を表示)] ページが自動的に開きます。

# サーバプロパティの編集

[Servers (サーバ)] ページのサーバを右クリックして、[Edit Server Properties (サーバプロパティの編 集)] を選択します。[Edit Server Properties (サーバプロパティの編集)] では、サーバのプロパティを表示して編集できます。[Edit Server Properties (サーバプロパティの編集)] ページの見出しをクリックして、プロパティのセクションを展開したり縮小したりできます。

- 54 ページの「一般的なサーバプロパティ」- 暗号化を構成します。
- •55ページの「サーバのライセンス付与」 ライセンスキーを表示、追加、および削除します。
- •57ページの「電子メール通知の構成」 電子メール通知を構成します。

# 一般的なサーバプロパティ

ー般的なサーバプロパティで、暗号化を有効または無効にすることができます。このオプションを使用して、ソースからターゲットにデータを送信する前にデータを暗号化します。ソースとターゲットの両方が暗号化に対応している必要がありますが (バージョン 8.0.0 以降で対応)、このオプションはデータを暗号化する目的のみで、ソースまたはターゲットで有効にする必要があります。このオプションを有効にしているソースからのすべてのジョブやこのオプションを有効にしているターゲットへのすべてのジョブには、同じ暗号化設定が適用されます。このオプションを変更すると、ジョブは自動的に再接続され、再ミラーリングされるケースが多くなります。

| ~     |     |    |   |    |   |
|-------|-----|----|---|----|---|
| 1.00  | 114 | 20 | - |    | 1 |
| 1.5.5 | 102 | 36 |   | CI | a |

Encrypt network data

# サーバのライセンス付与

[Licensing (ライセンス)] セクションでは、Carbonite Move のライセンスキーを識別します。

Carbonite Replication Console の構成と使用しているライセンスキーのタイプによって、 [Licensing (ライセンス)] セクションに表示されるフィールドとボタンは異なります。

| Licensing                                                                                                    |                                                                                           |                                                                                                  |  |  |  |  |
|----------------------------------------------------------------------------------------------------|-------------------------------------------------------------------------------------------|--------------------------------------------------------------------------------------------------|--|--|--|--|
| Add license keys and activation keys:                                                                                                    |                                                                                           |                                                                                                  |  |  |  |  |
|                                                                                                    |                                                                                           |                                                                                                  |  |  |  |  |
|                                                                                                    |                                                                                           |                                                                                                  |  |  |  |  |
| Add                                                                                                    |                                                                                           |                                                                                                  |  |  |  |  |
| Current license keys:                                                                                                    |                                                                                           |                                                                                                  |  |  |  |  |
| Product                                                                                                    | Serial Number                                                                             | Expiration Date                                                                                  |  |  |  |  |
| Double-Take Availability for Windows                                                                                                    | 7323                                                                                      | 10/12/2014                                                                                       |  |  |  |  |
| Remove Copy                                                                                                    |                                                                                           | Þ                                                                                                |  |  |  |  |
| Changes to licensing are applied immediate                                                                                                    | ely.                                                                                      |                                                                                                  |  |  |  |  |
| Activation<br>This server has one or more licenses that<br>software you can use the activate-online i<br>using your internet connection. Alternativ<br>activation keys from our activation websit<br>software. | require activation.<br>feature to complete<br>ely using the link be<br>e and add them abo | To fully activate your<br>the activation process<br>slow, you may obtain<br>ove to activate your |  |  |  |  |
| Server information:                                                                                                    |                                                                                           |                                                                                                  |  |  |  |  |
| tmax74pava8f5epfn7juk1kc6ebz761f7vbqmw                                                                                                    | pq                                                                                        | Сору                                                                                             |  |  |  |  |
| Get an activation key from our website                                                                                                    |                                                                                           | Activate Online                                                                                  |  |  |  |  |

[Add license keys and activation keys (ライセンスキーとアクティベーションキーの追加)] - ライセンスキーまたはアクティベーションキーは、24の英数字のキーです。ライセンスが変更された場合は、製品を再インストールせずにライセンスキーを変更できます。ライセンスキーまたはアクティベーションキーを追加するには、キーを入力するか、[Choose from inventory (インベントリから選択)] をクリックして、Console のライセンスインベントリから実行) からキーを選択します。次に [Add (追加)] をクリックします。

サービスプロバイダからのアクセスを制限している場合、ライセンスインベントリ機能を 有効にすることはできません。

 [Current license keys (現在のライセンスキー)] - サーバの現在のライセンスキー情報が 表示されます。キーを削除するには、キーを強調表示して、[Remove (削除)] をクリックしま す。キーをコピーするには、キーを強調表示して、[Copy (コピー)] をクリックします。キーを 置換するには、新しいキーを入力して、[Add (追加)] をクリックします。有効期限が切れてい ないキーを同じ製品バージョンとシリアル番号で置換する場合、再度アクティベートする必要 はなく、既存のジョブは中断されずに続行されます。有効期限の切れていない鍵を新しい製品バージョンまたは新しいシリアル番号で置換する場合や、有効期限が切れたキーを置換する場合には、再起動して再ミラーリングする必要があります。

- [Activation (アクティベーション)] ライセンスキーをアクティベートする必要がある場合は、[Licensing (ライセンス)] セクションの下部に [Activation (アクティベーション)] セクションも表示されます。キーをアクティベートするには、次のいずれかの手順を実行します。
  - [Activate online (オンラインでアクティベート)] インターネットに接続している場合は、[Activate online (オンラインでアクティベート)]を選択して一度に、ライセンスを アクティベートして、アクティベートしたライセンスをサーバに適用できます。

🔏 すでにアクティベートされているライセンスは、アクティベートできません。

- [Obtain activation key online, then activate (アクティベーションキーをオンラインで取得してアクティベートする)] インターネットに接続している場合は、[Activation (アクティベーション)] セクションのハイパーリンクをクリックして、Web にアクセスし、アクティベーション] セクションのハイパーリンクをクリックして、Web にアクセスし、アクティベーション情報を送信します。アクティベーションフォームに記入して情報を送信すると、アクティベーションキーがメールで送信されます。[Add license keys and activations keys (ライセンスキーとアクティベーションキーの追加)] フィールドにアクティベーションキーを入力し、[Add (追加)] をクリックし、サーバをアクティベートします。
- [Obtain activation key offline, then activate (アクティベーションキーをオフラインで取得してアクティベートする)] インターネットに接続していない場合、インターネットにアクセスできる別のマシンから https://activate.doubletake.com にアクセスします。アクティベーションフォームに記入して情報を送信すると、アクティベーションキーがメールで送信されます。[Add license keys and activations keys (ライセンスキーとアクティベーションキーの追加)] フィールドにアクティベーションキーを入力し、[Add (追加)] をクリックし、サーバをアクティベートします。

アクティベーションキーは、サーバ固有になり、他のサーバでは使用できません。アクティベーションキーとサーバが一致しないと、Carbonite Move は実行できません。

Carbonite Move の場合、ライセンスキーに猶予期間は設定されておらず、製品を使用するにはライセンスキーをアクティベートする必要があります。ライセンスをアクティベートすると、ライセンスのタイプに応じて、移行処理を完了する日数 (通常は 30 日) が設定されます。

# 電子メール通知の構成

Carbonite Move のイベントメッセージは、SMTPメールサーバを使用して特定のアドレスに電子メール で送信できます。電子メールの件名には、オプションのプレフィックス、メッセージが記録されたサーバ 名、メッセージID、および重大度 (情報、警告、またはエラー) が含まれます。イベントメッセージのテキ ストは、電子メールメッセージの本文に表示されます。

| Enable e-mail notifications            | Test           |
|----------------------------------------|----------------|
| E-mail server (SMTP):                  | 100 CONTRACTOR |
| MailServer                             |                |
| Log on to e-mail server                |                |
| User name:                             |                |
| administrator                          |                |
| Password:                              |                |
| •••••                                  |                |
| From address:                          |                |
| admin@domain.com                       |                |
| Send to:                               |                |
| admin@domain.com, ITSupport@domain.com |                |
| Subject prefix:                        |                |
| DoubleTake Notification                |                |
| Add event description to subject       |                |
| Include these events:                  |                |
| ☐ Information<br>✔ Warning<br>✔ Error  |                |
| Exclude these event IDs:               |                |

- •[Enable e-mail notification (電子メール通知を有効にする)] このオプションを使用して、 電子メール通知機能を有効にします。このオプションを無効にすると、指定したすべての通 知設定がそのまま維持されます。
- [E-mail server (電子メールサーバ)] SMTPメールサーバの名前を指定します。
- [Log on to e-mail server (電子メールサーバにログオンする)] SMTP サーバで認証が 必要な場合は、このオプションを有効にして、認証に使用するユーザ名とパスワードを指定 します。この機能を使用する場合、SMTP サーバがログオンによる認証方法をサポートして いる必要があります。サーバが別の認証方法をサポートしているか、認証をサポートしてい ない場合は、電子メールメッセージをリレーするための承認済みホストとして Carbonite Move サーバを追加する必要があります。この SMTP サーバが処理する電子メールアドレ スにのみに送信する場合、このオプションは不要です。
- [From address (送信元アドレス)] 各 Carbonite Move の電子メールメッセージの差出 人フィールドに表示する電子メールアドレスを指定します。このアドレスは 256 文字に制限 されます。

- [Send to (送信先)] 各 Carbonite Move の電子メールメッセージを送信する先の電子 メールアドレスを指定します。複数のアドレスは、コンマまたはセミコロンで区切って入力しま す。各アドレスは 256 文字に制限されます。最大で 256 件の電子メールアドレスを追加で きます。
- [Subject prefix (件名プレフィックス)] および [Add event description to subject (件名 にイベントの説明を追加する)] - 各電子メール通知の件名は、件名プレフィックス:サーバ 名:メッセージの重大度:メッセージ ID:メッセージの説明の形式になります。最初と最後の 要素 (件名プレフィックスとメッセージの説明)はオプションです。件名は 100 文字に制限さ れます。

必要な場合、[Subject prefix (件名プレフィックス)] に一意のテキストを入力します。このテキストは、各 Carbonite Move 電子メールメッセージの件名の先頭に挿入されます。これによって、 Carbonite Move のメッセージと他のメッセージを区別できます。このフィールドはオプションです。

必要に応じて、[Add event description to subject (件名にイベントの説明を追加する)]を有効にして、メッセージの説明を件名の末尾に追加します。このフィールドはオプションです。

- [Includes these events (追加するイベント)] 電子メールで送信するメッセージを指定します。[Information (情報)]、[Warning (警告)]、および [Error (エラー)] を指定します。メッセージ ID に基づいて除外するメッセージも指定できます。複数のメッセージ ID は、コンマまたはセミコロンで区切って入力します。リストの範囲を指定できます。
  - 電子メール通知設定を変更すると、新しい設定を要約したテスト電子メールがユーザに送信されます。[Test (テスト)]をクリックして、電子メール通知をテストすることもできます。デフォルトでは、コンソールが実行しているマシンからテストが実行されます。必要に応じて、[Send To (送信先)]を選択し、コンマまたはセミコロンで区切られたアドレスリストを入力して、テストメッセージを別の電子メールアドレスに送信できます。必要に応じて、[Message Text (メッセージテキスト)]を変更します (最大 1024 文字)。[Send (送信)]をクリックして、電子メール通知をテストします。結果はメッセージボックスに表示されます。

電子メールの送信中にエラーが発生すると、メッセージが生成されます。このメッセージによって、別の電子メールが送信されることはありません。この後に電子メールでエ ラーが発生しても、追加のメッセージは生成されません。電子メールが正常に送信され ると、メッセージが生成されます。別の電子メールが失敗した場合は、1 つのメッセー ジが再度生成されます。これは、失敗した電子メールメッセージの各グループ、成功し た電子メールメッセージの各グループ、失敗したメッセージの次のグループにそれぞれ 1 つのメッセージが生成される仕組みになっています。

Double-Take サービスを開始してすぐに停止すると、起動時に発生するログエントリに 関する電子メール通知が送信されない場合があります。

デフォルトでは、ほとんどのアンチウィルスソフトウェアは、不明なプロセスがポート 25でトラフィックを送信するのをブロックします。Carbonite Move の電子メールメッ セージがブロックされないように、ブロックルールを変更する必要があります。

## サーバログの表示

次の2つの方法のいずれかを使用して、エンジンおよび管理サービスのログを表示できます。

- [Servers (サーバ)] ページで、リストにあるサーバを強調表示し、ツールバーから [View Server Logs (サーバログの表示)] をクリックします。
- [Jobs (ジョブ)] ページでジョブを右クリックし、[View Logs (ログの表示)] を選択します。ソー スサーバログまたはターゲットサーバログを選択します。

ログウィンドウは別になっており、ログメッセージを監視しながら、Carbonite Replication Console での 作業を続行できます。各サーバのログウィンドウを複数開くことができます。Carbonite Replication Console を閉じると、すべてのログウィンドウが自動的に閉じます。

| Server logs for ALPHA |                                                                                            |                    |     |
|-----------------------|--------------------------------------------------------------------------------------------|--------------------|-----|
| 🕨 🛯 🐚 🧟 Filter: All   | •                                                                                          |                    |     |
| Time 🔺                | Description                                                                                | Service            |     |
| 5/22/2017 2:53:54 PM  | [service.LocalEngineService.createReplicationSet:662] INFO: Path : /opt/dbtk/mnt/staging   | Management Service |     |
| 5/22/2017 2:53:54 PM  | [service.LocalEngineService.createReplicationSet:662] INFO: Path : /proc/sys/fs/binfmt_mi  | Management Service |     |
| 5/22/2017 2:53:54 PM  | [service.LocalEngineService.createReplicationSet:662] INFO: Path : /var/lib/DT/connect.sts | Management Service |     |
| 5/22/2017 2:53:54 PM  | [service.LocalEngineService.createReplicationSet:662] INFO: Path : /var/log/DT/*.dtl Inclu | Management Service |     |
| /22/2017 2:53:54 PM   | [service.LocalEngineService.createReplicationSet:662] INFO: Path : /var/log/DT/DTLog Inc   | Management Service |     |
| /22/2017 2:53:54 PM   | [service.LocalEngineService.createReplicationSet:662] INFO: Path : /var/log/DT/DTText.log  | Management Service |     |
| /22/2017 2:53:54 PM   | [service.LocalEngineService.createReplicationSet:662] INFO: Path : /var/log/DT/DTVerify.lo | Management Service |     |
| /22/2017 2:53:54 PM   | [service.LocalEngineService.createReplicationSet:662] INFO: Path : /opt/dbtk/var/lib/.dtmu | Management Service |     |
| /22/2017 2:53:54 PM   | [service.LocalEngineService.createReplicationSet:662] INFO: Path : /opt/dbtk/var/lib/dtmu  | Management Service |     |
| /22/2017 2:53:56 PM   | Originator Attempting ip://172.31.80.13: 1500                                              | Double-Take        |     |
| /22/2017 2:53:56 PM   | Connection resumed with IP address ip://172.31.80.13: 1500                                 | Double-Take        |     |
| /22/2017 2:53:56 PM   | Connected to KJ-CentOS-6-2 IP address ip://172.31.80.13:1500                               | Double-Take        |     |
| /22/2017 2:53:56 PM   | Transmission manually resumed by client                                                    | Double-Take        |     |
| /22/2017 2:53:56 PM   | Starting replication of set LinuxFullServerFailover 3fc40ce7-da35-434d-9e62-38052b6bc6e    | Double-Take        |     |
| /22/2017 2:53:56 PM   | Activating replication on /                                                                | Double-Take        |     |
| /22/2017 2:53:56 PM   | Connection request from IP address 172.31.80.13                                            | Double-Take        |     |
| /22/2017 2:53:56 PM   | Activating replication on /boot                                                            | Double-Take        |     |
| /22/2017 2:53:56 PM   | Activating replication on /home                                                            | Double-Take        |     |
| /22/2017 2:53:56 PM   | Disabling replication on /var/log/DT                                                       | Double-Take        |     |
| /22/2017 2:53:56 PM   | Disabling replication on /var/cache/DT                                                     | Double-Take        |     |
| /22/2017 2:53:56 PM   | Starting a connection for a Linux Full Server job.                                         | Double-Take        |     |
| /22/2017 2:53:56 PM   | LinuxFullServerFailover 3fc40ce7-da35-434d-9e62-38052b6bc6e5 is connected to ip://172      | Double-Take        |     |
| /22/2017 2:53:56 PM   | Compression has been disabled for connection ID: (1)                                       | Double-Take        |     |
| /22/2017 2:53:57 PM   | No bandwidth limit set.                                                                    | Double-Take        |     |
| /22/2017 2:53:58 PM   | Local connection accepted, spinning up new local listen thread                             | Double-Take        |     |
| /22/2017 2:53:58 PM   | Responding to request from IP address 127.0.0.1 : 1502 using 127.0.0.1 : 1501              | Double-Take        |     |
| /22/2017 2:53:58 PM   | User :Ims: has FULL access (2)                                                             | Double-Take        |     |
| /22/2017 2:53:58 PM   | Telling peer IP: ip://172.31.80.13 : 1500 that conditions are OK to proceed.               | Double-Take        |     |
| /22/2017 2:53:58 PM   | Starting target for source K1-CentOS-6-2 in://172.31.80.13 : 1500, target K1-CentOS-6 in:/ | Double-Take        |     |
| /22/2017 2:53:58 PM   | New Target Internals created for 172.31.80.13, 172.31.187.189                              | Double-Take        |     |
| (22/2017 2:53:58 PM   | The virtual target for source K1-CentOS-6-2 IP: 172.31.80.13 : 1500. target K1-CentOS-6 I  | Double-Take        |     |
| /22/2017 2:53:58 PM   | A Linux Full Server Backup job. connection ID 1 is connected from K1-CentOS-6-2(in://172   | Double-Take        |     |
| /22/2017 2:54:21 PM   | Repset contains 6605667483 byte(s) to mirror                                               | Double-Take        |     |
| /22/2017 2:54:21 PM   | Repset requires 570582 ops to mirror                                                       | Double-Take        |     |
| /22/2017 2:54:21 PM   | Delete Orphans Started <1>                                                                 | Double-Take        |     |
| /22/2017 2:54:21 PM   | Mirror Started, Differences, Newer On Source, Block Checksum <1>                           | Double-Take        |     |
| /22/2017 2:54:38 PM   | Source in://172.31.80.13 : 1500 is mirroring.                                              | Double-Take        |     |
| /22/2017 2:54:38 PM   | Target data state for connection 1 from K1-CentOS-6-2 in://172 31 80 13 : 1500 has chang   | Double-Take        |     |
| (22/2017 2:59:15 PM   | Connection lost with IP address in://127.0.0.1 · 1501                                      | Double-Take        | - 8 |

次の表に、[Server logs (サーバログ)] ウィンドウで使用できる各コントロールとテーブル列を示します。

#### [Start (開始)] 🕨

このボタンを使用して、ウィンドウで新しいメッセージの追加とスクロールを開始します。

#### [Pause (一時停止)] 🂵

このボタンを使用して、ウィンドウでの新しいメッセージの追加とスクロールを一時停止しま す。これは、[Server logs (サーバログ)] ウィンドウでのみ使用されます。メッセージは引き 続きサーバのそれぞれのファイルに記録されます。

### [Copy (コピー)] 🗎

このボタンを使用して、[Server logs (サーバログ)] ウィンドウで選択したメッセージを Windows クリップボードにコピーします。

#### [Clear (消去)] 🥥

このボタンを使用して、[Server logs (サーバログ)] ウィンドウに表示される情報を消去しま す。メッセージは、サーバ上のそれぞれのファイルからは消去されません。すべてのメッ セージをもう一度表示するには、[Server logs (サーバログ)] ウィンドウを閉じてから再度 開きます。

#### [Filter (フィルタ)]

ドロップダウンリストから、すべてのログメッセージを表示するように選択することも、 Double-Take のログまたは管理サービスログのメッセージのみを表示するように選択する こともできます。

#### [Time (時間)]

表のこの列は、メッセージが記録された日時を示します。

#### [Description (説明)]

表のこの列には、記録された実際のメッセージが表示されます。

#### [Service (サービス)]

表のこの列は、メッセージが Double-Take のログか管理サービスのログかを示します。

### VMware サーバの管理

VMware サーバを管理するには、[Go (移動)]、[Manage VMware Servers (VMwareサーバの管理)] を選択します。[Manage VMware Servers (VMwareサーバの管理)] ページでは、Console で使用可能な VMware サーバの認証情報を表示、追加、削除、編集できます。

[VMware Server (VMware サーバ)]

VMware サーバの名前。

[Full Name (フルネーム)]

VMware サーバのフルネーム。

[User Name (ユーザ名)]

VMware サーバにアクセスするために使用されるユーザアカウント。

[Add VMware Server (VMware サーバの追加)] 🎼

新しい VMware サーバを追加します。確認の画面が表示されたら、VMware サーバ とユーザアカウントを指定します。お使いのサーバにデフォルト以外のポートを使用し ている場合、サーバの後にコロンとポート番号 (例、112.47.12.7:85)を指定します。 サーバ名がセキュリティ証明書と一致しない場合、またはセキュリティ証明書の有効 期限が切れている場合、信頼できないセキュリティ証明書をインストールするかどうか を尋ねるメッセージが表示されます。

[Remove Server (サーバの削除)] 🎹

Console から VMware サーバを削除します。

[Provide Credentials (認証情報の提供)] 🏋

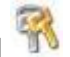

選択した VMware サーバの認証情報を編集します。確認の画面が表示されたら、 VMware サーバにアクセスするユーザアカウントを指定します。

# 第4章 Files and folders migration

データを移行する場合、Files and folders migration ジョブを作成します。また、Oracle や MySQL な どのアプリケーションを移行する際にも使用できますが、カットオーバー時には手動でサービスを開始 および停止する必要があります。このジョブタイプでは、サーバのシステム状態は移行されません。 Files and folders migration に関する詳細と操作手順については、次のリンクをクリックして各トピック を参照してください。

- 63 ページの「Files and folders migration の要件」
- 66 ページの「Files and folders migration ジョブの作成」
- 79 ページの「*保護の監視*」
- 93 ページの「*接続*」
- 96 ページの「*ミラーリング*」
- 103 ページの「*レプリケーション*」
- 120 ページの「*検証*」
- 126 ページの「*データ送信*」

# Files and folders migration の要件

各 Carbonite Move サーバは最小要件を満たしている必要があります。各サーバが、そのマシンの機能要件を満たしていることを確認します。さらに、Console を実行するマシンもいくつかの基本要件を満たしている必要があります。

# ソースとターゲットサーバの要件

- オペレーティングシステム サーバがオペレーティングシステム、カーネル、およびファイルシス テムの要件を満たしていることを確認します。
  - オペレーティングシステム Red Hat Enterprise Linux、Oracle Enterprise Linux、 および CentOS
    - バージョン 5.9~5.11
    - x86 (32 ビット) アーキテクチャのカーネルタイプ デフォルト、SMP、Xen、PAE
    - x86-64 (64 ビット) アーキテクチャのカーネルタイプ デフォルト、SMP、Xen
    - ファイルシステム Ext3、Ext4、XFS
    - 注 Oracle Enterprise Linux は、メインラインカーネルのみでサポートされ、 Unbreakable カーネルではサポートされません。
  - オペレーティングシステム Red Hat Enterprise Linux、Oracle Enterprise Linux、 および CentOS
    - バージョン 6.7~6.9
    - x86 (32 ビット) アーキテクチャのカーネルタイプ デフォルト
    - x86-64 (64 ビット) アーキテクチャのカーネルタイプ デフォルト
    - **ファイルシステム** Ext3、Ext4、XFS (64 ビットのみ)
  - オペレーティングシステム Red Hat Enterprise Linux、Oracle Enterprise Linux、 および CentOS
    - バージョン 7.2~7.4
    - x86 (32 ビット) アーキテクチャのカーネルタイプ 32ビットアーキテクチャはサポートされません。
    - x86-64 (64 ビット) アーキテクチャのカーネルタイプ デフォルト
    - ファイルシステム Ext3、Ext4、XFS
    - ・ **i** Oracle Enterprise Linux バージョン 7.4 は、メインラインカーネルのみで サポートされます。
  - オペレーティングシステム SUSE Linux Enterprise
    - バージョン—11.2~11.4
    - x86 (32 ビット) アーキテクチャのカーネルタイプ デフォルト、Xen、XenPAE、 VMI
    - x86-64 (64 ビット) アーキテクチャのカーネルタイプ デフォルト、Xen
    - ファイルシステム Ext3、XFS
  - オペレーティングシステム SUSE Linux Enterprise
    - バージョン 12.0~12.2
    - x86 (32 ビット) アーキテクチャのカーネルタイプ 32ビットアーキテクチャはサポートされません。
    - x86-64 (64 ビット) アーキテクチャのカーネルタイプ デフォルト

- ファイルシステム Ext3、Ext4、XFS、Btrfs
- 注 既存のファイルシステムを Btrfs に変換する場合は、既存の Carbonite Move ジョブを削除し、Btrfs にファイルシステムを変換した後で、ジョブを再作成 する必要があります。
- ・ オペレーティングシステム Ubuntu
  - **バージョン** 12.04.3、12.04.4、および 12.04.5
  - x86 (32 ビット) アーキテクチャのカーネルタイプ Generic
  - x86-64 (64 ビット) アーキテクチャのカーネルタイプ Generic
  - ファイルシステム Ext2、Ext3、Ext4、XFS
- ・ オペレーティングシステム Ubuntu
  - バージョン—14.04.3、14.04.4、および 14.04.5
  - x86 (32 ビット) アーキテクチャのカーネルタイプ Generic
  - x86-64 (64 ビット) アーキテクチャのカーネルタイプ Generic
  - **ファイルシステム** Ext2、Ext3、Ext4、XFS
- オペレーティングシステム Ubuntu
  - バージョン 16.04.0、16.04.1、および 16.04.2
  - x86 (32 ビット) アーキテクチャのカーネルタイプ Generic
  - x86-64 (64 ビット) アーキテクチャのカーネルタイプ Generic
  - ファイルシステム Ext2、Ext3、Ext4、XFS

Ubuntu 以外のすべてのオペレーティングシステムでは、カーネルのバージョンは、指定 されたリリースバージョンで使用されるカーネルと一致している必要があります。たとえば、 /etc/redhat-release で Redhat 6.6 システムが宣言されている場合、インストールされて いるカーネルはこのオペレーティングシステムのバージョンと一致する必要があります。

Carbonite Move は、eCryptFS のようなスタックファイルシステムをサポートしません。

Carbonite Move をインストールして使用するには、Linux サーバに sshd (または sshd をインストールするパッケージ)、lsb、parted、/usr/sbin/dmidecode、および /usr/bin/which が必要です。これらのパッケージおよびユーティリティの詳細について は、オペレーティングシステムのマニュアルを参照してください。

- システムメモリ 各サーバの最小システムメモリは 1GB にする必要があります。各サーバ で推奨されるメモリ量は 2GB です。
- ディスク使用量 Carbonite Move プログラムファイルに必要なディスク容量は約 85 MBで す。/(ルート) パーティションには約 45MB が配置され、残りの容量は /usr パーティションに配 置されます。Carbonite Move のキューやログなどのためのディスク容量を別途確保している ことを確認する必要があります。さらに、ターゲットサーバでは、接続するすべてのソースから 複製されたデータを保存するための十分なディスク容量が必要です。
- ・プロトコル サーバには TCP/IP が必要です。IPv4 が唯一のサポートされるバージョンです。
- NAT サポート Carbonite Move は、NAT 環境で IP およびポートフォワーディングをサポートしますが、以下の注意点があります。
  - IPv4 のみがサポートされます。
  - スタンドアロンサーバのみがサポートされます。

- 適切なパブリックまたはプライベート IP アドレスを使用して Carbonite Replication Console にサーバを追加していることを確認します。サーバをコンソールに追加するために使用する名前または IP アドレスは、コンソールを実行している場所によって異なります。ルータと同じ側のサーバのプライベート IP アドレスをコンソールとして指定します。ルータの反対側のサーバのパブリック IP アドレスをコンソールとして指定します。
- DNS のフェイルオーバーと更新は、構成により異なります。
  - ソースまたはターゲットのいずれかのみをルータの背後に配置できます。両方を配置することはできません。
  - DNS サーバはターゲットからルーティングできる必要があります。
- ポート ポート 1501 はローカルホストの通信に使用されます。ポート 1500、1505、1506、 6325、および 6326 はコンポーネントの通信に使用されます。ファイアウォールを使用してい る場合には、これらのポートを開く必要があります。
- IP アドレスとサブネットの構成 Linux カーネルが IP アドレスエイリアスを処理する方法に 制限があるため、eth0 ネットワークインターフェイスでサブネットを混在させないでください。 つまり、1 つのインターフェイスでサブネットを混在させる必要がある場合は、eth1 以上を使 用してください。
- 名前の解決 サーバでは名前を解決する必要があります。つまり、DNS が必要です。 サーバ名を解決するための DNS エントリや方法がない場合、Replication Console for Linux と対話型のテキストクライアント (DTCL -i) は失敗します。名前解決オプションの詳細 については、Linux のドキュメントまたは Linux のオンラインリソースを参照してください。
- セキュリティ Carbonite Move のセキュリティは、ユーザグループのメンバーシップを介して付与されます。このユーザグループには、ローカルまたは LDAP (Lightweight Directory Access Protocol)を使用できます。ユーザには、Carbonite Move のセキュリティグループのメンバーである有効なローカルアカウントがある必要があります。
- SELinux ポリシー SELinuxは、ソースとターゲットで無効にする必要があります。
- Docker (ドッカー) ソースを Docker ホストにすることはできません。
- VMware Tools Carbonite Move を実行している VMware ゲストには、適切な VMware Tools パッケージがインストールされている必要があります。
- ハードリンク 移行しているデータセットの外部にハードリンクがあり、それらが移行しているデータセットの内部のファイルにリンクしている場合、ハードリンクはミラーリングまたは複製しません。そのためターゲットとソースで差異が生じる場合があります。

### Console の要件

Replication Console for Linux は、次のいずれかのオペレーティングシステムで実行できます。

- Windows2008
- Windows2003
- Windows 7
- Windows Vista
- Windows XP Service Pack 2 以降

# Files and folders migration ジョブの作成

Files and folders migration ジョブの作成は、レプリケーションセットの作成 (保護するデータの特定) そのレプリケーションセットをターゲットに接続するという2つの主要なタスクから構成されます。

Files and folders migration ジョブを作成するときには、次のオプションを使用できます。

- 自動プロセス 自動プロセスを使用して、レプリケーションタスクと接続タスクの両方を実行 する場合は、Connection Wizard の手順に従って操作を完了できます。67 ページの 「Connection Wizard を使用した自動での接続の確立」を参照してください。
- ・手動プロセス タスクを手動で実行する場合は、最初にレプリケーションセットを作成し、 次に接続を確立します。69 ページの「レプリケーションセットの作成」および72 ページの 「Connection Manager を使用した手動での接続の確立」を参照してください。
- NAT またはファイアウォール お使いの環境で NAT やファイアウォールが構成されている場合は、最初にレプリケーションセットを作成し、次に NAT 接続を確立するための手順に従います。69 ページの「レプリケーションセットの作成」および 76 ページの「NAT またはファイアウォールを介した接続の確立」を参照してください。
- 接続のシミュレーション 計画を立てるために接続をシミュレーションする場合は、最初にレプリケーションセットを作成し、次にシミュレーションされた接続を確立します。69 ページの「レプリケーションセットの作成」および 78 ページの「接続のシミュレーション」を参照してください。

# Connection Wizard を使用した自動での接続の確立

Connection Wizard を使用すると、データを保護するプロセスを簡単に実行できます。ソースを選択し、レプリケーションセットに含めるデータをソースで特定し、ターゲットを選択できるようになります。

- 1. Connection Wizard を開始するには、[Tools (ツール)]、[Connection Wizard (コネク ションウィザード)] の順に選択して接続を確立します。
  - ※ Replication Console for Linux の左ペインでサーバのルートが強調表示されている場合、Connection Wizard のメニューオプションは使用できません。メニューにアクセスするには、左側のペインでサーバツリーを展開し、ツリーでサーバを強調表示します。
- Connection Wizard が開き、[Welcome (ようこそ)] 画面が表示されます。この画面を確認し、[Next (次へ)] をクリックして続行します。

Connection Wizard では、いつでも [**Back (戻る)**] をクリックして、前の画面に戻って選 択内容を確認できます。

Replication Console for Linux でソースを強調表示している場合、ソースはすでに選択されています。そうでない場合は、Carbonite Move のソースを選択します。これが、保護するサーバになります。

Carbonite Move は、過去にキャッシュされた認証情報を使用し、選択したソースに自動的にログオンしようとします。ログオンできない場合、[Logon (ログオン)] ダイアログボックスが表示され、セキュリティ ID の入力が求められます。

- 4. [Next (次へ)] をクリックして続行します。
- Replication Console for Linux でターゲットを強調表示している場合、ターゲットはすでに選択 されています。そうでない場合は、Carbonite Move のターゲットを選択します。これが、ソースを 保護するバックアップサーバになります。

Carbonite Move は、過去にキャッシュされた認証情報を使用し、選択したターゲットに 自動的にログオンしようとします。ログオンできない場合、[Logon (ログオン)] ダイアログ ボックスが表示され、セキュリティ ID の入力が求められます。

- 6. [Next (次へ)] をクリックして続行します。
- 7. [Protect data (データ保護)]を選択し、[Next (次へ)]をクリックして続行します。
- 8. 新しいレプリケーションセットを作成するか、既存のレプリケーションセットを使用するかを選択します。
  - [Create a new replication set with this name (名前を指定して新しいレプリケー ションセットを作成する)] - 新しいレプリケーションを作成する場合は、レプリケーショ ンセットの名前を指定します。
  - [Use this replication set (既存のレプリケーションセットを使用する)] 既存のレ プリケーションセットを使用する場合は、プルダウンメニューからレプリケーションセッ トを選択して、その名前を指定します。
- 9. [Next (次へ)] をクリックして続行します。
- 10. 新しいレプリケーションセットを作成と、ツリーが表示され、選択したソースサーバで使用可能なボ リュームとディレクトリが示されます。保護するボリュームまたはディレクトリのチェックボックスをオンに して、[Next (次へ)] をクリックして続行します。
- 11. データを保存するターゲットの場所を選択します。
  - [Send all data to a single path on the target (すべてのデータをターゲットの単 ーのパスに送信する)] - このオプションを選択すると、選択したすべてのボリュームと ディレクトリをターゲットの同じ場所に送信します。デフォルトの場所は、/source\_ name/replication\_set\_name/volume\_nameです。
  - [Send all data to the same path on the target (すべてのデータをターゲットの同 じパスに送信する)] - このオプションを選択すると、選択したすべてのボリュームと ディレクトリをターゲットの同じディレクトリに送信します。
  - [Custom (カスタム)] カスタムパスを選択するには、[Target Path (ターゲットパス)] フィールドを1回クリックし、ドライブとディレクトリを希望する場所に変更します。
- 12. [Next (次へ)] をクリックして続行します。
- 13. サマリ画面で選択内容を確認します。Connection Wizard の設定が正しい場合、次の2つのオプションのいずれかを実行して接続を確立します。
  - 詳細オプションを設定しない場合は、[Finish (終了)]をクリックします。Connection Wizard が終了し、接続が確立され、ミラーリングとレプリケーションが開始されます。
  - 詳細オプションを設定する場合、[Advanced Options (詳細オプション)] をクリックします。Connection Wizard が終了し、Carbonite Move の Connection Manager が開きます。[Servers (サーバ)] タブの入力が完了します。

# レプリケーションセットの作成

接続を確立する前に、レプリケーションセットを作成する必要があります。

- Replication Console の左ペインでソースを強調表示し、メニューバーから [Insert (挿入)]、 [Replication Set (レプリケーションセット)] を選択します。また、ソース名を右クリックし、[New (新規)]、[Replication Set (レプリケーションセット)] を選択することもできます。
- レプリケーションセットのアイコンが、ソースの下の左ペインに表示されます。デフォルトでは、 「New Replication Set」という名前が付けられます。新しく挿入したレプリケーションセットの名 前を一意の名前に変更するには、デフォルトの名前を上書きして、Enter キーを押します。この 操作は、Windows エクスプローラで新しいフォルダ名を指定する操作に似ています。
- 3. レプリケーションセット名の下にあるツリーを展開して、ソースのボリュームとディレクトリツ リーを表示します。

Replication Console の右ペインに表示されるデフォルトのファイル数は 2500 ですが、 この数はユーザが設定できます。ファイルリストに表示するファイル数が増えると、 Replication Console には多くのファイルを表示できますが、表示速度は遅くなります。 ファイルリストに表示するファイル数が少なくなると、表示は速くなりますが、ディレクトリ に含まれるすべてのファイルが表示されないことがあります。表示するファイル数を変更 するには、[File (ファイル)]、[Options (オプション)] を選択し、[File Listings (表示する ファイル数)] スライダバーを希望の数に調整します。

スナップショットアプリケーションによって生成されたファイルなど、オフラインのファイル を非表示にするには、[File (ファイル)]、[Options (オプション)] を選択し、[Display Offline Files (オフラインファイルを表示する)] を無効にします。オフラインのファイルお よびフォルダは、フォルダまたはファイルアイコンの左下隅に矢印が付けられて表示され ます。 4. ボリューム、ドライブ、ディレクトリ、または特定のファイルを選択し、保護するソースのデータを 指定します。

| Double-Take Replication Console                                                                                                    |                     |   |
|----------------------------------------------------------------------------------------------------|---------------------|---|
| ∬Eile ⊻iew Monitor Insert Tools Help                                                                                                    |                     |   |
| 🍕   🗅 🖨 🖬   🗃 😚 🖻 🗉   🎘 🖿 🥞                                                                                                    | E V 🔍 🛱 💡           |   |
| ■ Double-Take Servers   ■ ders (/ - DTFS)   ■ der/sda1 (/boot - EXT3)   ● defs (/MyData - DTFS)   ■ Data   ■ ■   ■ Data   ■ ■   ■ ■   ■ ■   ■ ■   ■ ■   ■ ■   ■ ■   ■ ■   ■ ■   ■ ■   ■ ■   ■ ■   ■ ■   ■ ■   ■ ■   ■ ■   ■ ■   ■ ■   ■ ■   ■ ■   ■ ■   ● ■   ■ ■   ■ ■   ■ ■   ■ ■   ■ ■   ■ ■   ■ ■   ■ ■ | cen00001 cen00001-1 |   |
| For Help, press F1                                                                                                    |                     | 題 |

2 ページの「レプリケーション機能」を参照して、どのようなファイルを保護の対象に追加できるかを確認してください。

レプリケーションセットには、必要なデータのみを含めてください。一時ファイル、ログ、またはロックされているファイルなどのデータを含めると、不要なオーバーヘッドとネットワークトラフィックが増加します。たとえば、Samba を使用している場合は、ロックファイルの場所 (samba.conf の lock dir) が Carbonite Move のレプリケーションセットの対象に含まれていないことを確認してください。

- 5. このレプリケーションセットのデータを選択したら、新しいレプリケーションセットアイコンを右クリックし、 [Save (セーブ)]を選択します。保存されたレプリケーションセットアイコンが赤から黒に変わります。
- レプリケーションに使用するブロックデバイスを選択する必要がある場合は、レプリケーションセット を右クリックし、[Add Device (デバイスの追加)] を選択します。
- 7. Carbonite Move のレプリケーション用に構成されているブロックデバイスはデフォルトで表示され ます。レプリケーションセットに含めるデバイスを強調表示し、[**OK**] をクリックします。

追加するデバイスが表示されていない場合は、[Show target usable devices (ター ゲットとして使用可能なデバイスを表示)] をクリックして、Carbonite Move のレプリケー ションに使用できるすべてのデバイスを表示できます。これらのデバイスのいずれかを 選択できますが、Carbonite Move のレプリケーション用に構成されるまでは使用できま せん。

ターゲットにパーティション化されたデバイスがあり、十分な容量があることを確認してく ださい。ソースデバイスのストレージと同じまたはそれ以上の容量がある必要がありま す。 表示されるサイズと容量は、Linux の df コマンドの出力と一致しない場合があります。 これは、df コマンドの出力ではマウントされているファイルシステムのサイズが表示され、 これよりも大きい可能性がある基盤となっているパーティションが表示されないためです。 さらに、Carbonite Move は、GB、MB などを計算するときに 1024 の累乗を使用します。 一方で、通常 df コマンドは 1000 の累乗を使用し、近似整数値に丸めます。

- 8. 追加のデバイスについても手順6と7を繰り返します。
- 9. 更新されたレプリケーションセットアイコンを右クリックし、[Save (保存)]を選択します。

## Connection Manager を使用した手動での接続の確立

レプリケーションセットを作成したら、レプリケーションセットをターゲットに接続し、Connection Manager を使用して接続を確立できます。

- 1. Connection Manager を開き、接続を確立します。
  - レプリケーションセットを強調表示し、[Tools (ツール)]、[Connection Manager (コ ネクションマネージャ)] を選択します。
  - レプリケーションセットを右クリックし、[Connection Manager (コネクションマネージャ)] を選択します。
  - レプリケーションセットをターゲットにドラッグアンドドロップします。ターゲットのアイコンは、 Replication Console for Linux の左ペインまたは右ペインのいずれかに表示されます。
- Connection Manager が開き、[Servers (サーバ)] タブが表示されます。Connection Manager を開いた方法によって、[Servers (サーバ)] タブのいくつかの項目にはすでに入力さ れています。たとえば、レプリケーションセットを右クリックして、Connection Manager にアクセ スする場合、レプリケーションセットの名前が Connection Manager に表示されます。[Servers (サーバ)] タブのフィールドを確認または完了します。

| Connection Manager                                                                                | N 100 100 100 100 100 100 100 100 100 10                                            |
|---------------------------------------------------------------------------------------------------|-------------------------------------------------------------------------------------|
| Servers Mirroring Orphans Trans<br>Select Source Server, Replica<br>destination paths and connect | mit Verify Compression tion Set, Target Server, and Route. Define the tion options. |
| Source Server:                                                                                    | E Replication Set:                                                                  |
| cen00001                                                                                          | ▼ Data ▼                                                                            |
| 🛄 🛛 Target Server:                                                                                | Route:                                                                              |
| cen00001-1                                                                                        | ▼ 10.0.0.1 : 1500 ▼                                                                 |
| Mappings C All To d                                                                               | Dne 🕫 One To One                                                                    |
| Source Path                                                                                       | Target Path                                                                         |
| /MyData/                                                                                          | /MyData/                                                                            |
| Start Mirror on connection                                                                        | Start Replication on connection                                                     |

- [Source Server (ソースサーバ)] Carbonite Move のターゲットに送信されるレプ リケーションセットがあるソースサーバを指定します。
- [Replication Set (レプリケーションセット)] 接続を確立する前に、少なくとも1つの レプリケーションセットがソースに存在している必要があります。ターゲットに接続され るレプリケーションセットを指定します。
- [Target Server (ターゲットサーバ)] ソースのレプリケーションセットデータのコピー を保持する Carbonite Move ターゲットを指定します。マシン名、IP アドレス、または 仮想 IP アドレスを指定できます。
- [Route (ルート)] これはオプションの設定で、データが送信されるターゲット上のIP アドレスとポートを指定できます。これにより、Carbonite Move のトラフィックを送信す る別のルートを選択できます。たとえば、複数の IP アドレスがあるマシンでは、通常 のネットワークトラフィックと Carbonite Move のトラフィックを分離できます。
- [Mappings (マッピング)] ソースのレプリケーションセットデータを保存するター ゲット上の場所を指定する必要があります。Carbonite Move では、事前に定義され ている 2 つの場所を利用することができます。また、自身のパスを作成するカスタム オプションも利用できます。
  - [All To One (すべてを単一ボリュームに保存)] このオプションを使用すると、 ソースのデータがターゲットの単一ボリュームに複製されます。事前に定義され たパスは、/source\_name/replication\_set\_name/volume\_name です。ソース 上の複数のボリュームから複製する場合、各ボリュームはターゲット上の同じボ リュームに複製されます。
  - [One To One (同じディレクトリ構造に保存)] このオプションをクリックすると、ソースのデータをターゲットの同じディレクトリ構造に複製します。たとえば、ソースの /var/data および /usr/files は、それぞれターゲットの/var/data/および /usr/files に格納されます。
  - [Custom Location (保存場所を指定)] あらかじめ定義されているオプションではネットワーク操作に適した場所にデータが保存されない場合、複製ファイルを送信する独自の場所を指定できます。ターゲットパスをクリックして編集し、適切な場所を選択します。
- [Start Mirror on Connection (接続時にミラーリングを開始する)] 接続が確立されると直ちにミラーリングを開始できます。ミラーリングが自動的に開始されるように構成されていない場合、接続が確立された後にミラーリングを手動で開始する必要があります。

ミラーリングを実行しなければデータの整合性を保証できません。最初に接続す る場合、このオプションを使用することが推奨されます。

• [Start Replication on Connection (接続時にレプリケーションを開始する)] - 接続が確立されると直ちにミラーリングを開始できます。レプリケーションが自動的に開始されるように構成されていない場合は、接続が確立された後にレプリケーションを手動で開始する必要があります。このオプションを無効にすると、整合性を確保するため、レプリケーションを開始する前にミラーリングを実行する必要があります。

 必要な場合には、接続を確立する前にミラーリングの構成できます。Connection Manager の [Mirroring (ミラーリング)]タブを選択します。

| nnecti   | on Manager                                                                                   |
|----------|----------------------------------------------------------------------------------------------|
| iervers  | Mirroring Orphans Transmit Verify Compression                                                |
| <b>B</b> | Mirroring is the process of making a baseline copy of selected data on the target<br>server. |
| 🖲 Full   | Mirror (Send all specified data to the target)                                               |
| C Diffe  | erence Mirror (Determined by Size or Date and Time)                                          |
| Г        | Only send data if the source's date is newer than the target's date                          |
| E C      | Jse Checksum comparison to send minimal blocks of data                                       |
| * Note:  | Use the Server Properties Source tab to set Checksum-All property.                           |
| Rem      | nirror on Auto-Reconnect                                                                     |
| (        | Differences with Checksum                                                                    |
| Co       | Differences with no Checksum                                                                 |
| C F      | ull                                                                                          |
| 🔽 Calc   | ulate Replication Set size on connection                                                     |
|          | and the second second second                                                                 |

- [Full Mirror (完全ミラーリング)] レプリケーションセットのすべてのファイルが ソースからターゲットに送信されます。
- [Difference Mirror (差分ミラーリング)] 異なるサイズまたは日時のファイルのみが (ファイルまたはブロックデバイスに応じて)、ソースからターゲットに送信されます。
  - [Only send data if the source's date is newer than the target's date (ソースの日付がターゲットの日付よりも新しい場合にのみデータを送信す る)] - ターゲットよりもソースのファイルが新しい場合に、ファイルをターゲット に送信します。

データベースアプリケーションを使用している場合、必要であることが分かっている限り、新しいファイルのみを送信するオプションは使用しないでください。データベースアプリケーションでは、新しいファイルではなく、すべてのファイルがミラーリングされることが重要です。

 [Use checksum comparison to send minimal blocks of data (チェック サムの比較を使用して最小限のデータブロックを送信する)] – 異なるという ファイルのフラグが設定されている場合、ミラーリングでチェックサムが比較を 実行し、異なるブロックのみが送信されます。

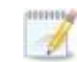

ファイル差分ミラーリングの設定がどのように作用するか、また、[Server Properties (サーバプロパティ)]の [Source (ソース)] タブのグローバル チェックサム設定と関連については、97 ページの「ミラーリングの停止、開 始、一時停止、または再開」を参照してください。

- [Remirror on Auto-Reconnect (自動再接続時に再ミラーリングする)] ソースの ディスクベースのキューが一杯になる場合など特定の状況で、Carbonite Move は自 動的に接続を切断し(自動切断と呼ばれます)、自動的に再接続します (自動再接続 と呼ばれます)。ターゲットのデータの整合性を確保するため、Carbonite Move は自 動再接続後に自動ミラーリング (自動再ミラーリングと呼ばれます)を実行します。こ のオプションを有効にする場合は、実行する自動再ミラーリングのタイプを指定します。
  - [Differences with Checksum (異なるファイルにフラグを設定し、チェックサムを比較する)] 日付、時間、サイズに基づいてソースとターゲットで異なるファイルには、異なることを示すフラグが付けられます。その後、フラグが設定されたファイルに対してチェックサムが比較され、異なるブロックのみが送信されます。
  - [Differences with no Checksum (異なるファイルにフラグを設定し、チェック サムを比較しない)] – 日付、時間、サイズに基づいてソースとターゲットで異なるファイルが、ターゲットに送信されます。
  - [Full (すべてのファイル)] すべてのファイルがターゲットに送信されます。

データベースアプリケーションは、日付、時刻、またはファイルサイズを変 更せずにファイルを更新する場合がありますので、データベースアプリ ケーションを使用している場合は、[File Differences with checksum (異 なるファイルにフラグを設定し、チェックサムを比較する)] オプションまた は [Full (すべてのファイル)] オプションを使用する必要があります。

- [Calculate Replication Set size on connection (接続時にレプリケーションセットのサイズを計算する)] ミラーリングを開始する前にレプリケーションセットのサイズを判断します。レプリケーションセットのサイズを計算しておくと、ミラーリングのステータスで完了率が更新されます。
- 4. [Connect (接続)] をクリックして接続を確立します。

## NAT またはファイアウォールを介した接続の確立

ソースとターゲットが NAT またはファイアウォールの逆側にある場合、複雑なネットワーク環境に対応 するために特殊な構成が必要となります。また、ハードウェアをすでに導入しており、ハードウェアの ポートの設定方法についても理解されていることでしょう。そうでない場合は、ハードウェアのリファレン スマニュアルを参照してください。

この環境では、単一の内部 IP アドレスが常に1対1の相関関係で単一の外部 IP アドレスにマップされる静的マッピングが必要です。Carbonite Move は、ルータが管理する外部 IP アドレスのグループのいずれかに単一の内部 IP アドレスがマッピングされる動的マッピングは処理できません。

- Carbonite Move は、Carbonite Move サーバと Carbonite Move クライアント間の通信に特定のポートを使用します。Carbonite Move を NAT またはファイアウォールを介して使用するには、まず現在の Carbonite Move のポート設定を確認して、Carbonite Move マシンが相互に通信できるようにハードウェアで正しいポートを開く必要があります。次の表を参照し、各 Carbonite Move ポートの設定を確認して記録します。ポート設定は次の場所にあります。
  - Replication Console for Linux Replication Console for Linux で、[File (ファイル)]、[Options (オプション)]、および [Configuration (構成)] タブを選択します。
  - Carbonite Moveサーバ Replication Console for Linux で、左ペインにあるツリ ーのサーバを右クリックし、[Properties (プロパティ)] を選択し、[Network (ネットワ ーク)] タブを選択します。

Replication Console for Linux のステータス送信ポート

ステータス送信ポートは、Replication Console for Linux でステータス と統計情報を表示するために、ディレクテッド UDP 通信を送受信します。 デフォルト設定は 1505 です。

Replication Console for Linux ハートビートアドバタイズメント

ハートビートアドバタイズメントポートは、ブロードキャスト UDP 通信 を送受信し、Replication Console for Linux ツリーに Carbonite Move サーバを入力します。デフォルト設定は 1500 です。

#### Carbonite Move サーバサービスリスンポート

サービスリスンポートは、Carbonite Move サーバ間と Carbonite Move サーバと Carbonite Move クライアント間の TCP 通信を送受信します。 デフォルト設定は 1500 です。

Carbonite Move サーバハートビート送信ポート

ハートビートアドバタイズメントポートは、ブロードキャスト UDP 通信 を送受信し、Replication Console for Linux ツリーに Carbonite Move サーバを入力します。デフォルト設定は 1500 です。

#### Carbonite Move サーバステータスリスンポート

ステータスリスンポートは、Replication Console for Linux でステータス と統計情報を表示するために、ディレクテッド UDP 通信を送信します。 デフォルト設定は、1505 です。

#### Carbonite Move サーバ統計情報ログポート

統計情報のログに使用されるポートは、クライアントからは使用できま せん。このポートを変更するには、get および set DTCL コマンドを使 用する必要があります。これらのコマンドと StatsPort オプションの詳 細については、『Scripting Guide (スクリプトガイド)』を参照してくださ い。デフォルト設定は 1506 です。

 Carbonite Move トラフィックがルータ経由でアクセスされ、適切に送信先を指示できるように ハードウェアを設定する必要があります。前のセクションのポート情報を使用して、ルータを構成し、各 Carbonite Move サーバ、その IP アドレス、Carbonite Move とルータのポートを識別します。また、Carbonite Move は双方向で通信されるため、すべての Carbonite Move サーバと Carbonite Move クライアントの送受信の両方のトラフィックをルータで必ず構成します。

市場にはさまざまな種類のハードウェアがあり、その構成方法は異なります。特定のルータを設定する手順については、ハードウェアのリファレンスマニュアルを参照してください。

- ネットワークが UDP ブロードキャストを送信するように構成されている場合、ルータ経由でサー バが Replication Console for Linux に入れられます。サーバ情報が提供されない場合は、 [Insert (挿入)]、[Server (サーバ)]を選択して手動でサーバを挿入する必要があります。サー バが接続されているルータの IP アドレスとサーバがハートビートに使用しているポート番号を 入力します。
- サーバが Replication Console for Linux に挿入されると、Connection Wizard または Connection Manager を使用して接続を確立できます。67 ページの「Connection Wizard を 使用した自動での接続の確立」または72 ページの「Connection Manager を使用した手動で の接続の確立」を参照してください。

# 接続のシミュレーション

Carbonite Move は、接続を簡単にシミュレーションできる方法を提供しており、接続が確立されたとき に使用される帯域幅と所要時間の概算を把握するための統計情報を生成します。この接続では、TDU (Throughput Diagnostics Utility) が使用されます。これは、実際の接続をシミュレートするために組み 込まれているヌル (存在しない) ターゲットです。実際にネットワークを介してデータが送信されることは ありません。実際には接続が存在しないため、この接続タイプはディザスタリカバリソリューションを計 画する場合に役立ちます。

- 1. 接続をシミュレートする前後で、Carbonite Move の操作に関連するネットワークとシステム情報を収集する必要があります。DTSetup を使用して DTInfo を実行し、このデータを自動的に 収集します。
- 2. DTSetup の Option で Troubleshootings tasks を選択し、basic diagnostics を選択します。
- 診断を実行する場合、操作が完了するまでに数分かかることがあります。完了すると、.tar.gz ファイルが /var/cache/DT/ に作成されます。ファイル名には、DTInfo と日時が付けられます。 診断を実行したり、生成されるファイルをコピーまたは読み取ったりするには、root (つまり uid 0 相当) が必要です。
- 4. Connection Manager を開き、接続を確立します。
  - レプリケーションセットを強調表示し、[Tools (ツール)]、[Connection Manager (コ ネクションマネージャ)] を選択します。
  - レプリケーションセットを右クリックし、[Connection Manager (コネクションマネージャ)]を選択します。
- Connection Manager が開き、[Servers (サーバ)] タブが表示されます。Connection Manager を開いた方法によって、[Servers (サーバ)] タブのいくつかの項目にはすでに入力さ れています。たとえば、レプリケーションセットを右クリックして、Connection Manager にアクセ スする場合、レプリケーションセットの名前が Connection Manager に表示されます。[Servers (サーバ)] タブのフィールドを確認または完了します。
  - [Source Server (ソースサーバ)] TDU に対してシミュレーションされるレプリケー ションセットがあるソースサーバを指定します。
  - [Replication Set (レプリケーションセット)] 接続を確立する前に、少なくとも1つの レプリケーションセットがソースに存在している必要があります。TDU に接続されるレ プリケーションセットを指定します。
  - [Target Server (ターゲットサーバ)] Diagnosticsターゲットを選択します。
  - [Route (ルート)] Diagnosticsターゲットを選択したら、[Route (ルート)] には自動的に Throughput Diagnostics Utility (TDU) が設定されます。
  - [Mappings (マッピング)] 実際にデータがターゲットに送信されないため、接続をシ ミュレートするときにはマッピングは必要ありません。
  - [Start Mirror on Connection (接続時にミラーリングを開始する)] 実際の環境 と同じようにシミュレーションするには、このオプションが選択されていることを確認し てください。
  - [Start Replication on Connection (接続時にレプリケーションを開始する)] 実際の環境と同じようにシミュレーションするには、このオプションが選択されていることを確認してください。
- 6. [Connect (接続)] をクリックして接続を確立します。 シミュレーションデータは Carbonite Move 統計ファイルに記録されます。
- 7. シミュレーションが完了した後、ステップ1~3を繰り返して診断ユーティリティを実行します。

# 保護の監視

監視に関するほぼすべての説明は、『Reference Guide (リファレンスガイド)』に記載されていますが、 Replication Console for Linux でのみ利用可能な保護の監視方法つまり監視の構成方法がありま す。

- 80ページの「データワークロードの監視」
- •88ページの「Carbonite Move ログファイルのプロパティの構成」
- •89ページの「統計情報ファイルのプロパティの構成」
- ・90ページの「システムメッセージの電子メール送信」

## データワークロードの監視

Replication Console for Linux の左ペインでソースが強調表示されている場合、接続とその統計情報 が右ペインに表示されます。さらに、接続と Carbonite Move サーバには各種の色とアイコンが使用さ れ、接続の状況を簡単に監視できます。

- •80ページの「接続の統計情報」
- 84 ページの「 接続とサーバの表示」

#### 接続の統計情報

- 表示される統計情報は、[File (ファイル)]、[Options (オプション)] を選択し、[Statistics (統計 情報)] を選択して、変更できます。
- 2. Replication Console for Linux に表示される統計情報の各項目の左側には、チェックボックスが表示されます。表示する各統計情報については、左側にあるチェックボックスをオンにし、表示しない各統計情報については左側にあるチェックボックスをオフにします。
- 3. 統計情報は、Replication Console for Linux の [Statistics (統計情報)] タブに表示されている 順に表示されます。表示する統計情報の順序を変更する場合、移動する統計情報を強調表示し、 垂直スクロールバーの右側にある上下の矢印ボタンを選択して、選択した項目をリストで上下に 移動します。希望する順序になるまで、移動する必要がある各統計情報についてこのプロセスを 繰り返します。
- 4. 統計情報のリストを変更してから保存していない場合は、[Reset to Last (最後に保存した設定 にリセットする)] をクリックして、以前に使用した設定に戻ることができます。これにより、リストが 最後に保存された設定に戻ります。
- 5. 統計情報リストを Carbonite Move のデフォルトの選択項目と順序に戻すには、[Reset to Default (デフォルト設定に戻す)] をクリックします。
- [OK] をクリックして、Replication Console for Linux の統計情報の順序と表示への変更 を適用して保存します。

アスタリスク(\*)が付いた統計は、デフォルトでは表示されません。

#### [Replication Set (レプリケーションセット)]

レプリケーションセットは、接続されているレプリケーションセットの名前を示します。

#### [Connection ID (接続 ID)]

接続 ID は、確立された各接続に番号を付けるために使用される増分カウンタです。この番号は、Double-Take サービスが再起動されるたびに1にリセットされます。

#### [Target Name (ターゲット名)]

ターゲットの名前であり、Replication Console for Linux の左ペインにあるサーバツリーに 表示されます。サーバの名前がサーバツリーにない場合は、IP アドレスが表示されます。

#### [Target IP (ターゲット IP)]

ターゲット IP は、ミラーリングおよびレプリケーションデータが送信されるターゲットマシンの IP アドレスです。

#### [Target Data State (ターゲットデータの状態)]

• [OK] - ターゲット上のデータは良好な状態です。

- [Mirroring (ミラーリング)] ターゲットでミラーリングが実施中です。ミラーリングが完了するまで、データは良好な状態にはなりません。
- [Mirror Required (要ミラーリング)] 再ミラーリングが必要であり、ターゲットのデータの状態は良好ではありません。これは、ミラーリングが完了していなかったり、ミラーリングが停止されていたり、ターゲットで操作がドロップしていたりすることが原因です。
- [Not Ready (準備ができていない)] Linux ドライバはターゲットへの ロードを完了していません。

[Target Status (ターゲットのステータス)]

- [OK] ターゲットマシンはアクティブでオンラインです。
- [Not Loaded (未ロード)] ターゲットモジュールがターゲットにロードされて いません(たとえば、ライセンスキーが無効です)。
- [Paused (一時停止済)] ユーザがターゲットマシンを一時停止しました。
- [Retrying (再試行)] ターゲットマシンが接続の操作を再試行しています。

このフィールドは、ソース/ターゲットのアクティビティがあると更新されないこ とがあります。

#### [Commit Mode (コミットモード)] \*

コミットモードのステータスは、接続のステータスを示します。

- [Real-time (リアルタイム)] ターゲットマシンにリアルタイムでデータが送 信されています。
- [Scheduled (スケジュール済)] 1 つまたは複数の送信オプションの条件が 満たされるまで、データはターゲットマシンに送信されるのを待機しています。

[Transmit Mode (送信モード)]

- [Started (開始済)] データがターゲットに転送されています。
- [Paused (一時停止済)] リアルタイムに送信されており、送信が一時停止された場合、[Transmit Mode (送信モード)] には [Paused (一時停止済)] が表示されます。
- [Scheduled (スケジュール済)] 送信がスケジュールされている場合、 [Transmit Mode (送信モード)] には [Scheduled (スケジュール済)] が 表示されます。
- [Stopped (停止)] データがターゲットマシンに転送されていません。
- [Error (エラー)] 送信エラーがあります。

[Mirror Status (ミラーリングステータス)]

- [Mirroring (ミラーリング)] レプリケーションセットのファイルサイズが計算 されておらず、データがターゲットマシンにミラーリングされている場合、 [Mirror Status (ミラーリングのステータス)] には [Mirroring (ミラーリング)] と表示されます。
- [Idle (アイドル)] データはターゲットマシンにミラーリングされていません。
- [Paused (一時停止)] ミラーリングが一時停止されています。
- [Percentage Complete (完了したパーセンテージ)] レプリケーションセットのファイルサイズが計算されており、データがターゲットマシンにミラーリングされている場合、[Mirror Status (ミラーリングのステータス)] には送信されたレプリケーションセットのパーセンテージが表示されます。

- [Waiting (待機中)] ミラーリングは完了しましたが、データがターゲット にまだ書き込まれています。
- [Restoring (リストア中)] データがターゲットからソースにリストアされています。
- [Verifying (検証中)] データが検証されています。
- [Removing Orphans (孤立ファイルを削除中)] Carbonite Move は、ター ゲットパスの場所にある孤立ファイル(ターゲットに存在し、ソース上には存在 しないファイル)を確認しています。これらの孤立ファイルは削除されます。

#### [Replication status (レプリケーションのステータス)]

- [Replicating (複製中)] データがターゲットマシンに複製されています。
- [Ready (準備中)] ターゲットマシンに複製するデータはありません。
- [Stopped (停止)] レプリケーションが停止しています。
- [Pending (保留中)] 自動再ミラーリングが有効である場合、ソースまたはター ゲットで障害が発生し、リカバリする場合、接続が再確立されている間、ステータ スは保留中に変わり、再ミラーリングが開始されると更新されます。自動再ミラー リングが無効な場合に、ソースまたはターゲットで障害が発生し、リカバリする場 合、再ミラーリングが実行されるまでレプリケーションは [Pending (保留中)] にな ります。再ミラーリングしなければ、データの整合性は保証されません。
- [Out of Memory (メモリ不足)] カーネルメモリがすべて使用されています。

#### [Queued (Ops) (キュー)] \*

キュー (ops) 統計は、ソースキュー内にあるミラーおよびレプリケーション操作の合計数を示します。

#### [Sent (Bytes) (送信バイト数)]

[Sent (Bytes) (送信バイト数)] の統計情報は、ターゲットに送信されたミラーリングおよび レプリケーションの合計バイト数を示します。

#### [Sent Compressed (Bytes) (送信された圧縮バイト数)]

[Sent Compressed (Bytes) (送信された圧縮バイト数)] の統計情報は、ターゲットに 送信されたミラーリングおよびレプリケーションの圧縮された合計バイト数を示します。 圧縮を無効にしている場合、この統計値は [Sent (Bytes) (送信バイト数)] と同じにな ります。

#### [Intermediate Queue (Bytes) (中間キュー)] \*

[Intermediate Queue (Bytes) (中間キュー)] は、操作バッファキューによって使用 されているメモリの合計量を示します。

#### [Disk Queue (Bytes) (ディスクキュー)]

[Disk Queue (Bytes) (ディスクキュー)] は、ソースのデータをキューに入れるために 使用されているディスクの容量を示します。

#### [Queued Replication (Bytes) (キューされているレプリケーションバイト数)]

[Queued Replication (Bytes) (キューレプリケーション)] の統計情報は、ソースから これから送信されるレプリケーションの残りのバイト数です。

#### [Sent Replication (Bytes) (送信されたレプリケーションバイト)]

[Sent Replication (Bytes) (送信されたレプリケーションバイト)] の統計情報は、ター ゲットに送信されたレプリケーションの合計バイト数を示します。

#### [Sent Compressed Replication (Bytes) (送信された圧縮レプリケーションバイト)]\*

[Sent Compressed Replication (Bytes) (送信された圧縮レプリケーションバイト)] の統計情報は、ターゲットに送信された圧縮レプリケーションの合計バイト数を示し ます。圧縮を無効にしている場合、この統計値は [Sent Replication (Bytes) (送信 されたレプリケーションバイト)] と同じになります。

#### [Queued Mirror (Ops) (キューされたミラーリング)]\*

[Queued Mirror (Ops) (キューされたミラーリング)] の統計情報は、キューにあるミ ラーリング操作の合計数を示します。

#### [Sent Mirror (Bytes) (送信されたミラーリングバイト)]

[Sent Mirror (Bytes) (送信されたミラーリングバイト)] の統計情報は、ターゲットに送信されたミラーリングの合計バイト数を示します。

#### [Sent Compressed Mirror (Bytes) (送信された圧縮ミラーリングバイト)] \*

[Sent Compressed Mirror (Bytes) (送信された圧縮ミラーリングバイト)] の統計情報は、ターゲットに送信された圧縮ミラーリングの合計バイト数を示します。圧縮を 無効にしている場合、この統計値は [Sent Mirror (Bytes) (送信されたミラーリング バイト)] と同じになります。

#### [Skipped Mirror (Bytes) (スキップされたミラーリングバイト)]

[Skipped Mirror (Bytes) (スキップされたミラーリングバイト)] の統計情報は、差分ミ ラーリングやチェックサムミラーリングを実行するときスキップされた合計バイト数を 示します。ソースとターゲットマシンでデータが同一であったために、これらのバイト はスキップされています。

#### [Remaining Mirror (Bytes) (ミラーリング残りバイト)]

[Remaining Mirror (Bytes) (ミラーリング残りバイト)] 統計情報は、ターゲットにまだ 送信されていない残りのミラーバイト数を示します。

#### [Queued Replication (Ops) (キューされたレプリケーション)]\*

[Queued Replication (Ops) (キューされたレプリケーション)] の統計情報は、キュー にあるレプリケーション操作の合計数を示します。

#### [Last File Touched (最後に送信したファイル)]

[Last File Touched (最後に使用したファイル)] は、Carbonite Move がターゲットに 送信した最後のファイルを示します。長いファイル名 (数千文字以上の長さ)を使用し ている場合は、この統計の表示を無効にすると、Replication Console for Linux 応 答時間を向上できる場合があります。

#### [Connected Since (接続時間)]

[Connected Since (接続時間)] は、現在の接続が行われた日時を示します。接続が 送信オプションを待機しているとき、または送信が停止している場合、このフィールドは 空白になり、TCP/IP ソケットが存在しないことを示します。送信が一時停止されている 場合、このフィールドには日時が表示され、TCP/IP ソケットが存在することを示します。

### 接続とサーバの表示

ネットワーク環境に合わせてアイコンや色を変更するタイミングを構成できます。たとえば、低速または ビジーなネットワークでは、アイコンまたは色を更新するまでに、通常よりも長い遅延が必要となる場合 があります。

- [File (ファイル)]、[Options (オプション)] を選択します。[Configuration (設定)] タブには、[Site Monitor (サイトモニター)] と [Connection Monitor (接続モニター)] が表示されます。[Site Monitor (サイトモニター)] フィールドは、Replication Console for Linux の左ペインのアイコンと、 左ペインでグループが強調表示されるときの右ペインのアイコンを制御します。[Connection Monitor (接続モニター)] フィールドは、左側のペインでサーバが強調表示されたときの表示を制 御します。これらの 2 つの異なる監視機能により、柔軟に監視できるようになります。
- [Site Monitor (サイトモニタ)]の下にある [Check Status interval (ステータスの確認間隔)] を指定して、表示を更新するために Replication Console for Linux からサーバにリクエストを 送信する間隔 (秒数)を指定します。有効な値は 0~3600 です。デフォルト設定は 30 秒です。
- [Site Monitor (サイトモニター)]の [Missed Status Responses (ステータス応答の確認 失敗回数)] に、Replication Console for Linux が通信が失われたと判断し、アイコンを更新 するようになるサーバからの応答の確認失敗回数を指定します。有効な値は 1~100 です。 デフォルト設定は 2 です。
- [Connection Monitor (接続モニター)]の [Missed Status Responses (ステータス応答の確認失敗回数)] に、Replication Console for Linux が通信が失われたと判断し、アイコンと色を 更新するようになるサーバからの応答の確認失敗回数を指定します。有効な値は 0~1000 で す。デフォルト設定は 5 です。
- 5. [OK] をクリックして、設定を保存します。
  - [Site Monitor (サイトモニター)] と [Connection Monitor (接続モニター)] の設定が異なる場合、アイコンと色が左右のペインで同期されない場合があります。

次のアイコンが左側のペインに表示されます。

🧧 – 黄色と青色のサーバのアイコンは、正常に動作しているサーバを示します。

一サーバアイコンに赤い X があるとは、Replication Console for Linux がそのサーバと通信できないか、またはサーバの接続の 1 つに問題があることを示します。接続の背景がグレーになっていると、通信に問題があることを示しています。接続に赤い X が付いている場合は、接続に問題があります。

▲ サーバアイコンに黒い X があると、サーバが Carbonite Move を実行していないことを示します。

左ペインでサーバが強調表示されているときは、次のアイコンと色が右ペインに表示されます。

🌌 - 接続に緑色のチェックマークがあると、接続が正常に動作していることを示します。

✗ − 接続に赤い X があると、接続にエラーがあることを示します。たとえば、エラーの原因には、 送信の切断やレプリケーションの保留などがあります。問題を的確に判別するには、赤色で表示 される接続データの項目を確認します。

白い背景 - 接続の背景が白い場合、Replication Console for Linux とソースは通信しています。

**グレーの背景** – 接続の背景がグレーの場合、Replication Console for Linux とソースはすで に通信していません。通信が停止すると、接続データの更新は停止します。通信が再確立される と、接続の背景が白に戻ります。

## Replication Console for Linux を使用した Carbonite Move ログファイルの表示

Replication Console for Linux には、統計情報とステータスが表示されますが、さらに、メッセージウィンドウを開いて Carbonite Move のログファイルを表示することもできます。

- 1. 次のいずれかの方法を使用して、新しいメッセージウィンドウを開きます。
  - 左ペインで監視するサーバを右クリックし、[New (新規)]、[Message Window (メッ セージウィンドウ)]の順に選択します。
  - ツールバーで [Message Window (メッセージウィンドウ)] アイコンを選択します。
  - [Monitor (監視)]、[New Message Window (新しいメッセージウィンドウ)] を選択し、監視するサーバを指定します。
- 2. 複数のメッセージウィンドウを開く場合は、手順1を繰り返します。

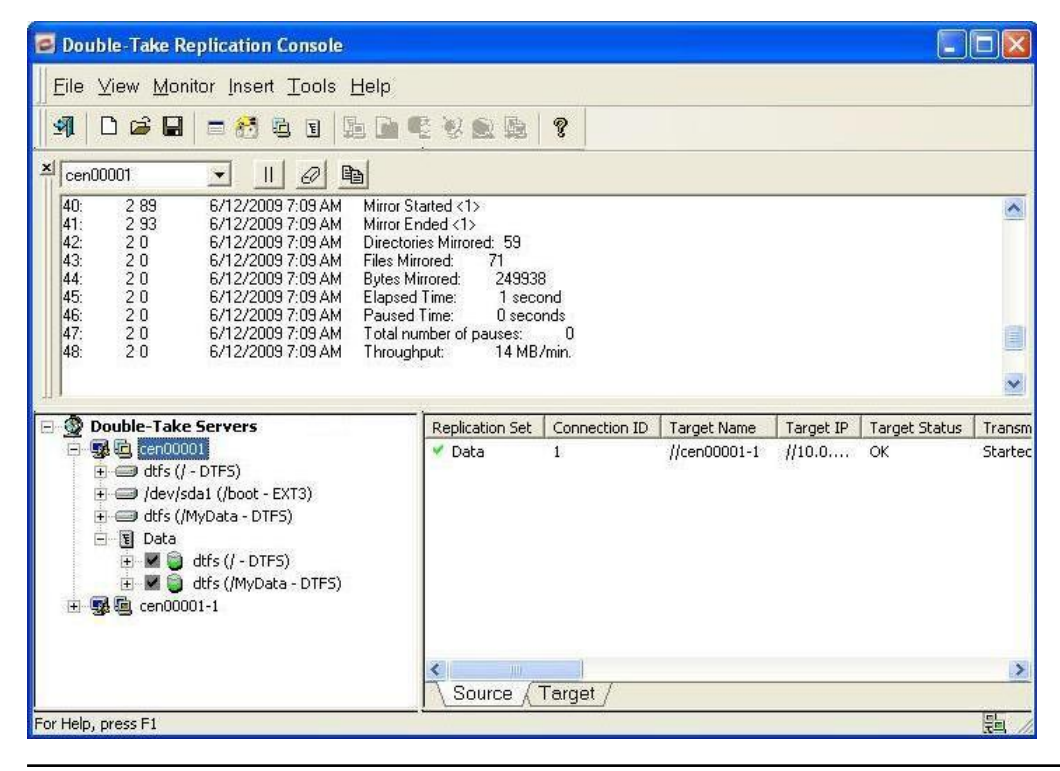

メッセージウィンドウは標準で白い背景に設定されます。メッセージウィンドウの背景 がグレーの場合、ウィンドウはアクティブではありません。Replication Console for Linux は、サーバとの通信が失われているか、またはサーバにログインできなくなって いる可能性があります。

メッセージウィンドウは最新の 1000 行までしか表示されないように制限されます。デー タが欠落している場合、赤色の項目は欠落しているデータを示します。メッセージウィン ドウの状態にかかわらず、すべてのデータはサーバの Carbonite Move ログに保持さ れます。

- 作成後にウィンドウをコントロールするには、次のいずれかの方法で、次の表のコントロール 方法にアクセスします。
  - メッセージウィンドウを右クリックし、適切なコントロールを選択します。
  - 適切なツールバーコントロールを選択します。

1

• [Monitor (モニター)]、メッセージウィンドウの名前、および適切なコントロールを選択します。

[Close (閉じる)] 🗷

メッセージウィンドウを閉じます。

[Clear (消去)] 🖉

メッセージウィンドウを消去します。

[Pause/Resume (一時停止/再開)]

メッセージウィンドウを一時停止および再開します。

ー時停止すると、新しいメッセージがメッセージウィンドウに表示されなくなり、新 しいメッセージが到着するときに毎回メッセージウィンドウの一番下に戻ることが なくなります。ウィンドウが表示されている間に発生したメッセージも、Carbonite Move ログファイルに記録されます。

再開すると、ウィンドウへの表示を一時停止していたときのメッセージが表示され、新しいメッセージはすぐに表示されるようになります。

メッセージウィンドウで上方にスクロールすると、自動的に一時停止が開始され ます。下方にスクロールすると、新しいログメッセージの表示が自動的に再開し ます。

[Copy (コピー)] 🖻

選択したテキストをコピーできます

[Options (オプション)]

このコントロールは、[Monitor (モニター)] メニューからのみ使用できます。現 在のところ、使用可能なフィルタオプションはないため、このオプションでは異な るサーバしか選択できません。将来的には、このコントロールを使用して表示 するメッセージをフィルタリングできるようになります。

- メッセージを表示するサーバを変更するには、ツールバーのドロップダウンリストから別のマシンを選択します。必要な場合、ログインプロセスが開始されます。
- メッセージウィンドウをデスクトップ上の他の場所に移動するには、クリックして別の場所にドラッ グするか、ダブルクリックして Replication Console for Linux から自動的にドッキングを解除し ます。

## Carbonite Move ログファイルのプロパティの構成

- 保持する Carbonite Move ログファイルの最大ファイルサイズとファイル数を変更するには、 Replication Console for Linux の左ペインでマシン名を右クリックし、[Properties (プロパ ティ)] を選択して [Server Properties (サーバプロパティ)] ダイアログボックスにアクセスします。
- 2. [Logging (ログ)] タブを選択します。
- 3. ウィンドウの上部の [**Folder (フォルダ)**] はログファイルが保存されるディレクトリを示しま す。デフォルトの場所は、/var/log/DT です。
- 4. 必要に応じて、[Messages and Alerts (メッセージと警告)]のオプションを変更します。
  - [Maximum Length (最大サイズ)] ログファイルの最大サイズを指定します。デフォ ルトのサイズは 1048576 バイトで、利用可能なハードドライブの容量によって制限さ れます。
  - [Maximum Files (最大ファイル数)] 保持するログファイルの最大数を指定します。 デフォルトは 5、最大値は 999 ファイルです。

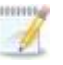

[Maximum Length (最大サイズ)] と [Maximum Files (最大ファイル数)] の設定を変更した場合は、Double-Take サービスを再起動して変更を有効 にする必要があります。

5. [OK] をクリックして変更を保存します。

## 統計情報ファイルのプロパティの構成

- Replication Console for Linux の左ペインでマシンを右クリックして、[Properties (プロパティ)] を選択します。
- 2. [Logging (ログ)] タブを選択します。

| Folder: /var/log/DT       |               |          |
|---------------------------|---------------|----------|
| Messages & Alerts         |               |          |
| Maximum Length (bytes):   | 1048576       |          |
| Maximum Files:            | 5             |          |
| Verification              |               |          |
| Filename:                 | DTVerify.log  |          |
| Maximum Length (bytes):   | 1048576       |          |
|                           | 🔽 Append      |          |
| Language:                 | Not supported | <b>_</b> |
| Statistics                | 2             |          |
| Filename:                 | statistic.sts |          |
| Maximum Length (bytes):   | 10485760      |          |
| Write Interval (minutes): | 5             |          |
|                           |               |          |

- タブの上部で、[Messages & Alerts(メッセージ、アラート)]、[Verification(検証)]、および [Statistics(統計情報)] のログファイルを保存する [Folder (フォルダ)] を指定します。
- 4. [Statistics (統計情報)] で、次の情報を指定します。
  - [Filename (ファイル名)] 統計情報ログファイルの名前。デフォルトのファイル名は、statistic.sts です。
  - [Maximum Length (最大サイズ)] 統計情報ログファイルの最大サイズ。デフォルトの最大サイズは、10 MB です。この最大値に達すると、Carbonite Move はファイルの最も古いデータを上書きし始めます。デフォルトは 1,048,576 バイト (1 MB) です。
  - [Write interval (書き込み間隔)] Carbonite Move が統計データを統計情報ログ ファイルに書き込む間隔です。デフォルトは5分毎です。
- 5. [Setup (セットアップ)] タブを選択します。
- 6. [Log Statistics Automatically (統計情報を自動的に記録する)] が有効になっていることを確認します。このオプションが無効になっていると、統計情報は記録されません。
- 7. [OK] をクリックして、設定を保存します。

## システムメッセージの電子メール送信

指定したアドレスにシステムメッセージを電子メールで送信できます。電子メールの件名には、オプションのプレフィックス、メッセージが記録されたサーバ名、メッセージID、および重大度(情報、警告、またはエラー)が含まれます。メッセージのテキストは、電子メールメッセージの本文に表示されます。

- サーバの電子メール通知を有効にするには、Replication Console の左ペインでサーバを右 クリックし、[Properties (プロパティ)]を選択します。
- 2. [E-mail Notification (電子メール通知)] タブを選択します。

| ieneral   Licensing   :<br>Target   Database | Setup   Network   Queue<br>Logging E-mail | e   Sourc<br>Notification |
|----------------------------------------------|-------------------------------------------|---------------------------|
| Enable notification                          | rest                                      |                           |
| E-mail Settings                              |                                           |                           |
| Mail Server (SMTP):                          | SMTPServer                                | -                         |
| ✓ Log on to SMTP server                      |                                           |                           |
| Username:                                    | username                                  | 1                         |
| Password:                                    | *****                                     | -                         |
| From Address:                                | support@domain.com                        | -                         |
| Send To:                                     | [                                         | Add                       |
|                                              | ITGroup@domain.com<br>support@domain.com  | Remove                    |
| Subject Prefix:                              | 1                                         | -                         |
| Add event description to                     | o subject                                 |                           |
| Filter Contents                              |                                           | In Course of the          |
| Include:                                     | ☐ Information ☑ Warning                   | Error                     |
| Exclude these Event IDs:                     | (example: 4000,4002-4010)                 |                           |
|                                              |                                           |                           |

3. [Enable notification (通知を有効にする)]を選択します。

[Enable notification (通知を有効にする)] オプションを無効にしても、指定された通知設 定は保持されます。

4. 電子メールの設定を指定します。

[Mail Server (SMTP) (電子メールサーバ)] – SMTPメールサーバの名前を指定します。

SMTP サーバを指定する方法は推奨されます。これは、電子メールサーバと Carbonite Move が直接接続され、メッセージの待ち時間を低減し、メールサーバ にアクセスできないときのログの方法が向上するためです。

SMTP サーバを指定しない場合、Carbonite Move は Linux の mail コマンドを 使用します。このコマンドが成功するかどうかは、ローカルメールシステムの設定 方法によって異なります。mail コマンドでアクセスできるアドレスには、Carbonite Move もアクセスできます。

- [Log on to SMTP Server (SMTP サーバにログオンする)] SMTP サーバで認証が 求められる場合、[Log on to SMTP Server (SMTP サーバにログオンする)] を有効に し、認証に使用する [Username (ユーザ名)] と [Password (パスワード)] を指定します。 この機能を使用する場合、SMTP サーバがログオンによる認証方法をサポートしている 必要があります。サーバが別の認証方法をサポートしているか、認証をサポートしていな い場合は、電子メールメッセージをリレーするための承認済みホストとして Carbonite Move サーバを追加する必要があります。この SMTP サーバが処理する電子メールアド レスにのみに送信する場合、このオプションは不要です。
- [From Address (送信元アドレス)] 各 Carbonite Move の電子メールメッセージの差出人フィールドに表示する電子メールアドレスを指定します。このアドレスは 256 文字に制限されます。
- [Send To (送信先)] 各 Carbonite Move の電子メールメッセージを送信する先の 電子メールアドレスを指定して、[Add (追加)] をクリックします。電子メールアドレスが アドレスのリストに挿入されます。各アドレスは 256 文字に制限されます。最大で 256 件の電子メールアドレスを追加できます。リストからアドレスを削除する場合、アドレス を強調表示して、[Remove (削除)] をクリックします。Ctrl キーを押しながらクリックし て、削除する複数のアドレスを選択できます。
- [Subject Prefix (件名プレフィックス)] および [Add event description to subject (件名にイベントの説明を追加する)] – 各電子メール通知の件名は、件名プレフィック ス:サーバ名:メッセージの重大度:メッセージ ID:メッセージの説明の形式になります。 最初と最後の要素 (件名プレフィックスとメッセージの説明)はオプションです。件名は 150 文字に制限されます。

必要な場合、[Subject Prefix (件名プレフィックス)] に一意のテキストを入力します。このテキストは、各 Carbonite Move 電子メールメッセージの件名の先頭に挿入されます。 これによって、Carbonite Move のメッセージと他のメッセージを区別できます。この フィールドはオプションです。

必要に応じて、[Add event description to subject (件名にイベントの説明を追加する)] を有効にして、メッセージの説明を件名の末尾に追加します。このフィールドはオプションです。

 [Filter Contents (コンテンツのフィルタリング)] - 電子メールで送信するメッセージを 指定します。[Information (情報)]、[Warning (警告)]、および [Error (エラー)] を指 定します。メッセージ ID に基づいて除外するメッセージも指定できます。複数のメッ セージ ID は、コンマまたはセミコロンで区切って入力します。リストの範囲を指定でき ます。

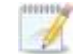

電子メール通知をテストするには、[E-mail Notification (電子メール通知)] タブで

オプションを指定し、[Test (テスト)] をクリックします。必要に応じて、[Send To (送信先)] を選択し、コンマまたはセミコロンで区切られたアドレスリストを入力し て、テストメッセージを別の電子メールアドレスに送信できます。必要に応じて、 メッセージテキストを変更します (最大 1024 文字)。[Send (送信)] をクリックして、 電子メール通知をテストします。結果はメッセージボックスに表示されます。

[OK] をクリックしてメッセージを閉じ、[Close (閉じる)] をクリックして [E-mail Notification (電子メール通知)] タブに戻ります。

電子メールの送信中にエラーが発生すると、メッセージが生成されます。このメッ セージによって、別の電子メールが送信されることはありません。この後に電子 メールでエラーが発生しても、追加のメッセージは生成されません。電子メールが 正常に送信されると、メッセージが生成されます。別の電子メールが失敗した場 合は、1 つのメッセージが再度生成されます。これは、失敗した電子メールメッ セージの各グループ、成功した電子メールメッセージの各グループ、失敗したメッ セージの次のグループにそれぞれ 1 つのメッセージが生成される仕組みになっ ています。

Double-Take サービスを開始してすぐに停止すると、起動時に発生するログエントリに関する電子メール通知が送信されない場合があります。

デフォルトでは、ほとんどのウィルススキャンソフトウェアは、不明なプロセスが ポート25でトラフィックを送信するのをブロックします。Carbonite Move の電子 メールメッセージがブロックされないように、ブロックルールを変更する必要があり ます。

# 接続

Carbonite Move の各接続には固有の接続 ID が関連付けられます。接続 ID は、各接続の参照点に なります。接続 ID は、1 からの連続する番号によって決定されます。接続が確立されるたびに、ID カ ウンタが増分します。これは、Double-Take サービスが再起動されるたびに 1 にリセットされます。たと えば、Double-Takeサービスが開始され、同じレプリケーションセットが 5 台のターゲットマシンに接続 されている場合、各接続には 1~5 の一意の接続 ID が割り当てられます。接続はさまざまな状態にな ります。

- [Started (開始)] ネットワーク接続が存在し、データの送信に使用可能です。レプリケーションおよびミラーリングのデータは、できる限り迅速にターゲットに送信されます。これが通常表示される標準の状態です。
- [Stopped (停止)] Carbonite Move はソースとターゲットをリンクしていますが、ネット ワーク接続は存在しません。レプリケーションおよびミラーリングデータはターゲットには送 信されませんが、ソースのキューに保持されています。
- [Paused (一時停止)] ネットワーク接続が存在し、データ送信に使用可能ですが、レプリケーションおよびミラーリングデータがキューに保持されていて、ターゲットに送信されていません。
- [Scheduled (スケジュール済)] Carbonite Move はソースとターゲットを接続していますが、イベントと関連する条件またはスケジュールの条件が満たされるまでネットワーク接続が確立されません。
- [Error (エラー)] 送信エラーが発生しました。考えられるエラーには、物理的な回線の破損やターゲットサービスの失敗などがあります。

次の機能を実行して、接続を管理できます。

- •94ページの「ターゲットの処理の一時停止と再開」
- •95ページの「接続の切断」

## ターゲットの処理の一時停止と再開

接続を切断することなく、ソース/ターゲット接続を停止することで、ネットワークを介したデータの送信を コントロールできます。この操作を行うには、ターゲットを一時停止します。ターゲットを一時停止してい る場合は、ターゲットを手動で再開するまで、データはソースでキューに入れられます。たとえば、ター ゲットデータをバックアップしている間はターゲットを一時停止し、バックアップが完了したときにターゲッ トを再開できます。

ターゲットが一時停止されている間、Carbonite Move のソースはデータを無限にキューに入れること ができるわけではありません。ソースキューが一杯になると、Carbonite Move は自動的に接続を切断 し、再接続を試みます。

ターゲットを一時停止するには、Replication Console for Linux の左ペインのターゲットサーバを右ク リックして、[Pause Target (ターゲットを一時停止)] を選択します。そのターゲットに対するすべてのア クティブな接続は、すでに進行している操作を完了します。これらの操作が完了したら、Replication Console for Linux で [Pause Pending (一時停止を保留)] が表示されます。操作が完了すると、ス テータスは [Paused (一時停止)] に更新されます。ターゲットが再開されるまでは、新しい操作は、 ソースでキューに入れられます。ターゲットを再開する準備ができたら、ターゲットを右クリックし、 [Resume Target (ターゲットを再開)] を選択します。

🚺 同じターゲットに複数の接続がある場合、すべての接続が一時停止され、再開されます。

# 接続の切断

Carbonite Move の接続を切断するには、Replication Console for Linux の右ペインで接続を右クリックして、[Disconnect (切断)] を選択します。ソースとターゲットが切断されます。

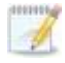

大量のデータがキューにまだ残っているときに接続が切断されると、データがフラッシュされて いる間に Replication Console for Linux が応答しなくなることがあります。Replication Console for Linux は、すべてのデータがキューからフラッシュされると応答します。

# ミラーリング

ミラーリングは、Carbonite Move の重要コンポーネントの1つです。次の機能を実行して、ミラーリングを管理できます。

- 97 ページの「ミラーリングの停止、開始、一時停止、または再開」
- 99ページの「自動ミラーリング」
- 101 ページの「*孤立ファイルの削除*」

## ミラーリングの停止、開始、一時停止、または再開

接続が確立されたら、ミラーリングをコントロールできる必要があります。ミラーリングを、開始、停止、 一時停止、および再開することができます。Replication Console for Linux の右ペインで接続を右ク リックし、[Mirroring (ミラーリング)] と適切なミラーコントロールを選択します。

- [Pause (一時停止)] または [Resume (再開)] ミラーを一時停止すると、Carbonite Move はソースでミラーデータをキューに入れる操作を停止しますが、ターゲットにミラーする必要 のある情報を決定するためのポインタは保持します。したがって、一時停止したミラーを再開 すると、中断した場所からプロセスは続行されます。
- [Stop (停止)] ミラーを停止すると、Carbonite Move はソースでミラーデータをキューに入れる操作を停止し、ターゲットにミラーする必要のある情報を決定するためのポインタも保持しません。したがって、停止されているミラーを起動すると、レプリケーションセットに含まれるすべてのデータがミラーされます。
- [Start (開始)] ミラーを開始するように選択すると、[Start Mirror (ミラーリングの開始)] ダイアログボックスで次の項目を選択する必要があります。
  - [Full Mirror (完全ミラーリング)] レプリケーションセットのすべてのファイルが ソースからターゲットに送信されます。
  - [File differences (ファイル差分)] サイズまたは日付と時刻が異なるファイルのみ がソースからターゲットに送信されます。以下の「ファイル差分ミラーリングオプション の比較」で、ファイル差分ミラーリング設定を組み合わせどのように使用するのか、ま た [Server Properties (サーバプロパティ)]の [Source (ソース)] タブのグローバル チェックサム設定とどのように連動するのかを確認してください。
  - [Send data only if Source is newer than Target (ソースファイルがターゲットの ファイルよりも新しい場合にのみデータを送信する)] - ターゲットよりもソースのファイ ルが新しい場合に、ファイルをターゲットに送信します。
    - データベースアプリケーションを使用している場合、必要であることが分かっている限り、新しいファイルのみを送信するオプションは使用しないでください。データベースアプリケーションでは、新しいファイルではなく、すべてのファイルがミラーされることが重要です。
  - [Use block checksum (ブロックチェックサムを使用する)] 異なるというファイルの フラグが設定されている場合、ミラーはチェックサム比較を実行し、異なるブロックの みを送信します。
- [Calculate Replication Set size prior to mirror (ミラーリングの前にレプリケーション セットのサイズを計算する)] - ミラーを開始する前にレプリケーションセットのサイズを判 断します。レプリケーションセットのサイズを計算しておくと、ミラーリングのステータスで完 了率が更新されます。

### ファイル差分ミラーオプションの比較

- [File Differences (ファイル差分)] 日付、時間、サイズに基づいてソースとターゲットで異なるファイルが、ターゲットに送信されます。このミラーでは、ファイル全体が送信されます。
- [File Differences and Only if Source is Newer (ファイルを比較し、ソースファイルが ターゲットよりも新しい場合にのみ送信する)] – ソースのファイルの日時がターゲットよりも 新しい場合に、ターゲットに送信されます。このミラーでは、ファイル全体が送信されます。
- [File Differences and Checksum (ファイル差分とチェックサム)] このオプションは、 [Server Properties (サーバプロパティ)] の [Source (ソース)] タブの [Global Checksum All (すべてのファイルのチェックサムをグローバルに確認)] オプションに依存します。
  - [Checksum All disabled (すべてのファイルのチェックサム比較を無効にする)] 日付、時間、サイズに基づいてソースとターゲットで異なるファイルには、異なること を示すフラグが付けられます。その後、フラグが設定されたファイルに対してチェック サムが比較され、異なるブロックのみが送信されます。
  - [Checksum All enabled (すべてのファイルのチェックサム比較を有効にする)] すべてのファイルに対してチェックサムが比較され、異なるブロックのみが送信され ます。
- [File Differences, Only if Source is Newer, and Checksum (ファイルを比較し、ソー スファイルがターゲットよりも新しい場合にのみ、チェックサムを比較して送信する)] – ソー スのファイルの日時がターゲットよりも新しい場合に、ファイルが異なるというフラグが設定さ れます。その後、フラグが設定されたファイルに対してチェックサムが比較され、異なるブ ロックのみが送信されます。

## 自動ミラーリング

ソースのディスクベースのキューが一杯になる場合などの特定の状況で、Carbonite Move は自動的に接続を切断し(自動切断と呼ばれます)、自動的に再接続します (自動再接続と呼ばれます)。ター ゲットのデータの整合性を確保するため、Carbonite Move は自動再接続後に自動ミラー (自動再ミ ラーと呼ばれます)を実行します。

| 1 | 自動再ミラーは各ソースで設定するオプションです。有効にすると、自動で再接続した後にソ |
|---|--------------------------------------------|
|   | スのすべての接続で自動再ミラーが実行されます。無効にすると、自動で再接続した後にソー |
|   | スのすべての接続で自動再ミラーが実行されません。                   |

- Replication Console for Linux の左ペインでサーバを右クリックして、[Properties (プロパティ)] を選択します。
- 2. [Setup (セットアップ)] タブを選択します。

| Server Properties                                                                                                    |
|----------------------------------------------------------------------------------------------------|
| Target Database Logging E-mail Notification<br>General Licensing <sup>Setup</sup> Network Queue Source                                                                                              |
| Setup Options<br>Log Statistics Automatically<br>Enable Task Command Processing<br>Enable Extended Attribute replication/mirroring                                                                  |
| Source Module Startup Options<br>Automatically Reconnect During Source Initialization<br>Perform Remirror After Auto-Reconnect<br>Differences with checksum<br>Differences with no checksum<br>Full |
|                                                                                                    |
| OK Cancel Help                                                                                                    |

 自動再接続後に自動再ミラーを開始するには、[Perform Remirror After Auto-Reconnect (自動再接続後にミラーを再実行する] チェックボックスがオンになっていること を確認します。

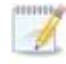

自動再ミラーが無効で、自動で再接続される場合、ミラーが手動で開始されるまで、再 接続の後に接続の送信状態は保留のままになります。

- 4. 実行するミラーの種類を指定します。
  - [Differences with Checksum (異なるファイルにフラグを設定し、チェックサムを比較する)] 日付、時間、サイズに基づいてソースとターゲットで異なるファイルには、異なることを示すフラグが付けられます。その後、フラグが設定されたファイルに対してチェックサムが比較され、異なるブロックのみが送信されます。
  - [Differences with no Checksum (異なるファイルにフラグを設定し、チェックサム を比較しない)] - 日付、時間、サイズに基づいてソースとターゲットで異なるファイル が、ターゲットに送信されます。
  - [Full (すべてのファイル)] すべてのファイルがターゲットに送信されます。
    - データベースアプリケーションは、日付、時刻、またはファイルサイズを変更せず にファイルを更新する場合がありますので、データベースアプリケーションを使用 している場合は、[Differences with Checksum (異なるファイルにフラグを設定し、 チェックサムを比較する)] オプションまたは [Full (すべてのファイル)] オプションを 使用する必要があります。

「ミラーリングの停止、開始、一時停止、または再開」のセクションでは、ファイル 差分の再ミラーの設定がどのように作用するか、また、[Server Properties (サー バプロパティ)]の [Source (ソース)] タブのグローバルチェックサム設定と関連に ついては説明しています。

5. [OK] をクリックして、設定を保存します。

### 孤立ファイルの削除

孤立ファイルとは、レプリケーションセットデータのターゲットのコピーに存在するもののソースのレプリ ケーションセットデータには存在しないファイルです。Carbonite Move の接続が存在しないときにソー スでレプリケーションセットに含まれるファイルを削除すると、孤立ファイルが作成される場合がありま す。たとえば、接続が確立され、ミラーリングが完了して接続が停止され、ソースでファイルが削除され ると、ターゲットで孤立ファイルが存在することになります。接続が切断されているため、削除操作は ターゲットで複製されず、ターゲットではファイルは削除されません。また、ファイルがレプリケーション セットデータのターゲットのコピーの場所に手動でコピーされたり、これらの場所から削除されたりする 場合に、孤立ファイルが存在することがあります。

孤立ファイルは、ミラー、検証、またはリストア中に自動的に移動または削除されるように構成できます。 また、孤立ファイルはいつでも手動で移動または削除できます。ターゲットのすべての孤立ファイル、ま たは指定した期間を経過している古い孤立ファイルのみを移動または削除することができます。移動/ 削除された孤立ファイルの数、ディレクトリ、およびバイト数などの孤立ファイルの処理の結果は、ター ゲットの Carbonite Move ログに保持されます。

孤立ファイルについての構成は、各ターゲットで行います。同じターゲットに対するすべての接続に、孤立ファイルに関する同じ構成が関連付けられます。

孤立ファイルを移動するように Carbonite Move が構成されている場合、孤立ファイルが実際に移動されている場合でも、Carbonite Move ログファイルには削除されたと表示されます。 これはレポート上のみの問題です。

孤立ファイルの削除が有効になっている場合は、ワイルドカードを使用するレプリケーション セットルールを慎重に確認してください。レプリケーションセットから除外するワイルドカードを指 定した場合、それらのワイルドカードに一致するファイルも孤立ファイルの処理から除外され、 ターゲットからは削除されなくなります。ただし、ワイルドカードを指定してファイルをレプリケー ションに追加するようにしている場合、ワイルドカードによる追加ルールが適用されないファイ ルは孤立ファイルと見なされ、ターゲットから削除されます。

- どのファイルが孤立ファイルであるかをプレビューする場合は、確立された接続を右クリックし、 [Remove Orphans (孤立ファイルの削除)]、[Preview (プレビュー)] を選択します。ターゲット のログファイルで、孤立ファイルのリストを確認します。
- 孤立ファイルを手動で削除する場合は、確立された接続を右クリックし、[Remove Orphans (孤立ファイルの削除)]、[Start (開始)] を選択します。
- 開始後にプロセスを停止するには、接続を右クリックして [Remove Orphans (孤立ファイルの削除)]、[Stop (停止)] を選択します。
- 4. ミラー、検証、またはリストア中に孤立ファイルを処理するように構成するには、次の手順を使用します。
  - a. Replication Console for Linux の右ペインで接続を右クリックして、[Connection Manager (コネクションマネージャ)] を選択します。
  - b. [Orphans (孤立)] タブを選択します。

| Connection Manager                                                                           |  |
|----------------------------------------------------------------------------------------------|--|
| Servers Mirroring Orphans Transmit Verify Compression                                        |  |
| ☑ Log Orphaned Files to Target Log                                                           |  |
| ☑ Move/Delete Orphan Files                                                                   |  |
| Delete Orphaned Files                                                                        |  |
| C Move Orphaned Files to following location:                                                 |  |
| /var/lib/DT                                                                                  |  |
| Remove All Orphans                                                                           |  |
| Remove Orphans not modified within the following time period:                                |  |
| 1 Hours 👻                                                                                    |  |
| Note: All options on this page (except move/delete) apply to all connections to this target. |  |
|                                                                                              |  |
| Connect Cancel Help                                                                          |  |

- c. [Log Orphaned Files to Target Log (孤立ファイルをターゲットログに記録する)] をオ ンにして、ターゲットの Carbonite Move ログファイルに孤立ファイルの名前を記録するか どうかを指定します。
- d. デフォルトでは、孤立ファイルの機能は無効です。有効にするには、[Move/Delete Orphan Files (孤立ファイルを移動/削除する)] をオンにします。
- e. [Delete Orphaned Files (孤立ファイルを削除する)] または、[Move Orphaned Files (孤立ファイルを別の場所に移動する)] を指定します。移動するオプションを選択した場合、 これらの孤立ファイルを保存する場所を特定します。

ファイルを移動または削除する場合は、レプリケーションセットの外部の場所を移 動先として選択します。ファイルが現在ある場所を選択すると、ファイルが削除されます。レプリケーションセット内の別の場所を選択すると、ファイルは何度か移動され、削除される場合があります。

- f. [Remove All Orphans (すべての孤立ファイルを削除する)] または [Remove Orphans not modified within the following time period (次の期間に変更されて いない孤立ファイルを削除する)] を指定します。期間を基準に孤立ファイルを削除する オプションを選択すると、指定した期間よりも古い孤立ファイルのみが削除されます。
- g. [OK] をクリックして、設定を保存します。

# レプリケーション

レプリケーションは、Carbonite Move の重要コンポーネントの1つです。このセクションでは、レプリケー ションに関する次のトピックについて説明します。

- 2ページの「レプリケーション機能」 このリストを確認して、Carbonite Move がレプリケーションをサポートする方法を確認してください。
- 104 ページの「レプリケーションセット」ーこのセクションでは、Carbonite Move のレプリケーションセットを作成および使用する方法について説明します。
- 118 ページの「レプリケーションの開始」 レプリケーションは Carbonite Move の重要なコン ポーネントの1つであるため、このトピックではレプリケーションを開始するための手順を記載し ています。
- 119ページの「レプリケーション時におけるタスクの挿入」 レプリケーション時に処理するタスク を挿入できます。
### レプリケーションセット

レプリケーションセットとは、Carbonite Move が保護するソースマシンのデータです。レプリケーショ ンセットは、ボリューム、ディレクトリ、ファイル、またはワイルドカードの組み合わせによって定義さ れます。複数のレプリケーションセットを作成して、保護が必要なデータセットをカスタマイズできます。

レプリケーションセットが作成されるときに、ターゲットに複製するボリューム、ディレクトリ、ファイル、およびワイルドカードの組み合わせを指定する一連のルールを定義します。各ルールは以下から構成されます。

- [Path (パス)] ボリューム、ドライブ、ディレクトリ、ファイル、およびワイルドカードを含むパス。
- [Include (追加)] ターゲットに送信されるファイルに指定されたパスを追加します。
- [Exclude (除外)] ターゲットに送信されるファイルに指定されたパスを追加しません。
- [Recursive (再帰的に処理)] 自動的に指定されたパスのサブディレクトリにルールを適用します。

たとえば、レプリケーションセットのルールが、volume\directory\\* inc, rec である場合、 volume\directory パスに含まれるすべてのファイルがレプリケーションセットに含まれるように なります。再帰的に処理するように設定されているので、volume\directory の下のすべての ファイルとサブディレクトリも含まれます。レプリケーションセットを効果的に活用するには、レ プリケーションセットのルールのリストを作成します。

お使いの環境に合わせて Carbonite Move のレプリケーションセットを柔軟に利用できます。たとえば、 複数のレプリケーションセットを作成し、ソースに保存し、固有のネットワーク構成に対応することができ ます。最重要データ、ユーザデータ、オフサイトデータの3つのレプリケーションセットを作成できます。 最重要データは、オンサイトの高可用性サーバにリアルタイムで複製するように構成できます。オフサイ トデータは WAN を介して複製されるため、ある程度の量のデータが変更されるまで変更はキューに入 れるように構成されます。この時点では、接続が確立され、すべてのデータが送信されるまでアクティブ な状態のままになります。ユーザデータは、日中は複製されませんが、変更されたファイルのミラーリン グが夜間に実施され、夜間のテープバックアップ操作がターゲットサーバで実行される前に、ソースサー バとターゲットサーバ間で異なるデータブロックのみがコピーされます。これらの各レプリケーションセット を、必要に応じて自動的に送信でき、お使いの環境全体を保護できます。

レプリケーションセットを作成し、接続を確立するときには、次の事項に注意してください。

- 制限事項
  - レプリケーションセットの長さには制限があり、スラッシュ、スペース、ピリオド、拡張子を 含む volume\directory\filename の全体が 259 文字を超えることはできません。
  - Carbonite Moveは、最大 4094 文字までのパスをミラーリング、複製、検証、およびリストアできます。4094 文字より長いパスはスキップされ、Carbonite Move ログファイルとLinux システムログに記録されます。
  - 不正な文字を使用してレプリケーションセットに名前を付けたりターゲットの場所を選 択したりしないでください。不正な文字には以下が含まれます。
    - ピリオド.
    - 疑問符 ?
    - 前方または後方の角かっこ < >
    - コロン:
    - 引用符 "
    - スラッシュまたはバックスラッシュ \/
    - アスタリスク \*
    - パイプ、垂直バー |

- エラーチェックと回避
  - ターゲットの同じ場所に複数のレプリケーションセットを接続しないでください。データが上書きされたり、破損したりする恐れがあります。
  - ・レプリケーションセットには、レプリケーションセットルールの不正な上書きを避けるための エラーチェック機能が含まれています。レプリケーションセットが変更されると、世代番号が 変更に関連付けられます。変更が保存されると、世代番号は1つ増えますが、ソースと Replication Console for Linuxの世代番号が一致しないと、保存は許可されません。レプ リケーションセットを保存できなかったことが通知されます。このエラーチェックにより、複数 のクライアントマシンがソースのレプリケーションセットにアクセスしている場合でも、レプリ ケーションセットのデータが保護されます。
  - Carbonite Move は、ソースの2つの異なるレプリケーションセットから同じデータを 複製しません。データは、いずれか1つのレプリケーションセットからのみ複製されま す。同じデータを複数回複製する必要がある場合は、同じレプリケーションセットを複 数のターゲットに接続します。
  - 接続されたレプリケーションセットのルートフォルダの名前を変更すると、Carbonite Move はこの操作をレプリケーションセット内部からレプリケーションセットの外部への移動と解 釈します。したがって、そのディレクトリの下にあるすべてのファイルはレプリケーション セットの外部に移動され、レプリケーションセットの一部ではなくなり、これらのファイルは レプリケーションセットのターゲットコピーから削除されます。これは、つまり、ターゲットで 複製されたすべてのデータが削除されます。レプリケーションセットのルートディレクトリの 名前を変更する必要がある場合は、レプリケーションセットが接続されていないことを確認 してください。
  - レプリケーションセットを作成する場合、再帰ルールのタイプ(追加または除外)が同じで、ルートパスが同じ場合、下位レベルで再帰しないルールが設定されていても、最上位で再帰ルールが設定されていると、最上位のルールが優先されることに注意してください。たとえば、/var/data を再帰するルールに設定し、/var/data/old を再帰しないルールにしている場合は、最上位のルール /var/data が優先され、/var/data/oldのルールは無効になります。ルールが異なるタイプ(たとえば、/var/data が追加され、/var/data/old が除外される場合など)の場合、両方のルールが指定どおりに適用されます。
- ・ウイルス保護
  - ターゲット上のウイルス保護ソフトウェアが、複製されたデータをスキャンしないようにしてください。データがソースで保護されている場合、感染したファイルを消去、削除、または隔離する操作が、Carbonite Move によってターゲットでも複製されます。ターゲットにある複製データをウイルススキャンする必要がある場合は、ソースとターゲットの両方でウイルス保護ソフトウェアを構成し、感染ファイルを削除するか、レプリケーションセットに含まれない別のディレクトリに隔離します。ファイルが感染しているため、ウイルスソフトウェアによるファイルへのアクセスが拒否される場合、Carbonite Move は、成功するまでファイルに対するコミット操作を継続し、ファイルに書き込むことができるようになるまで、他のデータはコミットしません。

#### レプリケーションセットの作成

接続を確立する前に、レプリケーションセットを作成する必要があります。

- Replication Console の左ペインでソースを強調表示し、メニューバーから [Insert (挿入)]、 [Replication Set (レプリケーションセット)] を選択します。また、ソース名を右クリックし、[New (新規)]、[Replication Set (レプリケーションセット)] を選択することもできます。
- レプリケーションセットのアイコンが、ソースの下の左ペインに表示されます。デフォルトでは、 「New Replication Set」という名前が付けられます。新しく挿入したレプリケーションセットの名 前を一意の名前に変更するには、デフォルトの名前を上書きして、Enter キーを押します。この 操作は、Windows エクスプローラで新しいフォルダ名を指定する操作に似ています。
- レプリケーションセット名の下にあるツリーを展開して、ソースのボリュームとディレクトリツ リーを表示します。

Replication Console の右ペインに表示されるデフォルトのファイル数は 2500 ですが、 この数はユーザが設定できます。ファイルリストに表示するファイル数が増えると、 Replication Console には多くのファイルを表示できますが、表示速度は遅くなります。 ファイルリストに表示するファイル数が少なくなると、表示は速くなりますが、ディレクトリ に含まれるすべてのファイルが表示されないことがあります。表示するファイル数を変更 するには、[File (ファイル)]、[Options (オプション)] を選択し、[File Listings (表示する ファイル数)] スライダバーを希望の数に調整します。

スナップショットアプリケーションによって生成されたファイルなど、オフラインのファイル を非表示にするには、[File (ファイル)]、[Options (オプション)] を選択し、[Display Offline Files (オフラインファイルを表示する)] を無効にします。オフラインのファイルお よびフォルダは、フォルダまたはファイルアイコンの左下隅に矢印が付けられて表示され ます。 4. ボリューム、ドライブ、ディレクトリ、または特定のファイルを選択し、保護するソースのデータを 指定します。

| Double-Take Replication Console                                                                                                    |                     |  |
|----------------------------------------------------------------------------------------------------|---------------------|--|
| ∬Eile ⊻iew Monitor Insert Tools Help                                                                                                    |                     |  |
| 🍕   🗅 🖨 🖬   🗃 😚 🖻 🔋   🛼 🖿 🥊                                                                                                    | E V 🖭 🖳 📍           |  |
| Double-Take Servers   dts (l-DTFS)   dts (l/-DTFS)   dts (MyData - DTFS)   Data   dtfs (l/NyData - DTFS)   dtfs (MyData - DTFS)   dtfs (MyData - DTFS) | cen00001 cen00001-1 |  |
| For Help, press F1                                                                                                    |                     |  |

2 ページの「レプリケーション機能」を参照して、どのようなファイルを保護の対象に追加できるかを確認してください。

レプリケーションセットには、必要なデータのみを含めてください。一時ファイル、ログ、またはロックされているファイルなどのデータを含めると、不要なオーバーヘッドとネットワークトラフィックが増加します。たとえば、Samba を使用している場合は、ロックファイルの場所 (samba.conf の lock dir) が Carbonite Move のレプリケーションセットの対象に含まれていないことを確認してください。

- このレプリケーションセットのデータを選択したら、新しいレプリケーションセットアイコンを右ク リックし、[Save (セーブ)]を選択します。保存されたレプリケーションセットアイコンが赤から黒に 変わります。
- 6. レプリケーションに使用するブロックデバイスを選択する必要がある場合は、レプリケーショ ンセットを右クリックし、[Add Device (デバイスの追加)] を選択します。
- 7. Carbonite Move のレプリケーション用に構成されているブロックデバイスはデフォルトで表示 されます。レプリケーションセットに含めるデバイスを強調表示し、[**OK**] をクリックします。

追加するデバイスが表示されていない場合は、[Show target usable devices (ター ゲットとして使用可能なデバイスを表示)]をクリックして、Carbonite Move のレプリケー ションに使用できるすべてのデバイスを表示できます。これらのデバイスのいずれかを 選択できますが、Carbonite Move のレプリケーション用に構成されるまでは使用できま せん。

ターゲットにパーティション化されたデバイスがあり、十分な容量があることを確認してく ださい。ソースデバイスのストレージと同じまたはそれ以上の容量がある必要がありま す。 表示されるパーティションのサイズは、Linux の df コマンドの出力と一致しない場合が あります。これは、df コマンドの出力ではマウントされているファイルシステムのサイズ が表示され、これよりも大きい可能性がある基盤となっているパーティションが表示され ないためです。さらに、Carbonite Move は、GB、MB などを計算するときに 1024 の累 乗を使用します。一方で、通常 df コマンドは 1000 の累乗を使用し、近似整数値に丸め ます。

- 8. 追加のデバイスについても手順6と7を繰り返します。
- 9. 更新されたレプリケーションセットアイコンを右クリックし、[Save (保存)]を選択します。

#### 手動でのレプリケーションルールの作成または変更

レプリケーションセットの作成時にデータを参照できない場合があります。たとえば、存在しないディレ クトリまたはファイルに対してレプリケーションセットルールを作成することがあります。この場所を参照 することはできないため、レプリケーションセットルールを手動で作成する必要があります。複製する データを Replication Console for Linux から簡単に選択できない場合もあります。たとえば、特定の ボリュームやディレクトリにあるすべての.db ファイルを選択する場合があります。レプリケーションセッ トルールを手動で作成すると、このタスクをさらに簡単に完了できることがあります。レプリケーション セットルールを手動で作成または変更するには、次の手順で操作します。

- レプリケーションセットを作成していない場合は、レプリケーションセットを1つ作成する必要があります。Replication Console for Linuxの左ペインでソースを強調表示し、メニューバーから [Insert (挿入)]、[Replication Set (レプリケーションセット)]を選択します。また、ソース名を右 クリックし、[New (新規)]、[Replication Set (レプリケーションセット)]を選択することもできます。 レプリケーションセットのアイコンが、ソースの下の左ペインに表示されます。デフォルトでは、 「New Replication Set」という名前が付けられます。新しく挿入したレプリケーションセットの名 前を一意の名前に変更するには、デフォルトの名前を上書きして、Enter キーを押します。この 操作は、Windows エクスプローラで新しいフォルダ名を指定する操作に似ています。
- レプリケーションセットアイコンを右クリックし、[Properties (プロパティ)]を選択します。
   [Replication Set Properties (レプリケーションセットのプロパティ)]ダイアログボックスが表示 され、既存のルールが表示されます。既存のルールは、手動で入力することも、ソースを参照 して選択することもできます。各ルールには、関連する属性が表示されます。

| Replication Set Properties           |         | ×                                              |
|--------------------------------------|---------|------------------------------------------------|
| Rules Size                           |         |                                                |
| Replication Set:                     |         |                                                |
| Data                                 |         |                                                |
| Path<br>/<br>/MyData<br>/MyData/home |         | Attributes<br>Exc, Rec<br>Exc, Rec<br>Inc, Rec |
| Add Add Device                       | Edit Ri | emove<br>Help                                  |

- [Inc (追加)] ターゲットに送信されるファイルに指定されたパスを追加することを示します。
- [Exc (除外)] ターゲットに送信されるファイルに指定されたパスを追加しないことを示します。

- [Rec (再帰的)] ― ルールが指定されたパスのサブディレクトリに自動的に適用される ことを示します。[Rec (再帰的)] を選択しない場合、ルールはサブディレクトリには適 用されません。
- [Replication Set Properties (レプリケーションセットのプロパティ)] ダイアログボックスで、 [Add (追加)] をクリックします。
- パス、ワイルドカード、または特定のファイル名を指定します。このルールに適用する [Include (追加)]、[Exclude (除外)]、または [Recurse sub-directories (再帰的にサブディ レクトリを処理)] の属性を選択し、[OK] をクリックします。
- レプリケーションに使用するブロックデバイスを選択する必要がある場合は、[Add Device (デ バイスの追加)] を選択します。Carbonite Move のレプリケーション用に構成されているブロック デバイスはデフォルトで表示されます。レプリケーションセットに含めるデバイスを強調表示し、 [OK] をクリックします。追加するデバイスが表示されていない場合は、[Show target usable devices (ターゲットとして使用可能なデバイスを表示)] をクリックして、Carbonite Move のレプ リケーションに使用できるすべてのデバイスを表示できます。これらのデバイスのいずれかを選 択できますが、Carbonite Move のレプリケーション用に構成されるまでは使用できません。
- 6. 既存のルールを編集する必要がある場合は、そのルールを強調表示して [Edit (編集)] をクリックします。
- 既存のルールを削除する必要がある場合は、そのルールを強調表示して [Remove (削除)] を クリックします。
- レプリケーションセットルールを定義したら、[OK] をクリックして [Replication Set Properties (レ プリケーションセットのプロパティ)] ダイアログボックスを終了します。レプリケーションセットのア イコンが黒から赤に変更されている場合、レプリケーションセットルールが変更されたことを示し ます。[Cancel (キャンセル)] をクリックすると、変更内容は現在のレプリケーションセットには反 映されません。
- 9. レプリケーションセットアイコンを右クリックし、[Save (保存)] を選択します。保存されたレプリ ケーションセットアイコンが赤から黒に変わります。

#### レプリケーションのためのブロックデバイスの選択

Carbonite Moveでは、レプリケーション用のブロックデバイスを選択できます。

- 1. 左ペインで、ブロックデバイスを追加するレプリケーションセットを右クリックし、[Add Device (デバイスの追加)] を選択します。
- 2. Carbonite Move のレプリケーション用に構成されているブロックデバイスはデフォルトで表示 されます。レプリケーションセットに含めるデバイスを強調表示し、[**OK**] をクリックします。
  - 追加するデバイスが表示されていない場合は、[Show target usable devices (ターゲットとして使用可能なデバイスを表示)] をクリックして、Carbonite Move のレプリケーションに使用できるすべてのデバイスを表示できます。これらのデバイスのいずれかを選択できますが、Carbonite Move のレプリケーション用に構成されるまでは使用できません。

ターゲットにパーティション化されたデバイスがあり、十分な容量があることを確認してく ださい。ソースデバイスのストレージと同じまたはそれ以上の容量がある必要があります。

表示されるパーティションのサイズは、Linux の df コマンドの出力と一致しない場合があ ります。これは、df コマンドの出力ではマウントされているファイルシステムのサイズが表 示され、これよりも大きい可能性がある基盤となっているパーティションが表示されない ためですさらに、Carbonite Move は、GB、MB などを計算するときに 1024 の累乗を使 用します。一方で、通常 df コマンドは 1000 の累乗を使用し、近似整数値に丸めます。

3. 追加のデバイスについても手順1と2を繰り返します。

#### レプリケーションセットの変更

Carbonite Move を使用すると、保護するデータを変更する場合に、レプリケーションセットを変更でき ます。これにより、新しいレプリケーションセットを作成せずに、レプリケーションセットルールを追加、 削除、または変更することができます。

- 1. 左ペインで、変更するレプリケーションセットを強調表示し、必要に応じてボリュームと ディレクトリレベルを展開します。
- ボリューム、ドライブ、ディレクトリ、またはファイルのチェックボックスをオンまたはオフにして項目 を変更します。レプリケーションセットのアイコンが黒から赤に変更されている場合、レプリケーショ ンセットルールが変更されたことを示します。
- このレプリケーションセットのルールを更新したら、レプリケーションセットアイコンを右クリックし、
   [Save (保存)] を選択します。保存されたレプリケーションセットアイコンが赤から黒に変わります。
  - 接続されたレプリケーションセットへの変更を保存する場合は、ミラーを実行してソース マシンとターゲットマシン間のデータの整合性を確認することを推奨します。レプリケー ションセットを切断して再接続し、差分ミラーを実行するためのダイアログボックスが表示 されます。

#### レプリケーションセットの名前の変更とコピー

レプリケーションセットの名前を変更したりコピーしたりするには、強調表示したレプリケーションセットの 名前を1回クリックしてフィールドを編集します。固有の名前を指定し、Enter キーを押します。この操 作は、Windows エクスプローラでフォルダ名を変更する操作に似ています。元のレプリケーションセット が保存されていない場合(赤いアイコンが表示される場合)、新しい名前が元の名前に置き換えられま す。元のレプリケーションセットが保存されている場合(黒色のアイコンが表示される場合)、元のレプリ ケーションセットに新しい名前が付けられたコピーが作成されます。

接続されたレプリケーションセットへの変更を保存する場合は、ミラーを実行してソースマシン とターゲットマシン間のデータの整合性を確認することを推奨します。レプリケーションセットを 切断して再接続し、差分ミラーを実行するためのダイアログボックスが表示されます。

#### レプリケーションセットサイズの計算

Carbonite Move がミラーリングしている間、Replication Console for Linux の右ペインに統計情報が 表示され、その進捗状況が通知されます。ミラーを開始する前にレプリケーションセットのサイズを計算 しておくと、[Mirror Status (ミラーリングのステータス)] 列にレプリケーションセットがミラーされたパー センテージが表示できます。ミラーを開始する前にサイズを計算していないと、この列には [Mirroring (ミラーリング中)] と表示されます。

- レプリケーションセットアイコンを右クリックし、[Properties (プロパティ)] を選択します。
   [Replication Set Properties (レプリケーションセットのプロパティ)] ダイアログボックスが表示されます。
- 2. [Size (サイズ)] タブを選択します。

| plication Set Prop                                      | erties                                         |      |
|---------------------------------------------------------|------------------------------------------------|------|
| Rules Size                                              |                                                |      |
| Replication Set:                                        |                                                |      |
| Data                                                    |                                                |      |
| Contains:                                               | 71 files<br>59 directories                     |      |
| Total size:                                             | 244.08 KB (249,938 bytes)                      |      |
| Last calculated:                                        | Friday, June 12, 2009 7:09 AM                  |      |
|                                                         | Recalculate                                    |      |
| Due to user activity, the<br>size of the Replication \$ | size shown may not reflect the current<br>Set. |      |
|                                                         |                                                |      |
|                                                         | OK Cancel I                                    | Help |

- レプリケーションセットのサイズが計算されていない場合は、[Calculate (計算)] をクリックしま す。レプリケーションセットのサイズが以前に計算されている場合、ボタンのラベルが [Recalculate (再計算)] に変更されます。ユーザのアクティビティによっては、表示されるサイ ズがレプリケーションセットの現在のサイズを正確に反映しないことがあります。計算中にレプ リケーションセットのファイルが変更されている場合、実際のサイズは若干異なる場合がありま す。データの量は、計算が実施されたその時刻のものです。
- 4. [OK] をクリックして、Replication Console for Linux に戻ります。

[Mirroring (ミラーリング)] タブで [Calculate Replication Set size on connection (接続時にレプリケーションセットのサイズを計算する)] を選択して、Connection Manager を使用して接続を確立するときに、レプリケーションセットの計算を構成することもできます。

レプリケーションセットに多数のファイル (たとえば、10,000 ファイル以上) が含まれてい る場合は、レプリケーションセットサイズの計算を無効にし、データを迅速ミラーリングす ることができます。計算を有効にすると、ソースはミラーリングを開始する前にファイルサ イズを計算します。これには、ファイル数とシステムパフォーマンスによって、相当の時間 を要する場合があります。計算を無効にすると、完了したパーセンテージまたはミラーリ ングされる必要がある残りのバイト数がミラーリングのステータスに表示されなくなります。

#### レプリケーションセットのエクスポートとインポート

サーバ間でレプリケーションセットを再利用できるように、1 つのサーバ上の既存のレプリケーション セットをエクスポートし、別のサーバにインポートできます。

- [Exporting a replication set (レプリケーションセットのエクスポート)] 既存のレプリケーションセットを右クリックし、[Export (エクスポート)] を選択します。レプリケーションセット情報を保存する場所とファイル名を選択し、[Save (保存)] をクリックします。レプリケーションセット情報を他の Console と共有する場合は、他の Console からアクセスできる場所を選択します。
- [Importing a replication set (レプリケーションセットのインポート)] レプリケーションセットを インポートするサーバを右クリックし、[New (新規)]、[Import Replication Set (レプリケーショ ンセットのインポート)] を選択します。レプリケーションセット情報が保存されているファイルを見 つけて、[Open (開く)] をクリックします。デフォルトでは、新しいレプリケーションセットセットには 元のレプリケーションセットと同じ名前が付けられます。必要に応じて、名前を変更します。Enter キーを押して、レプリケーションセットの名前を決定します。デフォルトでは、新しいレプリケーショ ンセットは保存されていない状態でインポートされます。保存されていないレプリケーションセット のアイコンは赤で表示されます。レプリケーションセットの定義 (ボリュームまたはファイルを追加 するあるいは除外する)を変更し、レプリケーションセットのアイコンは黒で表示されます。

#### レプリケーションセットの削除

レプリケーションセットを削除できるのは、現在接続されていない場合のみです。レプリケーションセット が接続されている場合は、接続を切断してレプリケーションセットを削除する必要があります。

レプリケーションセットを削除するには、レプリケーションセットのアイコンを右クリックし、[Delete (削 除)]を選択します。また、レプリケーションセットを強調表示し、キーボードの Delete キーを押して削除 することもできます。

### レプリケーションの開始

接続を確立するときにレプリケーションはデフォルトで開始されるようになっており、これは推奨される構成です。レプリケーションが開始されていないと、データはソースのキューに追加されず、ソース/ター ゲット間のデータの整合性が保証されません。

レプリケーションを開始するには、Replication Console for Linux の左ペインで接続を右クリックして、 [Replication (レプリケーション)]、[Start (開始)] を選択します。レプリケーションを開始したら、ソース とターゲット間でデータが同一であることを保証するために再度ミラーリングする必要があります。

## レプリケーション時におけるタスクの挿入

タスクコマンドの処理は、Carbonite Move の機能の 1 つであり、データのレプリケーションのさまざま な時点でタスクを挿入して実行できます。これらのタスクはユーザが定義するものであり、この機能を 使用して、さまざまな目標を達成できます。たとえば、ソースの特定のデータセグメントがターゲットに 適用された後に、スナップショットを作成するか、ターゲットでバックアップを実行するタスクを挿入でき ます。これにより、リアルタイムにレプリケーションするときに、ポイントインタイムバックアップを調整で きます。

タスクコマンドの処理は、Replication Console for Linux から有効にできますが、スクリプト言語を使用しないと開始できません。詳細については、『スクリプトガイド』を参照してください。

Replication Console for Linux からタスクコマンド処理を有効にするには、Replication Console for Linux の左ペインでサーバを右クリックし、[Properties (プロパティ)] を選択して [Setup (セットアップ)] タブを選択し、[Enable Task Command Processing (タスクコマンドの処理を有効にする)] を 選択します。

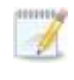

ソースサーバでこのオプションを無効にしても、ターゲットで処理するタスクを送信できますが、 その場合には、ターゲットでタスクコマンド処理を有効にする必要があります。

# [Verification (検証)]

検証とは、ターゲットのデータがソースのデータと同一であることを確認するプロセスです。検証すると、 検証の内容と同期されていないファイルの詳細を示すログファイルが作成されます。データが同じではな い場合、Carbonite Move が自動的に再ミラーリングを開始できます。再ミラーリングによって、ソースと ターゲットの間のデータの整合性が保証されます。

- 121 ページの「*手動の検証*」 いつでも手動でデータを確認できます。
- 122 ページの「定期的な検証」 定期的に検証タスクを実行するようにスケジュールできます。
- 124 ページの「検証ログの構成」 検証情報の記録方法を構成できます。
- 後証中にファイルやアプリケーションが使用されていると、ソースとターゲットでファイルが異なることが予測されます。

検証レポートには、ハードリンクの完全な属性は表示されません。

## 手動の検証

手動の検証は、ミラーリング中ではないときには、いつでも実行できます。

- 1. Replication Console for Linux の左ペインで接続を右クリックして、[Verify (検証)]を選択します。
- 2. 実行する検証オプションを選択します。

| Start Verification                                     |
|--------------------------------------------------------|
| Verification compares source data to the target copy.  |
| C Verify only (writes verify report)                   |
| Remirror data to the target automatically              |
| Only if the source's date is newer than the target's.  |
| Use Checksum comparison to send minimal blocks of data |
| Cancel                                                 |

- [Verify only (検証のみ)] このオプションを選択すると、データを検証し、検証ログを生成しますが、ソースとターゲットで異なるファイルは再ミラーされません。
- [Remirror data to the target automatically (ターゲットにデータを自動的に再ミ ラーする)] - このオプションは、データを検証し、検証ログを生成し、ソースと異なる ファイルをターゲットに再ミラーします。
- [Only if the source's date is newer than the target's (ソースのファイルがター ゲットの日付より新しい場合のみミラーする)] – ファイルを再ミラーリングする場合は、 ターゲットよりもソースのファイルが新しい場合にのみを再ミラーするように指定できま す。

データベースアプリケーションを使用している場合、必要であることが分かっている限り、新しいファイルのみを送信するオプションは使用しないでください。データベースアプリケーションでは、新しいファイルではなく、すべてのファイルがミラーされることが重要です。

 [Use Checksum comparison to send minimal blocks of data (チェックサムを 比較して最小限のデータブロックを送信する)] – 検証プロセスでブロックチェックサム を比較して、どのブロックが異なるかを判別するかどうかを指定します。このオプション を有効にすると、異なるこれらのブロックのみが (ファイル全体ではなく) ログに記録さ れ、ターゲットに再ミラーされます。

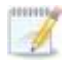

データベースアプリケーションは、日付、時刻、またはファイルサイズを変更せず にファイルを更新する場合がありますので、データベースアプリケーションを使用 している場合は、ブロックでチェックサムを比較して、適切にファイルを検証して再 ミラーリングする必要があります。

3. [OK]をクリックして検証を開始します。

### 定期的な検証

検証は、定期的に自動的に実行されるようにスケジュールすることができます。

- Replication Console for Linux の左ペインで接続を右クリックして、[Connection Manager (コネ クションマネージャ)] を選択します。
- 2. [Verify (検証)] タブを選択します。

| Connection Manager                                                                                                    |                  |
|----------------------------------------------------------------------------------------------------|------------------|
| Servers       Mirroring       Orphans       Transmit       Verify       Compression         Verification compares the specified source data to the target copy a intervals. | at the specified |
| In Well Verifice a Verific Chart                                                                                                    | Clear            |
| Date: Time:<br>1 / 7 /2011  G :00 AM  Now                                                                                                    |                  |
| Reverification Interval:                                                                                                    |                  |
| <ul> <li>Remirror data to the target automatically</li> <li>Only send data if source's date is newer than the target's date.</li> </ul>                                     |                  |
| Use Checksum to send minimal blocks of data.                                                                                                    |                  |
| Connect Cancel                                                                                                    | Help             |

- 最初の検証を開始する日時を指定します。[Now (今すぐ)]をクリックしてすぐに検証するか、 検証を開始する特定の日時 ([Date (日付)] と [Time (時間)])を入力します。[Date (日付)] の横にある下矢印をクリックすると、カレンダが表示され、日付を簡単に選択できます。 [Time (時間)]は、午前または午後の時間にフォーマットされます。
- [Reverification interval (再検証間隔)] チェックボックスをオンにすると、指定した間隔で 検証が繰り返されます。間隔を指定し、分、時間、または日を選択します。
- データをターゲットに自動的に再ミラーする場合、[Remirror data to the target automatically (データをターゲットに自動的に再ミラーする)] を選択します。このオプションを有効にすると、 Carbonite Move はデータを検証し、検証ログを生成し、ソースと異なるファイルをターゲットに再 ミラーします。無効にすると、Carbonite Move はデータを検証し、検証ログを生成しますが、ファ イルはターゲットに再ミラーされません。
- ファイルを再ミラーリングする場合は、[Only if the source's date is newer than the target's (ソースのファイルがターゲットの日付より新しい場合のみミラーする)] を指定して、ターゲットより もソースのファイルが新しい場合にのみ、再ミラーできます。

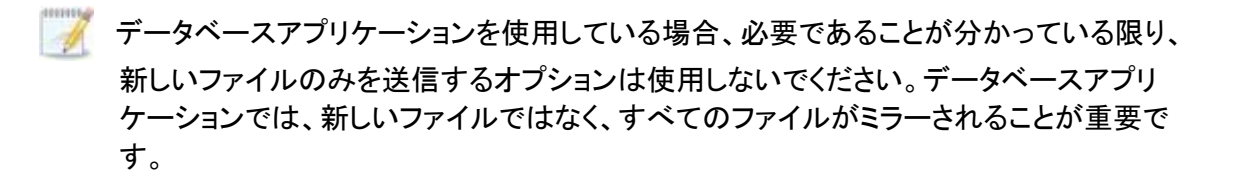

 検証時に [Use Checksum comparison to send minimal blocks of data (チェックサムを比 較して最小限のデータブロックを送信する)] を選択して、チェックサムを比較して最小限のデータ ブロックを送信するかどうかを指定して、どのブロックが異なっているかを判別します。このオプ ションを有効にすると、異なるこれらのブロックのみが (ファイル全体ではなく) ログに記録され、 ターゲットに再ミラーされます。

データベースアプリケーションは、日付、時刻、またはファイルサイズを変更せずにファ イルを更新する場合がありますので、データベースアプリケーションを使用している場合 は、ブロックでチェックサムを比較して、適切にファイルを検証して再ミラーリングする必 要があります。

8. [OK] をクリックして、設定を保存します。

検証をスケジュールすると、スケジュールされた検証設定を保存するときに、検証レポートが実行されることがあります。スケジュールされている検証は、スケジュール通りに処理されます。

## 検証ログの構成

検証中に、検証ログがソースに作成されます。検証の内容と同期されていないファイルを示すログ ファイルが作成されます。

- Replication Console for Linux の左ペインでソースサーバを右クリックして、[Properties (プロパ ティ)]を選択します。
- 2. [Logging (ログ)] タブを選択します。

| Target Database           | Logging E-mail Notification |
|---------------------------|-----------------------------|
| Folder: /var/log/DT       |                             |
| Messages & Alerts         |                             |
| Maximum Length (bytes):   | 1048576                     |
| Maximum Files:            | 5                           |
| Verification              |                             |
| Filename:                 | DTVerify.log                |
| Maximum Length (bytes):   | 1048576                     |
|                           | 🔽 Append                    |
| Language:                 | Not supported               |
| Statistics                |                             |
| Filename:                 | statistic.sts               |
| Maximum Length (bytes):   | 10485760                    |
| Write Interval (minutes): | 5                           |
|                           |                             |
|                           |                             |

- ウィンドウの上部の [Folder (フォルダ)] はこのタブで指定されるログファイルが保存される場所 を示します。デフォルトでは、/var/log/DT ディレクトリにログファイルが保存されます。
- [Verification (検証)] セクションの下の [Filename (ファイル名)] には、検証で使用される基本ロ グファイル名が含まれます。レプリケーションセット名は、基本ログファイル名の先頭に追加され ます。たとえば、デフォルト名は DTVerify.log ですので、UserData という名前のレプリケーショ ンセットの検証ログは、UserData DTVerify.log になります。
- 5. ログファイルの [Maximum Length (最大長)] を指定します。 デフォルトは、 1048576 バイト (1 MB) です。 ログファイルがこの制限に達すると、 それ以上のデータはログに記録されません。

6. デフォルトでは、検証が完了するたびにログが自動的にそのログファイルに追加されます。以前 のログファイルにログを追加しない場合は、[Append (追加)] チェックボックスをオフにします。

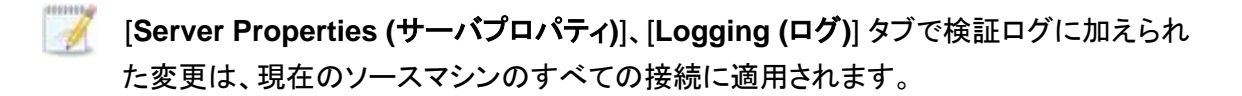

- 7. ログファイルの [Language (言語)] を指定します。現在、英語のみが利用可能です。
- 8. [OK] をクリックして、設定を保存します。

ログファイルでは、各検証プロセスは開始マーカーと終了マーカーで区切られています。ソースとター ゲットで異なるファイルのリストが、検証プロセスの累積情報と一緒に提供されます。各ファイルについ て提供される情報は、ファイルが検証された時にソースとターゲットを同期したときの状態です。再ミ ラーオプションが選択されており、ソースとターゲット間で異なるファイルが再ミラーされる場合、検証ロ グのデータは再ミラーされる前のファイルの状態を反映したものであり、再ミラーした後のファイルの状 態は報告されません。ファイルが異なると報告された場合は、そのファイルの出力を調査して、何が違 うかを確認してください。

# データ送信

Carbonite Move のデータはターゲットマシンに継続的に送信されます。ネットワークまたはターゲット マシンの処理が遅い場合は、データがキューに入れられますが、デフォルトの送信設定では、できるだ け早くデータが送信されます。お使いの環境に合わせて、送信方法を変更できます。

- 127 ページの「送信の停止、開始、一時停止、または再開」 手動による送信コントロールを使用して、ソースとターゲット接続を維持し、ネットワーク全体のデータ送信をコントロールできます。
   送信を一時停止している場合は、送信を手動で再開するまで、データはソースでキューに入れられます。
- 127 ページの「データ送信のスケジュール」 データ送信のスケジュール」 イベント連動の基準またはスケジュールの基準を設定し、データを送信するタイミングを決定できます。イベントまたはスケジュールの条件と一致するまで、データはソースのキューに入れられます。また、これらの条件を使用して送信を停止することもできます。スケジュールされた送信オプションは、オン/オフを切り替えることができ、使用する必要がある場合にのみ有効にすることができます。
- 132 ページの「送信帯域幅の制限」 Carbonite Move のデータ送信に使用するネットワーク 帯域幅を制限できます。帯域幅が利用できるようになるまで、データはソースのキューに入れ られます。帯域幅の制限は、常時適用することもスケジュールを決めて適用することも可能で す。
- 34 ページの「送信するデータの圧縮」 Carbonite Move データを送信するために必要な帯 域幅を軽減するために、データを圧縮できます。

### 送信の停止、開始、一時停止、または再開

ソースからターゲットヘデータの送信を開始、一時停止、または再開するには、確立された接続を右ク リックし、[Transmit (送信)] と適切な送信コントロールを選択します。

### データ送信のスケジュール

Connection Manager の [**Transmit (送信)**] タブを使用して、スケジュールのウィンドウで開始条件と 停止条件を設定できます。

1

Carbonite Move は毎秒1回スケジュールをチェックし、ユーザ定義の条件と一致すると、指定 されたオプションに応じて送信が開始または停止されます。

ターゲットの同じ IP アドレスに接続するソースのすべてのレプリケーションセットでは、スケジュールされている同じ送信構成が適用されます。

- Replication Console for Linux の左ペインで接続を右クリックして、[Connection Manager (コネクションマネージャ)] を選択します。
- [Transmit (送信)] タブを選択します。[Transmit (送信)] タブには、[Bandwidth (帯域幅)]、 [Start (開始)]、[Stop (停止)]、および [Window (期間)] の 4 つのタイプの制限があります。各 制限タイプの送信オプションは、[Limit Type (制限タイプ)] ボックスの選択項目を強調表示す ると表示されます。

[Transmit (送信)] タブのダイアログボックスの上部にある [Enable Transmission Limiting (送信の制限を有効にする)] チェックボックスで、送信オプションをオンまたはオフにできます。オ プションを適用するときに [Enable Transmission Limiting (送信の制限を有効にする)] チェッ クボックスをオンにして送信オプションを有効にできますが、チェックボックスをオフにすると、設 定はそのままで送信オプションを無効にできます。

また、[Transmit (送信)] タブダイアログボックスの上部にある [Clear All (すべてクリア)] ボタン を選択すると、すべての制限タイプで設定されているすべての送信制限がオフになります。 [Clear (クリア)] ボタンを使用すると、選択した制限タイプの設定のみがオフになります。

 送信開始条件をスケジュールすると、条件と一致すると送信が開始され、キューが空になるか 送信停止の条件と一致するまで送信が続行します。[Limit Type (制限のタイプ)] ボックスで [Start (開始)] オプションを選択します。

次のオプションを任意に組み合わせ、Carbonite Move の送信の開始オプションを定義します。

| Connection Mana                              | ger 🛛 🔀                                                                                                    |
|----------------------------------------------|----------------------------------------------------------------------------------------------------|
| Servers   Mirroring                          | Orphans Transmit Verify Compression                                                                                                    |
| ✓ Enable Transmis<br>Limit Type              | ssion Limiting           Clear         Clear All                                                                                        |
| ☞ Bandwidth<br>ゆ Start<br>☞ Stop<br>점 Window | ✓ Transmission session start         Date       Time         1 / 7 /2011       7:01 AM         Session Interval         Ø       Minutes |
|                                              | Queue threshold (percentage)     75 +       Queue threshold (bytes)     0                                                               |
| 1                                            | Connect Cancel Help                                                                                                    |

[Transmission session start (送信セッション開始日時)] – このオプションで、データの送信を開始する日時を設定します。たとえば、ネットワークの帯域幅がそれほど使用されない使用時間に合わせて送信時間を指定できます。一度送信を開始すると、Carbonite Move は、キューが空になるまで、または別の制限により送信が停止されるまで、データを継続して送信します。

データの送信を開始する日時 ([**Date (日付)**] と [**Time (時間)**]) を指定します。[Date (日 付)] フィールドの横にある下矢印をクリックすると、カレンダが表示され、日付を簡単に選 択できます。[Time (時間)] フィールドは、午前または午後の時間にフォーマットされます。

- [Session interval (セッション間隔)] このオプションで指定された間隔で Carbonite Move データの送信を開始します。このオプションは、[Transmission session start (送 信セッションの開始)] と一緒に使用されます。たとえば、[Session interval (セッション間 隔)] で 30 分ごとに送信を繰り返すように設定し、[Transmission session start (送信 セッションの開始)] で午後 10 時に送信を開始するように設定されている場合、キューが 10:20 に空になると、送信が停止します。開始条件は 10:30 に再度一致し、Carbonite Move はキューにある新しいデータの送信を開始します。時間の長さを指定し、分、時間、 または日を選択して、その他の送信の間隔を指定します。
- [Queue Threshold (percentage) (キューのしきい値 (パーセンテージ))] 割り当てら れたキューのディスク容量が使用されていると、Carbonite Move はデータのキューを続 行できないため、自動的に切断されデータが失われる恐れがあります。キューの全体を 使用しないようにするために、キューが一定の割合に達したときに Carbonite Move が ターゲットにデータを送信し始めるように設定できます。たとえば、40%を指定すると、 キューの 40% が使用されると、Carbonite Move は送信を開始し、キューのデータをター ゲットマシンに送信します。キューが空になるか、または Carbonite Move の送信停止条 件と一致すると、送信が停止します。送信を開始する条件となるディスクキューとシステム メモリの使用パーセンテージを指定します。

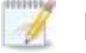

[Transmission session start (送信セッションの開始)] の設定は、他の開始条件より優先されます。たとえば、[Transmission session start (送信セッションの開始)] と [Queue Threshold (キューしきい値)] を設定すると、指定された開始時刻になるまで送信は開始されません。

- [Queue Threshold (bytes) (キューしきい値)] この機能は現在使用できません。
- 送信開始の条件が一致して送信を開始した後に、送信を停止するための任意の停止条件を スケジュールします。停止条件を設定しない場合、キューが空になると送信は終了します。
   [Limit Type (制限のタイプ)] ボックスで [Stop (停止)] オプションを選択します。

次のオプションのいずれかまたは両方を使用して、Carbonite Move の送信の停止オプションを 定義します。

| onnection Mana                                          | ger 🧧                                                                                                    |
|---------------------------------------------------------|----------------------------------------------------------------------------------------------------|
| Servers   Mirroring                                     | Orphans Transmit Verify Compression                                                                                                    |
| <ul> <li>Enable Transmis</li> <li>Limit Type</li> </ul> | ssion Limiting           Clear         Clear All                                                                                                    |
| Bandwidth<br>Start<br>Stop<br>B Window                  | The transmission session stops when the specified amount of time has elapsed.         Image: Time Limit         60       Image: Minutes         The transmission session stops when the specified number of bytes have been transmitted.         Image: Byte Limit         0 |
|                                                         | Connect Cancel Help                                                                                                    |

- [Time Limit (時間制限)] この時間制限で、各送信時間の最大時間を指定します。 指定された時間内に送信されなかったデータは、ソースキューに残ります。セッション 開始間隔のオプションと組み合わせて使用すると、データを送信する間隔と送信の最 大時間を明示的に定義できます。時間の長さを指定し、分、時間、または日を選択す ることで、Carbonite Move が送信を継続できる最大時間を指定します。
- [Byte Limit (バイト数制限)] バイト数制限は、送信セッションを終了する前に送信できる最大バイト数を指定します。バイト数制限に達すると、Carbonite Move は自動的にターゲットへのデータ送信を停止します。残っているデータは、送信が再開されるまでソースのキューで待機します。セッション開始オプションと一緒に使用すると、特定の時間に送信するデータ量を明示的に定義できます。Carbonite Move の送信を終了する前に送信できる最大バイト数を指定します。

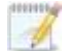

送信の開始と終了の条件は、相互に組み合わせて使用する必要があります。た とえば、[Queue Threshold (キューしきい値)]を 10MB に設定し、[Byte Limit (バイト数制限)]を 10MB に設定すると、キューに 10MB のデータがある場合に ネットワーク接続が確立されます。データが送信され、10MB の[Byte Limit (バ イト数制限)]に達すると、ネットワーク接続が閉じます。これは、従量課金が接続 時間を基準とする構成になっている場合に便利です。

5. 送信期間をスケジュールして、Carbonite Move のすべての送信に利用できる期間を設定します。 Carbonite Move のすべての送信の開始時刻と終了時刻を指定できます。送信期間が有効な場合、他の開始および終了条件はすべてこの期間によって制限されます。つまり、Carbonite Move が、他の送信設定に関係なく、設定された期間外にデータを送信しません。たとえば、午後9時から午前4時までを送信に利用できる期間に設定し、午前5時に送信を開始する開始オプションを 選択すると、期間のオプションは開始オプションよりも優先され、午前5時にはデータは送信され ません。[Limit Type (制限タイプ)] ボックスで [Window (期間)] オプションを選択します。

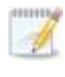

送信期間だけを設定しても、送信を開始できません。その期間内に開始条件を設定す る必要があります。

この機能を有効にして、両方の期間のオプションを指定して、Carbonite Move の送信をコント ロールする期間を定義します。

| is Transmit Verify  <br>apply to all connections<br>niting                                           | Compression  <br>between the Source a                                                                                      | and the Target.                                                                                                    |
|----------------------------------------------------------------------------------------------------|----------------------------------------------------------------------------------------------------|----------------------------------------------------------------------------------------------------|
| iiting                                                                                               |                                                                                                    |                                                                                                    |
|                                                                                                    | Clear                                                                                                    | Clear All                                                                                                    |
| Enable Transmission W<br>insmission sessions will o<br>dow of availability.<br>xample: Open at 11:30 | indow<br>only be allowed within<br>PM and close at 5:00                                                                    | the specified<br>AM                                                                                                    |
| Ipen window time:<br>lose window time:                                                               | 11:00 PM                                                                                                    |                                                                                                    |
|                                                                                                    | Enable Transmission W<br>insmission sessions will o<br>idow of availability.<br>xample: Open at 11:30<br>Ipen window time: | Enable Transmission Window<br>Insmission sessions will only be allowed within<br>Idow of availability.<br>xample: Open at 11:30 PM and close at 5:00<br>Ipen window time:<br>Ilose window time:<br>11:00 PM |

- [Enable Transmission Window (送信期間を有効にする)] このオプションは、送 信期間を適用するかどうかを指定します。
- [**Open window time (送信期間の開始時間)**] 送信期間内で送信を開始する時間 を AM または PM にフォーマットされた時間で指定します。
- [Close window time (送信期間の終了時間)] 送信期間内で送信を終了し、すべての送信を停止する時間を AM または PM にフォーマットされた時間で指定します。
- 6. [OK]をクリックして、設定を保存します。

送信の開始条件をスケジュールすると、スケジュールされた開始時点では、送信のステータ スがエラーとして表示されることがあります。送信は、通常通りに続行されます。

### 送信帯域幅の制限

Connection Manager の [**Transmit (送信)**] タブを使用して、スケジュールのウィンドウで開始条件と 停止条件を設定できます。

Carbonite Move は毎秒1回スケジュールをチェックし、ユーザ定義の条件と一致すると、指定 されたオプションに応じて送信が開始または停止されます。

ターゲットの同じ IP アドレスに接続するソースのすべてのレプリケーションセットでは、スケジュールされている同じ送信構成が適用されます。

- Replication Console for Linux の右ペインで接続を右クリックして、[Connection Manager (コネ クションマネージャ)] を選択します。
- [Transmit (送信)] タブを選択します。[Transmit (送信)] タブには、[Bandwidth (帯域幅)]、 [Start (開始)]、[Stop (停止)]、および [Window (期間)] の 4 つのタイプの制限があります。各 制限タイプの送信オプションは、[Limit Type (制限タイプ)] ボックスの選択項目を強調表示す ると表示されます。

[Transmit (送信)] タブのダイアログボックスの上部にある [Enable Transmission Limiting (送信の制限を有効にする)] チェックボックスで、送信オプションをオンまたはオフにできます。オ プションを適用するときに [Enable Transmission Limiting (送信の制限を有効にする)] チェッ クボックスをオンにして送信オプションを有効にできますが、チェックボックスをオフにすると、設 定はそのままで送信オプションを無効にできます。

また、[Transmit (送信)] タブダイアログボックスの上部にある [Clear All (すべてクリア)] ボタン を選択すると、すべての制限タイプで設定されているすべての送信制限がオフになります。 [Clear (クリア)] ボタンを使用すると、選択した[Limit Type (制限タイプ)]の設定のみがオフにな ります。

 [Limit Type (制限のタイプ)] ボックスで [Bandwidth (帯域幅)] オプションを選択します。
 [Limit Bandwidth (帯域幅を制限する)] チェックボックスをオンにすると、帯域幅を制限する 機能が有効になります。次のオプションのいずれかを使用して、Carbonite Move の送信で利 用できる帯域幅を定義します。

| nnection Mana                                           | ger                                                                                                    |                                                |                           |
|---------------------------------------------------------|----------------------------------------------------------------------------------------------------|------------------------------------------------|---------------------------|
| Servers   Mirroring                                     | Orphans Transmit Verify Co<br>on limits apply to all connections be                                            | ompression  <br>stween the Source a            | ind the Target.           |
| <ul> <li>Enable Transmis</li> <li>Limit Type</li> </ul> | ssion Limiting                                                                                                 | Clear                                          | Clear All                 |
| E Bandwidth<br>E Start<br>Stop<br>E Window              | Limit Bandwidth<br>Enter the maximum amount of<br>may enter the value directly o<br>transport media available. | í data to transfer per<br>r by percentage of t | second. You<br>ne type of |
|                                                         | Connection Speed:<br>Percentage:                                                                               | T3<br>50                                       |                           |
|                                                         | Transfer Rate (Kbps):                                                                                          | 23040                                          |                           |
|                                                         | Conne                                                                                                    | ect Cancel                                     | Help                      |

- [Percentage (パーセンテージ)] Carbonite Move の送信に使用する帯域幅の パーセンテージと利用可能な帯域幅の合計容量を指定します。
- [Transfer Rate (転送速度)] 毎秒送信するキロビット数を指定します。

ここで保存される値は、1 秒あたりのキロビット数のみです。ページを更新すると、 パーセンテージと使用可能な帯域幅の容量が、ユーザが入力した値と異なること があります。最小の接続に合わせて、これらの値が最大値に変更されます。

4. [OK] をクリックして、設定を保存します。

## 送信するデータの圧縮

Carbonite Move データを送信するのに必要な帯域幅を削減するために、データをネットワークに送信 する前に圧縮機能を使用してデータを圧縮できます。WAN 環境では、圧縮を利用して、ネットワークリ ソースを最適に使用できます。圧縮が有効な場合、ソースから送信される前にデータが圧縮されます。 ターゲットが圧縮データを受信すると、ターゲットは圧縮データを解凍してディスクに書き込みます。デ フォルトの Carbonite Move インストール環境では、圧縮は無効になっています。

ターゲットの同じ IP アドレスに接続するソースのすべてのレプリケーションセットでは、同じ圧縮構成が適用されます。

データを圧縮する処理は、ソースのプロセッサ使用率に影響を与えます。ご使用の環境で圧縮機能が 有効になっており、パフォーマンスに影響している場合には、低い圧縮レベルに調整するか、圧縮を無 効にしてください。圧縮機能を有効にする必要があるかどうかは、次のガイドラインに従って判断してく ださい。

- データが常時ソースでキューされている場合は、圧縮機能を有効にすることを検討してください。
- サーバの CPU 使用率が平均で 85% を超える場合は、圧縮機能を有効にするかどうかを慎重 に判断してください。
- 圧縮レベルが高いほど、CPU 使用率は高くなります。
- 多くのデータが元から圧縮されている場合、圧縮機能は有効にしないでください。多くの画像 (.jpg、.gif) やメディアファイル (.wmv、.mp3、.mpg) ファイルは、すでに圧縮されています。.bmp や .tif などの一部の画像ファイルは圧縮されていないため、圧縮機能はこれらのタイプのファイ ルでは有効です。
- 高帯域幅の環境であっても、圧縮機能によりパフォーマンスが向上することがあります。
- WAN アクセラレータを使用している場合、圧縮機能を有効にしないでください。どちらか一方を 使用して Carbonite Move データを圧縮してください。

圧縮を設定するには、次の操作を行います。

- Replication Console for Linux の右ペインで接続を右クリックして、[Connection Manager (コネクションマネージャ)] を選択します。
- 2. [Compression (圧縮)] タブを選択します。

| Connection Manager                                                                                 |                                                                                                    | × |
|----------------------------------------------------------------------------------------------------|----------------------------------------------------------------------------------------------------|---|
| Servers   Mirroring   Orpha                                                                        | Transmit Verify Compression                                                                                                    | 1 |
| Select the level of da<br>level for a connectior<br>connection by reduci<br>settings may result in | compression for this connection. Setting a compression<br>in reduce the amount of bandwidth required for the<br>the amount of data being transmitted. Higher compression<br>reased CPU utilization while data is being transmitted. |   |
| 🔽 Enable (                                                                                         | npression                                                                                                    |   |
| 1<br>                                                                                              | <u>_</u>                                                                                                    |   |
| Minimum                                                                                            | Maximum                                                                                                    |   |
|                                                                                                    |                                                                                                    |   |
|                                                                                                    | Connect Cancel Help                                                                                                    |   |

- 3. デフォルトでは、圧縮は無効になっています。有効にするには、[Enable Compression (圧 縮を有効にする)] を選択します。
- お使いのオペレーティングシステムで使用可能な圧縮アルゴリズムによっては、さまざまな 圧縮レベルを示すスライダバーが表示されることがあります。必要に応じて、圧縮レベルを 最小から最大に設定します。
- 5. [OK]をクリックして、設定を保存します。

# カットオーバー

接続がミラーリングを完了すると、レプリケーションによってターゲットをソースが常に同期し、カットオー バーする準備が整います。カットオーバーの準備ができたら、接続を切断します。詳細は、95ページの 「*接続の切断*」を参照してください。

カットオーバー後に DNS を更新する必要がある場合は、/etc/DT/sysprep.d にあるサンプル の DNS アップデートスクリプトをご利用ください。ご使用の環境に合わせてスクリプトを変更す る必要があります。スクリプトの変更に関する基本的なサポートが必要な場合は、テクニカル サポートにお問い合わせください。高度なスクリプト作成のサポートは、プロフェッショナルサー ビスにお問い合わせください。

# 第5章 Full server migration

サーバシステムの状態やアプリケーションなど、ソース全体を移行する場合は、Full server migration ジョブを作成します。

- 138 サーバの「Full server migrationの要件」 Full server migration の場合の、特定の要件 があります。
- 145 ページの「Full server migrationジョブの作成」 このセクションでは、Full server migrationジョブを作成する手順を段階的に説明します。
- 156 ページの「Full server migrationジョブの管理と制御」 Full server migrationジョブに関す るステータス情報を表示できます。
- 172ページの「Full server migrationジョブのカットオーバー」 新しいソースになるターゲットに、 ソースからカットオーバーする準備ができたら、このセクションを参照してください。

## Full server migrationの要件

Linux のFull server migrationには、以下の要件があります。ターゲットサーバが以下の要件を満たし ている場合でも、カットオーバー後に、ソースとして利用することが適していない場合もあることに注意し てください。特定のソース向けに適しているターゲットサーバに関する追加情報については、143 ページ の「ターゲットの互換性」を参照してください。

- オペレーティングシステム 次のいずれかのオペレーティングシステムを実行する物理 サーバまたは仮想サーバをソースおよびターゲットサーバとして扱うことができます。
  - オペレーティングシステム—Red Hat Enterprise Linux、Oracle Enterprise Linux、 および CentOS
    - バージョン---5.9~5.11
    - x86 (32 ビット) アーキテクチャのカーネルタイプ --- デフォルト、SMP、Xen、PAE

    - **ファイルシステム**—Ext3、Ext4、XFS
    - **注**—Oracle Enterprise Linux は、メインラインカーネルのみでサポートされ、 Unbreakable カーネルではサポートされません。
  - オペレーティングシステム—Red Hat Enterprise Linux、Oracle Enterprise Linux、 および CentOS
    - バージョン—6.7~6.9
    - x86 (32 ビット) アーキテクチャのカーネルタイプ―デフォルト
    - x86-64 (64 ビット) アーキテクチャのカーネルタイプ --- デフォルト
    - ファイルシステム—Ext3、Ext4、XFS (64 ビットのみ)
  - オペレーティングシステム—Red Hat Enterprise Linux、Oracle Enterprise Linux、 および CentOS
    - バージョン—7.2~7.4
    - x86 (32 ビット) アーキテクチャのカーネルタイプ—32ビットアーキテクチャは サポートされません。
    - x86-64 (64 ビット) アーキテクチャのカーネルタイプ---デフォルト
    - ファイルシステム—Ext3, Ext4, XFS
    - 注 バージョン 7.4 には次の注意事項が適用されます。
      - Full server migrationジョブの場合、ソースとターゲットの両方でバージョン 7.4 が稼働している必要があります。バージョン 7.4 より前のオペレーティングシステムを実行しているソースを、バージョン 7.4 を実行しているターゲットで保護することはできません。
      - Oracle Enterprise Linux バージョン 7.4 は、メインラインカーネルのみでサポートされます。
  - オペレーティングシステム—SUSE Linux Enterprise
    - バージョン—11.2~11.4
    - x86 (32 ビット) アーキテクチャのカーネルタイプ—デフォルト、Xen、 XenPAE、VMI
    - x86-64 (64 ビット) アーキテクチャのカーネルタイプ―デフォルト、Xen
    - ファイルシステム—Ext3、XFS

- ・ オペレーティングシステム—SUSE Linux Enterprise
  - バージョン—12.0~12.2
  - x86 (32 ビット) アーキテクチャのカーネルタイプ—32ビットアーキテクチャはサポートされません。
  - x86-64 (64 ビット) アーキテクチャのカーネルタイプ---デフォルト
  - ファイルシステム—Ext3、Ext4、XFS、Btrfs
  - 注 既存のファイルシステムを Btrfs に変換する場合は、既存の Carbonite Move ジョブを削除し、Btrfs にファイルシステムを変換した後で、ジョブを再作 成する必要があります。また、Btrfs を ext4 と一緒にフェイルオーバーすること はできません。Btrfs と ext4 は他のファイルシステムと組み合わせることができ ますが、これらを相互に結合することはできません。
- オペレーティングシステム—Ubuntu
  - バージョン—12.04.3、12.04.4、および 12.04.5
  - x86 (32 ビット) アーキテクチャのカーネルタイプ—Generic
  - x86-64 (64 ビット) アーキテクチャのカーネルタイプ—Generic
  - ファイルシステム—Ext2、Ext3、Ext4、XFS
- ・ オペレーティングシステム—Ubuntu
  - バージョン—14.04.3、14.04.4、および 14.04.5
  - x86 (32 ビット) アーキテクチャのカーネルタイプ—Generic
  - x86-64 (64 ビット) アーキテクチャのカーネルタイプ—Generic
  - ファイルシステム—Ext2、Ext3、Ext4、XFS
- ・ オペレーティングシステム—Ubuntu
  - **バージョン**—16.04.0、16.04.1、および 16.04.2
  - x86 (32 ビット) アーキテクチャのカーネルタイプ—Generic
  - x86-64 (64 ビット) アーキテクチャのカーネルタイプ—Generic
  - ファイルシステム—Ext2、Ext3、Ext4、XFS
- ✓ Ubuntu 以外のすべてのオペレーティングシステムでは、カーネルのバージョンは、指定 されたリリースバージョンで使用されるカーネルと一致している必要があります。たとえば、 /etc/redhat-release で Redhat 6.6 システムが宣言されている場合、インストールされて いるカーネルはこのオペレーティングシステムのバージョンと一致する必要があります。

Carbonite Move は、eCryptFS のようなスタックファイルシステムをサポートしません。

- パッケージとサービス Carbonite Move をインストールして使用するには、各 Linux サーバ に次のパッケージとサービスがインストールされている必要があります。これらのパッケージお よびユーティリティの詳細については、オペレーティングシステムのマニュアルを参照してください。
  - sshd (または sshd をインストールするパッケージ)
  - parted
  - /usr/bin/which
  - /usr/sbin/dmidecode
  - /usr/bin/scp (Carbonite Replication Consoleから Linux サーバにプッシュインストー ルする場合のみ)
  - /lib/lsb/init-functions (Red Hat、Oracle Enterprise Linux、CentOS、または SUSE
にインストールする場合のみ)

- Google Cloud Platform ターゲットが Google Cloud でホスティングされている場合は、 ターゲットがインターネットに接続している必要があります。
- システムメモリ 各サーバの最小システムメモリは 1GB です。
- プログラムファイルのディスク容量 Carbonite Move のプログラムファイルで必要となる ディスク容量です。これは各 Linux サーバで約 400MB です。

Carbonite Move のキューやログなどのためのディスク容量を別途必ず確保してください。

- サーバ名 Carbonite Move では、Unicode ファイルシステムがサポートされますが、サー バ名は ASCII 形式でなければなりません。さらに、すべての Carbonite Move サーバには 一意のサーバ名が必要です。
- プロトコルとネットワーク サーバは、次のプロトコルとネットワークの要件を満たしている 必要があります。
  - サーバに固定の IP が指定される TCP/IP が必要です。
  - IPv4 が唯一のサポートされるバージョンです。
  - WAN 経由で Carbonite Move を使用しており、DNS 名を解決しない場合、 Carbonite Move を実行している各サーバのローカルホストファイルにホスト名を追 加する必要があります。
- NAT サポート Carbonite Move は、NAT 環境で IP およびポートフォワーディングをサポートしますが、以下の注意点があります。
  - IPv4 のみがサポートされます。
  - スタンドアロンサーバのみがサポートされます。
  - 適切なパブリックまたはプライベート IP アドレスを使用して Carbonite Replication Console にサーバを追加していることを確認します。サーバをコンソールに追加する ために使用する名前または IP アドレスは、コンソールを実行している場所によって異 なります。ルータと同じ側のサーバのプライベート IP アドレスをコンソールとして指定 します。ルータの反対側のサーバのパブリック IP アドレスをコンソールとして指定しま す。.
  - DNS のフェイルオーバーと更新は、構成により異なります。
    - ソースまたはターゲットのいずれかのみをルータの背後に配置できます。
       両方を配置することはできません。
    - DNS サーバはターゲットからルーティングできる必要があります。
- 名前の解決 サーバでは名前を解決する必要があります。つまり、DNS が必要です。 Carbonite Replication Console はターゲットを解決できる必要があり、ターゲットはすべてのソースサーバを解決できる必要があります。名前解決オプションの詳細については、 Linuxのドキュメントまたは Linuxのオンラインリソースを参照してください。
- ポート ポート1501は、エンジンと管理サービス間のローカルホスト通信に使用され、 iptables の TCP と UDP の両方のインバウンドおよびアウトバウンド接続で開いておく必要 があります。ポート 1500、1505、1506、6325、および 6326 はコンポーネントの通信に使用 されます。ファイアウォールを使用している場合には、これらのポートを TCP と UDP の両 方のインバウンドおよびアウトバウンド接続で開いておく必要があります。

- セキュリティ Carbonite Move のセキュリティは、ユーザグループのメンバーシップを介して付与されます。このユーザグループには、ローカルまたは LDAP (Lightweight Directory Access Protocol)を使用できます。ユーザには、Carbonite Move のセキュリティグループのメンバーである有効なローカルアカウントがある必要があります。
- SELinux ポリシー SELinuxは、ソースとターゲットで無効にする必要があります。
- UEFI、トラステッドブート、セキュアブート UEFI (Unified Extensible Firmware Interface) はソースとターゲットでサポートされていますが、トラステッドブート (tboot)、セキュアブート、 またはその他のボリュームブロックのメカニズムはソースとターゲットではサポートされません。
  - SUSE Linux Enterprise バージョン 11.4 を使用している場合は、UEFI と BIOS を混 在させることはできません。このバージョンでは、ソースとターゲットが同じでなければ なりません。
- Docker (ドッカー) ソースを Docker ホストにすることはできません。
- マウントオプション マウントオプション noexec は、/tmp ファイルシステムではサポートされていません。
- カーネル 準仮想化カーネルはソースとターゲットではサポートされていません。
- VMware Tools Carbonite Move を実行している VMware ゲストには、適切な VMware Tools パッケージがインストールされている必要があります。
- スナップショット Carbonite Move のスナップショットは、移行ジョブではサポートされません。
- サポートされている構成 次の表には、Full server migrationジョブでサポートされる構成 を示します。

| サーバ構成                    | 説明                                                                                                | サポート対象 | サポート<br>対象外 |
|--------------------------|---------------------------------------------------------------------------------------------------|--------|-------------|
| 1 対 1<br>アクティブ/<br>スタンバイ | 単一のソースを単一のターゲットに移行できま<br>す。ターゲットには本番稼働のアクティビティはあ<br>りません。ソースが、データを実際に複製している<br>唯一のサーバになります。       | х      |             |
| 1 対 1<br>アクティブ/<br>アクティブ | 単一のソースを単一のターゲットに移行すること<br>はできず、各サーバは、ソースとターゲットの両方<br>として動作し、データを実際に相互に複製します。                      |        | Х           |
| 多対 1                     | 複数のソースサーバを1つのターゲットサーバに<br>は移行できません。                                                               |        | Х           |
| 1 対多数                    | 単一のソースを複数のターゲットサーバに移行す<br>ることはできません。                                                              |        | Х           |
| チェーン                     | 単一のソースを単一のターゲットに移行すること<br>はできず、ターゲットはデータを受け取った後に<br>ソースとして動作し、元のソースの同じデータを<br>最終的なターゲットサーバに送信します。 |        | Х           |

| サーバ構成             | 説明                                 | サポート対象 | サポート<br>対象外 |
|-------------------|------------------------------------|--------|-------------|
| 単一のサーバ            | 単一のソースをそれ自体に移行することはできません。          |        | Х           |
| スタンドアロン間          | スタンドアロンサーバ間で移行するように構成で<br>きます。     | Х      |             |
| スタンドアロン<br>からクラスタ | サーバは、スタンドアロンからクラスタへの構成<br>にはできません。 |        | Х           |
| クラスタからス<br>タンドアロン | サーバは、クラスタからスタンドアロンへの構成<br>にはできません。 |        | Х           |
| クラスタ間             | サーバは、クラスタ間の構成にはできません。              |        | Х           |

### ターゲットの互換性

- オペレーティングシステムのバージョン ソースとターゲットには同じディストリビューション とメジャーバージョンが必要です。たとえば、Red Hat バージョン 5.8 のソースを Red Hat バージョン 6.4 のターゲットにフェイルオーバーすることはできません。これらの 2 台のサー バが同じマイナーバージョンである必要はありません。たとえば、Red Hat バージョン 6.4 から Red Hat バージョン 6.5 にはフェイルオーバーできます。
- ソースとターゲットの準備 次のガイドラインに従って、ソースサーバとターゲットサーバでミ ラーリング、レプリケーション、およびカットオーバーの準備が整っていることを確認します。
  - ソースとターゲットの両方から不要なアプリケーションやオペレーティングシステムの機能をアンインストールします。ターゲットはできるだけクリーンでシンプルな構成にすることが理想的です。
  - フェイルオーバーの後にターゲットで必要な NIC ドライバをソースにインストールします。 たとえば、フェイルオーバーの後にターゲットで必要となるすべての NIC ドライバをソー スにインストールする必要があります。
  - カットオーバーの前に、サーバを再起動する必要があるメンテナンスアップデートを ソースで実行しておきます。
  - メンテナンスアップデートを適用した後に、ターゲットが再起動を待機している場合には、カットオーバーしないでください。必要となる再起動プロセスの前にカットオーバーが発生すると、ターゲットが正しく動作しないか、起動できないことがあります。
- •アーキテクチャ ソースとターゲットは同じアーキテクチャである必要があります。たとえば、 32 ビットサーバから 64 ビットサーバにカットオーバーすることはできません。
- プロセッサ プロセッサ数や速度には制限はありませんが、ソースとターゲットでは少なくとも同じ数のプロセッサが必要です。ターゲットのプロセッサ数が少ない場合や、ソースよりも低速なプロセッサである場合は、カットオーバー後にパフォーマンスが低下し、ユーザに影響が及びます。
- メモリ ターゲットのメモリは、ソースのメモリの 25% の範囲内 (プラスまたはマイナス) である必要があります。ターゲットのメモリが少ない場合や、カットオーバー後にパフォーマンスが低下し、ユーザに影響が及びます。
- ネットワークアダプタ 少なくとも1 つのソースの NIC をターゲットの1 つの NIC にマッピング する必要があります。ソースに使用されていない NIC がある場合は、NIC を無効にすることをお 勧めします。ソースにターゲットより多くの NIC がある場合、一部のソースの NIC はターゲットに マッピングされなくなり、これらの NIC に関連付けられている IP アドレスは、カットオーバー後に 使用できなくなります。ソースよりも多くの NIC がターゲットに存在する場合、これらの追加の NIC はカットオーバー後でも使用でき、カットオーバー前のネットワーク設定を保持します。
- ファイルシステム形式 ソースとターゲットの各サーバで同じファイルシステム形式が必要です。たとえば、ソースが Ext3 がある場合、ターゲットを XFS にすることはできません。この場合、ターゲットも Ext3 でなければなりません。
- ボリューム 移行できるソースのボリューム数に制限はありませんが、オペレーティングシステムによる制限があります。

ソースで移行するシステム以外の各ボリュームについて、ターゲットで対応するボリュームが必要です。たとえば、ソース上で /data および /home を移行する場合、ターゲットにも /data と /home が存在している必要があります。その他のターゲットボリュームは保持され、カットオーバー後に使用でき、すべてのデータにアクセスできます。

システムボリュームの / と /boot の場合には、ターゲットに同じボリュームが必要という制限はあ りません。ソースの異なるボリュームに / と /boot がある場合、これらのボリュームはターゲット の単ーボリュームに存在することができます。/ と /boot がソースの同じボリュームにある場合、 これらはターゲットの異なるボリュームに存在することができます。

 ディスク容量 – ソースのデータを格納するのに十分な容量がターゲットに必要です。この ディスク容量は、移行するアプリケーションとデータファイルによって異なります。多くのデー タを移行するほど、必要なディスク容量は増加します。また、ターゲットには、ソースのシステム状態データを保存、処理、および適用するための十分なスペースが必要です。

ソースデータとシステム状態のコピーは、ターゲットの各マウントポイントの /dtstaging にステー ジングされます。たとえば、/ は /dtstaging にステージングされ、/boot は /boot/dtstaging にス テージングされます。ステージングフォルダで必要となる容量は、ソースの使用容量から予測で きます。

データの拡大に備えて、各サーバで余分な容量を確保しておくようにしてください。

• サービス – 理想的には、ソースとターゲットで同じサービスを同じレベルで実行する必要があります。

## Full server migrationジョブの作成

次の手順を使用して、サーバ全体を移行します。

- 1. [Servers (サーバ)] ページから、移行するサーバを右クリックして、[Migrate (移行)] を選択 します。また、サーバを強調表示し、ツールバーで [Create a New Job (新規ジョブの作成)] をクリックしてから、[Migrate (移行)] を選択することもできます。
- 2. 移行するワークロードのタイプを選択します。[Server Workloads (サーバワークロード)]の [Workload types (ワークロードのタイプ)] ペインで、[Full Server Migration (Full server migration)] を選択します。[Workload items (ワークロード項目)] ペインで、移行するソース のボリュームを選択します。

| Choose | Data for ALPHA                                  |                 |
|--------|-------------------------------------------------|-----------------|
|        |                                                 |                 |
|        | Choose the data on this server that you want to | ) protect.      |
|        | ▲ Server Workloads                              |                 |
|        | Workload types:                                 | Workload items: |
|        | Full Server Migration                           |                 |
|        |                                                 |                 |
|        | Show all workload types   Replication Rules     |                 |

サポートされないファイルシステムも表示されますが、アクセスできません。

3. デフォルトで Carbonite Move はシステムとブートボリュームを移行の対象として選択します。これ らのボリュームを選択解除することはできません。移行するソースの他のボリュームを選択します。

必要に応じて、[Replication Rules (レプリケーションルール)] の見出しをクリックし、[Folders (フォルダ)]の下のボリュームを展開します。移行中に使用できない特定のファイルは自動的に除 外されます。必要に応じて、移行しない他のファイルを除外できますが、データを除外するときは注 意してください。ボリューム、フォルダ、またはファイルを除外すると、インストールされたアプリケー ションの整合性が失われる恐れがあります。

- ジョブ作成ワークフローの [Back (戻る)] ボタンを使用してこのページに戻ると、選択 した [Workload Type (ワークロードタイプ)] が再構築され、指定した手動のレプリ ケーションルールが上書きされる可能性があります。このページに戻る場合は、 [Workload Type (ワークロードタイプ)] と [Replication Rules (レプリケーションルー ル)] が希望の設定になっていることを確認してから、操作を進めてください。
- 4. [Next (次へ)] をクリックして続行します。
- 5. ターゲットサーバを選択します。これが、移行後にソースとなるサーバです。

- [Current Servers (現在のサーバ)] このリストには、お使いの Console セッションで現 在使用可能なサーバが表示されます。選択したワークフローに対してライセンスが付与さ れていないサーバと選択したワークロードタイプには適用されないサーバは、リストから除 外されます。リストからターゲットサーバを選択します。探しているサーバが表示されてい ない場合は、[Show all servers (すべてのサーバを表示)]を有効にします。サーバが赤 のテキストで表示されている場合、ソースサーバとして、あるいは選択したワークロードタ イプでは使用できません。使用できないサーバの上にマウスを移動すると、このサーバが 使用できない理由が表示されます。
- [Find a New Server (新しいサーバの検索)] 必要なサーバが [Current Servers (現在のサーバ)] リストにない場合は、[Find a New Server (新しいサー バの検索)] という見出しをクリックします。ここでは、サーバとサーバにログインする 認証情報を指定できます。必要な場合、[Browse (参照)] をクリックして、[Network (ネットワーク)] ドリルダウンリストからサーバを選択できます。

ターゲットサーバの完全修飾ドメイン名を入力すると、Carbonite Replication Console は入力したドメイン名をサーバの短縮名に解決します。短縮名が2つの異なるドメイン に存在していると、名前の解決で問題が発生する恐れがあります。このような場合には、 サーバの IP アドレスを入力してください。

新しいサーバの認証情報を指定するときは、ローカルの dtadmin 管理者セキュリティグ ループのメンバーになっているユーザを指定します。

6. [Next (次へ)] をクリックして続行します。

ターゲットからソースまでのルートを指定するように要求されることがあります。ターゲットがソースと通信できジョブオプションを構築できるように、このルートと、デフォルト以外のポートを使用する場合には、そのポートが使用されます。このダイアログボックスは、必要な場合にのみ表示されます。

7. サーバの移行ジョブでは、さまざまなオプションを利用できます。お使いの環境に合ったオプ ションを構成してください。

下記に説明する各ページに移動して、[Set Options (オプションの設定)] ページのセクションで 使用可能なオプションを確認してください。オプションを構成したら、159 ページの次の手順に進 みます。

- 147 ページの「一般」
- 148 ページの「フェイルオーバーオプション」
- 149 ページの「アイデンティティのフェイルオーバー」
- 150 ページの「*ネットワークアダプタオプション*」
- 151 ページの「ファイルのミラーリングと検証、および孤立ファイル」
- 152 ページの「ネットワークルート」
- 153 ページの「 圧縮」
- 154 ページの「*帯域幅*」

## [General (一般)]

| General       |  |
|---------------|--|
| Job name:     |  |
| alpha to beta |  |

[Job name (ジョブ名)] で、ユーザのジョブに一意の名前を指定します。

## [Failover Options (フェイルオーバーオプション)]

| Vait for user to initiate failover<br>hutdown source server |            |
|-------------------------------------------------------------|------------|
| Target scripts                                              |            |
| Pre-failover script:                                        | Arguments: |
|                                                             |            |
| Delay failover until script completes                       |            |
| Post-failover script:                                       | Arguments: |
|                                                             |            |

- [Wait for user to initiate failover (ユーザがフェイルオーバーを開始するのを待機 する)] - カットオーバープロセスが開始するのを待機することができ、カットオーバー が発生するタイミングを制御できます。カットオーバーが発生すると、ジョブは [Protecting (保護中)]の状態になり、ユーザが手動でカットオーバープロセスを開始 するのを待機します。ミラーリングが完了した直後にカットオーバーを実行する場合は、 このオプションを無効にします。
- [Shutdown source server (ソースサーバのシャットダウン)] ソースサーバが実行中の場合、ソースサーバがターゲットにカットオーバーされる前に、ソースサーバをシャットダウンするかどうかを指定します。このオプションは、ソースとターゲットがまだ両方の実行中で通信している場合に、ネットワークでの ID の競合が発生するのを防止します。
- [Target Scripts (ターゲットスクリプト)] ターゲット上でスクリプトを実行することで、カットオーバーの処理をカスタマイズできます。スクリプトには、有効な Linux コマンド、実行可能ファイル、またはシェルスクリプトファイルを追加できます。スクリプトは、Double-Take Management サービスを実行しているのと同じアカウントを使用して処理されます。スクリプトで指定される機能によって、必要でない場合にカットオーバー前にターゲットでサービスを停止したり、ソースのマシン名や IP アドレスを使用して再起動する必要があるターゲット上のサービスを停止したり、サービスを開始したり、アイドル状態のアプリケーションをロードしたり、カットオーバーが発生するまで待機するスタンバイモードを設定したり、カットオーバーの前後で管理者に通知したりできます。カットオーバースクリプトには2つのタイプがあります。
  - [Pre-failover script (フェイルオーバー前実行スクリプト)] このスクリプトは、 カットオーバープロセスの開始時にターゲットで実行されます。スクリプトファイル のフルパスと名前を指定します。
  - [Delay until script completes (スクリプトの実行が完了するまで遅延する)]
     関連付けられたスクリプトが完了するまで、カットオーバープロセスを遅延する場合、このオプションを有効にします。このオプションを選択する場合には、スクリプトがエラーを処理できることを確認してください。スクリプトがエラーを処理できないと、プロセスが完了することがないスクリプトを待機してしまい、カットオーバープロセスが完了しない場合があります。
  - [Post-failover script (フェイルオーバー後実行スクリプト)] カットオーバー プロセスが終了すると、このスクリプトがターゲットで実行されます。スクリプト ファイルのフルパスと名前を指定します。
  - [Arguments (引数)] スクリプトを実行するために必要な有効な引数 のコンマ区切りリストを指定します。

### アイデンティティのフェイルオーバー

#### Failover Identity

Apply source network configuration to the target (Recommended for LAN configurations)

C Retain target network configuration (Recommended for WAN configurations)

- [Apply source network configuration to the target (ソースネットワークの構成 をターゲットに適用する)] - このオプションを選択すると、ソースの IP アドレスがター ゲットにカットオーバーされます。ターゲットがソースと同じサブネット上にある場合 (LAN 環境では一般的です)、このオプションを選択する必要があります。
  - ソースとターゲットを同じサブネットで利用するように VPN インフラストラクチャを 使用していない限り (この場合、IP アドレスのフェイルオーバーが LAN と同じよ うに動作します)、WAN 環境のターゲットにソースのネットワーク構成は適用しな いでください。VPN を使用していない場合は、ソースの物理ネットワークからター ゲットの物理ネットワークにソースのサブネットを移動し、ルータを再構成する必 要があります。IP アドレスのフェイルオーバーを実施するためにルータの構成が 必要なソリューションを設計する場合、いくつかの注意点があります。ソースのサ ブネットへのルートはフェイルオーバー時に変更されるため、ソースサーバはそ のサブネットにある唯一のシステムでなければならず、すべてのサーバ通信が ルータを経由する必要があります。さらに、ネットワーク全体にある他のルータの ルーティングテーブルを集約するまでに数分から数時間かかることがあります。
- [Retain target network configuration (ターゲットのネットワーク構成を保持する)]
   ニのオプションを選択すると、ターゲットはすべての元の IP アドレスを保持します。
   ターゲットが異なるサブネット上にある場合 (WAN またはNAT 環境で一般的です)、
   このオプションを選択する必要があります。

ネットワークアダプタオプション

| •      |
|--------|
| No. of |

[Map source network adapters to target network adapters (ソースネットワークアダプタを ターゲットネットワークアダプタに割り当てる)] の設定では、ソースの各 NIC に関連付けられた IP アドレスをターゲットの NIC にマッピングする方法を指定します。パブリックネットワークとプラ イベートネットワークを混在させないでください。

### ファイルのミラーリングと検証、および孤立ファイル

#### Mirror, Verify & Orphaned Files

- [Mirror Options (ミラーリングオプション)] 比較方法と、ファイル全体をミラーするか、各ファイルの異なるバイトのみをミラーするかを選択します。
  - [Do not compare files. Send the entire file. (ファイルを比較せずに、ファ イル全体を送信する)] – Carbonite Move は、ソースとターゲットのファイルを 比較しません。すべてのファイルがターゲットにミラーされ、ファイル全体が送信 されます。
  - [Compare file attributes. Send the attributes and bytes that differ.
     (ファイル属性を比較し、異なる属性とバイトを送信する)] Carbonite Move は、ファイル属性を比較し、異なる属性とバイトのみをミラーします。
  - [Compare file attributes and data. Send the attributes and bytes that differ. (ファイル属性とデータを比較し、異なる属性とバイトを送信する)] – Carbonite Move は、ファイル属性とファイルデータを比較し、異なる属性とバイトのみをミラーします。
- [General Options (一般オプション)] 一般的なミラーリングオプションを選択します。
  - [Delete orphaned files (孤立ファイルを削除)] 孤立ファイルとは、ター ゲット上の複製データに存在するものの、ソース上の保護対象データに存在 していないファイルです。このオプションは、孤立ファイルをターゲットで削除す るかどうかを指定します。

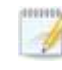

孤立ファイルについての構成は、各ターゲットで行います。同じターゲットに対するす べてのジョブに、孤立ファイルに関する同じ構成が関連付けられます。

孤立ファイルの削除が有効になっている場合は、ワイルドカードを使用する レプリケーションルールは慎重に確認してください。保護から除外するワイ ルドカードを指定した場合、それらのワイルドカードに一致するファイルも孤 立ファイルの処理から除外され、ターゲットからは削除されなくなります。た だし、ワイルドカードを指定してファイルを保護に追加するようにしている場 合、ワイルドカードによる追加ルールが適用されないファイルは孤立ファイ ルとみなされ、ターゲットから削除されます。

| Network Route                       |                        |   |  |
|-------------------------------------|------------------------|---|--|
| Send data to the target server usin | ng this <u>r</u> oute: |   |  |
| 10.10.10.30                         |                        | - |  |

Carbonite Move は、データ送信のためにデフォルトのターゲットルートを選択します。必要に応 じて、データを送信する別のターゲットのルートを指定します。これにより、Carbonite Move のト ラフィックを送信する別のルートを選択できます。たとえば、複数の IP アドレスがあるマシンでは、 通常のネットワークトラフィックと Carbonite Move のトラフィックを分離できます。また、NAT 環 境を使用している場合は、パブリック IP アドレス (サーバのルータのパブリック IP アドレス) を選 択または手動で入力できます。パブリック IP アドレスを入力すると、追加のフィールドが表示さ れ、デフォルトの通信ポートを無効にし、使用する他のポート番号を指定して、ターゲットがルー タ経由で通信できるようにします。[Management Service port (管理サービスポート)] が破棄 される場合があります。これは、その他のジョブタイプに使用されます。[Replication Service port (レプリケーションサービスポート)] は、データの送信に使用されます。

### [Compression (圧縮)]

| Compression         |        |         |  |
|---------------------|--------|---------|--|
| Enable compression: |        |         |  |
| 1                   | α.     |         |  |
|                     | 11     | 1       |  |
| Minimum             | Medium | Maximum |  |

Carbonite Move データを送信するのに必要な帯域幅を削減するために、データをネットワーク に送信する前に圧縮機能を使用してデータを圧縮できます。WAN 環境では、圧縮を利用して、 ネットワークリソースを最適に使用できます。圧縮が有効な場合、ソースから送信される前に データが圧縮されます。ターゲットが圧縮データを受信すると、ターゲットは圧縮データを解凍し てディスクに書き込みます。必要に応じて、圧縮レベル ([Minimum (最小)] から [Maximum (最 大)] を設定できます。

データを圧縮する処理は、ソースのプロセッサ使用率に影響を与えます。ご使用の環境で圧縮 機能が有効になっており、パフォーマンスに影響している場合には、低い圧縮レベルに調整する か、圧縮を無効にしてください。圧縮機能を有効にする必要があるかどうかは、次のガイドライン に従って判断してください。

- データが常時ソースでキューされている場合は、圧縮機能を有効にすることを検討してください。
- サーバの CPU 使用率が平均で 85% を超える場合は、圧縮機能を有効にするかどうかを慎重に判断してください。
- 圧縮レベルが高いほど、CPU 使用率は高くなります。
- 多くのデータが元から圧縮されている場合、圧縮機能は有効にしないでください。
   多くの画像 (.jpg、.gif) やメディアファイル (.wmv、.mp3、.mpg) ファイルは、すでに圧縮されています。.bmp や .tif などの一部の画像ファイルは圧縮されていないため、圧縮機能はこれらのタイプのファイルでは有効です。
- 高帯域幅の環境であっても、圧縮機能によりパフォーマンスが向上することがあります。
- WAN アクセラレータを使用している場合、圧縮機能を有効にしないでください。どち らか一方を使用して Carbonite Move データを圧縮してください。

メーゲットの同じ IP アドレスに接続する単一のソースのすべてのジョブでは、同じ圧縮構成が適用されます。

### [Bandwidth (帯域幅)]

| Do not limit bandwidth                |                               |  |
|---------------------------------------|-------------------------------|--|
| O Use a fixed limit (bytes per second | ();                           |  |
| Preset bandwidth:                     | Bandwidth (bytes per second): |  |

帯域幅を制限して、Carbonite Move データの送信に使用するネットワーク帯域幅を制限できます。帯域幅が制限されていると、Carbonite Move はその割り当てられた帯域幅を超過して送信することはありません。Carbonite Move が使用しない帯域幅は、他のすべてのネットワークトラフィックで使用できます。

ターゲットの同じ IP アドレスに接続する単一のソースのすべてのジョブでは、同じ帯域 幅構成が適用されます。

- [Do not limit bandwidth (帯域幅を制限しない)] Carbonite Move は利用可能な すべての帯域幅を使用してデータを送信します。
- [Use a fixed limit (一定の制限を使用する)] Carbonite Move は、制限された 固定の帯域幅を使用してデータを送信します。一般的な帯域幅の制限値から、 [Preset bandwidth (プリセット帯域幅)] 制限レートを選択します。[Bandwidth (帯域幅)] フィールドは、選択した帯域幅の1秒あたりのバイト数に自動的に更新 されます。これは1秒間に送信されるデータの最大量です。必要に応じて、1秒あ たりのバイト数を使用して帯域幅を変更します。最小制限は3500バイト/秒です。
- 8. [Next (次へ)] をクリックして続行します。
- 9. Carbonite Move は、ソースとターゲットに互換性があることを検証します。[Summary (サマリ)] ページには、オプションと検証項目が表示されます。

エラーは、赤い円の中にある白い X で示されます。警告は、黄色の三角形の中にある黒い感 嘆符(!) で示されます。成功した検証は、緑色の円の中に白いチェックマークで示されます。ア イコンでリストをソートすると、エラー、警告、または成功した検証を一緒に表示できます。いず れかの検証項目をクリックすると詳細が表示されます。続行する前に、エラーを修正する必要 があります。エラーによっては、[Fix (修正)] または [Fix All (すべて修正)] をクリックすると、 問題が自動的に解決される場合があります。Carbonite Move によって自動的に修正されな いエラーは、ソースまたはターゲットを修正してエラーを修正するか、別のターゲットを選択する 必要があります。検証チェックがエラーなしで完了するまで、[Recheck (再確認)] をクリックし て、選択したサーバを再検証する必要があります。

ジョブ検証中にパス変換エラーが表示され、ターゲットサーバにボリュームが存在しないことが 示される場合、ソースに保護対象の対応データがない場合でも、レプリケーションルールを手 動で変更する必要があります。[Choose Data (データの選択)] のページに戻り、 [Replication Rules (レプリケーションルール)] の下でエラーメッセージに関するボリュームを 見つけます。そのボリュームに関連付けられているルールを削除します。ワークフローの残り の部分を完了すると、検証がパスするはずです。

ジョブを作成したら、検証チェックの結果がジョブのログに記録されます。各種の Carbonite Move のログファイルについては、『*Carbonite Availability および Carbonite Move リファレンス ガイド*』を参照してください。 10. サーバが検証にパスし、移行を開始する準備ができたら、[Finish (完了)] をクリックします。 そうすると、自動的に [Jobs (ジョブ)] ページに戻ります。

ÿ NAT 環境のジョブは開始に時間がかかることがあります。

## Full server migrationジョブの管理と制御

Carbonite Replication Console のメインツールバーから [Jobs (ジョブ)] をクリックします。[Jobs (ジョ ブ)] ページでは、ジョブに関するステータス情報を表示できます。このページからジョブを制御すること もできます。

右上のペインに表示されるジョブは、左ペインで選択したサーバグループのフォルダに応じて変わりま す。[Jobs on All Servers (すべてのサーバのジョブ)] グループが選択されると、Console セッションの 各サーバのすべてのジョブが表示されます。サーバグループを作成して入力している場合 (39 ページ の「サーバの管理」を参照) 、そのサーバグループにあるソースまたターゲットサーバに関連付けら れているジョブだけが、右側のペインに表示されます。

- 156 ページの「右上のペインに表示されるジョブの概要情報」
- 159 ページの「右下のペインに表示されるジョブの詳細情報」
- 161 ページの「*ジョブの制御*」

### 右上のペインに表示されるジョブの概要情報

上のペインには、ジョブに関する概要が表示されます。列のデータは、昇順および降順でソートできます。また、列は左右に移動でき、希望する列の順序にすることができます。次のリストは、デフォルト設定における列 (左から右の順番)を示しています。

サーバグループを使用している場合は、[Server Groups (サーバグループ)] の見出しを展開して、 サーバグループを選択して、右上のペインに表示するジョブをフィルタリングできます。

#### 列1(空白)

最初の空の列は、ジョブの状態を示します。

らいチェックマークが付いた緑色の丸は、ジョブが正常な状態であることを示します。操作は何も必要ありません。

▲ 黒い感嘆符が付いた黄色の三角は、ジョブが保留状態または警告状態にある ことを示します。このアイコンは、作成したすべてのサーバグループに状態が保留 中または警告のジョブが含まれる場合にも表示されます。Carbonite Move は、保 留中のプロセスを処理中または待機中であるか、または警告の状態を解決しようと しています。

白い X が付いた赤色の丸は、ジョブがエラー状態であることを示します。このアイコンは、作成したすべてのサーバグループにエラー状態のジョブが含まれる場合にも表示されます。エラーを調査して解決する必要があります。

ジョブの状態が不明です。

[Job (ジョブ)]

ジョブの名前。

#### [Source Server (ソースサーバ)]

ソースサーバの名前。

[Target Server (ターゲットサーバ)]

ターゲットサーバの名前。

[Job Type (ジョブタイプ)]

各ジョブタイプには、固有のジョブタイプ名が付けられます。このジョブは、Full Server Migration (Full server migration) ジョブです。すべてのジョブタイプ名の詳細なリストにつ いては、F1 キーを押して Carbonite Replication Console のオンラインヘルプを表示して ください。

### [Activity (アクティビティ)]

ジョブのアクティビティを通知するさまざまな [Activity (アクティビティ)] メッセージがありま す。ほとんどのアクティビティメッセージは通知を目的としており、管理者による操作は不 要です。エラーメッセージが表示された場合は、ジョブの詳細を確認してください。[Idle (ア イドル)] は、Console からサーバへのアクティビティがアイドルしていることを示しており、 サーバがアイドルしていることを示しているわけではありません。

### [Mirror Status (ミラーステータス)]

- [Calculating (計算中)] ミラーされるデータ量が計算されています。
- [In Progress (進行中)] データは現在ミラーされています。
- [Waiting (待機中)] ミラーリングは完了しましたが、データがターゲットにまだ書き 込まれています。
- [Idle (アイドル)] データは現在ミラーされていません。
- [Paused (一時停止)] ミラーリングが一時停止されています。
- [Stopped (停止)] ミラーリングが停止しています。
- [Removing Orphans (孤立ファイルを削除中)] ターゲットの孤立ファイルは、移動または削除されています (構成により異なります)。
- [Verifying (検証中)] ソースとターゲットの間でデータが検証されています。
- [Unknown (不明)] Console はステータスを判別できません。

[Replication status (レプリケーションステータス)]

- [Replicating (複製中)] データがターゲットに複製されています。
- [Ready (準備中)] 複製するデータはありません。
- [Pending (保留中)] レプリケーションは保留中です。
- [Stopped (停止)] レプリケーションが停止しています。
- [Out of Memory (メモリ不足)] レプリケーションのためのメモリがすべて使用されています。
- [Failed (失敗)] Double-Take サービスは Carbonite Move ドライバからレプリ ケーション操作を受信していません。ドライバに関連する問題については、イベント ビューアを確認してください。
- [Unknown (不明)] Console はステータスを判別できません。

### [Transmit Mode (送信モード)]

- [Active (アクティブ)] データがターゲットに送信されています。
- [Paused (一時停止)] データ送信が一時停止されています。
- [Scheduled (スケジュール済)] データ転送はスケジュールされている条件を待っています。
- [Stopped (停止)] データがターゲットに送信されていません。
- [Error (エラー)] 送信エラーがあります。
- [Unknown (不明)] Console はステータスを判別できません。

[Operating System (オペレーティングシステム)]

ジョブタイプのオペレーティングシステム。

### 右下のペインに表示されるジョブの詳細情報

下部のペインに表示される詳細には、上部のペインでハイライト表示されているジョブの詳細情報が表示されます。下のペインを展開または縮小するには、[Job Highlights (ジョブハイライト)]の見出しを クリックします。

### [Name (名前)]

ジョブの名前。

### [Target data state (ターゲットデータの状態)]

- [OK] ターゲット上のデータは良好な状態です。
- [Mirroring (ミラーリング)] ターゲットでミラーが実施中です。ミラーが完了する まで、データは良好な状態にはなりません。
- [Mirror Required (要ミラーリング)] 再ミラーが必要であり、ターゲットのデータの状態は良好ではありません。これは、ミラーが完了していなかったり、ミラーが停止されていたり、ターゲットで操作がドロップしていたりすることが原因です。
- [Busy (ビジー)] ソースのメモリが不足しているため、ターゲットのデータの状態の把握が遅延しています。
- [Not Loaded (未ロード)] Carbonite Move のターゲット機能がターゲットサー バにロードされていません。これは、ライセンスキーのエラーが原因である可能 性があります。
- [Not Ready (準備ができていない)] Linux ドライバはターゲットへのロードを完 了していません。
- [Unknown (不明)] Console はステータスを判別できません。

[Mirror remaining (残りのミラー)]

ソースからターゲットに送信されるミラーバイトの残りの合計数。

[Mirror skipped (スキップされたミラー)]

差分ミラーを実行するときにスキップされたバイト数の合計。ソースとターゲットでデータが同一であったために、これらのバイトはスキップされています。

[Replication queue (レプリケーションキュー)]

ソースキューにあるレプリケーションバイトの合計数。

[Disk queue (ディスクキュー)]

ソースでデータをキューに入れるために使用されるディスク容量。

### [Recovery point latency (リカパリポイントの遅延)]

ソースと比較した場合、ターゲットで遅延しているレプリケーションの時間。これは、現時点で障害が発生した場合に失われるデータの期間を示します。

この値はレプリケーションのみを表し、ミラーリングデータは含まれません。ミラーリン グとフェイルオーバーの場合、ターゲット上のデータは少なくともレプリケーションポイ ントのレイテンシよりもはるかに遅くなります。それは、ミラーの状況に応じて、潜在的 にさらに遅れる可能性があります。ミラーリングがアイドル状態でフェイルオーバーし ている場合、データはレプリケーションポイントの遅延時間と同程度になります。 [Bytes sent (送信されたパイト数)]

ターゲットに送信されたミラーおよびレプリケーションの合計バイト数。

[Bytes sent (compressed) (送信されたバイト数 (圧縮)]

ターゲットに送信されたミラーおよびレプリケーションの圧縮データの合計バイト数。 圧縮を無効にしている場合、この統計値は [Bytes sent (送信されたバイト数)] と同 じになります。

#### [Connected since (接続時間)]

現在のジョブが開始された日時。

### [Recent activity (最近のアクティビティ)]

選択したジョブの最新のアクティビティと、最後に開始されたアクティビティが成功または 失敗したか示すアイコンが表示されます。リンクをクリックすると、選択したジョブの最近 のアクティビティのリストが表示されます。リストのアクティビティを強調表示し、アクティビ ティの追加の詳細を表示することができます。

### [Additional information (追加情報)]

ジョブの現在の状態によっては、ジョブの進捗状況やステータスをユーザに通知する ための追加情報が表示される場合があります。追加情報がない場合、[None (なし)] と表示されます。

### [Job controls (ジョブコントロール)]

[Jobs (ジョブ)] ページで使用可能なツールバーのボタンを使用してジョブをコントロールできます。複数のジョブを選択する場合、最初に選択されたジョブにのみ適用されるコントロールと、選択されたす べてのジョブに適用されるコントロールがあります。たとえば、[View Job Details (ジョブの詳細を表 示)]を選択すると、最初に選択したジョブの詳細のみが表示され、[Stop (停止)] を選択すると、選択したすべてのジョブの保護が停止されます。

1 つのジョブだけをコントロールする場合は、そのジョブを右クリックしてポップアップメニューからコ ントロールにアクセスすることもできます。

[View Job Details (ジョブの詳細を表示)] 🕓

このボタンは、[Jobs (ジョブ)] ページに表示されたままになり、クリックすると、[View Job Details (ジョブの詳細を表示)] が表示されます。

[Edit Job Properties (ジョブプロパティの編集)]

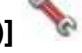

このボタンは、[Jobs (ジョブ)] ページに表示されたままになり、クリックすると、[Edit Job Properties (ジョブプロパティの編集)] が表示されます。

[Delete (削除)] 🔟

実行中の場合は停止し、選択したジョブを削除します。

[Provide Credentials (認証情報の提供)] 🥤

ターゲットマシンにあるジョブが、ジョブのサーバを認証するためのログイン認証情報 を変更します。このボタンをクリックすると、[Provide Credentials (認証情報の提供)] ダイアログボックスが表示され、新しいアカウント情報と更新するサーバを指定できま す。50 ページの「サーバの認証情報の提供」を参照してください。サーバの認証情報 を更新した後も、[Jobs (ジョブ)] ページがそのまま表示されます。サーバが同じ認証 情報を使用している場合は、[Servers (サーバ)] ページで必ず認証情報を更新し、 Console セッションで Carbonite Replication Console がサーバを認証できるように してください。39 ページの「サーバの管理」を参照してください。

[View Recent Activity (最近のアクティビティを表示)] 🔎

選択したジョブの最近のアクティビティリストを表示します。リストのアクティビティを強調 表示し、アクティビティの追加の詳細を表示します。

[Start (開始)]

選択したジョブを開始または再開します。

以前に保護を停止した場合、ジョブはミラーリングとレプリケーションを再開します。

以前に保護を一時停止していると、ジョブが一時停止している間に Carbonite Move のキューが一杯になっていない限り、ジョブはミラーリングを継続し、中断した場所か らレプリケーションを続行します。ジョブが一時停止されている間に、Carbonite Move のキューが一杯になると、ジョブはミラーリングとレプリケーションを再開します。

また、以前に保護を一時停止している場合、同じソースからターゲット上の同じ IP アドレスへのすべてのジョブが再開されます。

### [Pause (一時停止)] 📕

選択したジョブを一時停止します。ジョブが一時停止しているときには、ソースで データがキューに入れられます。同じソースからターゲット上の同じ IP アドレスへの すべてのジョブは一時停止されます。

### [Stop (停止)]

選択したジョブを停止します。ジョブはコンソールで使用可能なままですが、ソース からターゲットに送信されるミラーリングまたはレプリケーションデータはありません。 ジョブが停止している間は、ミラーリングおよびレプリケーションデータはソースで キューに入れられないため、ジョブが再開されたときには再ミラーが必要になります。 再ミラーのタイプは、ユーザのジョブ設定によって異なります。

[Take Snapshot (スナップショットの取得)]

スナップショットは移行ジョブには適用されません。

[Manage Snapshots (スナップショットの管理)] 💻

スナップショットは移行ジョブには適用されません。

[Failover or Cutover (フェイルオーバーまたはカットオーバー)]

カットオーバープロセスを開始します。Full server migrationジョブのカットオーバー処理と詳細については、172 ページの「Full server migrationジョブのカットオーバー」を参照してください。

[Failback (フェールバック)]

フェールバックプロセスを開始します。フェールバックは移行ジョブには適用されません。

[Restore (リストア)] 💴

リストアプロセスを開始します。リストアは移行ジョブには適用されません。

[Reverse (リバース)] 🍑

保護をリバースします。リバース保護は移行ジョブには適用されません。

[Undo Failover or Cutover (フェイルオーバーまたはカットオーバーの取り消し)] 🌋

テストカットオーバーを取り消して、キャンセルします。フェイルオーバーの取り消し はFull server migrationジョブには適用されません。

## [View Job Log (ジョブログを表示)] 🗐

ジョブログを開きます。このオプションは右クリックメニューで [View Logs (ログの表 示)] になり、ジョブログ、ソースサーバログ、またはターゲットサーバログを開くオプ ションも利用できます。

# [Other Job Actions (その他のジョブアクション)] 🍿

他のジョブアクションのための小さなメニューが開きます。これらのジョブは、Linux ジョ ブでは利用できません。

[Filter (フィルタ)]

特定のジョブのみを表示するには、ドロップダウンリストからフィルタオプションを選択します。[Healthy jobs (正常なジョブ)]、[Jobs with warnings (警告のあるジョブ)]、または[Jobs with errors (エラーのあるジョブ)]を表示できます。フィルタをクリアするには、[All jobs (すべてのジョブ)] を選択します。サーバグループを作成して設定した場合、フィルタはそのサーバグループ内のサーバまたはターゲットサーバに関連付けられているジョブにのみ適用されます。39 ページの「サーバの管理」を参照してください。

### [Search (検索)]

入力した条件と一致するリスト内の項目のソースまたはターゲットサーバ名を検索できます。

[Overflow Chevron (オーバーフローシェブロン)]

ウィンドウサイズが小さくなっているときに、ビューで非表示になっているツールバーのボタンを表示します。

### Full server migration ジョブの詳細の表示

[Jobs (ジョブ)] ページで、ジョブを強調表示し、ツールバーの [View Job Details (ジョブの詳細の表示)] をクリックします。

次の表を参照して、[View Job Details (ジョブの詳細の表示)] ページに表示されるジョブの詳細情報 を確認してください。

[Job name (ジョブ名)]

ジョブの名前。

### [Job type (ジョブタイプ)]

各ジョブタイプには、固有のジョブタイプ名が付けられます。このジョブは、Full Server Migration (Full server migration) ジョブです。すべてのジョブタイプ名の詳細なリスト については、F1 キーを押して Carbonite Replication Console のオンラインヘルプを 表示してください。

### [Health (状態)]

- 🥝 ジョブは良好な状態です。
- 🦺 ジョブの状態は警告です。
- 😢 ジョブの状態はエラーです。
- 7 ジョブの状態が不明です。

### [Activity (アクティビティ)]

ジョブのアクティビティを通知するさまざまな [Activity (アクティビティ)] メッセージがあります。ほとんどのアクティビティメッセージは通知を目的としており、管理者による操作は不要です。エラーメッセージが表示された場合は、ジョブの詳細の残りの部分を確認してください。

#### [Connection ID (接続 ID)]

接続の採番に使用される増分カウンタ。この番号は、接続が作成されると増分していきます。既存のジョブがない場合で、Double-Take サービスが再起動されると、カウンタはリセットされます。

#### [Transmit mode (送信モード)]

- [Active (アクティブ)] データがターゲットに送信されています。
- [Paused (一時停止)] データ送信が一時停止されています。
- [Scheduled (スケジュール済)] データ転送はスケジュールされている条件を 待っています。
- [Stopped (停止)] データがターゲットに送信されていません。
- [Error (エラー)] 送信エラーがあります。
- [Unknown (不明)] Console はステータスを判別できません。

### [Target data state (ターゲットデータの状態)]

- [OK] ターゲット上のデータは良好な状態です。
- [Mirroring (ミラーリング)] ターゲットでミラーが実施中です。ミラーが完了する まで、データは良好な状態にはなりません。
- [Mirror Required (要ミラーリング)] 再ミラーが必要であり、ターゲットのデータの状態は良好ではありません。これは、ミラーが完了していなかったり、ミラーが停止されていたり、ターゲットで操作がドロップしていたりすることが原因です。
- [Busy (ビジー)] ソースのメモリが不足しているため、ターゲットのデータの状態の把握が遅延しています。
- [Not Loaded (未ロード)] Carbonite Move のターゲット機能がターゲットサー バにロードされていません。これは、ライセンスキーのエラーが原因である可能 性があります。
- [Not Ready (準備ができていない)] Linux ドライバはターゲットへのロードを 完了していません。
- [Unknown (不明)] Console はステータスを判別できません。

### [Target route (ターゲットルート)]

Carbonite Move のデータ送信に使用されるターゲットの IP アドレス。

### [Compression (圧縮)]

- [On / Level (オン/レベル)] 指定されたレベルでデータが圧縮されます。
- [Off (オフ)] データは圧縮されません。

#### [Encryption (暗号化)]

- [On (オン)] ソースからターゲットに送信される前にデータは暗号化されます。
- [Off (オフ)] ソースからターゲットに送信される前には、データは暗号化 されません。

#### [Bandwidth limit (帯域幅の制限)]

帯域幅の制限が設定されている場合、この値によって制限が指定されます。キーワード [Unlimited (無制限)]は、ジョブに対して帯域幅制限が設定されていないことを意味します。

#### [Connected since (接続時間)]

現在のジョブが開始されたソースサーバの日時。ジョブが送信オプションを待機しているとき、または送信が停止している場合、このフィールドは空白になり、TCP/IP ソケットが存在しないことを示します。送信が一時停止されている場合、このフィールドには日時が表示され、TCP/IP ソケットが存在することを示します。

#### [Additional information (追加情報)]

ジョブの現在の状態によっては、ジョブの進捗状況やステータスをユーザに通知する ための追加情報が表示される場合があります。追加情報がない場合、[None (なし)] と表示されます。 [Mirror Status (ミラーステータス)]

- [Calculating (計算中)] ミラーされるデータ量が計算されています。
- [In Progress (進行中)] データは現在ミラーされています。
- [Waiting (待機中)] ミラーリングは完了しましたが、データがターゲットにまだ 書き込まれています。
- [Idle (アイドル)] データは現在ミラーされていません。
- [Paused (一時停止)] ミラーリングが一時停止されています。
- [Stopped (停止)] ミラーリングが停止しています。
- [Removing Orphans (孤立ファイルを削除中)] ターゲットの孤立ファイルは、 移動または削除されています(構成により異なります)。
- [Verifying (検証中)] ソースとターゲットの間でデータが検証されています。
- [Unknown (不明)] Console はステータスを判別できません。

[Mirror percent complete (完了したミラーのパーセント)]

完了しているミラーのパーセンテージを示します。

[Mirror remaining (残りのミラー)]

ソースからターゲットに送信されるミラーバイトの残りの合計数。

[Mirror skipped (スキップされたミラー)]

差分ミラーを実行するときにスキップされたバイト数の合計。ソースとターゲットでデータが同一であったために、これらのバイトはスキップされています。

[Replication status (レプリケーションステータス)]

- [Replicating (複製中)] データがターゲットに複製されています。
- [Ready (準備中)] 複製するデータはありません。
- [Pending (保留中)] レプリケーションは保留中です。
- [Stopped (停止)] レプリケーションが停止しています。
- [Out of Memory (メモリ不足)] レプリケーションのためのメモリがすべて使用されています。
- [Failed (失敗)] Double-Take サービスは Carbonite Move ドライバからレプリ ケーション操作を受信していません。ドライバに関連する問題については、イベント ビューアを確認してください。
- [Unknown (不明)] Console はステータスを判別できません。

[Replication queue (レプリケーションキュー)]

ソースキューにあるレプリケーションバイトの合計数。

[Disk queue (ディスクキュー)]

ソースでデータをキューに入れるために使用されるディスク容量。

[Bytes sent (送信されたバイト数)]

ターゲットに送信されたミラーおよびレプリケーションの合計バイト数。

### [Bytes sent compressed (圧縮された送信されたバイト数]

ターゲットに送信されたミラーおよびレプリケーションの圧縮データの合計バイト数。 圧縮を無効にしている場合、この統計値は [Bytes sent (送信されたバイト数)] と同 じになります。

### [Recovery point latency (リカバリポイントの遅延)]

ソースと比較した場合、ターゲットで遅延しているレプリケーションの時間。これは、現時点で障害が発生した場合に失われるデータの期間を示します。

この値はレプリケーションのみを表し、ミラーリングデータは含まれません。ミラーリン グとフェイルオーバーの場合、ターゲット上のデータは少なくともレプリケーションポイ ントのレイテンシよりもはるかに遅くなります。それは、ミラーの状況に応じて、潜在的 にさらに遅れる可能性があります。ミラーリングがアイドル状態でフェイルオーバーし ている場合、データはレプリケーションポイントの遅延時間と同程度になります。

### [Mirror start time (ミラーリング開始時間)]

ミラーリングが開始された時刻 (UTC)

### [Mirror end time (ミラーリング終了時間)]

ミラーリングが終了した時刻 (UTC)

### [Total time for last mirror (最後のミラーリングの合計時間)]

最後のミラーリング処理を完了するまでにかかった時間。

## Full server migration ジョブの検証

ー定期間が経過すると、ネットワークや環境の変化が Carbonite Move のジョブに影響していないか確認したいと思われる場合があります。次の手順を使用して、既存のジョブを検証できます。

- [Jobs (ジョブ)] ページで、ジョブを強調表示し、ツールバーの [View Job Details (ジョブの詳細の表示)] をクリックします。
- [View Job Details (ジョブの詳細の表示)] ページの右にある [Tasks (タスク)] 領域で、 [Validate job properties (ジョブプロパティの検証)] をクリックします。
- 3. Carbonite Move は、ソースとターゲットに互換性があることを検証します。[Summary (サマリ)] ページには、オプションと検証項目が表示されます。

エラーは、赤い円の中にある白い X で示されます。警告は、黄色の三角形の中にある黒い感 嘆符(!) で示されます。成功した検証は、緑色の円の中に白いチェックマークで示されます。ア イコンでリストをソートすると、エラー、警告、または成功した検証を一緒に表示できます。いず れかの検証項目をクリックすると詳細が表示されます。続行する前に、エラーを修正する必要 があります。エラーによっては、[Fix (修正)] または [Fix All (すべて修正)] をクリックすると、 問題が自動的に解決される場合があります。Carbonite Move によって自動的に修正されな いエラーは、ソースまたはターゲットを修正してエラーを修正するか、別のターゲットを選択する 必要があります。検証チェックがエラーなしで完了するまで、[Recheck (再確認)] をクリックし て、選択したサーバを再検証する必要があります。

既存のジョブの検証は、ターゲットサーバのジョブログに記録されます。

4. サーバが検証にパスしたら、[Close (閉じる)] をクリックします。

## Full server migrationジョブの編集

次の操作手順で、Full server migrationジョブを編集します。

- [Jobs (ジョブ)] ページで、ジョブを強調表示し、ツールバーの [View Job Details (ジョブの詳細の表示)] をクリックします。
- [View Job Details (ジョブの詳細の表示)] ページの右にある [Tasks (タスク)] 領域で、[Edit job properties (ジョブプロパティの編集)] をクリックします。

Nくつかのオプションを変更すると、Carbonite Move による自動切断、再接続、再ミラーが求められる場合があります。

ルートのボリュームを除外するレプリケーションルールを指定した場合、ジョブを作成した後にそのジョブを編集すると、そのボリュームが誤って追加されます。ジョブを編集する必要がある場合は、追加ルールと除外ルールが適切に含まれるようにレプリケーションルールを変更します。

- 4. [OK] をクリックして、[Edit Job Properties (ジョブプロパティの編集)] に戻ります。
- 5. [Next (次へ)] をクリックして続行します。
- Carbonite Move は、ソースとターゲットに互換性があることを検証します。[Summary (サマリ)] ページには、オプションと検証項目が表示されます。

エラーは、赤い円の中にある白い X で示されます。警告は、黄色の三角形の中にある黒い感 嘆符(!) で示されます。成功した検証は、緑色の円の中に白いチェックマークで示されます。ア イコンでリストをソートすると、エラー、警告、または成功した検証を一緒に表示できます。いず れかの検証項目をクリックすると詳細が表示されます。続行する前に、エラーを修正する必要 があります。エラーによっては、[Fix (修正)] または [Fix All (すべて修正)] をクリックすると、 問題が自動的に解決される場合があります。Carbonite Move によって自動的に修正されな いエラーは、ソースまたはターゲットを修正してエラーを修正するか、別のターゲットを選択する 必要があります。検証チェックがエラーなしで完了するまで、[Recheck (再確認)] をクリックし て、選択したサーバを再検証する必要があります。

ジョブ検証中にパス変換エラーが表示され、ターゲットサーバにボリュームが存在しないことが示される場合、ソースに保護対象の対応データがない場合でも、レプリケーションルールを手動で変更する必要があります。[Choose Data (データの選択)] のページに戻り、 [Replication Rules (レプリケーションルール)] の下でエラーメッセージに関するボリュームを見つけます。そのボリュームに関連付けられているルールを削除します。ワークフローの残りの部分を完了すると、検証がパスするはずです。

ジョブを作成したら、検証チェックの結果がジョブのログに記録されます。各種の Carbonite Move のログファイルについては、『*Carbonite Availability および Carbonite Move リファレンス* ガイド』を参照してください。

7. サーバが検証にパスし、ジョブを更新する準備ができたら、[Finish (完了)] をクリックします。

## Full server migrationジョブのログの表示

[Jobs (ジョブ)] ページのツールバーから [View Job Log (ジョブログの表示)] を選択すると、 Carbonite Replication Console でジョブログファイルを表示できます。ログウィンドウは別になっており、 ログメッセージを監視しながら、Carbonite Replication Console での作業を続行できます。各ジョブの ログウィンドウを複数開くことができます。Carbonite Replication Console を閉じると、すべてのログ ウィンドウが自動的に閉じます。

| ) Job logs for ALPHA to | BETA                                                                                                    | 2 |
|-------------------------|----------------------------------------------------------------------------------------------------|---|
| Time •                  | Description                                                                                                    |   |
| 6/22/2017 2:52:49 PM    | INFO : [5] Creating engine connection for job                                                                                                    |   |
| 6/22/2017 2:52:49 PM    | INFO : [5] Setting remap link to 0                                                                                                    |   |
| 5/22/2017 2:52:50 PM    | INFO : [5] Creating connection on source 172.31.187.189 to Target : 172.31.80.13                                                                                  |   |
| 5/22/2017 2:52:51 PM    | INFO : [5] Checking For prior reverse connection                                                                                                    |   |
| 5/22/2017 2:52:51 PM    | INFO : [5] Will Reverse Connection be created : true                                                                                                    |   |
| 5/22/2017 2:52:51 PM    | INFO : [5] Creating New Connection, Erase reverse connection mirror data from jobxml.                                                                             |   |
| 5/22/2017 2:52:51 PM    | INFO : [5] Creating engine connection for job                                                                                                    |   |
| 5/22/2017 2:52:52 PM    | INFO : [5] Creating connection on 172.31.80.13 to 172.31.187.189                                                                                                  |   |
| 5/22/2017 2:52:53 PM    | INFO : [5] Begin Resuming target.                                                                                                    |   |
| 5/22/2017 2:52:53 PM    | INFO : [5] resume transmission has been requested but there is no connection identifiers a                                                                        |   |
| 5/22/2017 2:52:53 PM    | WARN : [5] Attempt to resume job 3fc40ce7-da35-434d-9e62-38052b6bc6e5 failed.                                                                                     |   |
| 5/22/2017 2:52:53 PM    | INFO : [5] Finished Resuming target.                                                                                                    |   |
| 5/22/2017 2:52:53 PM    | INFO : [5] Begin Running DTInfo.                                                                                                    |   |
| 5/22/2017 2:52:53 PM    | INFO : [5] Finished Running DTInfo.                                                                                                    |   |
| /22/2017 2:52:53 PM     | INFO : [5] Running task ended: TaskEngageProtection                                                                                                    |   |
| /22/2017 2:52:53 PM     | INFO : [9] Invoking collaborator method FailoverMonitorCollaborator.CollaboratorStart                                                                             |   |
| /22/2017 2:52:53 PM     | INFO : init                                                                                                    |   |
| 5/22/2017 2:52:53 PM    | INFO : filtering out addresses that are not monitored                                                                                                    |   |
| 5/22/2017 2:52:53 PM    | INEQ : server address: 172-31-187-189                                                                                                    |   |
| 5/22/2017 2:52:53 PM    | INFO : monitoring using: Network                                                                                                    |   |
| 5/22/2017 2:52:53 PM    | INFO : done filtering out addresses that are not monitored                                                                                                    |   |
| 5/22/2017 2:52:53 PM    | INCO - initializing other monitoring variables                                                                                                    |   |
| 22/2017 2:52:53 PM      | INFO : initial all done                                                                                                    |   |
| 5/22/2017 2:52:53 PM    | INFO - FailoverMonitorData                                                                                                    |   |
| (22/2017 2:52:53 PM     | INFO : monitored lobNama: K1-CantOS-6 to K1-CantOS-6-2                                                                                                    |   |
| (22)2017 2:52:53 PM     | INFO - Monitored addresses 172 31 187 189                                                                                                    |   |
| (22/2017 2:52:53 PM     | INFO - Ding methods: Network                                                                                                    |   |
| (22/2017 2:52:55 PM     | INFO - Ping methods, Network Sandra                                                                                                    |   |
| (22/2017 2:52:55 PM     | INFO - tetalTimeAllowedSeconder 200                                                                                                    |   |
| /22/2017 2:52:55 PM     | INFO : usartatalTimeAllowedSeconds; 500                                                                                                    |   |
| /22/2017 2:52:55 PM     | INFO : tose local imeniowed: true                                                                                                    |   |
| /22/2017 2:52:55 PM     | INFO : maximgatempts 20                                                                                                    |   |
| (22/2017 2:52:53 PM     | INFO : pingmenvalseconds: 10                                                                                                    |   |
| 122/2017 2:52:53 PM     | INFO : 22Fanovermonitor state changed to MONITOR STATE_INITIAL<br>INFO : FOIl Test Averthesites which uses esphere while initiations the SolaverMeether collabor. |   |
| 22/2017 2:52:53 PM      | INFO : [3] Tranovermonico object was created while initializing the Pallovermonico collabor                                                                       |   |
| 122/2017 2:52:53 PM     | Thro - Start railover monitor scheduler on job K-CentOS-6 to K-CentOS-6-2                                                                                         |   |
| /22/2017 2:52:53 PM     | INFO : monitoring the following addresses: [1/2.31.187]                                                                                                    |   |
| /22/2017 2:52:53 PM     | INFO : Failover monitoring first cycle on job KJ-CentOS-6 to KJ-CentOS-6-2                                                                                        |   |
| 0/22/2017 2:52:53 PM    | INFO : -Fallover monitoring job KJ-CentOS-6 to KJ-CentOS-6-2 via Network Ping                                                                                     |   |
| 6/22/2017 2:52:53 PM    | INFO ; [10] Invoking collaborator method SnapshotSchedulerCollaborator.CollaboratorStart                                                                          |   |

次の表に、[Job logs (ジョブログ)] ウィンドウで使用できる各コントロールとテーブル列を示します。

[Start (開始)] 👂

このボタンを使用して、ウィンドウで新しいメッセージの追加とスクロールを開始します。

[Pause (一時停止)] 耶

このボタンを使用して、ウィンドウでの新しいメッセージの追加とスクロールを一時停止 します。これは、[Job logs (ジョブログ)] ウィンドウでのみ使用されます。メッセージは 引き続きサーバのそれぞれのファイルに記録されます。

[Copy (コピー)] 🗎

このボタンを使用して、[Job logs (ジョブログ)] ウィンドウで選択したメッセージを Windows クリップボードにコピーします。

### [Clear (消去)] 🥥

このボタンを使用して、[Job logs (ジョブログ)] ウィンドウに表示される情報を消去しま す。メッセージは、サーバ上のそれぞれのファイルからは消去されません。すべてのメッ セージをもう一度表示するには、[Job logs (ジョブログ)] ウィンドウを閉じてから再度開 きます。

[Time (時間)]

表のこの列は、メッセージが記録された日時を示します。

[Description (説明)]

表のこの列には、記録された実際のメッセージが表示されます。

## Full server migration ジョブのカットオーバー

移行ミラーリングが完了するときに、[Wait for user intervention before cutover (カットオーバー前 にユーザによる介入を待機する)] の選択によって、ターゲットが自動的に再起動する場合としない場合 があります。このオプションを無効にすると、ターゲットが自動的に再起動して移行プロセスは完了しま す。このオプションを有効にしている場合、移行ミラーリングが完了すると、状態が [Protecting (保護 中)] に変わります。この時間を使用して、必要なタスクを完了します。移行を完了する準備ができたら、 以下の手順に従ってカットオーバーできます。

- [Jobs (ジョブ)] ページで、カットオーバーするジョブを強調表示し、ツールバーの [Failover, Cutover, or Recover (フェイルオーバー、カットオーバー、またはリカバリ)] をクリックします。
- 2. 実行するカットオーバーのタイプを選択します。
  - [Cutover to live data (ライブデータのカットオーバー)] このオプションを選択して、 ターゲット上の現在のデータを使用して完全なライブカットオーバーを開始します。ジョ ブの構成によっては、ソースが実行中の場合は自動的にシャットダウンされることがあ ります。ターゲットは再起動して、システム状態を含むソースのアイデンティティをター ゲットに適用することによって、ソースの代わりとして稼働するようになります。再起動 後、ターゲットはソースになり、ターゲットは存在しなくなります。
  - [**Perform test cutover (テストカットオーバーを実行)**] このオプションは、Full server migrationジョブには適用されません。
  - [Cutover to a snapshot (スナップショットへカットオーバー)] このオプションは、 移行ジョブでは使用できません。
- 3. ターゲットキューにあるデータの処理方法を選択します。
  - [Apply data in target queues before failover or cutover (フェイルオーバーまたはカットオーバーの前にターゲットキューにデータを適用する)] カットオーバーの開始前に、ターゲットキューのすべてのデータが適用されます。このオプションの利点は、カットオーバーの開始前に、ターゲットが受信しているすべてのデータが適用されることです。このオプションの欠点は、キューにあるデータ量によっては、すべてのデータを適用するまでに長時間を要することがあることです。
  - [Discard data in the target queues and failover or cutover immediately (ターゲットキューにデータを破棄して、直ちにフェイルオーバーまたはカットオーバー を実行する)] - ターゲットキューのすべてのデータを破棄して、カットオーバーを直ち に開始します。このオプションの利点は、カットオーバーが直ちに実行されることです。 欠点は、ターゲットキューのデータが失われることです。
- 4. カットオーバーを開始する準備ができたら、[Cutover (カットオーバー)] をクリックします。

# 第6章 Full server to ESX migration

物理サーバ全体または仮想マシンを ESX ターゲットに移行する場合には、Full server to ESX migration ジョブを作成します。

- 174 ページの「Full server to ESX migration の要件」 Full server to ESX migration の 場合の、特定の要件があります。
- 180 ページの「Full server to ESX migration ジョブの作成」 このセクションでは、Full server to ESX migration ジョブを作成する手順を段階的に説明します。
- 200 ページの「Full server to ESX migration ジョブの管理と制御」 Full server to ESX migration ジョブに関するステータス情報を表示できます。
- 217 ページの「Full server to ESX migration ジョブのカットオーバー」-新しいソースになるターゲットに、ソースからカットオーバーする準備ができたら、このセクションを参照してください。

## Full server to ESX migration の要件

Full server to ESX migration には、以下の要件があります。

- ソースサーバ 次のいずれかのオペレーティングシステムを実行する物理サーバまたは仮 想サーバをソースサーバとして扱うことができます。
  - オペレーティングシステム—Red Hat Enterprise Linux、Oracle Enterprise Linux、 および CentOS
    - バージョン-5.9~5.11
    - **x86 (32 ビット) アーキテクチャのカーネルタイプ** デフォルト、SMP、Xen、PAE
    - x86-64 (64 ビット) アーキテクチャのカーネルタイプ デフォルト、SMP、Xen
    - **ファイルシステム** Ext3, Ext4, XFS
    - 注 Oracle Enterprise Linux は、メインラインカーネルのみでサポートされ、 Unbreakable カーネルではサポートされません。
  - オペレーティングシステム Red Hat Enterprise Linux、Oracle Enterprise Linux、および CentOS
    - バージョン 6.7~6.9
    - x86 (32 ビット) アーキテクチャのカーネルタイプ デフォルト
    - x86-64 (64 ビット) アーキテクチャのカーネルタイプ デフォルト
    - **ファイルシステム**—Ext3、Ext4、XFS (64 ビットのみ)
  - オペレーティングシステム Red Hat Enterprise Linux、Oracle Enterprise Linux、および CentOS
    - バージョン 7.2~7.4
    - x86 (32 ビット) アーキテクチャのカーネルタイプ 32ビットアーキテクチャはサポー トされません。
    - x86-64 (64 ビット) アーキテクチャのカーネルタイプ デフォルト
    - **ファイルシステム** Ext3, Ext4, XFS
    - **\dot{i}** Oracle Enterprise Linux  $\dot{i}$  – $\dot{i}$  27.4 は、  $\dot{i}$  +  $\dot{i}$  +  $\dot{i}$   $\dot{i}$  +  $\dot{i}$   $\dot{i}$  +  $\dot{i}$   $\dot{i}$  +  $\dot{i}$   $\dot{i}$  +  $\dot{i}$   $\dot{i}$  +  $\dot{i}$   $\dot{i}$  +  $\dot{i}$   $\dot{i}$   $\dot{i}$  +  $\dot{i}$   $\dot{i}$   $\dot{i}$
  - オペレーティングシステム SUSE Linux Enterprise
    - バージョン 11.2~11.4
    - x86 (32 ビット) アーキテクチャのカーネルタイプ -デフォルト、Xen、XenPAE、VMI
    - x86-64 (64 ビット) アーキテクチャのカーネルタイプ ーデフォルト、Xen
    - **ファイルシステム** Ext3、XFS
  - オペレーティングシステム SUSE Linux Enterprise
    - バージョン 12.0~12.2
    - x86 (32 ビット) アーキテクチャのカーネルタイプ 32ビットアーキテクチャはサポー トされません。
    - x86-64 (64 ビット) アーキテクチャのカーネルタイプ ーデフォルト
    - ファイルシステム Ext3、Ext4、XFS、Btrfs
    - 注 既存のファイルシステムを Btrfs に変換する場合は、既存の Carbonite Move ジョブを削除し、Btrfs にファイルシステムを変換した後で、ジョブを再作成する必要 があります。

- オペレーティングシステム Ubuntu
  - バージョン 12.04.3、12.04.4、および 12.04.5
  - x86 (32 ビット) アーキテクチャのカーネルタイプ Generic
  - x86-64 (64 ビット) アーキテクチャのカーネルタイプ Generic
  - ファイルシステム Ext2、Ext3、Ext4、XFS
- オペレーティングシステム Ubuntu
  - バージョン 14.04.3、14.04.4、および 14.04.5
  - x86 (32 ビット) アーキテクチャのカーネルタイプ Generic
  - x86-64 (64 ビット) アーキテクチャのカーネルタイプ Generic
  - ファイルシステム Ext2、Ext3、Ext4、XFS
- オペレーティングシステム Ubuntu
  - バージョン 16.04.0、16.04.1、および 16.04.2
  - x86 (32 ビット) アーキテクチャのカーネルタイプ Generic
  - x86-64 (64 ビット) アーキテクチャのカーネルタイプ Generic
  - **ファイルシステム** Ext2、Ext3、Ext4、XFS

Ubuntu 以外のすべてのオペレーティングシステムでは、カーネルのバージョンは、指定 されたリリースバージョンで使用されるカーネルと一致している必要があります。たとえば、 /etc/redhat-release で Redhat 6.6 システムが宣言されている場合、インストールされて いるカーネルはこのオペレーティングシステムのバージョンと一致する必要があります。

Carbonite Move は、eCryptFS のようなスタックファイルシステムをサポートしません。

- パッケージとサービス Carbonite Move をインストールして使用するには、各 Linux サーバに次のパッケージとサービスがインストールされている必要があります。これらの パッケージおよびユーティリティの詳細については、オペレーティングシステムのマニュ アルを参照してください。
  - sshd (または sshd をインストールするパッケージ)
  - parted
  - /usr/bin/which
  - /usr/sbin/dmidecode
  - /usr/bin/scp (Carbonite Replication Consoleから Linux サーバにプッシュインストー ルする場合のみ)
  - /lib/lsb/init-functions (Red Hat、Oracle Enterprise Linux、CentOS、または SUSE にインストールする場合のみ)
- vCenter vCenter は必要ではありませんが、使用している場合は、バージョン 5.5 以降 を使用する必要があります。Carbonite Replication Console 環境の利用を開始した後に vCenter のバージョンをアップグレードする場合は、Console がアップグレードされたバー ジョンを認識できるように、vCenter を削除してから再追加する必要があります。
- vMotion ホストvMotionは、vCenter を使用している場合にのみサポートされます。
- ターゲットホストサーバ ターゲットホストサーバは、ESX サーバである必要があります。
   以下の ESX オペレーティングシステムのいずれかを指定できます。
  - ESXi 5.5
  - ESXi 6.0
  - ESXi 6.5
・仮想リカバリアプライアンス – ターゲットの ESX ホストには、仮想リカバリアプライアン スとして稼働する仮想マシンが存在している必要があります。移行を開始するには、こ のアプライアンスが必要です。移行を開始する場合、仮想リカバリアプライアンスは、 ディスクのマウントやディスクのフォーマットなどを行います。カットオーバーが発生する と、アプライアンスから複製されたディスクを使用して新しい仮想マシンがパワーオンさ れます。新しい仮想マシンがオンラインになると、ソースのアイデンティティ、データ、およ びシステム状態が関連付けられます。アプライアンスは固有のアイデンティティを保持し ているため、別のカットオーバーに再利用できます。

アプライアンスの Carbonite Move に含まれる OVF (オープン仮想化フォーマット) 仮想マシン を使用するか、以下の要件を満たす固有のアプライアンスを作成するかを選択できます。いず れの場合も、アプライアンスについては以下について注意してください。

- 仮想リカバリアプライアンスは、スタンドアロン仮想マシンでなければなりません。
- 複数の仮想マシンの vApp に、アプライアンスが存在することはできません。
- OVFアプライアンスは、最適なパフォーマンスを発揮できるように事前に構成されて います。メモリ、CPU、またはその他の構成を変更する必要はありません。
- アプライアンスには何もインストールしたり、実行したりしないでください。
- OVF アプライアンスではファイアウォールが無効になっており、無効のままにして おく必要があります。
- 単一の仮想リカバリアプライアンスで、任意の数のソースから最大で 59 のボリュー ムグループと raw ブロックデバイスの組み合わせを移行できます。

自社固有のアプライアンスを作成する場合、次の要件を満たす必要があります。

- オペレーティングシステム 仮想マシンは、次のいずれかのオペレーティングシステムの 64 ビットバージョンを実行している必要があります。
  - Ubuntu 16.04.2
  - Red Hat Enterprise Linux または CentOS バージョン 7.2、7.3、または 7.4
  - SUSE Linux Enterprise バージョン 12.0、12.1、または 12.2

SLES アプライアンスは、Carbonite Move をサポートする SLES バージョンを実行しているソースサーバのみを保護できます。他の Linux オペレーティングシステムを SLES アプライアンスに移行して保護することはできません。

Btrfs を Red Hat または CentOS アプライアンスに移行して保護することはできません。

- メモリー 仮想マシンには、少なくとも 4GB の仮想化された RAM が必要です。
- CPU 仮想マシンには、少なくとも2台のCPU (2個の仮想コアではなく2個の仮想ソケット)が必要です。
- ディスク容量 仮想マシンには、少なくとも 16GB のディスク容量が必要です。
- ネットワーク 仮想マシンには、DNSなどの、有効なネットワーク構成が必要です。
- 機能 仮想マシンは、Carbonite Move の処理専用である必要があります。他の用途 (Web サーバ、データベースサーバなど) に仮想マシンを使用しないでください。
- ボリュームグループ名 仮想マシンが Red Hat または CentOS を実行しており、 LVM セットアップを使用している場合は、仮想マシンのボリュームグループが一意の 名前を使用していることを確認する必要があります。同じボリュームグループ名を保 護するソースのボリュームグループ名として使用すると、名前の競合によりフェイル オーバーが失敗します。ボリュームグループの名前の変更の詳細については、Red Hat のマニュアルを参照してください。

- パッケージ ソースサーバのオペレーティングシステムに合った特定のパッケージを アプライアンスにインストールする必要があります。
  - Ext 保護するソースサーバのファイルシステムが ext である場合は、アプラ イアンスに e2fsprogs パッケージが必要です。
  - Xfs 保護するソースサーバのファイルシステムが xfs である場合は、アプラ イアンスに xfsprogs パッケージが必要です。
  - LVM 保護するソースサーバが LVM セットアップである場合は、アプライアン スに lvm2 パッケージが必要です。
  - Btrfs 保護するソースサーバのファイルシステムが Btrfs があり、Ubuntu ア プライアンスを使用している場合、アプライアンスに btrfs-tools パッケージが必 要です。保護するソースサーバが SLES 12.x で Btrfs を使用しており、SLES アプライアンスを使用している場合、btrfsprogs パッケージはデフォルトで SLES アプライアンスにすでに存在しています。Btrfs を Red Hat または CentOS アプライアンスに移行して保護することはできません。
- 許可 Full server to ESX migration ジョブで使用するアカウントに必要な許可を制限する 場合は、アカウントには以下の最小限の許可が必要です。これらの許可は、vCenter、 Datacenter、またはホストレベルで設定できます。
  - データストア 容量の割り当て、データストアの参照、下位レベルのファイル操作、および ファイルの削除
  - ホスト、ローカル操作 仮想マシンの作成、仮想マシンの削除、および仮想マシンの 再構成
  - **ネットワーク** ネットワークの割り当て
  - リソース 仮想マシンをリソースプールに割り当てます。
  - スケジュールされたタスク タスクの作成、タスクの変更、タスクの削除、およびタ スクの実行
  - タスク タスクの作成とタスクの更新
  - 仮想マシン、構成 既存ディスクの追加、新しいディスクの追加、デバイスの追加 または削除、リソースの変更、デバイス設定の変更、ディスクの削除
  - 仮想マシン、操作 デバイス接続、パワーオフ、パワーオン
  - 仮想マシン、インベントリー新規作成、登録、削除、および登録解除

上記の必要な許可を拒否しておらず、vCenterの VM およびテンプレートレベルで許可も定義していることを確認してください。

- システムメモリ 各サーバの最小システムメモリは 1GB です。
- プログラムファイルのディスク容量 Carbonite Move のプログラムファイルで必要となる ディスク容量です。これは Linux ソースサーバで約 400MB です。アプライアンスには約 620MB が必要です。

🥻 Carbonite Move のキューやログなどのためのディスク容量を別途必ず確保してください。

- サーバ名 Carbonite Move では、Unicode ファイルシステムがサポートされますが、 サーバ名は ASCII 形式でなければなりません。
- ターゲットドライバ フェイルオーバーの後にターゲットで必要な NIC ドライバをソースにインストールします。たとえば、フェイルオーバーの後にターゲットで必要となるすべての NIC ドライバをソースにインストールする必要があります。

- プロトコルとネットワーク サーバは、次のプロトコルとネットワークの要件を満たしている必要 があります。
  - サーバに固定の IP が指定される TCP/IP が必要です。
  - IPv4 が唯一のサポートされるバージョンです。
  - WAN 経由で Carbonite Move を使用しており、DNS 名を解決しない場合、Carbonite Move を実行している各サーバのローカルホストファイルにホスト名を追加する必要があ ります。
- NAT サポート- Carbonite Move は、NAT 環境で IP およびポートフォワーディングをサポート しますが、以下の注意点があります。
  - IPv4 のみがサポートされます。
  - スタンドアロンサーバのみがサポートされます。
  - 適切なパブリックまたはプライベート IP アドレスを使用して Carbonite Replication Console にサーバを追加していることを確認します。サーバをコンソールに追加するため に使用する名前または IP アドレスは、コンソールを実行している場所によって異なります。 ルータと同じ側のサーバのプライベート IP アドレスをコンソールとして指定します。ルータ の反対側のサーバのパブリック IP アドレスをコンソールとして指定します。
  - DNS のフェイルオーバーと更新は、構成により異なります。
    - ソースまたはターゲットのいずれかのみをルータの背後に配置できます。両方を 配置することはできません。
    - DNS サーバはターゲットからルーティングできる必要があります。
- 名前の解決 サーバでは名前を解決する必要があります。つまり、DNS が必要です。 Carbonite Replication Console は仮想リカバリアプライアンスを解決できる必要があり、仮想リカバリアプライアンスはすべてのソースサーバを解決できる必要があります。名前解決オプションの詳細については、Linux のドキュメントまたは Linux のオンラインリソースを参照してください。
- ポート ポート1501は、エンジンと管理サービス間のローカルホスト通信に使用され、iptables の TCP と UDP の両方のインバウンドおよびアウトバウンド接続で開いておく必要があります。 ポート 1500、1505、1506、6325、および 6326 はコンポーネントの通信に使用されます。ファイ アウォールを使用している場合には、これらのポートを TCP と UDP の両方のインバウンドおよ びアウトバウンド接続で開いておく必要があります。
- セキュリティ Carbonite Move のセキュリティは、ユーザグループのメンバーシップを介して付 与されます。このユーザグループには、ローカルまたは LDAP (Lightweight Directory Access Protocol) を使用できます。ユーザには、Carbonite Move のセキュリティグループのメンバーで ある有効なローカルアカウントがある必要があります。
- SELinux ポリシー SELinuxは、ソースとターゲットで無効にする必要があります。
- **UEFI、トラステッドブート、セキュアブート** ソースのブートモードを、UEFI (Unified Extensible Firmware Interface)、トラステッドブート (tboot)、セキュアブート、またはその他のボリュームブロックのメカニズムにすることはできません。
- Docker (ドッカー) ソースを Docker ホストにすることはできません。
- マウントオプション マウントオプション noexec は、/tmp ファイルシステムではサポートされていません。
- トラステッドブート (tboot) トラステッドブートはサポートされないため、ソースで無効にする必要があります。

• スナップショット – Carbonite Move のスナップショットは、移行ジョブではサポートされません。

| • | サポートされている構成 – 次の表には、Full server to ESX migration ジョブでサポートさ |
|---|------------------------------------------------------------|
|   | れる構成を示します。                                                 |

| サーバから<br>ホスト構成           | 説明                                                                                                    | サポート<br>対 <b>象</b> | サポート<br>対 <b>象</b> 外 |
|--------------------------|----------------------------------------------------------------------------------------------------|--------------------|----------------------|
| 1 対 1<br>アクティブ/<br>スタンバイ | 単一のソースを単一のターゲットホストに移行で<br>きます。                                                                                          | Х                  |                      |
| 1 対 1<br>アクティブ/<br>アクティブ | 単一のソースを単一のターゲットホストに移行す<br>ることはできず、各サーバは、ソースとターゲット<br>の両方として動作し、データを実際に相互に複製<br>します。                                     |                    | Х                    |
| 多対 1                     | 複数のソースサーバを 1 つのターゲットホストに移<br>行できます。各ソースから 1 つのターゲットホスト<br>に対してレプリケーションが行われます。この場合<br>には、複数のソースサーバが単一のホストサーバ<br>に統合されます。 | Х                  |                      |
| 1 対多                     | 単一のソースを複数のターゲットホストに移行す<br>ることはできません。                                                                                    |                    | Х                    |
| チェーン                     | 単一のソースを単一のターゲットホストに移行す<br>ることはできず、元のソースを別のターゲットに送<br>信するため、ターゲットホストは次にソースとして<br>動作します。                                  |                    | х                    |
| 単一のサーバ                   | 単一のソースをそれ自体に移行することはできま<br>せん。                                                                                           |                    | Х                    |
| スタンドアロン<br>間             | ソースとターゲットホストは、スタンドアロン間の構<br>成にすることができます。                                                                                | Х                  |                      |
| スタンドアロン<br>からクラスタ        | ソースとターゲットホストは、スタンドアロンからク<br>ラスタの構成にはできません。                                                                              |                    | Х                    |
| クラスタから<br>スタンドアロン        | ソースとターゲットホストは、クラスタからスタンド<br>アロンの構成にはできません。                                                                              |                    | Х                    |
| クラスタ間                    | ソースとターゲットは、クラスタ間の構成にはできません。                                                                                             |                    | Х                    |

# Full server to ESX migration ジョブの作成

次の指示に従って、サーバ全体を ESX サーバの新しい仮想マシンに移行します。

- [Servers (サーバ)] ページから、移行するサーバを右クリックして、[Migrate (移行)] を選択 します。また、サーバを強調表示し、ツールバーで [Create a New Job (新規ジョブの作成)] をクリックしてから、[Migrate (移行)] を選択することもできます。
- 移行するワークロードのタイプを選択します。[Server Workloads (サーバワークロード)] の [Workload types (ワークロードのタイプ)] ペインで、[Full Server to ESX Migration (Full server to ESX migration)] を選択します。[Workload items (ワークロード項目)] ペインで、移行するソースのボリュームを選択します。

| Choose | Data for ALPHA                                           |                                       |
|--------|----------------------------------------------------------|---------------------------------------|
|        |                                                          |                                       |
|        | Choose the data on this server that you want to protect. |                                       |
|        | ▲ Server Workloads                                       |                                       |
|        | Workload types:                                          | Workload items:                       |
|        | का Full Server Migration<br>Full Server to ESX Migration | I I I I I I I I I I I I I I I I I I I |
|        |                                                          |                                       |
|        |                                                          |                                       |
|        | Depisy of Worklood types      Poplication Pulse          |                                       |
|        | Kepilcation Rules                                        |                                       |

1

サポートされないファイルシステムも表示されますが、アクセスできません。

デフォルトで Carbonite Move はシステムとブートボリュームを移行の対象として選択します。これらのボリュームを選択解除することはできません。移行するソースの他のボリュームを選択します。

スワップパーティションはデフォルトでは除外されており、選択することはできませんが、
 スワップパーティションはレプリカで作成されます。

必要に応じて、[Replication Rules (レプリケーションルール)] の見出しをクリックし、[Folders (フォルダ)] の下のボリュームを展開します。移行中に使用できない特定のファイルは自動的に 除外されます。必要に応じて、移行しない他のファイルを除外できますが、データを除外するとき は注意してください。ボリューム、フォルダ、またはファイルを除外すると、インストールされたアプ リケーションの整合性が失われる恐れがあります。  ジョブ作成ワークフローの [Back (戻る)] ボタンを使用してこのページに戻ると、
 [Workload Types (ワークロードタイプ)] の選択が再構築され、ユーザが指定した手動の レプリケーションルールが上書きされる場合があります。このページに戻る場合は、
 [Workload Types (ワークロードタイプ)] と [Replication Rules (レプリケーションルー ル)] が希望する設定になっていることを確認してから、もう一度進むようにしてください。

- 4. [Next (次へ)] をクリックして続行します。
- 5. ターゲットサーバを選択します。これは、お使いの ESX サーバにある仮想リカバリアプライアンスです。
  - [Current Servers (現在のサーバ)] このリストには、お使いの Console セッションで現 在使用可能なサーバが表示されます。選択したワークフローに対してライセンスが付与さ れていないサーバと選択したワークロードタイプには適用されないサーバは、リストから除 外されます。リストからターゲットサーバを選択します。探しているサーバが表示されてい ない場合は、[Show all servers (すべてのサーバを表示)] を有効にします。サーバが赤 のテキストで表示されている場合、ソースサーバとして、あるいは選択したワークロードタ イプでは使用できません。使用できないサーバの上にマウスを移動すると、このサーバが 使用できない理由が表示されます。
  - [Find a New Server (新しいサーバの検索)] 必要なサーバが [Current Servers (現在のサーバ)] リストにない場合は、[Find a New Server (新しいサー バの検索)] という見出しをクリックします。ここでは、サーバとサーバにログインする 認証情報を指定できます。必要な場合、[Browse (参照)] をクリックして、[Network (ネットワーク)] ドリルダウンリストからサーバを選択できます。
  - ターゲットサーバの完全修飾ドメイン名を入力すると、Carbonite Replication Console は入力したドメイン名をサーバの短縮名に解決します。短縮名が2つの異なるドメイン に存在していると、名前の解決で問題が発生する恐れがあります。このような場合には、 サーバの IP アドレスを入力してください。

新しいサーバの認証情報を指定するときは、ローカルの dtadmin 管理者セキュリティグ ループのメンバーになっているユーザを指定します。

6. [Next (次へ)] をクリックして続行します。

7. ターゲットの仮想リカバリアプライアンスが配置されているサーバを選択します。これは、レプリ カ仮想マシンが配置されるサーバにもなります。

| Choose - | Target VMware Ser                 | ver                                                    |  |
|----------|-----------------------------------|--------------------------------------------------------|--|
|          |                                   |                                                        |  |
|          | Select the VMware vCenter or ESXi | Server where the virtual recovery appliance is hosted. |  |
|          | ▲ Current VMware Servers          |                                                        |  |
| Choose T | VMware Servers:                   |                                                        |  |
|          | Server 💌                          | Version                                                |  |
|          | 172.31.0.72                       | VMware vCenter Server 5.5.0 build-2183111              |  |
|          |                                   |                                                        |  |
|          | ▼ Find a New VMware Server        |                                                        |  |

- [Current VMware Servers (現在の VMware サーバ)] このリストには、お使いの Console セッションで現在使用可能な vCenter および ESX サーバが表示されます。 リストからサーバを選択します。
- [Find a New VMware Server (新しい VMware サーバの検索)] 必要なサーバが [Current VMware Servers (現在の VMware サーバ)] リストにない場合は、[Find a New VMware Server (新しい VMware サーバの検索)] という見出しをクリックし ます。
  - [vCenter/ESXi Server (vCenter/ESXi サーバ)] リストからサーバを選択 します。サーバがリストにない場合は、手動で入力します。
  - [User name (ユーザ名)] 指定したサーバのルートユーザや管理者ロールが ある別のユーザを指定します。
  - [Password (パスワード)] 入力したユーザ名に関連付けられているパス ワードを指定します。
  - [**Domain (ドメイン)**] ドメイン環境で作業している場合は、[Domain (ドメイン)] を指定します。

サーバ名がセキュリティ証明書と一致しない場合、またはセキュリティ証明書の有効期限 が切れている場合、信頼できないセキュリティ証明書をインストールするかどうかを尋ねる メッセージが表示されます。

- 8. [Next (次へ)] をクリックして続行します。
  - ターゲットからソースまでのルートを指定するように要求されることがあります。ターゲットがソースと通信できジョブオプションを構築できるように、このルートと、デフォルト以外のポートを使用する場合には、そのポートが使用されます。このダイアログボックスは、必要な場合にのみ表示されます。
- 9. サーバの移行ジョブでは、さまざまなオプションを利用できます。お使いの環境に合ったオプ ションを構成してください。

下記に説明する各ページに移動して、[Set Options (オプションの設定)] ページのセクションで 使用可能なオプションを確認してください。オプションを構成したら、198 ページの次の手順に進 みます。

- 184 ページの「一般」
- 185 ページの「レプリカ仮想マシンの場所」
- 186ページの「レプリカ仮想マシンの構成」
- 187 ページの「レプリカ仮想マシンのボリューム」
- 193 ページの「レプリカ仮想マシンのネットワーク設定」
- 194 ページの「フェイルオーバーオプション」
- 195 ページの「ファイルのミラーリングと検証、および孤立ファイル」
- 196 ページの「*ネットワークルート*」
- 197 ページの「*圧縮*」
- 198 ページの「帯域幅」

# [General (一般)]

| General       |  |
|---------------|--|
| Job name:     |  |
| alpha to beta |  |

[Job name (ジョブ名)] で、ユーザのジョブに一意の名前を指定します。

レプリカ仮想マシンの場所

| Select the datastore on the target ESX server that will hold the replica virtual machine: |          |            |                   |            |        |    |
|-------------------------------------------------------------------------------------------|----------|------------|-------------------|------------|--------|----|
| - 21                                                                                      | Volume 🔺 | Total Size | Provisioned Space | Free Space | Owner  |    |
|                                                                                           | EMC5     | 399.75 GB  | 141.46 GB         | 57.33 GB   | esx51  | 26 |
|                                                                                           | EMC6     | 399.75 GB  | 207.84 GB         | 25.88 GB   | esx51  |    |
|                                                                                           | EMC7     | 399.75 GB  | 349.34 GB         | 33.55 GB   | ·esx51 |    |

リストからボリュームの1つを選択して、新しい仮想サーバが作成されたときの構成ファイルを保存するターゲットのボリュームを指定します。ターゲットのボリュームには十分な空き容量が必要です。レプリカ仮想マシンのボリュームで.vmdkファイルの場所を選択できます。

レプリカ仮想マシンの構成

|                  | ly name.           |             |         |                        |    |  |
|------------------|--------------------|-------------|---------|------------------------|----|--|
| ALPHA            | A_Replica          |             |         |                        |    |  |
| Hardw            | vare configuration | on:         |         |                        |    |  |
|                  |                    | Source      | Replica |                        |    |  |
| Socke            | ets                | 1           | 1       |                        |    |  |
| Cores per socket |                    | 1           | 1       |                        |    |  |
| Memo             | ory (MB)           | 4096        | 4096    |                        |    |  |
| Virtual          | l switches:        |             |         |                        | 18 |  |
|                  | Source Networ      | k Adapter 🔺 |         | Replica Virtual Switch |    |  |
| 4                | ethi               |             |         | InternalNetwork        |    |  |
|                  | ent                |             |         | Internalivetwork       |    |  |

- [Display name (表示名)] レプリカ仮想マシンの名前を指定します。これは、ホストシステムの仮想マシンで表示される名前になります。
- [Hardware configuration (ハードウェア構成)] レプリカ仮想マシンの作成方法を 指定します。
  - [Sockets (ソケット)] 新しい仮想マシンで作成するソケット数を指定します。 ソース上のソケットの数が表示され、適切に選択をする上で役立ちます。ソース よりも少ない数のソケットを選択すると、クライアントのレスポンスが遅くなる恐 れがあります。
  - [Cores per socket (ソケットあたりのコア数)] ソケット 1 つについて作成するコア数を指定します。ソース上のソケットあたりのコア数が表示され、適切に選択をする上で役立ちます。
  - [Memory (メモリ)] 新しい仮想マシンで作成するメモリ容量 (MB) を指定します。ソース上のメモリが表示され、適切に選択をする上で役立ちます。ソースよりも少ないメモリを選択すると、クライアントのレスポンスが遅くなる恐れがあります。
- [Virtual switches (仮想スイッチ)] カットオーバー後にネットワークマッピングを どのように処理するかを指定します。[Source Network Adpater (ソースネット ワークアダプタ)] 列には、ソースの NIC が表示されます。ターゲットの仮想ネット ワークであるレプリカ仮想スイッチに各 NIC をマッピングします。ソースの NIC と IP アドレスを破棄することも選択できます。

# レプリカ仮想マシンのボリューム

- [Create disks matching source (ソースと一致するディスクを作成する)] ター ゲットレプリカのディスク構成をソースのディスク構成と同じにする場合、このオプショ ンを選択します。
  - ソースにLVMがある場合、ソース上の論理ボリュームグループには、/dev/sdbなどのパー ティション化されていないディスクに基づいて作成された物理ボリュームを含めることはでき ません。その代わりに、/dev/sdb1のように最初にディスクにパーティションを作成し、論理 ボリュームグループに適用する前に、そのパーティションに基づいて物理ボリュームを作成 する必要があります。ソース物理ボリュームがパーティション化されていないディスクに基づ いている場合は、ボリューム単位の構成を選択する必要があります。

| 🔿 Replica Virtual Machine V                                                                                              | Volumes                                                                                                    |                 |
|----------------------------------------------------------------------------------------------------|----------------------------------------------------------------------------------------------------|-----------------|
| <ul> <li>Disk Configuration Strategy</li> <li>Create disks matching strategy</li> <li>Create disks per volume</li> </ul> | y                                                                                                    |                 |
| Disks:<br>//dov/sda                                                                                                    | Disk Properties:<br>Virtual disk:<br>Disk size:<br>Datastore:<br>Replica disk format:<br>Desired disk size: | Create new disk |

 [Virtual Disk (仮想ディスク)] - Carbonite Move でレプリカ仮想マシンの新し いディスクを作成するか、既存のディスクを使用するかを指定します。複数の ディスクを使用している場合は、新しいものと既存のものを混在させることはで きません。それらはすべて新しいディスクまたは既存のすべてのディスクでな ければなりません。

仮想ディスクを再利用すると、LAN 上のデータを事前にステージングし、最初のミ ラーリングが完了した後で仮想ディスクをリモートサイトに移動できることから便利 な場合があります。仮想ディスクの作成手順を省略し、完全ミラーリングではなく差 分ミラーを実行して、時間を節約できます。事前にステージングすると、最初に送信 する必要があるデータ量が少なくなります。既存の仮想ディスクを使用するには、 有効な仮想ディスクでなければならず、他の仮想マシンに接続することはできませ ん。関連するスナップショットは作成できません。

既存の各ディスクは、指定されたターゲットデータストアに配置する必要がありま す。.vmdk ファイルを手動でこの場所にコピーした場合は、関連する -flat.vmdk ファイルも必ずコピーしてください。vCenter を使用して仮想マシンをコピーした場 合、関連するファイルは自動的にコピーされます。.vmdk のファイル名に制限はあ りませんが、関連する -flat.vmdk ファイルは同じ基本名を持ち、.vmdk 内のそのフ ラットファイルへの参照が正しく設定されている必要があります。Carbonite Move は、仮想ディスクファイルをレプリカによって作成された適切なフォルダにコピーす るのではなく移動しますので、選択したターゲットデータストアがレプリカ仮想ディス クを配置する場所であることを確認してください。

WAN 環境では、次のようなプロセスで、既存のディスクを使用して効果的に活用で

きます。

- a. LAN 環境でジョブを作成し、Carbonite Move に仮想ディスクを作成させます。
- b. ミラープロセスをローカルで完了します。
- c. ジョブを削除します。プロンプトが表示されますので、レプリカを削除しないでください。
- d. 仮想ディスクファイルを目的のデータストアに移動します。手動でファイルを 移動する場合は、関連する -flat.vmdk ファイルも必ず移動してください。
- e. 同じソースで新しい保護ジョブを作成し、既存のディスクを再利用します。
- 既存のディスクを再利用し、いくつかの新しいディスクを作成した場合、ソースとレプリカ仮想マシンでは、ハードディスクの番号は同じになりません。新しいディスクが最初に作成され、次に既存のディスクが接続されます。 VMware は、作成した順にハードディスク番号を割り当て、次に接続されているハードディスクに番号を割り当てます。仮想デバイスノードの SCSI ID は正しいままであるため、レプリカ仮想マシンのゲストには影響はありません。

ソースに単一の .vmdk 内に複数のパーティションがある場合、Carbonite Move が作成した既存の仮想ディスクのみを使用できます。既存の各ディ スクにパーティションが 1 つある場合、Carbonite Move の外部で作成さ れた既存の仮想ディスクのみを使用できます。

論理ボリュームマネージャ (LVM) を使用している場合で、既存のディスクが Carbonite Move のバージョン 7.1 以降を使用して作成されている場合、Full server to ESX アプライアンスへの移行ジョブを作成するときのみ、既存の ディスクを使用できます。7.1 より前のバージョンでは、ジョブが削除されたとき に重要な LVM 情報が削除されるため、それ以降のジョブではディスクを再利 用できません。LVM を使用していない場合、これは問題にはなりません。

- [Datastore (データストア)] ディスクの .vmdk ファイルを保存するデータストアを 指定します。[Replica Virtual Machine Location (レプリカ仮想マシンの場所)] セクションで仮想マシンの構成ファイルの場所を指定できます。
- [Replica Disk Format (レプリカディスクフォーマット)] 新しいディスクを作成して いる場合、作成するディスクのフォーマットを指定します。
  - [Flat Disk (フラットディスク)] このディスクフォーマットは、すべての ディスク容量を直ちに割り当てますが、必要になるまでディスク容量を ゼロに初期化しません。
  - [Thick (シック)] このディスクフォーマットは、すべてのディスク容量を直ちに 割り当て、割り当てられるすべてのディスク容量をゼロに初期化します。
  - [Thin (シン)] このディスクフォーマットは、必要になるまでディスク容量を 割り当てません。
- [Desired disk size (希望するディスクサイズ)] 新しいディスクを作成する場合 は、ディスクの最大サイズ (MB または GB 単位) を指定します。
- [Pre-existing disk path (既存のディスクパス)] 既存の仮想ディスクを使用している場合は、再利用する既存の仮想ディスクの場所を指定します。
- [Create disks per volume (ボリュームごとにディスクを作成する)] ソースボリュームごとにターゲットレプリカのディスクを構成する場合、このオプションを選択します。
  - [Volume Group Properties (ボリュームグループプロパティ)] ソースにボリューム グループがある場合は、ボリュームグループが [Volume (ボリューム)] リストに表示さ

れます。ボリュームグループを強調表示し、[Volume (ボリューム)] リストの右側に表 示される使用可能な [Volume Group Properties (ボリュームグループプロパティ)] を設定します。[Volume Group Properties (ボリュームグループプロパティ)] に表示 されるフィールドは、選択した [Virtual disk (仮想ディスク)] によって異なります。

| Replica Virtual Machine Volume                                                                        | s                                                                                                    |                                                            |      |  |
|----------------------------------------------------------------------------------------------------|----------------------------------------------------------------------------------------------------|------------------------------------------------------------|------|--|
| Disk Configuration Strategy<br>C Create disks matching source<br>C Create disks per volume<br>Volume: | _ Volume Group Properties                                                                                  |                                                            |      |  |
| ☐ vorcentoc64tb)<br>/<br>/home<br>swap0<br>/boot                                                      | Virtual disk:<br>Datastore:<br>Replica disk format:<br>Physical volume maximum size:<br>Volume Group Size: | Create new disk<br>EMC LUN 05<br>Flat disk<br>64449<br>150 | GB V |  |

[Virtual Disk (仮想ディスク)] – Carbonite Move でレプリカ仮想マシンの新しいディスクを作成するか、既存のディスクを使用するかを指定します。

仮想ディスクを再利用すると、LAN 上のデータを事前にステージングし、最初のミラーが完了した後で仮想ディスクをリモートサイトに移動できることから 便利な場合があります。仮想ディスクの作成手順を省略し、完全ミラーでは なく差分ミラーを実行して、時間を節約できます。事前にステージングすると 最初に送信する必要があるデータ量が少なくなります。既存の仮想ディスク を使用するには、有効な仮想ディスクでなければならず、他の仮想マシンに 接続することはできません。関連するスナップショットは作成できません。

既存の各ディスクは、指定されたターゲットデータストアに配置する必要があ ります。.vmdk ファイルを手動でこの場所にコピーした場合は、関連する flat.vmdk ファイルも必ずコピーしてください。vCenter を使用して仮想マシン をコピーした場合、関連するファイルは自動的にコピーされます。.vmdk の ファイル名に制限はありませんが、関連する -flat.vmdk ファイルは同じ基本 名を持ち、.vmdk 内のそのフラットファイルへの参照が正しく設定されている 必要があります。Carbonite Move は、仮想ディスクファイルをレプリカによっ て作成された適切なフォルダにコピーするのではなく移動しますので、選択し たターゲットデータストアがレプリカ仮想ディスクを配置する場所であることを 確認してください。

WAN 環境では、次のようなプロセスで、既存のディスクを使用して効果的に 活用できます。

- a. LAN 環境でジョブを作成し、Carbonite Move に仮想ディスクを作 成させます。
- b. ミラープロセスをローカルで完了します。
- c. ジョブを削除します。プロンプトが表示されますので、レプリカを削除しないでください。
- d. 仮想ディスクファイルを目的のデータストアに移動します。手動でファ イルを移動する場合は、関連する -flat.vmdk ファイルも必ず移動し てください。

e. 同じソースで新しい保護ジョブを作成し、既存のディスクを再利用しま す。

既存のディスクを再利用し、いくつかの新しいディスクを作成した場 合、ソースとレプリカ仮想マシンでは、ハードディスクの番号は同じに なりません。新しいディスクが最初に作成され、次に既存のディスク が接続されます。VMware は、作成した順にハードディスク番号を 割り当て、次に接続されているハードディスクに番号を割り当てます。 仮想デバイスノードの SCSI ID は正しいままであるため、レプリカ仮 想マシンのゲストには影響はありません。

ソースに単一の .vmdk 内に複数のパーティションがある場合、 Carbonite Move が作成した既存の仮想ディスクのみを使用できま す。既存の各ディスクにパーティションが 1 つある場合、Carbonite Move の外部で作成された既存の仮想ディスクのみを使用できます。

論理ボリュームマネージャ (LVM) を使用している場合で、既存の ディスクが Carbonite Move のバージョン 7.1 以降を使用して作成 されている場合、サーバの完全な ESX アプライアンスへの移行ジョ ブを作成するときのみ、既存のディスクを使用できます。7.1 より前 のバージョンでは、ジョブが削除されたときに重要な LVM 情報が削 除されるため、それ以降のジョブではディスクを再利用できません。 LVM を使用していない場合、これは問題にはなりません。

- [Datastore (データストア)] ボリュームグループの.vmdk ファイルを保存する データストアを指定します。[Replica Virtual Machine Location (レプリカ仮想 マシンの場所)] セクションで仮想マシンの構成ファイルの場所を指定できます。
- [Replica Disk Format (レプリカディスクフォーマット)] 新しいディスクを 作成している場合、作成するディスクのフォーマットを指定します。
  - [Flat Disk (フラットディスク)] このディスクフォーマットは、すべての ディスク容量を直ちに割り当てますが、必要になるまでディスク容量を ゼロに初期化しません。
  - [Thick (シック)] このディスクフォーマットは、すべてのディスク容量を直ちに割り当て、割り当てられるすべてのディスク容量をゼロに初期化します。
  - [Thin (シン)] このディスクフォーマットは、必要になるまでディスク 容量を割り当てません。
- [Physical volume maximum size (物理ボリュームの最大サイズ)] 新し いディスクを作成する場合は、ボリュームグループを作成するために使用す る仮想ディスクの最大サイズ (MB または GB 単位)を指定します。デフォル ト値は、選択したデータストアに接続できる最大サイズと同じです。これは ESX のバージョン、ファイルシステムのバージョン、データストアのブロック サイズによって異なります。
- [Volume Group size (ボリュームグループサイズ)] 新しいディスクを作成する 場合は、ボリュームグループの最大サイズ (MB または GB 単位)を指定します。 デフォルト値は、ソースと同じになります。この値は、ボリュームグループで作成し ようとしている論理ボリュームの合計サイズより小さくすることはできません。
- [Pre-existing virtual disks path (既存の仮想ディスクパス)] 既存の仮想ディ スクを使用している場合は、再利用する既存の仮想ディスクの場所を指定します。
- [Logical Volume Properties (論理ボリュームプロパティ)] ソースに論理ボリュームがある場合は、論理グループが [Volume (ボリューム)] リストに表示されます。論

理ボリュームを強調表示し、[Volume (ボリューム)] リストの右側に表示される使用可能な [Logical Volume Properties (論理ボリュームプロパティ)] を設定します。

| Replica Virtual Machine Volun                                                                                                    | nes                       |                                         |
|----------------------------------------------------------------------------------------------------|---------------------------|-----------------------------------------|
| Disk Configuration Strategy —<br>C Create disks matching source<br>C Create disks per volume<br>Volume:<br>Usuper volume<br>volume:<br>you centos64tplt<br>/home<br>swap0<br>/boot | Logical Volume Properties | lv_root<br>49.2 GB<br>8.5 GB<br>10 GB ▼ |
|                                                                                                    |                           |                                         |

1

既存の仮想ディスクを使用している場合、論理ボリュームのプロパティは 変更できません。

表示されるサイズと容量は、Linux の df コマンドの出力と一致しない場合 があります。これは、df コマンドの出力ではマウントされているファイルシス テムのサイズが表示され、これよりも大きい可能性がある基盤となってい るパーティションが表示されないためです。さらに、Carbonite Move は、 GB、MB などを計算するときに 1024 の累乗を使用します。一方で、通常 df コマンドは 1000 の累乗を使用し、近似整数値に丸めます。

- [Name (名前)] このフィールドには論理ボリューム名が表示されます。
- [Disk size (ディスクサイズ)] このフィールドには、ソースの論理ボ リュームのサイズが表示されます。
- [Used space (使用される容量)] このフィールドには、ソース論理ボ リュームで使用されているディスク容量が表示されます。
- [Replica volume size (レプリカボリュームサイズ)] ターゲット上のレ プリカ論理ボリュームのサイズを MB または GB 単位で指定します。この 値は、少なくともそのボリュームで指定される [Used space (使用される 容量)] のサイズ以上でなければなりません。
  - レプリカ仮想マシンは、仮想ディスクのブロックサイズのフォーマット 方法とハードリンクの処理方法が異なるために、ソースボリュームの サイズよりも多くの仮想ディスクスペースを使用することがあります。 この問題を回避するには、レプリカのサイズに少なくとも5GB以上 を指定します。
- [Partition Properties (パーティションプロパティ)] ソースにパーティションが ある場合は、パーティションが [Volume (ボリューム)] リストに表示されます。 パーティションを強調表示し、[Volume (ボリューム)] リストの右側に表示され る使用可能な [Partition Properties (パーティションプロパティ)] を設定します。 [Partition Properties (パーティションプロパティ)] に表示されるフィールドは、 選択した [Virtual disk (仮想ディスク)] によって異なります。

| Disk Configuration Strategy —<br>O Create disks matching source |                           |                      |  |
|-----------------------------------------------------------------|---------------------------|----------------------|--|
| Create disks per volume                                         |                           |                      |  |
| volume:                                                         | Virtual disk:             | Create new disk      |  |
| /home<br>swap0<br>/bbot                                         | Disk size:<br>Used space: | 484.2 MB<br>117.3 MB |  |
|                                                                 | Replica disk format:      | Flat disk            |  |
|                                                                 | Replica volume size:      | 500 MB 💌             |  |
|                                                                 |                           |                      |  |
|                                                                 |                           |                      |  |
|                                                                 |                           |                      |  |

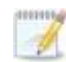

表示されるパーティションのサイズは、Linux の df コマンドの出力と一致し ない場合があります。これは、df コマンドの出力ではマウントされている ファイルシステムのサイズが表示され、これよりも大きい可能性がある基 盤となっているパーティションが表示されないためですさらに、Carbonite Move は、GB、MB などを計算するときに 1024 の累乗を使用します。一 方で、通常 df コマンドは 1000 の累乗を使用し、近似整数値に丸めます。

- [Virtual Disk (仮想ディスク)] Carbonite Move でレプリカ仮想マシンの新し いディスクを作成するか、既存のディスクを使用するかを指定します。既存の ディスクを使用する方法については、[Volume Group Properties (ボリューム グループプロパティ)]、[Virtual Disk (仮想ディスク)]の詳細を参照してください。
- [Disk size (ディスクサイズ)] このフィールドには、ソースのパーティ ションのサイズが表示されます。
- [Used space (使用容量)] このフィールドには、ソースパーティションで 使用されているディスク容量が表示されます。
- [Datastore (データストア)] パーティション .vmdk ファイルを保存するデー タストアを指定します。[Replica Virtual Machine Location (レプリカ仮想マ シンの場所)] セクションで仮想マシンの構成ファイルの場所を指定できます。
- [Replica disk format (レプリカディスクフォーマット)] 作成するディ スクのフォーマットを指定します。
  - [Flat Disk (フラットディスク)] このディスクフォーマットは、すべてのディスク容量を直ちに割り当てますが、必要になるまでディスク容量をゼロに初期化しません。
  - [Thick (シック)] このディスクフォーマットは、すべてのディスク容量を直ちに割り当て、割り当てられるすべてのディスク容量をゼロに初期化します。
  - [Thin (シン)] このディスクフォーマットは、必要になるまでディスク容量を割り当てません。
- [Replica volume size (レプリカボリュームサイズ)] ターゲット上のレ プリカパーティションのサイズを MB または GB 単位で指定します。この 値は、少なくともそのパーティションで指定される [Used Space (使用さ れる容量)] のサイズ以上でなければなりません。
- [Pre-existing disks path (既存のディスクパス)] 既存の仮想ディスクを 使用している場合は、再利用する既存の仮想ディスクの場所を指定します。

# レプリカ仮想マシンのネットワーク設定

| ie advanced settings for replica virtual machine network configu<br>Network adapters: |                |                                                                                                    |             |   |     |
|---------------------------------------------------------------------------------------|----------------|----------------------------------------------------------------------------------------------------|-------------|---|-----|
| eth0 (112.42.74.2                                                                     | ?9)            |                                                                                                    |             |   |     |
| Source IP addresses:                                                                  |                | Replica IP addresses:                                                                                                    |             |   |     |
| IP Address                                                                            | Subnet Mask    | IP Address                                                                                                    | Subnet Mask |   | A A |
| 112.42.74.29                                                                          | 255.255.0.0    | 112.52.74.29                                                                                                    | 255.255.0.0 |   | Rem |
| Source Default 0                                                                      | Gateways:      | Replica Default Gatew                                                                                                    | ays:        |   | 1   |
| 112.42.48.9                                                                           |                | 112.52.48.9                                                                                                    |             | 1 | A   |
|                                                                                       |                |                                                                                                    |             | + | Rem |
|                                                                                       | ver addresses: | Replica DNS Server ad                                                                                                    | dresses:    |   |     |
| Source DNS Sen                                                                        |                | and the second second se |             |   | 1   |

- [Use advanced settings for replica virtual machine network configuration (レプリカ仮想マシンネットワーク構成に高度な設定を使用する)] - レプリカ仮想マシンのネットワーク構成を有効にするには、このオプションを選択します。この設定は主に WAN のサポートに使用されます。
- [Network adapters (ネットワークアダプタ)] ソースからネットワークアダプタを選択し、カットオーバー後に使用する [Replica IP addresses (レプリカ IP アドレス)]、 [Replica Default Gateways (レプリカデフォルトゲートウェイ)] および [Replica DNS Server addresses (レプリカ DNS サーバアドレス)] を指定します。複数のゲートウェイまたは DNS サーバを追加する場合は、上下の矢印ボタンを使用して並べ替えることができます。ソースの各ネットワークアダプタについてこの手順を繰り返します。
  - カットオーバー時における更新は、保護ジョブが作成されるときのネットワークア ダプタ名が基準になります。この名前を変更する場合、カットオーバー時に新しい 名前が使用されるようにジョブを削除および再作成する必要があります。

詳細設定 (IP アドレス、ゲートウェイ、または DNS サーバ) のいずれかを更新す ると、これらのすべての設定を更新する必要があります。そうしないと、残りの項 目は空白のままになります。詳細設定を指定しない場合、レプリカ仮想マシンに はソースと同じネットワーク構成が割り当てられます。

デフォルトでは、ソースの IP アドレスがデフォルト IP アドレスとしてターゲットの IP アドレスリストに含まれます。フェイルオーバー後にソースの IP アドレスをター ゲットのデフォルトアドレスにしない場合、そのアドレスを [Replica IP addresses (レプリカ IP アドレス)] のリストから削除します。

Linux オペレーティングシステムでは 1 つのゲートウェイだけがサポートされる ため、表示される最初のゲートウェイだけが使用されます。

# [Failover Options (フェイルオーバーオプション)]

| Wait for user to initiate failover    |            |
|---------------------------------------|------------|
| Target scripts                        |            |
| Pre-failover script:                  | Arguments: |
|                                       |            |
| Delay failover until script completes |            |
| Post-failover script:                 | Arguments: |
|                                       |            |

- [Wait for user to initiate failover (ユーザがフェイルオーバーを開始するのを待機 する)] - カットオーバープロセスが開始するのを待機することができ、カットオーバー が発生するタイミングを制御できます。カットオーバーが発生すると、ジョブは [Protecting (保護中)]の状態になり、ユーザが手動でカットオーバープロセスを開始 するのを待機します。ミラーリングが完了した直後にカットオーバーを実行する場合は、 このオプションを無効にします。
- [Shutdown source server (ソースサーバのシャットダウン)] ソースサーバが実行中の場合、ソースサーバがターゲットにカットオーバーされる前に、ソースサーバをシャットダウンするかどうかを指定します。このオプションは、ソースとターゲットがまだ両方の実行中で通信している場合に、ネットワークでの ID の競合が発生するのを防止します。
- [Target Scripts (ターゲットスクリプト)] ターゲットのアプライアンスとレプリカでスク リプトを実行することで、カットオーバーの処理をカスタマイズできます。スクリプトには、 有効な Linux コマンド、実行可能ファイル、またはシェルスクリプトファイルを追加でき ます。スクリプトは、Double-Take Management サービスを実行しているのと同じア カウントを使用して処理されます。スクリプトで指定する機能の例には、サービスの停 止と開始、アプリケーションやプロセスの停止と開始、カットオーバーの前後における 管理者への通知などがあります。カットオーバースクリプトには 2 つのタイプがありま す。
  - [Pre-failover script (フェイルオーバー前実行スクリプト)] このスクリプトは、 カットオーバープロセスの開始時にターゲットアプライアンスで実行されます。ス クリプトファイルのフルパスと名前を指定します。
  - [Delay until script completes (スクリプトの実行が完了するまで遅延する)]
     関連付けられたスクリプトが完了するまで、カットオーバープロセスを遅延する場合、このオプションを有効にします。このオプションを選択する場合には、スクリプトがエラーを処理できることを確認してください。スクリプトがエラーを処理できないと、プロセスが完了することがないスクリプトを待機してしまい、カットオーバープロセスが完了しない場合があります。
  - [Post-failover script (フェイルオーバー後実行スクリプト)] カットオーバー プロセスが終了すると、このスクリプトがレプリカで実行されます。スクリプトファ イルのフルパスと名前を指定します。
  - [Arguments (引数)] スクリプトを実行するために必要な有効な引数のコンマ区切りリストを指定します。

# ファイルのミラーリングと検証、および孤立ファイル

# Mirror, Verify & Orphaned Files Mirror Options Choose a comparison method and whether to mirror the entire file or only the bytes that differ in each file. Compare file attributes. Send the attributes and bytes that differ. General Options Delete orphaned files

- [Mirror Options (ミラーリングオプション)] 比較方法と、ファイル全体をミラーするか、各ファイルの異なるバイトのみをミラーするかを選択します。
  - [Do not compare files. Send the entire file. (ファイルを比較せずに、ファ イル全体を送信する)] – Carbonite Move は、ソースとターゲットのファイルを 比較しません。すべてのファイルがターゲットにミラーされ、ファイル全体が送信 されます。
  - [Compare file attributes. Send the attributes and bytes that differ.
     (ファイル属性を比較し、異なる属性とバイトを送信する)] Carbonite Move は、ファイル属性を比較し、異なる属性とバイトのみをミラーします。
  - [Compare file attributes and data. Send the attributes and bytes that differ. (ファイル属性とデータを比較し、異なる属性とバイトを送信する)] – Carbonite Move は、ファイル属性とファイルデータを比較し、異なる属性とバイトのみをミラーします。
- [General Options (一般オプション)] 一般的なミラーリングオプションを選択します。
  - [Delete orphaned files (孤立ファイルを削除)] 孤立ファイルとは、ター ゲット上の複製データに存在するものの、ソース上の保護対象データに存在 していないファイルです。このオプションは、孤立ファイルをターゲットで削除す るかどうかを指定します。

孤立ファイルの削除が有効になっている場合は、ワイルドカードを使用する レプリケーションルールは慎重に確認してください。保護から除外するワイ ルドカードを指定した場合、それらのワイルドカードに一致するファイルも孤 立ファイルの処理から除外され、ターゲットからは削除されなくなります。た だし、ワイルドカードを指定してファイルを保護に追加するようにしている場 合、ワイルドカードによる追加ルールが適用されないファイルは孤立ファイ ルとみなされ、ターゲットから削除されます。

| Network Route                       |                        |   |  |  |
|-------------------------------------|------------------------|---|--|--|
| Send data to the target server usir | ng this <u>r</u> oute: |   |  |  |
| 10.10.10.30                         |                        | * |  |  |

Carbonite Move は、データ送信のためにデフォルトのターゲットルートを選択します。必要に応 じて、データを送信する別のターゲットのルートを指定します。これにより、Carbonite Move のト ラフィックを送信する別のルートを選択できます。たとえば、複数の IP アドレスがあるマシンでは、 通常のネットワークトラフィックと Carbonite Move のトラフィックを分離できます。また、NAT 環 境を使用している場合は、パブリック IP アドレス (サーバのルータのパブリック IP アドレス) を選 択または手動で入力できます。パブリック IP アドレスを入力すると、追加のフィールドが表示さ れ、デフォルトの通信ポートを無効にし、使用する他のポート番号を指定して、ターゲットがルー タ経由で通信できるようにします。[Management Service port (管理サービスポート)] が破棄 される場合があります。これは、その他のジョブタイプに使用されます。[Replication Service port (レプリケーションサービスポート)] は、データの送信に使用されます。

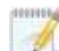

ターゲットのルートで使用されているターゲットの IP アドレスを変更すると、そのジョブ は編集できなくなります。ジョブを変更する必要がある場合は、そのジョブを削除して再 作成する必要があります。

# [Compression (圧縮)]

| Compression         |        |         |  |
|---------------------|--------|---------|--|
| Enable compression: |        |         |  |
| 1                   | ά.     |         |  |
| -                   | 1      | 1       |  |
| Minimum             | Medium | Maximum |  |

Carbonite Move データを送信するのに必要な帯域幅を削減するために、データをネットワーク に送信する前に圧縮機能を使用してデータを圧縮できます。WAN 環境では、圧縮を利用して、 ネットワークリソースを最適に使用できます。圧縮が有効な場合、ソースから送信される前に データが圧縮されます。ターゲットが圧縮データを受信すると、ターゲットは圧縮データを解凍し てディスクに書き込みます。必要に応じて、圧縮レベル ([Minimum (最小)] から [Maximum (最 大)] を設定できます。

データを圧縮する処理は、ソースのプロセッサ使用率に影響を与えます。ご使用の環境で圧縮 機能が有効になっており、パフォーマンスに影響している場合には、低い圧縮レベルに調整する か、圧縮を無効にしてください。圧縮機能を有効にする必要があるかどうかは、次のガイドライン に従って判断してください。

- データが常時ソースでキューされている場合は、圧縮機能を有効にすることを検討してください。
- サーバの CPU 使用率が平均で85%を超える場合は、圧縮機能を有効にするかどうかを慎重に判断してください。
- 圧縮レベルが高いほど、CPU 使用率は高くなります。
- 多くのデータが元から圧縮されている場合、圧縮機能は有効にしないでください。
   多くの画像 (.jpg、.gif) やメディアファイル (.wmv、.mp3、.mpg) ファイルは、すでに圧縮されています。.bmp や .tif などの一部の画像ファイルは圧縮されていないため、圧縮機能はこれらのタイプのファイルでは有効です。
- 高帯域幅の環境であっても、圧縮機能によりパフォーマンスが向上することがあり ます。
- WAN アクセラレータを使用している場合、圧縮機能を有効にしないでください。どち らか一方を使用して Carbonite Move データを圧縮してください。
- ターゲットの同じ IP アドレスに接続する単一のソースのすべてのジョブでは、同じ圧縮 構成が適用されます。

# [Bandwidth (帯域幅)]

| ) Bandwidth                           |                               |  |
|---------------------------------------|-------------------------------|--|
| O not limit bandwidth                 |                               |  |
| C Use a fixed limit (bytes per second | ):                            |  |
| Preset bandwidth:                     | Bandwidth (bytes per second): |  |
|                                       | * 1                           |  |

帯域幅を制限して、Carbonite Move データの送信に使用するネットワーク帯域幅を制限できます。帯域幅が制限されていると、Carbonite Move はその割り当てられた帯域幅を超過して送信することはありません。Carbonite Move が使用しない帯域幅は、他のすべてのネットワークトラフィックで使用できます。

ターゲットの同じ IP アドレスに接続する単一のソースのすべてのジョブでは、同じ帯域 幅構成が適用されます。

- [Do not limit bandwidth (帯域幅を制限しない)] Carbonite Move は利用可能な すべての帯域幅を使用してデータを送信します。
- [Use a fixed limit (一定の制限を使用する)] Carbonite Move は、制限された 固定の帯域幅を使用してデータを送信します。一般的な帯域幅の制限値から、 [Preset bandwidth (プリセット帯域幅)] 制限レートを選択します。[Bandwidth (帯域幅)] フィールドは、選択した帯域幅の1秒あたりのバイト数に自動的に更新 されます。これは1秒間に送信されるデータの最大量です。必要に応じて、1秒あ たりのバイト数を使用して帯域幅を変更します。最小制限は3500バイトがです。
- 10. [Next (次へ)] をクリックして続行します。
- 11. Carbonite Move は、ソースとターゲットに互換性があることを検証します。[Summary (サマリ)] ページには、オプションと検証項目が表示されます。

エラーは、赤い円の中にある白い X で示されます。警告は、黄色の三角形の中にある黒い感 嘆符(!) で示されます。成功した検証は、緑色の円の中に白いチェックマークで示されます。ア イコンでリストをソートすると、エラー、警告、または成功した検証を一緒に表示できます。いず れかの検証項目をクリックすると詳細が表示されます。続行する前に、エラーを修正する必要 があります。エラーによっては、[Fix (修正)] または [Fix All (すべて修正)] をクリックすると、 問題が自動的に解決される場合があります。Carbonite Move によって自動的に修正されな いエラーは、ソースまたはターゲットを修正してエラーを修正するか、別のターゲットを選択する 必要があります。検証チェックがエラーなしで完了するまで、[Recheck (再確認)] をクリックし て、選択したサーバを再検証する必要があります。

ジョブ検証中にパス変換エラーが表示され、ターゲットサーバにボリュームが存在しないことが 示される場合、ソースに保護対象の対応データがない場合でも、レプリケーションルールを手 動で変更する必要があります。[Choose Data (データの選択)]のページに戻り、 [Replication Rules (レプリケーションルール)]の下でエラーメッセージに関するボリュームを 見つけます。そのボリュームに関連付けられているルールを削除します。ワークフローの残り の部分を完了すると、検証がパスするはずです。

ジョブを作成したら、検証チェックの結果がジョブのログに記録されます。各種の Carbonite Move のログファイルについては、『*Carbonite Availability および Carbonite Move リファレンス* ガイト』を参照してください。 12. サーバが検証にパスし、移行を開始する準備ができたら、[Finish (完了)] をクリックします。そうする と、自動的に [Jobs (ジョブ)] ページに戻ります。

ី NAT 環境のジョブは開始に時間がかかることがあります。

# Full server to ESX migration ジョブの管理と制御

Carbonite Replication Console のメインツールバーから [Jobs (ジョブ)] をクリックします。 [Jobs (ジョブ)] ページでは、ジョブに関するステータス情報を表示できます。 このページからジョブを制御すること もできます。

右上のペインに表示されるジョブは、左ペインで選択したサーバグループのフォルダに応じて変わりま す。[Jobs on All Servers (すべてのサーバのジョブ)] グループが選択されると、Console セッション の各サーバのすべてのジョブが表示されます。サーバグループを作成して入力している場合 (39 ペー ジの「サーバの管理」を参照)、そのサーバグループにあるソースまたターゲットサーバに関連付けられ ているジョブだけが、右側のペインに表示されます。

- 200 ページの「右上のペインに表示されるジョブの概要情報」
- 203 ページの「右下のペインに表示されるジョブの詳細情報」
- 205 ページの「*ジョブの制御*」

# 右上のペインに表示されるジョブの概要情報

上のペインには、ジョブに関する概要が表示されます。列のデータは、昇順および降順でソートできま す。また、列は左右に移動でき、希望する列の順序にすることができます。次のリストは、デフォルト設 定における列 (左から右の順番)を示しています。

サーバグループを使用している場合は、[Server Groups (サーバグループ)]の見出しを展開して、サーバグループを選択して、右上のペインに表示するジョブをフィルタリングできます。

#### 列1(空白)

最初の空の列は、ジョブの状態を示します。

らいチェックマークが付いた緑色の丸は、ジョブが正常な状態であることを示します。操作は何も必要ありません。

▲ 黒い感嘆符が付いた黄色の三角は、ジョブが保留状態または警告状態にある ことを示します。このアイコンは、作成したすべてのサーバグループに状態が保留 中または警告のジョブが含まれる場合にも表示されます。Carbonite Move は、保 留中のプロセスを処理中または待機中であるか、または警告の状態を解決しようと しています。

◎ 白い X が付いた赤色の丸は、ジョブがエラー状態であることを示します。このア イコンは、作成したすべてのサーバグループにエラー状態のジョブが含まれる場合 にも表示されます。エラーを調査して解決する必要があります。

ᢪ ジョブの状態が不明です。

#### [Job (ジョブ)]

ジョブの名前。

[Source Server (ソースサーバ)]

ソースの名前または IP アドレスになります。

[Target Server (ターゲットサーバ)]

ターゲットの名前。ターゲットの名前または IP アドレスになります。

[Job Type (ジョブタイプ)]

各ジョブタイプには、固有のジョブタイプ名が付けられます。このジョブは、Full Server to ESX Migration (Full server to ESX migration) ジョブです。 すべてのジョブタイプ名 の詳細なリストについては、F1 キーを押して Carbonite Replication Console のオンラ インヘルプを表示してください。

# [Activity (アクティビティ)]

ジョブのアクティビティを通知するさまざまな [Activity (アクティビティ)] メッセージがあり ます。ほとんどのアクティビティメッセージは通知を目的としており、管理者による操作は 不要です。エラーメッセージが表示された場合は、ジョブの詳細を確認してください。 [Idle (アイドル)] は、Console からサーバへのアクティビティがアイドルしていることを示 しており、サーバがアイドルしていることを示しているわけではありません。

# [Mirror Status (ミラーリングステータス)]

- [Calculating (計算中)] ミラーされるデータ量が計算されています。
- [In Progress (進行中)] データは現在ミラーされています。
- [Waiting (待機中)] ミラーリングは完了しましたが、データがターゲットにまだ書 き込まれています。
- [Idle (アイドル)] データは現在ミラーされていません。
- [Paused (一時停止)] ミラーリングが一時停止されています。
- [Stopped (停止)] ミラーリングが停止しています。
- [Removing Orphans (孤立ファイルを削除中)] ターゲットの孤立ファイルは、移動 または削除されています(構成により異なります)。
- [Verifying (検証中)] ソースとターゲットの間でデータが検証されています。
- [Unknown (不明)] Console はステータスを判別できません。

# [Replication status (レプリケーションのステータス)]

- [Replicating (複製中)] データがターゲットに複製されています。
- [Ready (準備中)] 複製するデータはありません。
- [Pending (保留中)] レプリケーションは保留中です。
- [Stopped (停止)] レプリケーションが停止しています。
- [Out of Memory (メモリ不足)] レプリケーションのためのメモリがすべて使用されています。
- [Failed (失敗)] Double-Take サービスは Carbonite Move ドライバからレプリ ケーション操作を受信していません。ドライバに関連する問題については、イベント ビューアを確認してください。
- [Unknown (不明)] Console はステータスを判別できません。

# [Transmit Mode (送信モード)]

- [Active (アクティブ)] データがターゲットに送信されています。
- [Paused (一時停止)] データ送信が一時停止されています。
- [Scheduled (スケジュール済)] データ転送はスケジュールされている条件 を待っています。
- [Stopped (停止)] データがターゲットに送信されていません。
- [Error (エラー)] 送信エラーがあります。
- [Unknown (不明)] Console はステータスを判別できません。

[Operating System (オペレーティングシステム)]

ジョブタイプのオペレーティングシステム

# 右下のペインに表示されるジョブの詳細情報

下部のペインに表示される詳細には、上部のペインでハイライト表示されているジョブの詳細情報が表示されます。下のペインを展開または縮小するには、[Job Highlights (ジョブハイライト)]の見出しを クリックします。

# [Name (名前)]

ジョブの名前。

[Target data state (ターゲットデータの状態)]

- [OK]—ターゲット上のデータは良好な状態です。
- [Mirroring (ミラーリング)] ターゲットでミラーが実施中です。ミラーが完了する まで、データは良好な状態にはなりません。
- [Mirror Required (要ミラー)] 再ミラーが必要であり、ターゲットのデータの状態は良好ではありません。これは、ミラーが完了していなかったり、ミラーが停止されていたり、ターゲットで操作がドロップしていたりすることが原因です。
- [Busy (ビジー)] ソースのメモリが不足しているため、ターゲットのデータの状態の把握が遅延しています。
- [Not Loaded (未ロード)] Carbonite Move のターゲット機能がターゲットサー バにロードされていません。これは、ライセンスキーのエラーが原因である可能 性があります。
- [Not Ready (準備ができていない)] Linux ドライバはターゲットへのロードを 完了していません。
- [Unknown (不明)] Console はステータスを判別できません。

[Mirror remaining (残りのミラー)]

ソースからターゲットに送信されるミラーバイトの残りの合計数。

[Mirror skipped (スキップされたミラー)]

差分ミラーを実行するときにスキップされたバイト数の合計。ソースとターゲットでデー タが同一であったために、これらのバイトはスキップされています。

[Replication queue (レプリケーションキュー)]

ソースキューにあるレプリケーションバイトの合計数。

[Disk queue (ディスクキュー)]

ソースでデータをキューに入れるために使用されるディスク容量。

[Recovery point latency (リカバリポイントの遅延)]

ソースと比較した場合、ターゲットで遅延しているレプリケーションの時間。これは、現時点で障害が発生した場合に失われるデータの期間を示します。

[Bytes sent (送信されたこの値はレプリケーションのみを表し、ミラーリングデータは 含まれません。ミラーリングとフェイルオーバーの場合、ターゲット上のデータは少なく ともレプリケーションポイントのレイテンシよりもはるかに遅くなります。それは、ミラー の状況に応じて、潜在的にさらに遅れる可能性があります。ミラーリングがアイドル状 態でフェイルオーバーしている場合、データはレプリケーションポイントの遅延時間と 同程度になります。

# [Bytes sent (送信されたバイト数)]

ターゲットに送信されたミラーおよびレプリケーションの合計バイト数。

### [Bytes sent (compressed) (送信されたパイト数 (圧縮)]

ターゲットに送信されたミラーおよびレプリケーションの圧縮データの合計バイト数。 圧縮を無効にしている場合、この統計値は [Bytes sent (送信されたバイト数)] と同 じになります。

#### [Connected since (接続時間)]

現在のジョブが開始された日時。

## [Recent activity (最近のアクティビティ)]

選択したジョブの最新のアクティビティと、最後に開始されたアクティビティが成功または 失敗したか示すアイコンが表示されます。リンクをクリックすると、選択したジョブの最近 のアクティビティのリストが表示されます。リストのアクティビティを強調表示し、アクティビ ティの追加の詳細を表示することができます。

#### [Additional information (追加情報)]

ジョブの現在の状態によっては、ジョブの進捗状況やステータスをユーザに通知する ための追加情報が表示される場合があります。追加情報がない場合、[None (なし)] と表示されます。

# [Job controls (ジョブコントロール)]

[Jobs (ジョブ)] ページで使用可能なツールバーのボタンを使用してジョブをコントロールできます。複数のジョブを選択する場合、最初に選択されたジョブにのみ適用されるコントロールと、選択されたす べてのジョブに適用されるコントロールがあります。たとえば、[View Job Details (ジョブの詳細を表 示)]を選択すると、最初に選択したジョブの詳細のみが表示され、[Stop (停止)]を選択すると、選択したすべてのジョブの保護が停止されます。

1 つのジョブだけをコントロールする場合は、そのジョブを右クリックしてポップアップメニューからコ ントロールにアクセスすることもできます。

[View Job Details (ジョブの詳細を表示)] 坚

このボタンは、[Jobs (ジョブ)] ページに表示されたままになり、クリックすると、[View Job Details (ジョブの詳細を表示)] が表示されます。

[Edit Job Properties (ジョブプロパティの編集)]

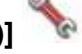

このボタンは、[Jobs (ジョブ)] ページに表示されたままになり、クリックすると、[Edit Job Properties (ジョブプロパティの編集)] が表示されます。

[Delete (削除)] 🔟

実行中の場合は停止し、選択したジョブを削除します。

[Provide Credentials (認証情報の提供)] 🧻

ターゲットマシンにあるジョブが、ジョブのサーバを認証するためのログイン認証情報 を変更します。このボタンをクリックすると、[Provide Credentials (認証情報の提供)] ダイアログボックスが表示され、新しいアカウント情報と更新するサーバを指定できま す。50 ページの「サーバの認証情報の提供」を参照してください。サーバの認証情報 を更新した後も、[Jobs (ジョブ)] ページがそのまま表示されます。サーバが同じ認証 情報を使用している場合は、[Servers (サーバ)] ページで必ず認証情報を更新し、 Console セッションで Carbonite Replication Console がサーバを認証できるように してください。39 ページの「サーバの管理」を参照してください。

[View Recent Activity (最近のアクティビティを表示)] 🔎

選択したジョブの最近のアクティビティリストを表示します。リストのアクティビティを強調 表示し、アクティビティの追加の詳細を表示します。

[Start (開始)]

選択したジョブを開始または再開します。

以前に保護を停止した場合、ジョブはミラーリングとレプリケーションを再開します。

以前に保護を一時停止していると、ジョブが一時停止している間に Carbonite Move のキューが一杯になっていない限り、ジョブはミラーリングを継続し、中断した場所か

らレプリケーションを続行します。ジョブが一時停止されている間に、Carbonite Moveのキューが一杯になると、ジョブはミラーリングとレプリケーションを再開します。

また、以前に保護を一時停止している場合、同じソースからターゲット上の同じ IP アドレスへのすべてのジョブが再開されます。

# [Pause (一時停止)] 📕

選択したジョブを一時停止します。ジョブが一時停止しているときには、ソースでデー タがキューに入れられます。同じソースからターゲット上の同じ IP アドレスへのすべ てのジョブは一時停止されます。

# [Stop (停止)] 🃕

選択したジョブを停止します。ジョブはコンソールで使用可能なままですが、ソースか らターゲットに送信されるミラーリングまたはレプリケーションデータはありません。ジョ ブが停止している間は、ミラーリングおよびレプリケーションデータはソースでキュー に入れられないため、ジョブが再開されたときには再ミラーが必要になります。再ミ ラーのタイプは、ユーザのジョブ設定によって異なります。

[Take Snapshot (スナップショットの取得)]

スナップショットは移行ジョブには適用されません。

[Manage Snapshots (スナップショットの管理)] 💻

スナップショットは移行ジョブには適用されません。

[Failover or Cutover (フェイルオーバーまたはカットオーバー)]

カットオーバープロセスを開始します。Full server to ESX migration ジョブのカット オーバー処理と詳細については、217 ページの「Full server to ESX migrationジョブ のカットオーバー」を参照してください。

[Failback (フェールバック)]

フェールバックプロセスを開始します。フェールバックは移行ジョブには適用されません。

[Restore (リストア)] 🀱

リストアプロセスを開始します。リストアは移行ジョブには適用されません。

[Reverse (リバース)] 🍜

保護をリバースします。リバース保護は移行ジョブには適用されません。

[Undo Failover or Cutover (フェイルオーバーまたはカットオーバーの取り消し)]

テストフェイルオーバーを取り消して、キャンセルします。フェイルオーバーの 取り消しはFull server to ESX migration ジョブには適用されません。

# [View Job Log (ジョブログを表示)] 🗐

ジョブログを開きます。このオプションは右クリックメニューで [View Logs (ログの表示)] になり、ジョブログ、ソースサーバログ、またはターゲットサーバログを開くオプションも利用できます。

# [Other Job Actions (その他のジョブアクション)] 🎬

他のジョブアクションのための小さなメニューが開きます。これらのジョブは、Linux ジョ ブでは利用できません。

[Filter (フィルタ)]

特定のジョブのみを表示するには、ドロップダウンリストからフィルタオプションを選択します。[Healthy jobs (正常なジョブ)]、[Jobs with warnings (警告のあるジョブ)]、または[Jobs with errors (エラーのあるジョブ)]を表示できます。フィルタをクリアするには、[All jobs (すべてのジョブ)]を選択します。サーバグループを作成して設定した場合、フィルタはそのサーバグループ内のサーバまたはターゲットサーバに関連付けられているジョブにのみ適用されます。39 ページの「サーバの管理」を参照してください。

## [Search (検索)]

入力した条件と一致するリスト内の項目のソースまたはターゲットサーバ名を検索できます。

[Overflow Chevron (オーバーフローシェブロン)]

ウィンドウサイズが小さくなっているときに、ビューで非表示になっているツールバーのボタンを表示します。

# Full server to ESX migration ジョブの詳細の表示

[Jobs (ジョブ)] ページで、ジョブを強調表示し、ツールバーの [View Job Details (ジョブの詳細の表示)] をクリックします。

次の表を参照して、[View Job Details (ジョブの詳細の表示)] ページに表示されるジョブの詳細情報 を確認してください。

[Job name (ジョブ名)]

ジョブの名前。

[Job type (ジョブタイプ)]

各ジョブタイプには、固有のジョブタイプ名が付けられます。このジョブは、Full Server to ESX Migration (Full server to ESX migration) ジョブです。 すべてのジョブタイプ名の詳細 なリストについては、F1 キーを押して Carbonite Replication Console のオンラインヘルプ を表示してください。

## [Health (状態)]

🥝 ジョブは良好な状態です。

- 🤔 ジョブの状態は警告です。
- 😢 ジョブの状態はエラーです。
- 🦻 ジョブの状態が不明です。

# [Activity (アクティビティ)]

ジョブのアクティビティを通知するさまざまな [Activity (アクティビティ)] メッセージがあります。ほとんどのアクティビティメッセージは通知を目的としており、管理者による操作は不要です。エラーメッセージが表示された場合は、ジョブの詳細の残りの部分を確認してください。

# [Connection ID (接続 ID)]

接続の採番に使用される増分カウンタ。この番号は、接続が作成されると増分していきます。 既存のジョブがない場合で、Double-Take サービスが再起動されると、カウンタはリセットさ れます。

# [Transmit mode (送信モード)]

- [Active (アクティブ)] データがターゲットに送信されています。
- [Paused (一時停止)] データ送信が一時停止されています。
- [Scheduled (スケジュール済)] データ転送はスケジュールされている条件を 待っています。
- [Stopped (停止)] データがターゲットに送信されていません。
- [Error (エラー)] 送信エラーがあります。
- [Unknown (不明)] Console はステータスを判別できません。

# [Target data state (ターゲットデータの状態)]

- [OK] ターゲット上のデータは良好な状態です。
- [Mirroring (ミラーリング)] ターゲットでミラーが実施中です。ミラーが完了する まで、データは良好な状態にはなりません。
- [Mirror Required (要ミラー)] -再ミラーが必要であり、ターゲットのデータの状態は良好ではありません。これは、ミラーが完了していなかったり、ミラーが停止されていたり、ターゲットで操作がドロップしていたりすることが原因です。
- [Busy (ビジー)] ソースのメモリが不足しているため、ターゲットのデータの状態の把握が遅延しています。
- [Not Loaded (未ロード)] Carbonite Move のターゲット機能がターゲットサー バにロードされていません。これは、ライセンスキーのエラーが原因である可能 性があります。
- [Not Ready (準備ができていない)] Linux ドライバはターゲットへのロードを完了 していません。
- [Unknown (不明)] Console はステータスを判別できません。

## [Target route (ターゲットルート)]

Carbonite Move のデータ送信に使用されるターゲットの IP アドレス。

## [Compression (圧縮)]

- [On / Level (オン/レベル)] 指定されたレベルでデータが圧縮されます。
- [Off (オフ)] データは圧縮されません。

[Encryption (暗号化)]

- [On (オン)] ソースからターゲットに送信される前にデータは暗号化されます。
- [Off (オフ)] ソースからターゲットに送信される前には、データは暗号化されません。

#### [Bandwidth limit (帯域幅の制限)]

帯域幅の制限が設定されている場合、この値によって制限が指定されます。キーワード [**Unlimited (無制限)**] は、ジョブに対して帯域幅制限が設定されていないことを意味し ます。

#### [Connected since (接続時間)]

現在のジョブが開始されたソースサーバの日時。ジョブが送信オプションを待機しているとき、または送信が停止している場合、このフィールドは空白になり、TCP/IPソケットが存在しないことを示します。送信が一時停止されている場合、このフィールドには日時が表示され、TCP/IPソケットが存在することを示します。

#### [Additional information (追加情報)]

ジョブの現在の状態によっては、ジョブの進捗状況やステータスをユーザに通知する ための追加情報が表示される場合があります。追加情報がない場合、[None (なし)] と表示されます。 [Mirror Status (ミラーステータス)]

- [Calculating (計算中)] ミラーされるデータ量が計算されています。
- [In Progress (進行中)] データは現在ミラーされています。
- [Waiting (待機中)] ミラーリングは完了しましたが、データがターゲットにまだ書き 込まれています。
- [Idle (アイドル)] データは現在ミラーされていません。
- [Paused (一時停止)] ミラーリングが一時停止されています。
- [Stopped (停止)] -- ミラーリングが停止しています。
- [Removing Orphans (孤立ファイルを削除中)] ターゲットの孤立ファイルは、 移動または削除されています(構成により異なります)。
- [Verifying (検証中)] ソースとターゲットの間でデータが検証されています。
- [Unknown (不明)] Console はステータスを判別できません。

[Mirror percent complete (完了したミラーのパーセント)]

完了しているミラーのパーセンテージを示します。

[Mirror remaining (残りのミラー)]

ソースからターゲットに送信されるミラーバイトの残りの合計数。

# [Mirror skipped (スキップされたミラー)]

差分ミラーを実行するときにスキップされたバイト数の合計。ソースとターゲットでデータが同一であったために、これらのバイトはスキップされています。

[Replication status (レプリケーションのステータス)]

- [Replicating (複製中)] データがターゲットに複製されています。
- [Ready (準備中)] 複製するデータはありません。
- [Pending (保留中)] レプリケーションは保留中です。
- [Stopped (停止)] レプリケーションが停止しています。
- [Out of Memory (メモリ不足)] レプリケーションのためのメモリがすべて使用されています。
- [Failed (失敗)] Double-Take サービスは Carbonite Move ドライバからレプ リケーション操作を受信していません。ドライバに関連する問題については、イ ベントビューアを確認してください。
- [Unknown (不明)] Console はステータスを判別できません。

[Replication queue (レプリケーションキュー)]

ソースキューにあるレプリケーションバイトの合計数。

[Disk queue (ディスクキュー)]

ソースでデータをキューに入れるために使用されるディスク容量。

[Bytes sent (送信されたバイト数)]

ターゲットに送信されたミラーリングおよびレプリケーションの合計バイト数。

# [Bytes sent compressed (圧縮された送信されたバイト数]

ターゲットに送信されたミラーリングおよびレプリケーションの圧縮データの合計バイト数。圧縮を無効にしている場合、この統計値は [Bytes sent (送信されたバイト数)] と同じになります。

# [Recovery point latency (リカバリポイントの遅延)]

ソースと比較した場合、ターゲットで遅延しているレプリケーションの時間。これは、現時点で障害が発生した場合に失われるデータの期間を示します。

この値はレプリケーションのみを表し、ミラーリングデータは含まれません。ミラーリン グとフェイルオーバーの場合、ターゲット上のデータは少なくともレプリケーションポイ ントのレイテンシよりもはるかに遅くなります。それは、ミラーの状況に応じて、潜在的 にさらに遅れる可能性があります。ミラーリングがアイドル状態でフェイルオーバーし ている場合、データはレプリケーションポイントの遅延時間と同程度になります。

## [Mirror start time (ミラー開始時間)]

ミラーが開始された時刻 (UTC)

## [Mirror end time (ミラー終了時間)]

ミラーが終了した時刻 (UTC)

## [Total time for last mirror (最後のミラーの合計時間)]

最後のミラー処理を完了するまでにかかった時間。
#### Full server to ESX migrationジョブの検証

ー定期間が経過すると、ネットワークや環境の変化が Carbonite Move のジョブに影響していないか確認したいと思われる場合があります。次の手順を使用して、既存のジョブを検証できます。

- [Jobs (ジョブ)] ページで、ジョブを強調表示し、ツールバーの [View Job Details (ジョブの詳細の表示)] をクリックします。
- 2. [View Job Details (ジョブの詳細の表示)] ページの右にある [Tasks (タスク)] 領域で、[Validate job properties (ジョブプロパティの検証)] をクリックします。
- Carbonite Move は、ソースとターゲットに互換性があることを検証します。[Summary (サマリ)] ページには、オプションと検証項目が表示されます。

エラーは、赤い円の中にある白い X で示されます。警告は、黄色の三角形の中にある黒い感 嘆符(!) で示されます。成功した検証は、緑色の円の中に白いチェックマークで示されます。ア イコンでリストをソートすると、エラー、警告、または成功した検証を一緒に表示できます。いず れかの検証項目をクリックすると詳細が表示されます。続行する前に、エラーを修正する必要 があります。エラーによっては、[Fix (修正)] または [Fix All (すべて修正)] をクリックすると、 問題が自動的に解決される場合があります。Carbonite Move によって自動的に修正されな いエラーは、ソースまたはターゲットを修正してエラーを修正するか、別のターゲットを選択する 必要があります。検証チェックがエラーなしで完了するまで、[Recheck (再確認)] をクリックし て、選択したサーバを再検証する必要があります。

既存のジョブの検証は、ターゲットサーバのジョブログに記録されます。

4. サーバが検証にパスしたら、[Close (閉じる)] をクリックします。

#### Full server to ESX migrationジョブの編集

次の操作手順で、Full server to ESX migration ジョブを編集します。

- [Jobs (ジョブ)] ページで、ジョブを強調表示し、ツールバーの [View Job Details (ジョブの詳細の表示)] をクリックします。
- [View Job Details (ジョブの詳細の表示)] ページの右にある [Tasks (タスク)] 領域で、[Edit job properties (ジョブプロパティの編集)] をクリックします
- ジョブを作成したときと同じFull server to ESX migrationジョブで利用可能なオプションが表示されますが、それらのすべてを編集できるわけではありません必要に応じて、既存のジョブで構成可能なオプションを編集します。各ジョブオプションの詳細については、180ページの「Full server to ESX migrationジョブの作成」を参照してください。

いくつかのオプションを変更すると、Carbonite Move による自動切断、再接続、再ミ ラーが求められる場合があります。

ルートのボリュームを除外するレプリケーションルールを指定した場合、ジョブを作成した後にそのジョブを編集すると、そのボリュームが誤って追加されます。ジョブを編集する必要がある場合は、追加ルールと除外ルールが適切に含まれるようにレプリケーションルールを変更します。

 ジョブのワークロード項目またはレプリケーションルールを変更する場合は、[Edit workload or replication rules (ワークロードまたはレプリケーションルールの編集)] をクリックします。必要 に応じて、保護している [Workload item (ワークロード項目)] を変更します。また、ジョブの特 定の [Replication Rules (レプリケーションルール)] も変更できます。

緑色の強調表示されているボリュームとフォルダは、すべて移行の対象に含まれます。淡い黄色 で強調表示されたボリュームとフォルダは、その一部である個々のファイルやフォルダが移行の 対象に含まれます。強調表示されているボリュームやフォルダがない場合、移行の対象になって いるボリュームやフォルダはありません。選択した項目を変更するには、ボリューム、フォルダ、ま たはファイルを強調表示し、[Add Rule (ルールの追加)] をクリックします。[Include (含める)] ま たは [Exclude (含めない)] を選択して、項目を追加するか除外するか指定します。また、ルール を再帰的にするかどうかを指定します。再帰的にすると、このルールが指定されたパスのサブ ディレクトリに自動的に適用されます。[Recursive (再帰的)] を選択しない場合、ルールはサブ ディレクトリには適用されません。

ルールを削除する必要がある場合は、そのルールを画面下部にあるリストで強調表示し、 [Remove Rule (ルールの削除)] をクリックします。ルールを削除する場合には、細心の注意を 払ってください。Carbonite Move では、ディレクトリを追加するときに複数のルールが作成され ることがあります。たとえば、保護する対象に /home/admin を追加すると、/home は除外されま す。/home の除外ルールを削除すると、/home/admin のルールも削除されます。

[OK] をクリックして、[Edit Job Properties (ジョブプロパティの編集)] に戻ります。

ワークロードからデータを削除する場合、そのデータがすでにターゲットに送信されてい る場合は、そのデータをターゲットから手動で削除する必要があります。削除したデータ は、レプリケーションルールに追加されなくなるため、Carbonite Move の孤立ファイル の検出機能ではデータは削除されません。したがって、手動で削除する必要があります。

- 5. [Next (次へ)] をクリックして続行します。
- Carbonite Move は、ソースとターゲットに互換性があることを検証します。[Summary (サマリ)] ページには、オプションと検証項目が表示されます。

エラーは、赤い円の中にある白い X で示されます。警告は、黄色の三角形の中にある黒い感 嘆符(!) で示されます。成功した検証は、緑色の円の中に白いチェックマークで示されます。ア イコンでリストをソートすると、エラー、警告、または成功した検証を一緒に表示できます。いず れかの検証項目をクリックすると詳細が表示されます。続行する前に、エラーを修正する必要 があります。エラーによっては、[Fix (修正)] または [Fix All (すべて修正)] をクリックすると、 問題が自動的に解決される場合があります。Carbonite Move によって自動的に修正されな いエラーは、ソースまたはターゲットを修正してエラーを修正するか、別のターゲットを選択する 必要があります。検証チェックがエラーなしで完了するまで、[Recheck (再確認)] をクリックし て、選択したサーバを再検証する必要があります。

ジョブ検証中にパス変換エラーが表示され、ターゲットサーバにボリュームが存在しないことが 示される場合、ソースに保護対象の対応データがない場合でも、レプリケーションルールを手 動で変更する必要があります。[Choose Data (データの選択)] のページに戻り、 [Replication Rules (レプリケーションルール)] の下でエラーメッセージに関するボリュームを 見つけます。そのボリュームに関連付けられているルールを削除します。ワークフローの残り の部分を完了すると、検証がパスするはずです。

ジョブを作成したら、検証チェックの結果がジョブのログに記録されます。各種の Carbonite Move のログファイルについては、『*Carbonite Availability および Carbonite Move リファレンス ガイド*』を参照してください。

7. サーバが検証にパスし、ジョブを更新する準備ができたら、[Finish (完了)] をクリックします。

### Full server to ESX migration ジョブのログの表示

[Jobs (ジョブ)] ページのツールバーから [View Job Log (ジョブログの表示)] を選択すると、 Carbonite Replication Console でジョブログファイルを表示できます。 ログウィンドウは別になっており、 ログメッセージを監視しながら、 Carbonite Replication Console での作業を続行できます。 各ジョブの ログウィンドウを複数開くことができます。 Carbonite Replication Console を閉じると、 すべてのログ ウィンドウが自動的に閉じます。

| )Job logs for ALPHA to | BETA                                                                                          |    |
|------------------------|-----------------------------------------------------------------------------------------------|----|
| Time 🔺                 | Description                                                                                   | 4  |
| 6/22/2017 2:52:49 PM   | INFO : [5] Creating engine connection for job                                                 |    |
| 6/22/2017 2:52:49 PM   | INFO : [5] Setting remap link to 0                                                            |    |
| 5/22/2017 2:52:50 PM   | INFO : [5] Creating connection on source 172.31.187.189 to Target : 172.31.80.13              |    |
| 5/22/2017 2:52:51 PM   | INFO : [5] Checking For prior reverse connection                                              |    |
| 5/22/2017 2:52:51 PM   | INFO : [5] Will Reverse Connection be created : true                                          |    |
| j/22/2017 2:52:51 PM   | INFO : [5] Creating New Connection, Erase reverse connection mirror data from jobxml.         |    |
| /22/2017 2:52:51 PM    | INFO : [5] Creating engine connection for job                                                 |    |
| 5/22/2017 2:52:52 PM   | INFO : [5] Creating connection on 172.31.80.13 to 172.31.187.189                              |    |
| 5/22/2017 2:52:53 PM   | INFO : [5] Begin Resuming target.                                                             |    |
| /22/2017 2:52:53 PM    | INFO : [5] resume transmission has been requested but there is no connection identifiers a    |    |
| /22/2017 2:52:53 PM    | WARN : [5] Attempt to resume job 3fc40ce7-da35-434d-9e62-38052b6bc6e5 failed.                 |    |
| /22/2017 2:52:53 PM    | INFO : [5] Finished Resuming target.                                                          |    |
| /22/2017 2:52:53 PM    | INFO : [5] Begin Running DTInfo.                                                              |    |
| /22/2017 2:52:53 PM    | INFO : [5] Finished Running DTInfo.                                                           |    |
| /22/2017 2:52:53 PM    | INFO : [5] Running task ended: TaskEngageProtection                                           |    |
| /22/2017 2:52:53 PM    | INFO : [9] Invoking collaborator method FailoverMonitorCollaborator.CollaboratorStart         |    |
| /22/2017 2:52:53 PM    | INFO : init                                                                                   |    |
| /22/2017 2:52:53 PM    | INFO : filtering out addresses that are not monitored                                         |    |
| /22/2017 2:52:53 PM    | INFO : server address: 172.31.187.189                                                         |    |
| /22/2017 2:52:53 PM    | INFO : monitoring using: Network                                                              |    |
| /22/2017 2:52:53 PM    | INEQ : done filtering out addresses that are not monitored                                    |    |
| /22/2017 2:52:53 PM    | INFO : initializing other monitoring variables                                                |    |
| /22/2017 2:52:53 PM    | INFO : init() all done                                                                        |    |
| /22/2017 2:52:53 PM    | INFO - FailoverMonitorData                                                                    |    |
| /22/2017 2:52:53 PM    | INFO : monitored lobName: K1-CentOS-6 to K1-CentOS-6-2                                        |    |
| /22/2017 2:52:53 PM    | INFO - Monitored addresses: 172 31 187 189                                                    |    |
| /22/2017 2:52:53 PM    | INFO - Ping methods: Network                                                                  |    |
| /22/2017 2:52:53 PM    | INFO - Ping method, choice: Network, Senice                                                   |    |
| /22/2017 2:52:53 PM    | INFO - totalTimeAllowedSacode: 300                                                            |    |
| (22/2017 2:52:53 PM    | INFO : usar meallowed accords, 500                                                            |    |
| 22/2017 2:52:53 PM     | INIC - maxPlineAttempts: 20                                                                   |    |
| (22/2017 2:52:55 PM    | INFO, maximpletenges, 20                                                                      |    |
| 22/2017 2:52:55 PM     | INFO : pingmenvalseconds: 10                                                                  |    |
| /22/2017 2:32:33 PM    | INFO : /2/railovermonitor state changed to more 108_1141_EINTIAL                              |    |
| /22/2017 2:32:33 PM    | INFO - (5) if an overmonitor object was created write finitizing the failovermonitor foliabor |    |
| /22/2017 2:32:33 PM    | INFO - Start failover monitor scheduler on job C-CelliOS-6 to C-CelliOS-6-2                   |    |
| /22/2017 2:52:53 PM    | INFO : Following the following addresses: [1/2.31.187.189]                                    |    |
| /22/2017 2:52:53 PM    | INFO : Failure monitoring inst cycle on job K3-CentOS-6 to K3-CentOS-6-2                      |    |
| /22/2017 2:52:53 PM    | INFO : -railover monitoring Job KJ-CentOS-6 to KJ-CentOS-6-2 via Network Ping                 | ļ  |
| /22/2017 2:52:53 PM    | INFO : [10] Invoking collaborator method SnapshotSchedulerCollaborator.CollaboratorStart      | 19 |

次の表に、[Job logs (ジョブログ)] ウィンドウで使用できる各コントロールとテーブル列を示します。

[Start (開始)] 🕨

このボタンを使用して、ウィンドウで新しいメッセージの追加とスクロールを開始します。

[Pause (一時停止)] 耶

このボタンを使用して、ウィンドウでの新しいメッセージの追加とスクロールを一時停止 します。これは、[Job logs (ジョブログ)] ウィンドウでのみ使用されます。メッセージは 引き続きサーバのそれぞれのファイルに記録されます。

[Copy (コピー)] 🗎

このボタンを使用して、[Job logs (ジョブログ)] ウィンドウで選択したメッセージを Windows クリップボードにコピーします。

#### [Clear (消去)] 🥥

このボタンを使用して、[Job logs (ジョブログ)] ウィンドウに表示される情報を消去しま す。メッセージは、サーバ上のそれぞれのファイルからは消去されません。すべてのメッ セージをもう一度表示するには、[Job logs (ジョブログ)] ウィンドウを閉じてから再度開 きます。

[Time (時間)]

表のこの列は、メッセージが記録された日時を示します。

[Description (説明)]

表のこの列には、記録された実際のメッセージが表示されます。

### Full server to ESX migration ジョブのカットオーバー

移行ミラーが完了するときに、[Wait for user intervention before cutover (カットオーバー前に ユーザによる介入を待機する)]の選択によって、ターゲットが自動的に再起動する場合としない場合が あります。このオプションを無効にすると、ターゲットが自動的に再起動して移行プロセスは完了します。 このオプションを有効にしている場合、移行ミラーが完了すると、状態が [Protecting (保護中)] に変わ ります。この時間を使用して、必要なタスクを完了します。移行を完了する準備ができたら、以下の手順 に従ってカットオーバーできます。

- [Jobs (ジョブ)] ページで、カットオーバーするジョブを強調表示し、ツールバーの [Failover, Cutover, or Recover (フェイルオーバー、カットオーバー、またはリカバリ)] をクリックします。
- 2. 実行するカットオーバーのタイプを選択します。
  - [Cutover to live data (ライブデータのカットオーバー)] このオプションを選択して、 ターゲット上の現在のデータを使用して完全なライブカットオーバーを開始します。ジョ ブの構成によっては、ソースが実行中の場合は自動的にシャットダウンされることがあ ります。保護ジョブが停止され、レプリカ仮想マシンは完全にネットワークに接続されて ターゲットで開始されます。
  - [Perform test failover (テストフェイルオーバーを実行)] このオプションは、Full server to ESX migrationジョブには適用されません。
  - •[Cutover to a snapshot (スナップショットへカットオーバー)] このオプションは、 移行ジョブでは使用できません。
- 3. ターゲットキューにあるデータの処理方法を選択します。
  - [Apply data in target queues before failover or cutover (フェイルオーバーまたはカットオーバーの前にターゲットキューにデータを適用する)] カットオーバーの開始前に、ターゲットキューのすべてのデータが適用されます。このオプションの利点は、カットオーバーの開始前に、ターゲットが受信しているすべてのデータが適用されることです。このオプションの欠点は、キューにあるデータ量によっては、すべてのデータを適用するまでに長時間を要することがあることです。
  - [Discard data in the target queues and failover or cutover immediately (ターゲットキューにデータを破棄して、直ちにフェイルオーバーまたはカットオーバー を実行する)] - ターゲットキューのすべてのデータを破棄して、カットオーバーを直ち に開始します。このオプションの利点は、カットオーバーが直ちに実行されることです。 欠点は、ターゲットキューのデータが失われることです。
- 4. カットオーバーを開始する準備ができたら、[Cutover (カットオーバー)] をクリックします。

# 第7章 DTSetup

DTSetup は Carbonite Move のサーバ構成に簡単にアクセスできるメニュー項目で操作するアプリケーションです。各リンクを選択して、DTSetup 構成タスクの詳細を参照してください。

- 219 ページの「DTSetup の実行」 このトピックには、DTSetup を起動する手順が記載されています。
- 220ページの「セットアップタスク」 セットアップタスクでは、ライセンスキー、セキュリティグ ループ、ブロックデバイスのレプリケーション設定、サーバ設定、およびドライバのパフォーマ ンス設定を設定できます。
- 225 ページの「サービスの起動と停止」 ビルトインスクリプトを使用すると、Carbonite Move サービスをすばやく簡単に開始および停止できます。
- 226 ページの「DTCL の起動」 Carbonite Move のインタラクティブコマンドプロンプトを起動して、DTCLコマンドを1つずつ入力できます。
- 227 ページの「ドキュメントとトラブルシューティングツールの表示」 DTSetup から、 Carbonite Move のログファイル、診断情報の収集ツール、およびいくつかの法的文書に簡 単にアクセスできます。
- 228ページの「DTSetup メニュー」 このトピックでは、DTSetup メニューシステムの概要について説明します。DTSetup をタスクを完了するための詳細については、リストのリンク先のトピックを参照してください。

### DTSetup の実行

- 1. シェルプロンプトから DTSetup コマンドを実行して、DTSetup を起動します。このコマンド では大文字と小文字が区別されます。
- 2. インストール後に初めて DTSetup を実行すると、Carbonite のライセンス契約を確認するよう に求められます。契約内容を確認し、yes と入力して契約条件に同意します。ライセンス条件に 同意しないと、Carbonite Move はご利用いただけません。
- 3. DTSetup メニューが表示されたら、アクセスするメニューオプションの番号を入力します。

### セットアップタスク

セットアップタスクは通常は一度構成されます。そのセットアップタスクの詳細については、次のリンクを選 択してください。

- 221 ページの「サーバのアクティベーション」 ライセンスキーとアクティベーションキーを使用して、Carbonite Move サーバをアクティベートします。
- 222 ページの「*セキュリティグループの変更*」 セキュリティグループは Carbonite Move にアクセスできます。
- 223 ページの「*サーバ設定の構成*」 必要に応じて、Carbonite Move 構成ファイルから サーバ設定を変更できます。
- 224 ページの「ドライバのパフォーマンス設定の構成」 必要に応じて、Carbonite Moveドライバのパフォーマンス設定を指定できます。

#### サーバのアクティベーション

Carbonite Move を使用するには、各ソースとターゲットサーバで有効なライセンスキーが必要となります。このキーは英数字コードであり、適切な Carbonite Move ライセンスをお使いの環境に適用するために使用されます。

- 1. DTSetup を起動します。219 ページの「DTSetup の実行」を参照してください。
- 2. [Setup tasks (セットアップタスク)] を選択します。
- 3. [Set License Key Menu (ライセンスキー設定メニュー)] を選択します。
- 4. [Set License Key in /etc/DT/DT.conf (/etc/DT/DT.conf でライセンスキーを設定する)] を選択します。
- 5. ライセンスキーを入力し、Enter キーを押します。ライセンスキーが構成ファイルに自動的に挿入されます。最初にインストールした後 Carbonite Move サービスを起動するように求められます。また、アップグレード後など、ライセンスキーが変更されると、毎回サービスを再起動する必要があります。
- 6. Enter キーを押してメニューに戻ります。
- 7. 必要な場合、Qキーを何度か押して、メインメニューに戻るか、DTSetupを終了します。

#### セキュリティグループの変更

インストール時に、ユーザ root は自動的に Carbonite Move の管理者セキュリティグループに追加されます。他のユーザを追加したり、root を削除する場合は、各ソースサーバとターゲットサーバのセキュリティグループ構成を変更する必要があります。各グループに付与されているセキュリティグループと権限の詳細については、229ページの「セキュリティ」を参照してください。

- 1. DTSetup を起動します。219 ページの「DTSetup の実行」を参照してください。
- 2. [Setup tasks (セットアップタスク)] を選択します。
- 3. [Add/Remove users to Double-Take groups (Double-Take グループにユーザを追加/削除する)] を選択します。
- 4. 適切なメニューオプションを選択し、必要に応じてグループを管理者または監視グループに追加 または削除し、プロンプトが表示されたらユーザ名を指定します。
- 5. セキュリティグループの変更が完了したら、必要な場合、Q キーを何度か押して、メインメニュー に戻るか、DTSetup を終了します。

#### サーバ設定の構成

サーバ設定はさまざまな場所で構成できます。Replication Console for Linux、DTCL、または DTSetup からサーバ設定にアクセスできます。最初は、ソースとターゲットにあるサーバ設定ファイル /etc/DT/DT.conf には何も記載されていません。デフォルト値を指定するには、Double-Take サービス を一度開始してから停止します。

- 1. DTSetup を起動します。219 ページの「DTSetup の実行」を参照してください。
- 2. [Setup tasks (セットアップタスク)]を選択します。
- 3. [Edit Double-Take config file (Double-Take 構成ファイルを編集する)] を選択します。
- サーバ設定がアルファベット順に表示されます。必要に応じて、ページの下部にあるコント ロールキーを使用して変更を加えます。各サーバ設定、有効な値、デフォルト値、およびオプ ションに関する注などの詳細なリストについては、『Scripting Guide (スクリプトガイド)』の 「Server Settings (サーバ設定)」を参照してください。
- 5. control と X キーを押して、構成ファイルを終了します。
- 6. Yes または No を入力して、変更を保存します。
- 7. 必要な場合、Qキーを何度か押して、メインメニューに戻るか、DTSetupを終了します。

#### ドライバのパフォーマンス設定の構成

ドライバは柔軟に設定でき、サーバ、ネットワークおよびレプリケーションの要件に基づいて Carbonite Move を調整できます。ソースとターゲットの両方でドライバ設定を変更することができます。

ドライバのパフォーマンス設定を変更すると、サーバのパフォーマンスが悪化する恐れがあり ます。これらの設定は、上級ユーザ向けです。ドライバのパフォーマンス設定を最適に変更す る方法がよくわからない場合、テクニカルサポートにお問い合わせください。

- 1. DTSetup を起動します。219 ページの「DTSetup の実行」を参照してください。
- 2. [Setup tasks (セットアップタスク)] を選択します。
- 3. [Configure Double-Take driver performance (Double-Take ドライバのパフォーマンスを構成する)] を選択します。
- 4. 現在のドライバ設定が表示されます。
- 5. オプションを変更するドライバ設定を選択します。
  - [Toggle Adaptive Throttling (アダプティブスロットリングの切り替え)] [Adaptive Throttling (アダプティブスロットリング)] を有効 (true) または無効 (false) に切り替えることがで きます。カーネルのメモリ使用量が [Throttling Start Level (スロットリングの開始レベル)] の パーセンテージを超えた場合に、スロットリングが実行されます。スロットリングが有効の場合、操 作は最大で [Maximum Throttling Delay (スロットリングの最大遅延時間)] に指定された時間 だけ遅延し、カーネルのメモリ使用量を削減します。カーネルのメモリ使用量が [Throttling Stop Level (スロットリングの停止レベル)] のパーセンテージを下回ると、スロットリングが停止します。
  - [Toggle Forced Adaptive Throttling (強制アダプティブスロットリングの切り替え)] –
    [Forced Adaptive Throttling (強制アダプティブスロットリング)] を有効 (true) または無効
    (false) に切り替えることができます。強制スロットリングが有効の場合、カーネルのメモリの使
    用量に関わらず、すべての操作は最大で [Maximum Throttling Delay (スロットリングの最
    大遅延時間)] に指定された時間だけ遅延します。[Forced Adaptive Throttling (強制アダプ
    ティブスロットリング)] を機能させるには、[Adaptive Throttling (アダプティブスロットリング)]
    を有効 (true) にする必要があります。
  - [Set Maximum Throttling Delay (スロットリングの最大遅延時間を設定する)] このオプションは、ドライバによってシステムを遅延させるときの最大遅延時間 (ミリ秒単位) を指定します。
  - [Set Throttling Delay interval (スロットリングの遅延間隔を設定する)] このオプションは、スロットリングの遅延中にメモリ使用量をチェックする間隔 (ミリ秒単位) を指定します。遅延が必要になると、残りの遅延時間は省略されます。
  - [Set Throttling Start Level (スロットリング開始レベルを設定する)] ディスクの書き込みが指定されたパーセンテージに達すると、スロットリングが開始されます。これにより、メモリがすべて使用されたためにドライバがレプリケーションを停止することがなくなります。
  - [Set Throttling Stop Level (スロットリング停止レベルを設定する)] ディスクの書き込みが指定されたパーセンテージに達すると、スロットリングが停止します。
  - [Set Memory Usage Limit (メモリ使用制限を設定する)] このオプションはレプリケーション 操作のキューに使用するカーネルメモリの量 (バイト単位)を指定します。この制限を超えるとド ライバはサービスにエラーを送信し、すべてのアクティブな接続の再ミラーリングを強制します。
  - [Set Maximum Write Buffer Size (最大書き込みバッファサイズを設定する)] このオ プションは、1回の書き込み操作で許容されるシステムメモリの最大容量 (バイト単位) を 指定します。この量を超える操作は、キューで別々の操作に分割されます。
- 6. ドライバパフォーマンスの変更が完了したら、必要な場合、Q キーを何度か押して、メイン メニューに戻るか、DTSetup を終了します。

### サービスの起動と停止

Double-Take サービスは、Carbonite Move をインストールし、サーバを再起動すると自動的に起動します。この組み込みの DTSetup スクリプトを使用して Double-Take サービスを起動および停止できます。

- 1. DTSetup を起動します。219 ページの「DTSetup の実行」を参照してください。
- 2. [Start/Stop Double-Take service (Double-Take サービスを起動/停止する)] を選択します。
- 3. 必要なメニューオプションを選択し、サービスを起動または停止し、ドライバを設定します。
  - [Start Double-Take and process driver config (Double-Takeを起動し、ドライ バを構成する)] – このオプションは、Double-Take サービスを起動し、Carbonite Move のドライバをロードします。
  - [Stop Double-Take but preserve driver config (Double-Take を停止し、ドライ バの構成を保持する)] – このオプションは、Double-Take サービスを停止しますが、 Carbonite Move のドライバをアンロードしません。
  - [Restart service but preserve driver config (サービスを再起動し、ドライバの構成を保持する)] このオプションは、Double-Take サービスを完全に停止してから起動しますが、Carbonite Move のドライバをアンロードしません。
  - [Restart service and reset driver config (サービスを再起動し、ドライバの構成 をリセットする)] - このオプションは、Double-Take サービスを完全に停止してから起 動し、Double-Take サービスと Carbonite Move ドライバを完全にアンロードしてから、 再ロードします。
  - [Stop the running service and teardown driver config (サービスを停止し、ドラ イバを構成を破棄する)] - このオプションは、Double-Take サービスを停止し、 Carbonite Move のドライバをアンロードします。
  - [Go to Replication Configuration menu (レプリケーション構成メニューに戻る)]
     [Setup Tasks (セットアップタスク)]、[Configure Block Device Replication (ブロックデバイスレプリケーションの構成)] に移動します。Q キーを押してそのメニューを終了すると、このメニューが表示されます。
- 4. タスクの起動と停止を完了したら、必要な場合、Q キーを何度か押して、メインメニューに戻るか、DTSetup を終了します。

## DTCL の起動

Carbonite Move のインタラクティブコマンドプロンプトを起動して、DTCL コマンドを1つずつ入力できます。

- 1. DTSetup を起動します。219 ページの「DTSetup の実行」を参照してください。
- 2. [Start User Interface (DTCL -i) (ユーザインターフェイスの開始)] を選択します。
- 3. **コマンド**プロンプトで DTCL コマンドを 1 つずつ入力します。DTCL コマンドの詳細なリスト、構 文、および DTCL を使用したタスクを完了する手順については、『Scripting Guide (スクリプトガ イド)』を参照してください。
- 4. DTCL コマンドプロンプトを終了するには、「exit」と入力します。
- 5. DTCL タスクを完了したら、必要な場合、Q キーを何度か押して、メインメニューに戻るか、 DTSetup を終了します。

## ドキュメントとトラブルシューティングツールの表示

- 1. DTSetup を起動します。219 ページの「DTSetup の実行」を参照してください。
- [Documentation/Troubleshooting tasks (ドキュメント/トラブルシューティングタスク)] を選択します。
- [View log files (ログファイルを表示する)] を選択して、次のログファイルを選択します。Carbonite Move は、通知、警告、およびエラーメッセージを処理するアラートを記録します。ログはディスクに 書き込まれます。
  - [View /\*.dtl in less (less の /\*.dtl を表示)] このオプションでは、less ファイル ビューアプログラムを使用して、最新のものからすべての Carbonite Move ログを表示します。
  - [Follow the output of latest (最新の出力を確認)] このオプションは tail -f を使 用して、Carbonite Move ログの出力をリアルタイムで監視します。
  - [View /var/log/messages in less (/var/log/messages を less で表示)] この オプションでは、lessファイルビューアプログラムを使用してシステムログメッセージ を表示します。
  - [Follow the output of /var/log/messages (/var/log/messages の出力を確認)]
     ニのオプションは tail -f を使用して、システムログメッセージの出力をリアルタイムで 監視します。
- 4. [Collect and package diagnostic info (診断情報の収集とパッケージ化)] のいずれかの項目 を選択し、構成データを収集する DTInfo スクリプトを実行します。これは、問題をテクニカルサ ポートに報告するときに役立ちます。選択する診断オプションに応じて、収集されるデータの量は 異なります。基本、詳細および完全な診断情報を収集できます。診断を実行したり、生成される ファイルをコピーまたは読み取るには、root (つまり uid 0 相当) が必要です。
- 5. いくつかの法的文書を表示するには、[View user documentation (ユーザドキュメントの表示)] を選択します。DTSetup はビューアを決定しようとしますが、ユーザがビューアを決定できます。
  - [View End User License Agreement TXT (エンドユーザ使用許諾契約書をテキ ストで表示する)] - このオプションは、使用許諾契約書を表示します。
  - [View driver module license TXT (ドライバモジュールライセンスをテキストで 表示する)] - このオプションは、オープンソースの法的文書を表示します。
  - [Change a document viewer (ドキュメントビューアを変更する)] このオプショ ンを使用すると、ドキュメントビューアを指定できます。
- 6. ドキュメントとトラブルシューティングタスクを完了したら、必要な場合、Q キーを何度か押して、メ インメニューに戻るか、DTSetup を終了します。

### DTSetup メニュー

DTSetup メニューシステムの概要を以下のリストにまとめています。DTSetup をタスクを完了するための詳細については、リストのリンク先のトピックを参照してください。

- [Setup tasks (セットアップタスク)] ライセンスキー、セキュリティグループ、レプリケーション 構成、サーバ構成、およびドライバパフォーマンスの設定。220 ページの「セットアップタスク」を 参照してください。
  - 1. [Set License Key Menu (ライセンスキー設定メニュー)] 221 ページの「サーバのアク ティベーション」を参照してください。
  - [Add/Remove users to Double-Take groups (Double-Take グループにユーザを 追加/削除する)] - 222 ページの「セキュリティグループの変更」を参照してください。
  - 3. [Edit Double-Take config file (Double-Take 構成ファイルの編集)] 223 ページの「 サ ーバ設定の構成」を参照してください。
  - [Configure Double-Take driver performance (Double-Take ドライバパフォーマンスの構成)] 224 ページの「ドライバパフォーマンスの構成」を参照してください。
- 2. [Start/Stop Double-Take service (Double-Take サービスの起動/停止)] 225 ページの「 サ ービスの起動と停止」を参照してください。
- [Start User Interface (DTCL -i) (ユーザインターフェイスの開始)] 226 ページの「DTCL の起 動」を参照してください。
- 4. [Documentation/Troubleshooting tasks (ドキュメント/トラブルシューティングタスク)] 227 ページの「*ドキュメントとトラブルシューティングツールの表示*」を参照してください。

# 第8章 セキュリティ

確実にデータを保護するために、Carbonite Move はオペレーティングシステムに組み込まれているセキュリティ機能を使用して多層防御を実現します。各マシンで定義されるユーザグループのメンバーシップを介して、権限が付与されます。ソースまたはターゲットへのアクセス権限を取得するには、ユーザには、Carbonite Move のセキュリティグループのメンバーである有効なローカルユーザアカウントがある必要があります。有効なユーザ名とパスワードが提供され、ソースまたはターゲットが、このユーザがセキュリティグループのメンバーシップに含まれることを確認すると、ユーザにソースまたはターゲットへの適切なアクセス権限が付与され、この権限に対応する機能がクライアントで有効になります。アクセス権限は、以下の3つのレベルのいずれかで与えられます。

- ・管理者アクセス権限 すべての機能をそのマシンで使用できます。
- 監視アクセス権限 サーバと統計情報を表示できますが、機能は使用できません。
- アクセス権限なし クライアントにはサーバが表示されますが、サーバの詳細を表示する 権限はありません。

パスワードは保存時に暗号化されますが、Carboniteのセキュリティ設計では、クライアントアプリケー ションを実行しているすべてのマシンが不正アクセスから保護されていることを想定しています。クライ アントを実行していてマシンから離れる場合は、マシンへの不正アクセスを防止するようにしてください。

### セキュリティグループへのユーザの追加

セキュリティグループは、インストール中に自動的に作成されます。

Carbonite Move への管理者アクセスが必要なユーザは、dtadmin グループに追加する必要があり ます。監視のみのアクセスを必要とするユーザは、dtmon グループに追加する必要があります。いず れの場合も、有効なローカルユーザアカウントを提供する必要があります。

- シェルプロンプトから DTSetup コマンドを実行します。このコマンドでは大文字と小文字が区別されます。
- 2. [Setup tasks (セットアップタスク)] を選択します。
- 3. [Add/Remove users to Double-Take groups (Double-Take グループにユーザを追加/削除 する)] を選択します。
- 適切なメニューオプションを選択し、必要に応じてグループを管理者または監視グループに 追加または削除し、プロンプトが表示されたらユーザ名を指定します。
- 5. セキュリティグループの変更が完了したら、必要な場合、Q キーを何度か押して、メインメ ニューに戻るか、DTSetup を終了します。

# 第9章特別なネットワーク構成

小規模なネットワークやシンプルなネットワークの場合には、構成作業をほとんど実施することなく、 Carbonite Move を導入できますが、大規模または複雑な環境では、追加の構成が必要になることが あります。さまざまなネットワーク構成と環境が存在するため、可能性があるすべての構成について説 明することは困難です。特定のタイプのネットワーク環境の構成情報については、次のセクションを参 照してください。

- 232 ページの「*ファイアウォール*」
- 233 ページの「IP およびポートフォワーディング」

# ファイアウォール

ソースとターゲットがファイアウォールの逆側にある場合、通信できるようにハードウェアを構成する必要があります。ハードウェアはすでに導入しており、ハードウェアのポートの設定方法についても理解されていることでしょう。そうでない場合は、ハードウェアのリファレンスマニュアルを参照してください。

- Carbonite Move のポート ポート 1500、1505、1506、6325、および 6326 は Carbonite Move の通信に使用され、ファイアウォールで開いておく必要があります。UDP と TCP をインバウンドとアウトバウンドの両方のトラフィック用に開きます。
- ESX ポート VirtualCenter または ESX ホストを使用している場合は、ポート 443 も必要 となり、開いておく必要があります。

適切な Carbonite Move ポートおよび ESX ポートが開いているようにハードウェアを構成する必要があります。通信は双方向であるため、送受信トラフィックの両方を必ず設定してください。

市場にはさまざまな種類のハードウェアがあり、その構成方法は異なります。特定のルータを設定する手順については、ハードウェアのリファレンスマニュアルを参照してください。

### IP とポートフォワーディング

要件のセクションで説明したように、Carbonite Move は、NAT 環境で IP およびポートフォワーディン グをサポートしますが、以下の注意点があります。

- IPv4 のみがサポートされます。
- スタンドアロンサーバのみがサポートされます。
- DNS のフェイルオーバーと更新は、構成により異なります。
  - ソースまたはターゲットのいずれかのみをルータの背後に配置できます。両方を配置することはできません。
  - DNS サーバはターゲットからルーティングできる必要があります。

IP またはポートフォワーディングを使用する環境でジョブを設定する場合、以下の構成を必ず指定してください。

 適切なパブリックまたはプライベート IP アドレスを使用して Carbonite Replication Console に サーバを追加していることを確認します。サーバをコンソールに追加するために使用する名前ま たは IP アドレスは、コンソールを実行している場所によって異なります。ルータと同じ側のサー バのプライベート IP アドレスをコンソールとして指定します。ルータの反対側のサーバのパブリッ ク IP アドレスをコンソールとして指定します。このオプションは、[Manual Entry (手動エントリ)] タブの [Add Servers (サーバの追加)] ページにあります。

| Add Servers                                                                               |                        |               |    |         |
|-------------------------------------------------------------------------------------------|------------------------|---------------|----|---------|
| Identify the canvars in your anyiconment that you want to manage. The servers you         | add bere appear on the | Capiers page  |    |         |
| International and a server's in your environment and you want to manage. The server's you | add here appear on the | Servers page. |    |         |
| Manual Entry Automatic Discovery                                                          | Servers to be added    | 1:            |    |         |
| Server:                                                                                   | Server                 | Details       |    |         |
| 112.47.12.7                                                                               |                        |               |    |         |
| User name:                                                                                |                        |               |    |         |
| domain\administrator                                                                      |                        |               |    |         |
| Password:                                                                                 |                        |               |    |         |
| ••••••                                                                                    |                        |               |    |         |
| Domain:                                                                                   |                        |               |    |         |
| Management Service port:<br>1025                                                          | Remove                 | emove All     |    |         |
|                                                                                           |                        |               | OF | Conneal |
|                                                                                           |                        |               | OK | Cancel  |

 ジョブのターゲットサーバを選択するときに、ターゲットからソースへのルートを確認するよう に求められることがあります。ターゲットがソースと通信できジョブオプションを構築できるように、このルートと、デフォルト以外のポートを使用する場合には、そのポートが使用されます。このダイアログボックスは、ジョブ作成ウィザードの [Choose Target (ターゲットの選 択)] ページで [Next (次へ)] をクリックすると、必要な場合に表示されます。

| Source Address                                                                                                    |                                                           |
|----------------------------------------------------------------------------------------------------|-----------------------------------------------------------|
| The Target Server was unable to communic<br>using any known route. Please provide an a<br>be used.<br>Alternate Source IP Address: | ate with the Source Server<br>ternate IP address that can |
| 172.31.206.203                                                                                                    |                                                           |
| Management Service port:                                                                                                    |                                                           |
| 1025 📕 🗂 Use default port                                                                                                    |                                                           |
|                                                                                                    | OK Cancel                                                 |

 ネットワーク監視を構成する場合は、Double-Take レプリケーションサービスの監視に使用 するポートを必ず指定してください。このオプションは、[Failover Monitor (フェイルオー バー監視)] セクションの [Set Options (オプションの設定)] ページのジョブ作成ウィザード にあります。

| Failover Monitor                                 |                           |   |
|--------------------------------------------------|---------------------------|---|
| Total time to failure: 00:05:00                  |                           |   |
| C Consecutive failures: 20                       |                           |   |
| Monitor on this interval: 00:00:10               |                           |   |
| ✓ Network monitoring<br>Monitor these addresses: |                           |   |
| Source IP Address                                | Replication Service port  |   |
| ☐ 10.10.0.10<br>☑ 172.31.216.205 (NAT)           | 1025 🔲 🗂 Use default port |   |
| Monitoring method:                               |                           | 1 |
| Network service                                  |                           |   |
| Failover trigger:                                |                           |   |
| All monitored IP addresses fail                  |                           |   |

 Full server migrationジョブのネットワークルートやリバースルートを指定する場合は、パブ リック IP アドレスを入力してから、Double-Take Management サービスおよび Double-Take レプリケーションサービスのポートを指定できます。このオプションは、[Network Route (ネットワークルート)] セクションまたはFull server migrationジョブの [Reverse Protection and Routing (リバース保護とルーティング)] セクションの [Set Options (オ プションの設定)] ページのジョブ作成ウィザードにあります。

| 🔊 Network Route                                  |                           |                               |
|--------------------------------------------------|---------------------------|-------------------------------|
| Send data to the target server using this route: | Management Service port:  | Replication Service port:     |
| 172.31.216.205                                   | 💽 1025 📑 🗖 Use default po | ort 1025 📑 🗖 Use default port |

| Send data to the target server using this route:                                                                                                    | Managemen          | nt Service port:                  | Replication | Service port:   |
|----------------------------------------------------------------------------------------------------|--------------------|-----------------------------------|-------------|-----------------|
| 172.31.216.205                                                                                                    | 1025               | 🗌 🚆 🗖 Use default p               | ort 1025    | Use default por |
| Z Enable reverse protection                                                                                                    |                    |                                   |             |                 |
| performed. The reserved IP addresses will not be move                                                                                                    | d on failover or r | everse. These addresses           | will        |                 |
| also be used to route the data in non-NAT environments<br>Select a reserved IP address on the source:                                                                                                    | s.                 |                                   |             |                 |
| also be used to route the data in non-NAT environment:<br>Select a reserved IP address on the source:<br>10.10.0.10                                                                                                    | s.                 |                                   |             |                 |
| also be used to route the data in non-NAT environment:<br>Select a reserved IP address on the source:<br>10.10.0.10<br>Send data to source after reverse using this route:                                                                  | s.<br>Replicati    | on Service port:                  |             |                 |
| also be used to route the data in non-NAT environments<br>Select a reserved IP address on the source:<br>10.10.0.10<br>Send data to source after reverse using this route:<br>172.31.216.203                                                | Replicati          | on Service port:                  | lt port     |                 |
| also be used to route the data in non-NAT environments<br>Select a reserved IP address on the source:<br>10.10.0.10<br>Send data to source after reverse using this route:<br>172.31.216.203<br>Select a reserved IP address on the target: | Replicati          | on Service port:<br>▲ □ Use defau | lt port     |                 |